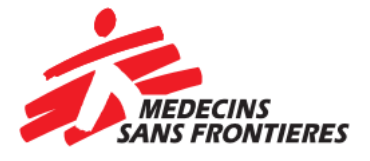

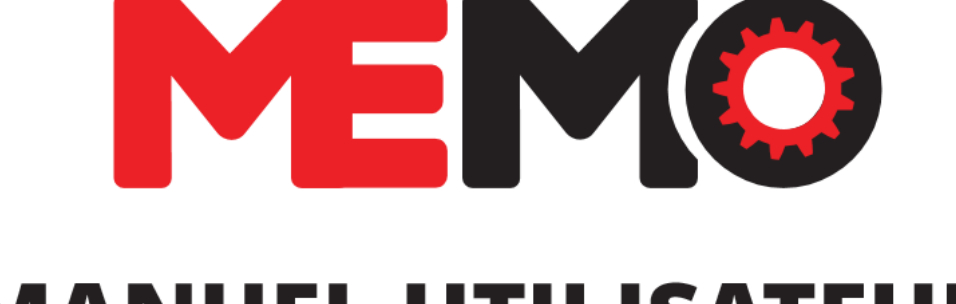

# **MANUEL UTILISATEUR** FICHES PRATIQUES

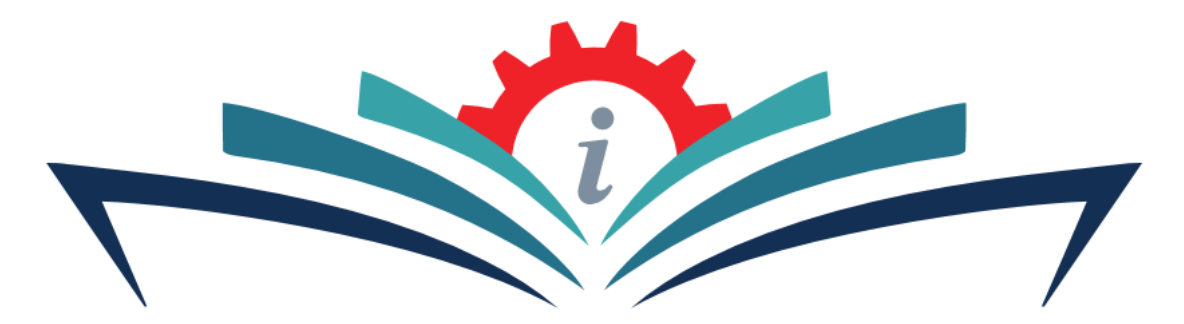

Tout ce que vous avez toujours voulu savoir à propos de MEMO

COPYRIGHT © 17/09/2023 BY MSF. ALL RIGHTS RESERVED

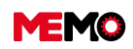

MEMO Manuel Utilisateur FR 2024

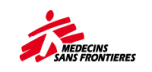

# **Table des matières**

| Table des matières rapide                        |     |
|--------------------------------------------------|-----|
| Glossaire / Abréviation / Format heure           | 4   |
| INTRODUCTION                                     | 6   |
| CHAPITRE A / PREMIERS PAS                        | 13  |
| CHAPITRE B / TABLETTE et SMARTPHONE              | 27  |
| CHAPITRE C / CREATION - RECEPTION EQUIPEMENT     | 41  |
| CHAPITRE D / MANAGEMENT JOURNALIER               | 48  |
| CHAPITRE E / INVENTAIRE                          | 68  |
| CHAPITRE F / MAINTENANCE                         |     |
| CHAPITRE G / GESTION DU PARC PAR FAMILLE         | 119 |
| CHAPTER H / SAV (retour Siège ou MSF Logistique) | 144 |
| CHAPITRE I / SORTIE D'EQUIPEMENTS                | 147 |
| CHAPITRE J / EQUIPEMENT COMPLEMENTAIRE           | 150 |
| CHAPITRE K / GÉRER AVEC MÉMO                     | 153 |
| CHAPTER L / BASICS                               | 173 |
| FAQ : Foire aux questions                        | 180 |

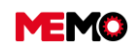

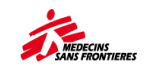

# Table des matières rapide

# Ctrl + click sur le sujet que vous souhaitez explorer

| <u>&gt; Sommaire par sujets &lt;</u>                                                                                                    |                          |             |
|----------------------------------------------------------------------------------------------------|--------------------------|-------------|
| Periodic activities in MEMO :<br>link to practical sheet Ctrl + click                                                                                  | Freque<br>ncy            | Target      |
| <u>F.1.6 Remplir un bon de travail préventif? (Tablette / PC)</u> [ Vidéo] <u>F.2.3 Remplir un bon de travail correctif</u> ? (tablette / PC) [ Vidéo] | Tous les<br>JOURS        | Technicen   |
| F.3.2 Fermer un bon de travail? (PC)                                                                                                    | Tous les<br>SEMAIN<br>ES | Superviseur |
| F.3.1 Vérifier le planning de la maintenance préventif ?                                                                                               | Tous los                 |             |
| G.1.5 Remplir la consommation de carburant pour vehicule / GM<br>K.3.2 Analyser le tableau de bord?                                                    | MOIS                     | Superviseur |
|                                                                                                    |                          | Resp Log    |
| H.3 Suivre les factures de communication pour les tél satellites<br>L.8 Vérifier la qualité des données                                                | Tous les<br>3 MOIS       | Resp Log    |
| E.1 Réaliser un <b>inventaire</b> (tablette) [ <b>≦Vidéo]</b>                                                                                          | Tous les                 | Superviseur |
| E.2 Suivre le bon déroulement d'un inventaire (PC) avec MEMO                                                                                           | 4 MOIS                   | Resp Log    |
| K.3.6 Réaliser une <b>passation</b> avec votre collègue                                                                                                | Tous<br>6 MOIS           | Resp Log    |
| <u>G.1.6 Suivre le contrôle technique et l'assurance des véhicules</u><br><u>K.3.5 Comment gérer le renouvellement des équipements ?</u>               | Tous les<br>ANS          | Resp Log    |

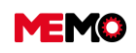

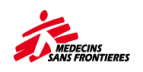

# **Glossaire / Abréviation / Format heure**

| TOPICS       | FRANCAIS              | ENGLISH                  | ARABIC /                | SPAIN              |  |
|--------------|-----------------------|--------------------------|-------------------------|--------------------|--|
|              |                       |                          | عربى                    |                    |  |
|              | Trouvé                | found                    | موجود                   | Encontrar          |  |
| Inventory /  | Manquant              | missing                  | مفقود                   | Desaparecidos      |  |
| Inventaire   | Deplacé               | moving                   | انتقل                   | Movido             |  |
|              | Non traité            | no status                | غير معالج               | Sin Tratar         |  |
|              | Hebdomadaire          | Weekly (Week)            | أسبو عيًّا )أسبو عيًّا( | Semanal            |  |
|              | (semaine)             |                          |                         | (semanal)          |  |
| Maintonanco  | Mensuel               | Monthly                  | شهريا                   | Mensual            |  |
| Wallitenance | Trimestriel           | Quarterly                | ربع السنه               | Trimestral         |  |
|              | Semestriel            | Bi-annual                | نصف السنة               | Semestre           |  |
|              | Annuel                | Annual                   | سنوي                    | Anual              |  |
|              | Actif                 | Active                   | حيز الاستخدام           | Activo             |  |
| EO - Status  | SAV                   | ASS (after sale service) | خدمة ما بعد البيع       | servicio postventa |  |
| EQ - Status  | Declassé              | Decommissioned           | خفضت                    | Degradado          |  |
|              | En réparation         | Repair                   | للتصليح                 | En reparación      |  |
|              | Achat int             | Inter. Purchase          | الشراء الدولي           | Compra             |  |
|              |                       |                          |                         | internacional      |  |
|              | Don                   | Donation                 | نبرع                    | Don                |  |
| EO - Entry   | Don - Autre           | Donation Other           | التبرع - غير ذلك        | Donación - Otro    |  |
|              | Emprunt               | Limited borrowing        | يُقرض                   | Préstamo           |  |
|              | Location              | Rent                     | إيجار                   | Arrendar           |  |
|              | Gauche                | Left                     | اليسار                  | Izquierda          |  |
|              | Droite                | Right                    | يمين                    | Derecha            |  |
|              | En attente            | Standby                  | في الانتظار             | A la espera        |  |
|              | Faite                 | Done                     | جاهزاتم                 | Hecho              |  |
| Status WO    | Nouvelle intervention | New intervention         | عمل جديد                | Nueva acción       |  |
|              | Annulé                | Cancelled                | ألغيت                   | Cancelado          |  |
|              | Fermé                 | Close                    | يغلق                    | Cerca              |  |
| Measure      |                       |                          |                         |                    |  |
|              | Tension               | Voltage                  | فولتيه                  |                    |  |
| BASICS       | Ouverte               | Open                     | افتتح                   | Abierto            |  |
| Status       | Terminée              | End                      | منجز                    | Terminado          |  |

| FRANCAIS                            | ENGLISH                          |
|-------------------------------------|----------------------------------|
| BT : bon de travail                 | WO : Work Order                  |
| DI : demande d'intervention         | WR : Work Request                |
| CO : Société                        | CO : compagnie                   |
| EC : Equipement complémentaire      | EC : additional équipement       |
| EQ : Equipement                     | EQ : Equipment                   |
| PM : plan de maintenance préventive | PM : preventive maintenance plan |
| ME : Mesure                         | ME : Measure                     |
| PL : Gamme de Maintenance           | PL : Maintenance range           |
| MP : Modèle Technique               | MP : Pattern maintenance plan    |

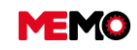

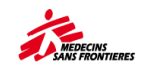

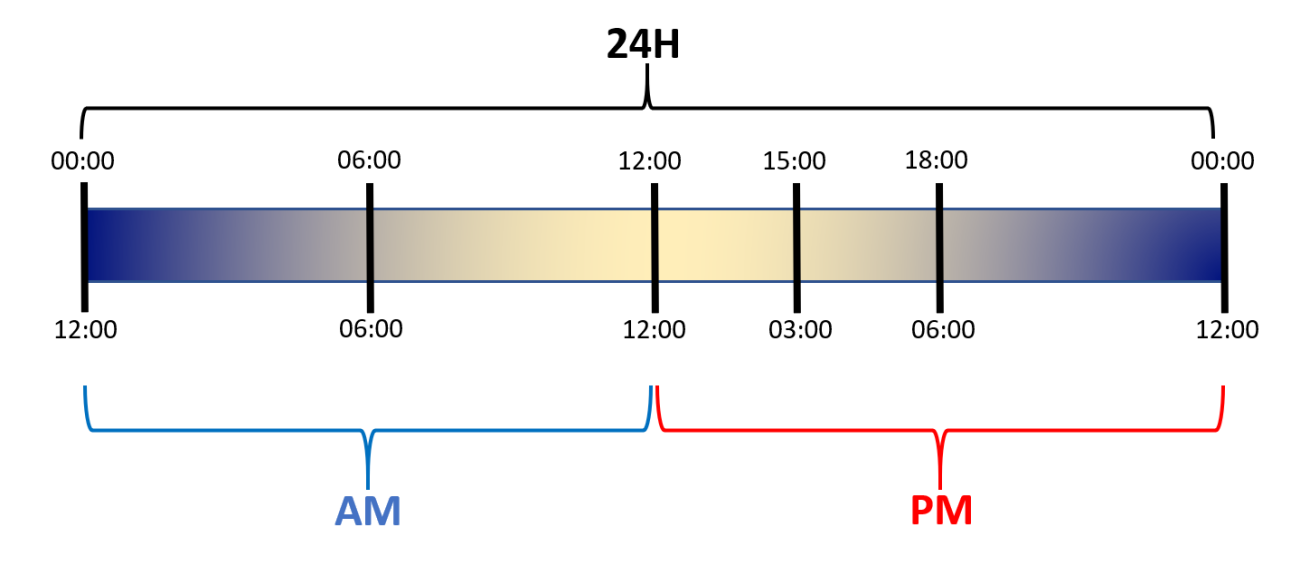

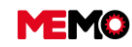

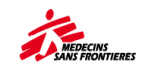

# INTRODUCTION

- <u>Qu'est ce qu'est MEMO?</u>
- Qu'est-ce qu'est un équipement ?
- Qu'est-ce qu'est un équipement ?
- Quelles sont les familles <u>d'équipements ?</u>

- Cycle de vie d'un équipement
- <u>Qu'est équipements voit on suivant les</u> applications?
- Quel lien entre les différents éléments
- Les statuts dans MEMO

# Intro – Qu'est ce qu'est MEMO?

#### MEMO est CMMS = Computerized maintenance management system

MEMO est l'acronyme de : Management des Equipements et des Maintenances par Ordinateur

MEMO n'est pas une finalité mais un moyen. L'objectif est donc d'avoir une bonne gestion du parc d'équipement et non d'avoir MEMO à jour.

**MEMO a 3 modules** : Maintenance, Gestion de parc et données générales. **Chaque module comporte** plusieurs applications.

#### ➢ MAINTENANCE

Maintenance

Ce module est destiné à la maintenance préventive et corrective : planifier le plan de maintenance préventive, remplir et suivre les bons de travail, suivre les mesures

#### **GESTION DE PARC**

Gestion de parc Ce module doit suivre les spécificités des l'EQ :

- consommation de carburant, activités de l'incinérateur, consommation d'énergie, facture pour les téléphone satellites...
- Information des spécifiés
- Lorsqu'ils ont un statut spécifique : Hors flotte, en service après vente, et les compléments

# Données générales Données générale

Ce module a pour but de créer et d'avoir une vue d'ensemble globale pour chaque élément : équipement, usager, localisation, entreprise. Il s'agit également de télécharger des rapports et de faire l'évaluation de basics.

#### Dans chaque application, vous avez accès à la liste des éléments.

Un élément peut être :

| BT : bon de travail                |
|------------------------------------|
| DI : demande d'intervention        |
| CO : Société                       |
| EC : Equipement complémentaire     |
| EQ : Equipement                    |
| ME : Point de mesure               |
| PL : Modèle de plan de maintenance |

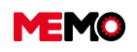

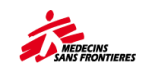

PM : plan de maintenance préventive

ST : Usagers

WO : Bon de travail (Work Order)

WR : Demande d'intervention

# Intro – Qu'est-ce qu'est un équipement ?

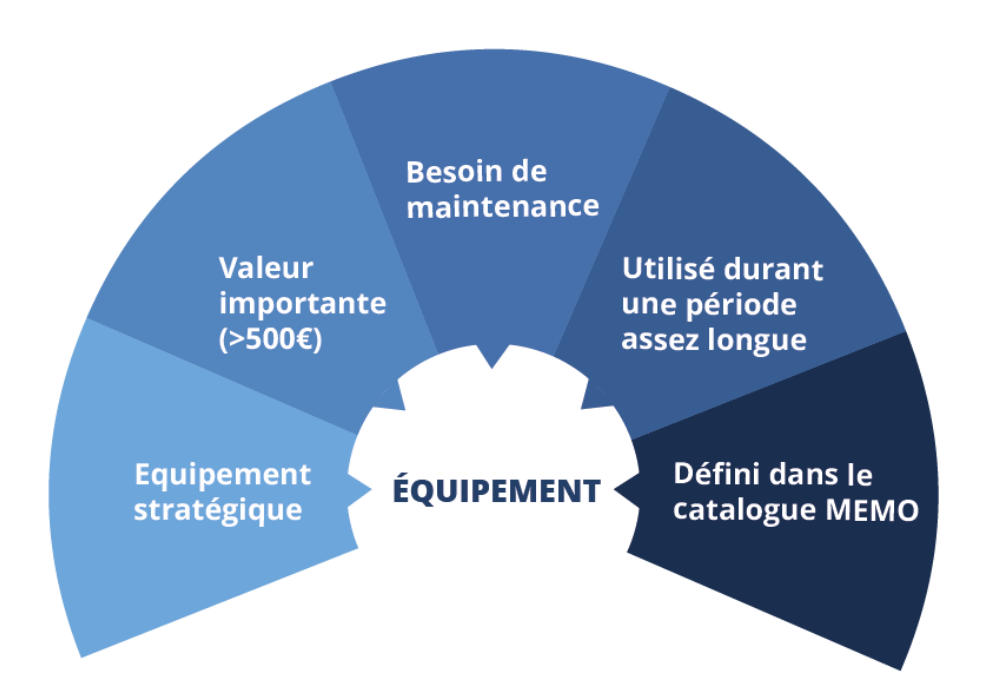

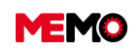

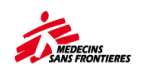

# Intro – Quelles sont les familles d'équipements ?

| BIOMED                                                                                                    | Equipement Biomed, imprimante 3D, banque de sang                                                                                     |
|----------------------------------------------------------------------------------------------------|----------------------------------------------------------------------------------------------------|
| VEHCILE                                                                                                    | Voiture de ville, pick-up, moto, camion, bateau                                                                                      |
| Image: Constraint of the second system         Image: Constraint of the second system         Image: Constraint of the second system | Motopompe, chaudières à fuel, générateur, incinérateur, Moteur de bateau                                                             |
| COLD CHAIN                                                                                                    | Glacière, congélateur, réfrigérateur                                                                                                 |
|                                                                                                    | UPS, climatiseur, batterie, inverteur, panneau solaire, tableau électrique, compteur, voltmètre                                      |
| RADIOCOM                                                                                                    | GPS, Radio HF VHF UHF, téléphone satellite, SIG, VSAT                                                                                |
| П                                                                                                    | Caméra, smartphone, ordinateur portable ou bureau, imprimante, vidéo projecteur, tablettes                                           |
| WATSAN<br>(water sanitation)                                                                                                    | Pompe électrique, unité de traitement d'eau, sèche-linge, machine à laver,<br>équipement de mesure par rapport à l'eau, réservoir, … |
| SHELTER                                                                                                    | Container, tente, chauffage radian gaz                                                                                               |
| TOOLS                                                                                                    | Nettoyeur haute pression, compresseur, pompe à carburant, extincteur, bétonnière, télémètre laser                                    |

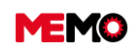

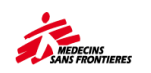

# Intro – Cycle de vie d'un équipement

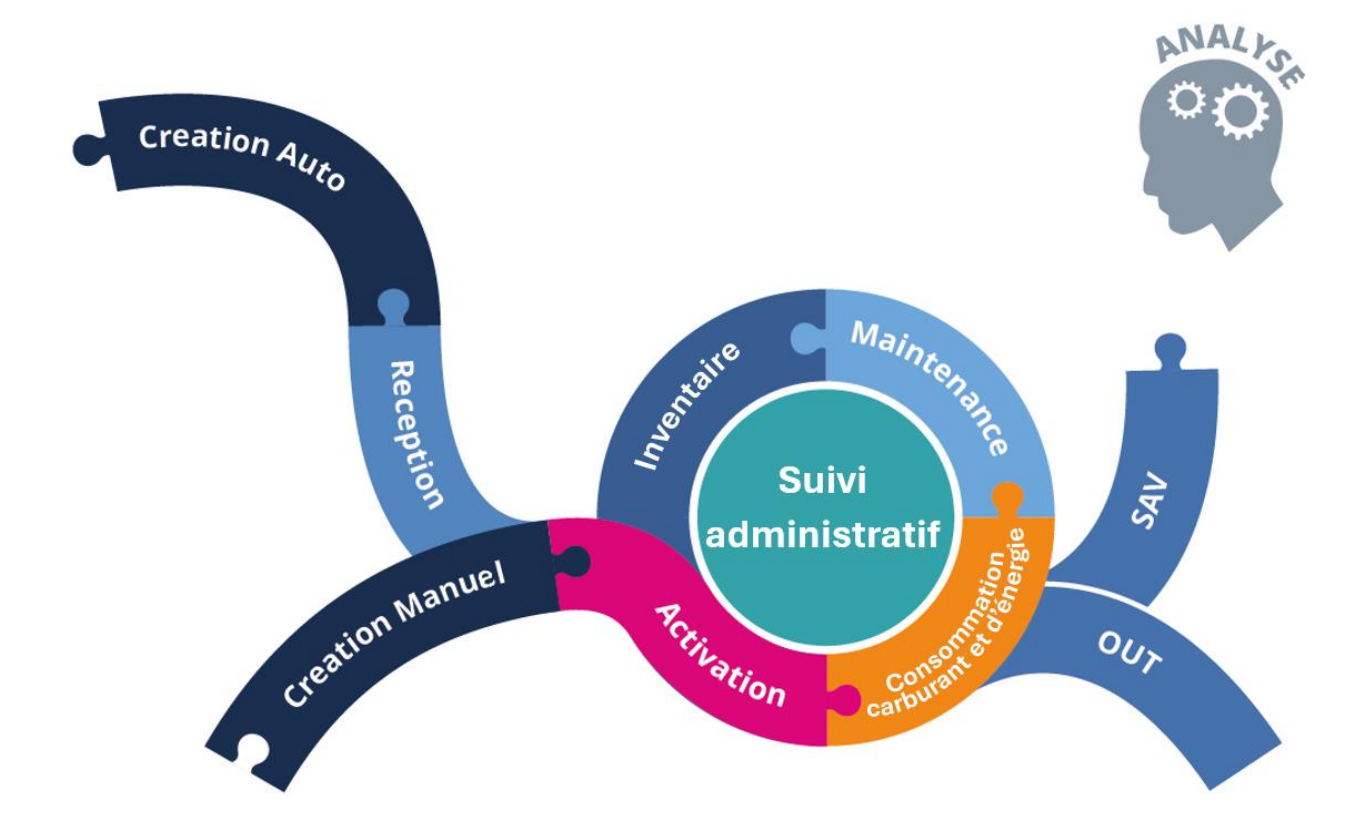

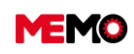

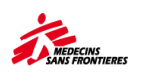

# Intro – Qu'est équipements voyons nous suivant les applications?

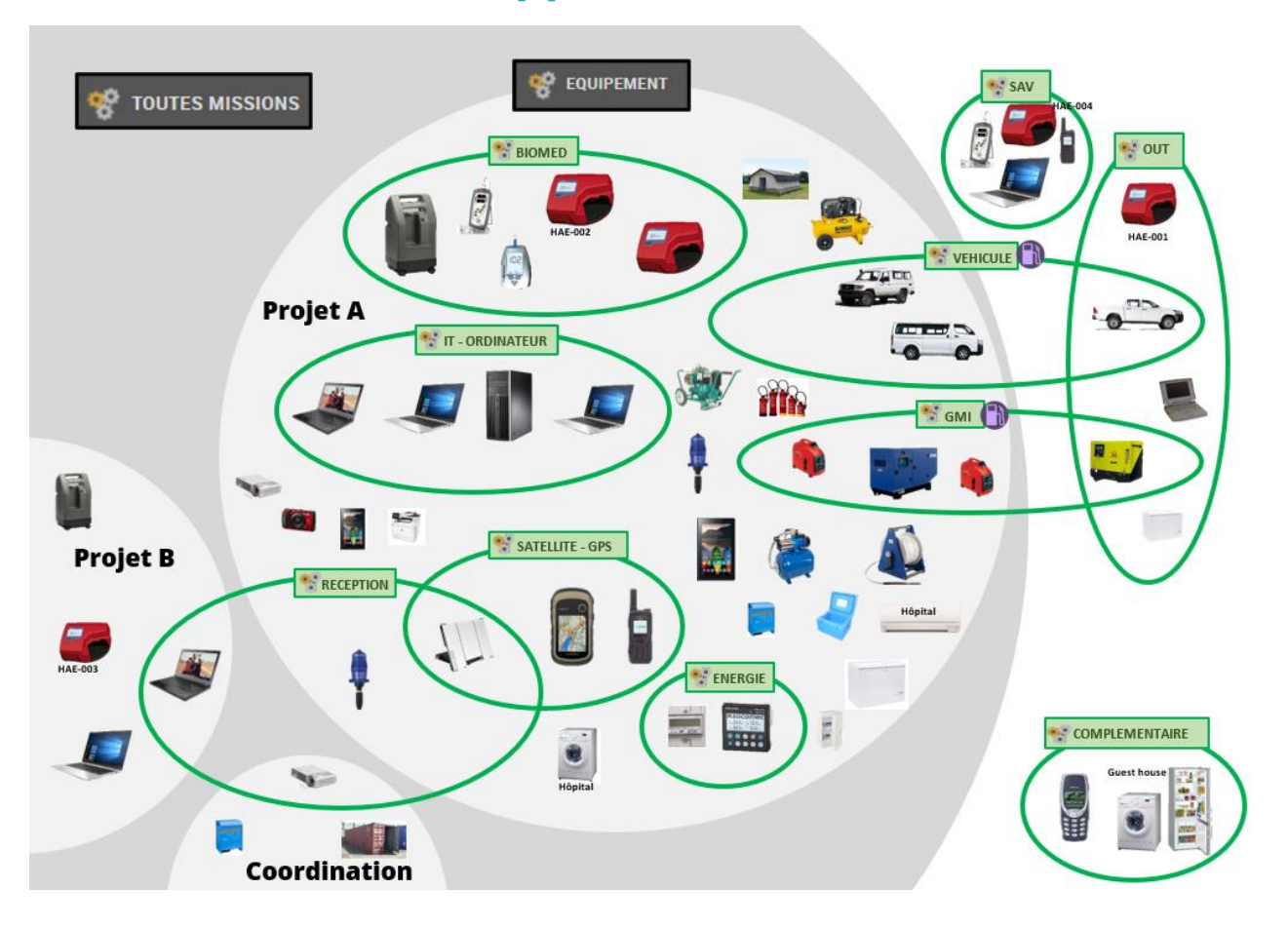

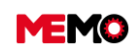

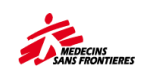

# Intro – Quel lien entre les différents éléments

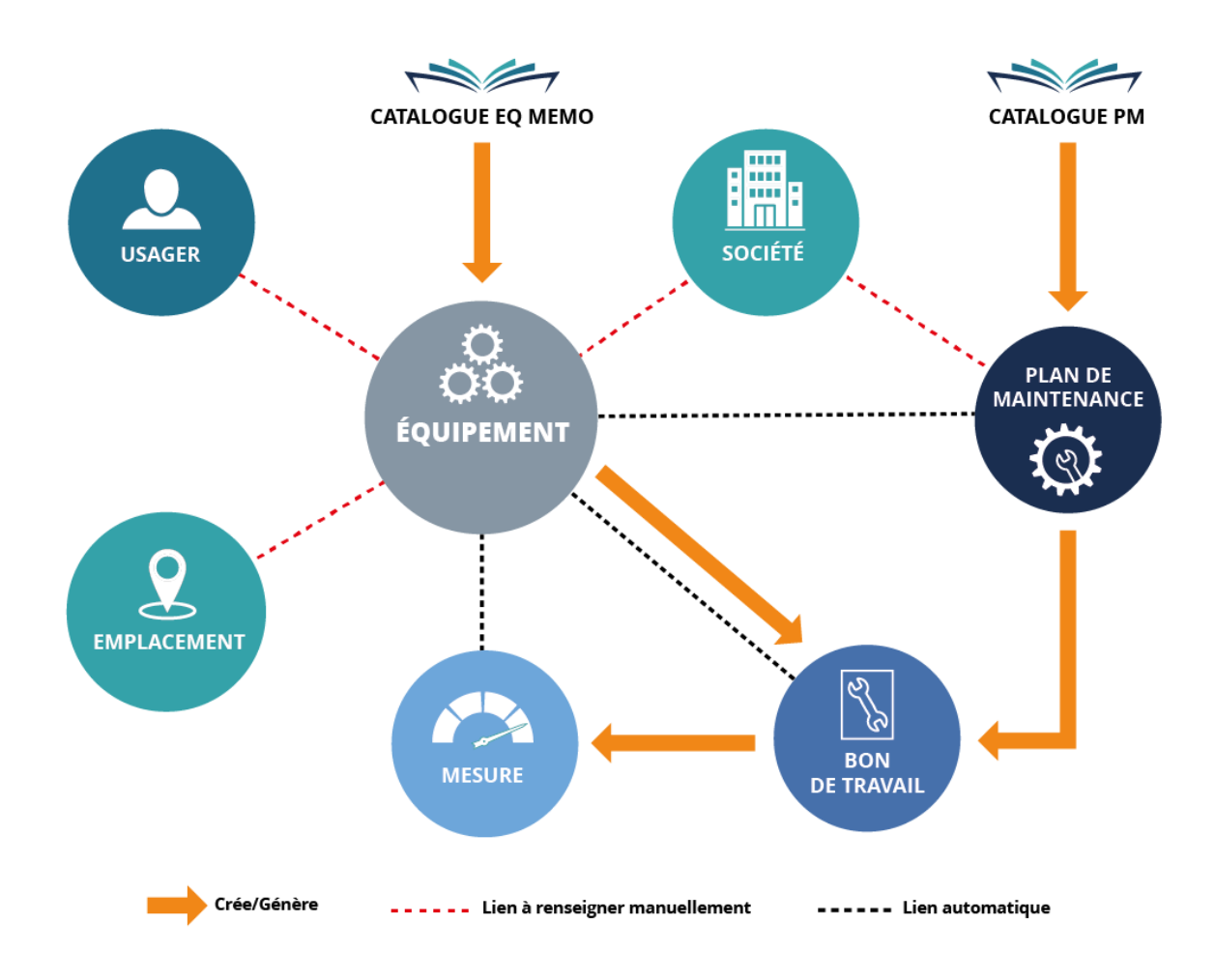

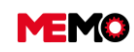

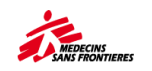

### Intro - Les statuts dans MEMO

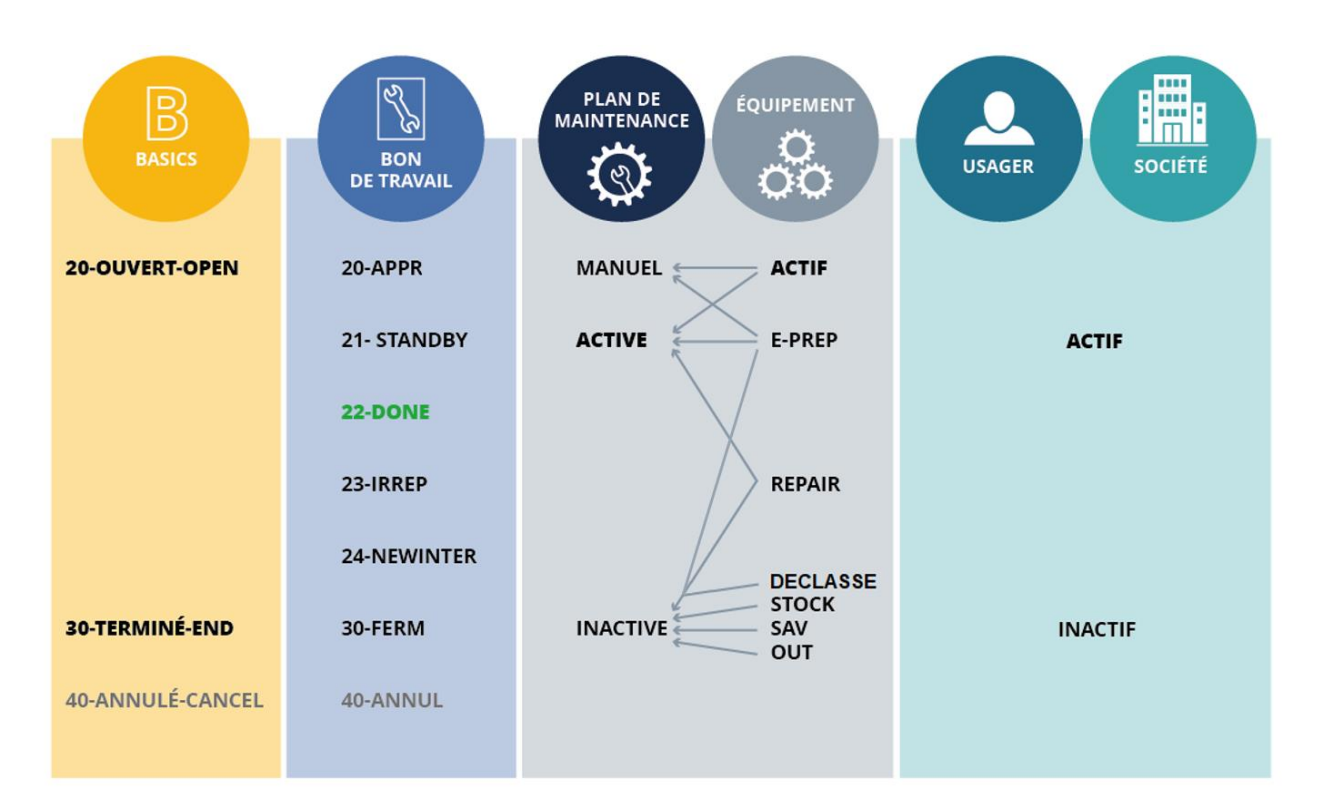

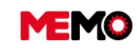

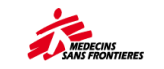

# **CHAPITRE A / PREMIERS PAS**

- A.1 Se connecter/se déconnecter
- <u>A.2 Effectuer une recherche</u>
- <u>A.3 Comment avoir des informations sur</u> <u>un Équipement</u>
- A.4 Télécharger un rapport dans MEMO
- <u>A.5 Créer une demande d'intervention</u> <u>DI (ordinateur)</u>
- A.6 Formation existantes TEMBO
- A.7 Support à disposition

### A.1 Se connecter/se déconnecter

Ouvrez un navigateur web de votre choix (Mozilla Firefox, Internet Explorer, Google Chrome...) et tapez l'adresse

### https://memo.msf.fr

**Conseil** : si vous utilisez Chrome, les rapports seront téléchargés plus rapidement qu'avec les autres navigateurs

Connectez-vous avec le nom d'utilisateur MEMO (généralement fonction@codeproject), le mot de passe pour MEMO et cliquez sur « ENTRER »

| MEMO         |
|--------------|
| Identifiant  |
|              |
| Mot de passe |
|              |
| ENTRER       |

Mot de passe oublié ?

Une fois connecté, vous arriverez sur la page d'accueil de MEMO

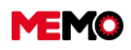

MEMO Manuel Utilisateur FR 2024

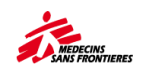

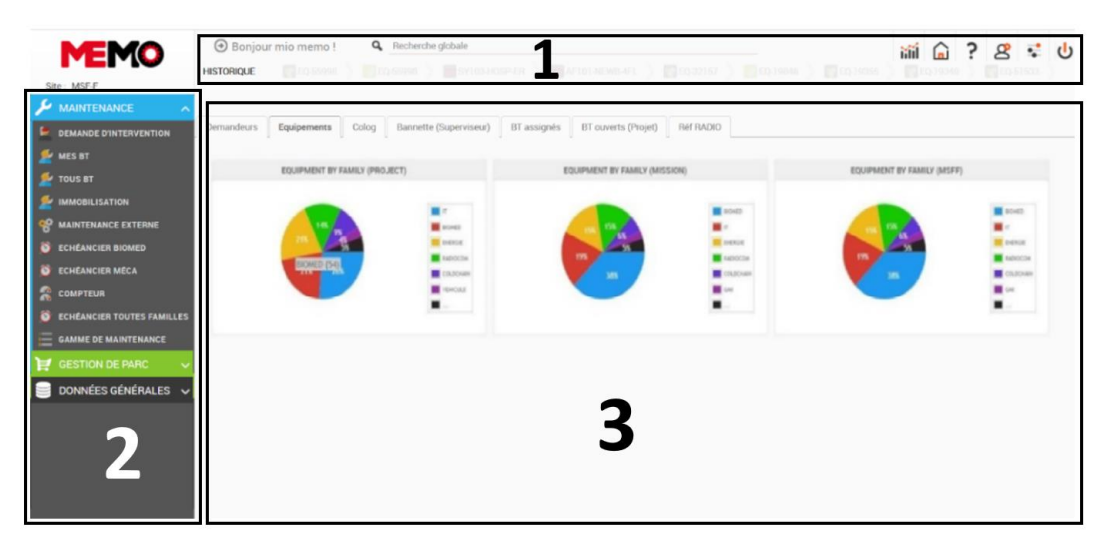

Sur l'écran, il y a 3 zones principales : Zone 1 : Barre supérieure fixe Zone 2 : Barre de navigation latérale Zone 3 : Zone d'affichage des données, écran de travail.

C'est depuis cet écran que vous commencerez pour exécuter toutes les actions dans MEMO. Comme chaque utilisateur possède des droits d'accès différents les informations seront différentes selon votre activité et votre poste.

→ Pour la déconnexion : cliquez sur le bouton « off », dans le coin à droite de l'écran

湔 🔓 ? 🗷 🙂

Note : Après 30 min sans être utilisé, MEMO se déconnectera automatiquement

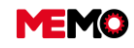

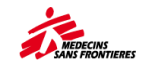

### A.2 Effectuer une recherche

Vous avez différentes possibilités pour effectuer une recherche dans MEMO :

Par exemple, si vous cliquez sur DONNEES GENERALES dans la barre de gauche puis cliquez sur EQUIPEMENT pour accéder à la liste des équipements, voici les différents outils de recherche à votre disposition :

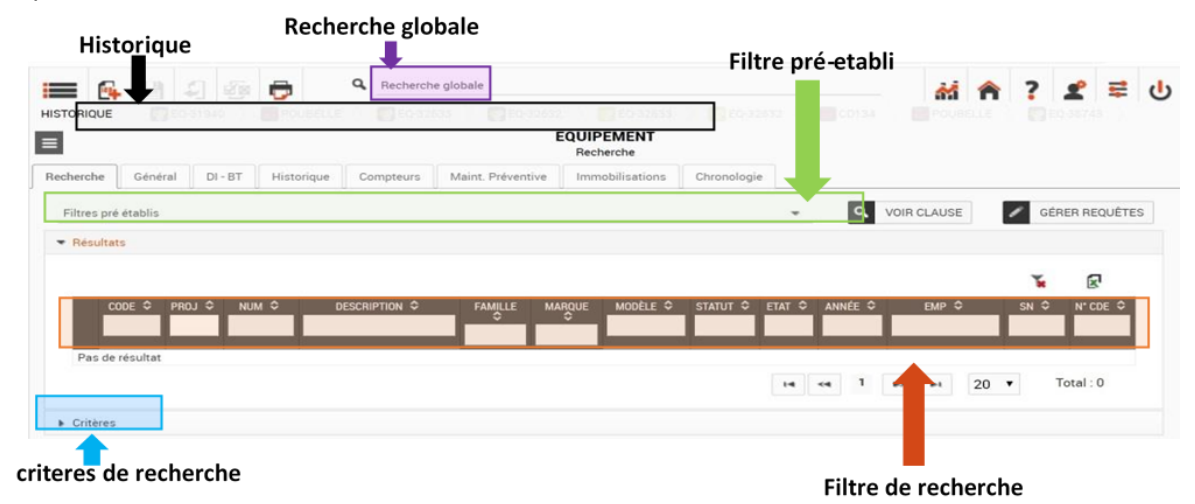

#### Les filtres de recherches:

→ Tapez les informations dans n'importe quel champ de texte de la barre de filtres.

Par exemple, pour rechercher un équipement BIOMED, tapez BIO dans la [FAMILLE] :

|   | CODE     | Phús 🤟 | ном 🤟   | DESCRIPTION                                                     | Promise v | woundoe ~ | MODELE -  | STATUT - | EIMI 🗢 | ANNEE - | EMP 😔      | on v     |
|---|----------|--------|---------|-----------------------------------------------------------------|-----------|-----------|-----------|----------|--------|---------|------------|----------|
|   |          |        |         |                                                                 | вю        |           |           |          |        |         |            |          |
| £ | 1246     |        | AMPLI01 | Ampli de brillance, CARMEX 9F,<br>avec mémoire numerique vidéo  | BIOMED    | ITALRAY   | CARMEX 9F | ACTIF    | GOOD   | 2010    | ML1        | 30404907 |
| £ | EQ-10128 | NG152  | ANA-501 | PORTABLE ANAESTHESIA<br>SYSTEM (Diamedica DPA01) +<br>scavenger | BIOMED    | DIAMEDICA | SANS      | STOCK    | GOOD   | 2015    | NG152-PHAR | SANS     |

Vous pouvez améliorer la recherche en saisissant également des informations dans d'autres champs, par exemple [FAMILLE], [STATUT], [ÉTAT], etc.

| CODE 🔤 | Proj 🔤 | NUM 🗢 | DESCRIPTION | FAMILLE | 🗢 MARQUE 🗢 | Modèle 🔤 | STATUT 💲 | etat 🔤     | ANNÉE 😂 | EMP 💠 | SN 🔤 |
|--------|--------|-------|-------------|---------|------------|----------|----------|------------|---------|-------|------|
|        |        |       |             | BIO     |            |          | ACTIF    | BAD        |         |       |      |
|        |        |       |             |         |            |          |          | $\bigcirc$ |         |       |      |

**Conseils** : Pour une date, vous pouvez choisir avant ou après une date : écrivez > ou < avant la date

#### Filtre préétabli

<01/01/2023

Les filtres préétablis permettent de lister les équipements qui doivent être corrigés (par exemple : une donnée n'est pas renseignée) ou qui ont un point en commun (par exemple : les équipements non inventoriés depuis plus de 4 mois) :

Clique sur Filtre pré établies au-dessus de la barre des filtres de recherche. Ils sont différents pour chaque application.

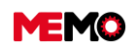

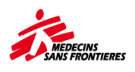

| Filtres pré | établis       |                |              |                  |                 |                        |                       |          | •  |          | OIR CLAUSE |   |
|-------------|---------------|----------------|--------------|------------------|-----------------|------------------------|-----------------------|----------|----|----------|------------|---|
| Filtres pré | é établis     |                |              |                  |                 |                        |                       |          |    |          |            |   |
| Recherch    | es paramétré  | ies            |              |                  |                 |                        |                       |          |    |          |            |   |
| Equiper     | ments ayant   | plus de 2 BT   | en cours /   | Equipment with   | more than 2 W   | 0 in progress          |                       |          |    |          | C          | 5 |
| Equiper     | ments dont l' | ANNEE DE F     | ABRICATIO    | N n'est pas rens | eignée / Equipn | nent whose MANUFAC     | TURING YEAR is not in | ndicated |    | ۵        | SN         |   |
| Equiper     | ments dont la | a VALEUR D     | ORIGINE n'e  | est pas renseigr | ée / Equipment  | whose INITIAL VALUE    | is not indicated      |          |    | <u>т</u> | 34         |   |
| Equiper     | ments non ini | itialisés / Ec | uipment no   | t initialized    |                 |                        |                       |          | -  |          |            | - |
| Equiper     | ments non in  | ventoriés (d   | epuis plus d | le 4 mois) / Equ | ipment not inve | ntoried (for more than | 4 months)             |          | 6- | 2        | 2201612    |   |
|             |               |                |              | 1.0005/0         | a 199 minint    |                        |                       |          | 1  |          |            |   |
|             |               |                |              | PRESSU           | RE BOOSTER      |                        |                       |          |    |          |            |   |

#### Historique :

Liste les derniers éléments (équipements, BT, emplacement, usager...) que vous avez ouverts.

Placez votre souris dans la barre de l'historique et cliquez sur l'élément auquel vous souhaitez accéder.

| = D     |          | ÷ =     | Q Global | Isearch  |                   |          |
|---------|----------|---------|----------|----------|-------------------|----------|
| HISTORY | EQ-20748 | ST-4782 | FR132    | EC-71183 | EQ-459764 POX-121 | EQ-45976 |

**Conseils** : si vous restez avec votre souris sur le nom de l'élément, une fenêtre noire apparaît avec plus d'informations

|           | My WO WO-160891                                                        |
|-----------|------------------------------------------------------------------------|
| WO-160891 | CONCENTRATOR 02 (New Life Intensity) 10l, 230V, 50 Hz + acc. (MONTHLY) |
| COURNER   |                                                                        |

#### Les critères de recherche:

→ Sous la liste « Résultats », en cliquant sur la flèche « Critères », vous accédez à cet écran :

| EQUIPMENT CODE            | GENERAL STATE                  | •              | STATUS                   |    |
|---------------------------|--------------------------------|----------------|--------------------------|----|
| IDENTIFICATION            | LOC                            | ATION          | PARENT EQUIPMENT         | Ē. |
| MSF Number                | Location code ligt sets        | =              | Parent equipment code    | =  |
| Description               | <br>Location                   |                | Parent Equipment         |    |
| CLASSIFICATION            | MANUFACTUR                     | ER INFORMATION | USER                     |    |
| Family                    | Brand                          |                | Staff code               | 3  |
| Type EEMDCON              | Model                          |                |                          |    |
| MSF Code                  | Manufacturing year             |                |                          |    |
|                           | Serial N*                      |                |                          |    |
| PURCHASE (DETAILS)        | LAST                           | SURVEY         | ENTRANCE TO THE PAI      | RK |
| Order reference (mission) | Last survey done before        |                | Conditions               |    |
| International Freight     | Lest survey done after 01/01/2 | 020            | Supplier / donor / owner |    |
|                           | Last survey state              |                |                          |    |
| HISTORY                   |                                |                |                          |    |
| Created by                |                                |                |                          |    |
| Created before            |                                |                |                          |    |
| Created after             |                                |                |                          |    |
| Modified by               |                                |                |                          |    |
| Modified before           |                                |                |                          |    |
| Modified after            |                                |                |                          |    |
|                           |                                |                |                          |    |

Après avoir sélectionné un ou plusieurs critères de recherche, cliquez sur le bouton « Rechercher » pour obtenir le résultat de votre recherche.

#### Conseils:

- Utilisez le symbole « % » dans le « Code de localisation » pour filtrer un lieu et ses sous-

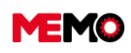

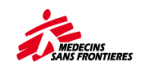

emplacements.

Par exemple, si vous tapez « ML106% », tous les équipements du projet ML106 seront listés alors que si vous tapez « ML106 », seuls les équipements dont l'emplacement est à la racine de ML106 seront listés.

- Utilisez != avant le texte pour demander tout sauf cette valeur. Par exemple si tapez « !=TOYOTA » dans la marque, vous aurez tous les équipements qui ne sont pas Toyota

Exemple de recherche :

- Concentrateurs d'oxygène (Type = EEMDCON)
- L'ensemble du projet Irbid en Irak (Code de localisation = IQ133%)
- o inventaire depuis le 1er janvier 2020 (dernière enquête réalisée après le 01/01/2020)

#### La recherche globale:

La barre de recherche globale est toujours **en haut de la page** quelque soit l'application ouverte. Vous pouvez spécifier la recherche par type (code d'équipement, numéro MSF, numéro de série, description, code MSF, code BT, description BT, code PM).

Au fur et à mesure que vous tapez l'information recherchée, les résultats apparaissent directement dans le menu déroulant :

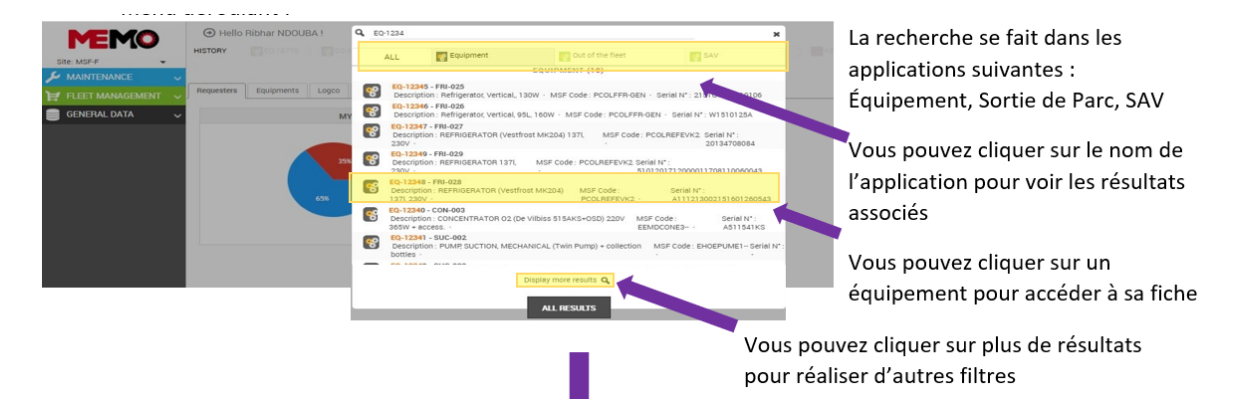

Si vous validez en tapant sur la toucher ENTREE ou en cliquant sur le bouton « Recherche complète », plus de résultats vont être listés :

| 🗭 MAINTENANCE 🔍 🗸    | BAOK                                                                                                    |                       |
|----------------------|----------------------------------------------------------------------------------------------------|-----------------------|
| 🛃 FLEET MANAGEMENT 🔍 | SEARCH FOR EQ-1234                                                                                                    |                       |
| GENERAL DATA 🗸       | EQUIPMENT                                                                                                    | RESULTS SUMMARY       |
|                      | E0-12345 - FRH-025<br>Description: Refrigerator Vertical, 130W - MISF Code: PCOL/FRH-0EN - Serial N*: 215101506010106                     | EQUIPMENT 10          |
|                      | ED-12346 - FIR-028<br>Description: Refrigeratory Vertical, 05L, 160W - MSF Code: PCOLFFR GEN - Serial N*: W1510125A                       | ALL MISSIONS 10       |
|                      | ED-12347 - FRE-027     Description: REFRIGERATOR (Vestitions INV204) 1371, 230V - MSF Code: PCoLREFEVR2 - Serial N* 20134706084           | ALL FAMILIES SCHEDULE |
|                      | C0-12549 - FR-029     Decorption: FEFFIGEFATOR 131(_220) - MSF Code: FCOLREFEVR2 - Seriel N*: 5101201712000011708110000043                | ALL WO                |
|                      | CO-12544 - FRI-028     Decorption: REFRIGERATOR (Vetition) MICOS) 137(230V - MSF Code: PCOLREFEV/2 - Serial NT: A111213002151601280543    | SAV 🔳                 |
|                      | ED-12349 - COH-003     Description: CONCENTRATOR 02 (De Vilbins 5154K5-050) 220V 355W + access - MSF Code: EBMCCONE3 Serial N*: A511541K5 | AECEPTION             |
|                      | E0-12841 - SUC-002<br>Description: PUMP SUCTION MECHANICAL (Twin Pump) + collection bottles - MSF Code: EHOEPUME1 Serial N*:-             |                       |
|                      | 20-12342 - SUC-603     Description: FUMF, SUCTION, MECHANICAL (Twin Pump) + collection bottles - MSF Code: EHCEPUME1 Serial N* -          |                       |
|                      | 10-12343 - SUC-004     Deception: PUMP SUCTION MECHANICAL (Twin Pump) + collection bottles - MSF Code: EHOEPUME1 Senail M*                |                       |

Les recherches sont dans l'application : équipement, toutes les missions, sortie de parc, SAV, accueil, Echéancier toutes les familles, tous le BTs. Les numéros de résultats de chaque application apparaissent dans la colonne INDEX DES RÉSULTATS.

**Pour info** : Un nombre dans un carré rouge signifie que le nombre de résultats est supérieur à la valeur indiquée. Par exemple, et au signifie qu'il y a plus de 20 résultats obtenus par la recherche globale pour l'application TOUS BT

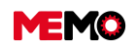

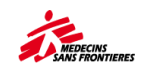

### A.3 Avoir des informations sur un Équipement

Depuis n'importe quelle application portant ce logo 📓 , vous aurez accès aux informations sur l'équipement.

Dans le module « Gestion de parc » les applications ont des onglets supplémentaires :

- Consommation de carburant pour les véhicules et le GMI.
- Spécification technique pour Biomed, véhicule GMI, satellite GPS
- Facture pour l'application GPS satellite

| MEMO                    | 🔳 🖹 🗅               | ê 🖨                   | Global search           |                 |                 |                 |              |                       | iiii                           | Â                | ? 2                    | 8 🔹         | <del>ا</del> ل |
|-------------------------|---------------------|-----------------------|-------------------------|-----------------|-----------------|-----------------|--------------|-----------------------|--------------------------------|------------------|------------------------|-------------|----------------|
| Site: MSF-F             | HISTORY CO-85272    |                       |                         |                 | SATEL           | LITE - GPS      | >            |                       |                                |                  | ~                      | SAVE        |                |
| FLEET MANAGEMENT        | Search General Tech | nnical Specifications | Entry WR · WO           | History Billing | Preventive main | nt. Stops       |              |                       |                                |                  |                        |             |                |
| 8 BIOMED                | * EQUIPMENT C       | ODE EQ-35272          |                         | * GEN           | ERAL STATE      | EXCELLENT       | -            | * STAT                | JS ACTIF                       |                  |                        |             |                |
| VEHICLE                 |                     |                       |                         |                 |                 |                 |              |                       | 0                              | CHANGE           | THE STATU              | JS          |                |
| <del>6</del> с.м.1      |                     |                       |                         |                 |                 |                 |              |                       |                                |                  |                        |             |                |
| SATELLITE - EXPORT      |                     | IDENTIFICATION        |                         |                 | LO              | CATION          |              | PAR                   | ENT EQUIP                      | MENT             |                        |             | ۰.             |
| 😵 SATELLITE - ADMIN     | * MSF Number        | STH-354               |                         | * Locati        | on code SD12    | 25-OFFI         | =            | Parent equipment code |                                |                  |                        | ≡           |                |
| 😵 SATELLITE - GPS       | * Description       | SATELLITE PHONE       | (Thuraya XT-PRO) + acce |                 | Location SD12   | 15 - MSF Office |              | Parent Equipment      |                                |                  |                        |             |                |
| 😵 IT - COMPUTERS        |                     |                       |                         |                 | ×               | TRANSFER T      | HE EQUIPMENT |                       |                                |                  |                        |             |                |
| 😵 IT – CONNECTIVITIES   |                     |                       |                         |                 |                 |                 |              |                       |                                |                  |                        |             |                |
|                         |                     | CLASSIFICATION        |                         | N               | MANUFACTUR      | ER INFORMATI    | ON           |                       | STAFF                          |                  |                        |             |                |
|                         | * Family            | RADIOCOM              |                         |                 | * Brand thurs   | iya             |              | Staff code            |                                |                  |                        | ł           |                |
| 差 SAV / RETURN HQ       | * Type              | PCOMSAT               |                         |                 | * Model XT P    | ro              |              | Name                  |                                |                  |                        |             |                |
| es sav                  | * MSF Code          | PCOMSATETXP           |                         | * Manufactur    | ring year 2019  |                 |              | Function              |                                |                  |                        |             |                |
| OUT OF THE FLEET        |                     |                       |                         | •               | Serial N* 3561  | 0706-137548-4   |              | Service               |                                |                  |                        |             |                |
|                         |                     |                       |                         |                 |                 |                 |              |                       |                                |                  |                        |             |                |
| & INVENTORIES FOLLOW-UP |                     | HISTORY               |                         |                 | LAST            | SURVEY          |              |                       | NOTES                          |                  |                        |             |                |
|                         | Created by          | rdamascene            |                         | Last sur        | vey date 13/0   | 8/2021 10:15    |              |                       | COUT DE COM                    | A REFA           | CTURE A O              | CG a partir | a –            |
| S ADMIN : SPARE         | Creation date       | 18/11/2019 14:39      |                         | Last surv       | ey state TRO    | JVE             |              |                       | du 23 juillet 2<br>Phone numbe | 020 O<br>#:+8821 | CG - SD25<br>551146098 | 6           |                |
| 🤤 GENERAL DATA 🗸 🗸      | Modified by         | rdamascene            |                         |                 |                 |                 |              |                       |                                |                  |                        |             |                |
| -                       | Modification date   | 08/04/2022 11:07      |                         |                 |                 |                 |              |                       |                                |                  |                        |             |                |
|                         |                     |                       |                         |                 |                 |                 |              |                       |                                |                  |                        |             |                |

- Général : les principales informations importantes sur l'équipement : emplacement, statut, état général, numéro MSF, code MSF, modèle de marque,...
- Spécifications techniques : différentes pour chaque application. Vous trouverez les caractéristiques de l'équipement uniquement dans GESTION DE PARC
- Entrée : d'où provient le matériel (commande internationale, achat local, fournisseur, prix, date de mise en service, fin de garantie)
- → **Historique :** 3 informations : tous les mouvements de l'EQ et la raison du mouvement, tous les inventaires (où était l'EQ, qui a fait l'inventaire), tous les changements de statuts : par qui et quand
- Consommation : suivant les applications: litre de carburant consommés, kilomètre parcours, heures de fonctionnement, énergie consommée pour les compteurs électrique. Uniquement dans <u>GESTION DE PARC</u>
- Maintenance préventive : lien vers le plan de maintenance préventive, le nom de l'entreprise externe qui effectue la maintenance
- → Facturation : pour téléphone satellite : le coût mensuel Uniquement dans <u>GESTION DE PARC</u>
- Chronologie. Permet une visualisation rapide des différents évènements en lien avec l'équipement (transfert, maintenance...) Uniquement dans <u>DONNEES GENERALE</u>

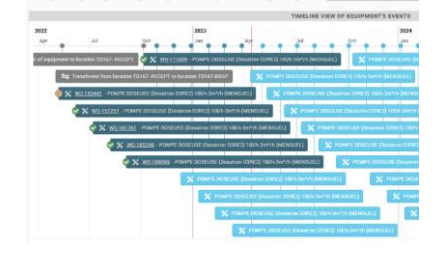

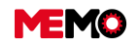

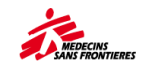

## A.4 Télécharger un rapport dans MEMO

Pour accéder aux fiches techniques ou aux rapports de synthèse pour vérifier la qualité des données et analyser les activités de gestion des équipements.

→ Cliquez sur le module DONNEES GENERALES et cliquez sur l'application REPORTING

| ۶        | MAINTENANCE         | ~      |  |
|----------|---------------------|--------|--|
| Ä        | GESTION DE PARC     | $\sim$ |  |
|          | DONNÉES GÉNÉRALES   | ^      |  |
| 6        | ARBORESCENCE        |        |  |
|          | EMPLACEMENT         |        |  |
| ٩.       | Société             |        |  |
| 8=       | USAGER              |        |  |
| <b>N</b> | REPORTING           |        |  |
| 8        | TOUTES MISSIONS     |        |  |
| 8        | EQUIPEMENT          |        |  |
| 8        | CATALOGUE MEMO      |        |  |
|          | ADMIN : UTILISATEUR |        |  |
| *        | BASICS              |        |  |

Vous pouvez voir les dossiers avec les rapports disponibles. Cliquez sur le dossier du sujet que vous souhaitez consulter.

| 1. EQUIPMENT  |  |
|---------------|--|
| 2.1 BIOMED    |  |
| 2.2 COLDCHAIN |  |
| 2.3 ENERGY    |  |
| 2.4 IT        |  |

Vous pouvez voir tous les rapports disponibles pour ce sujet. Cliquez sur un rapport spécifique pour le consulter.

| 2.1 BIOMED                                 |         |
|--------------------------------------------|---------|
| MSF004 - BIOMED Chronogram (MSF004)        |         |
| MSF213 - WO follow up per month (BIOMED) ( | MSF213) |
| MSF316 - Analysis of Biomed WO (MSF316)    |         |

Une fenêtre s'ouvre sur le côté droit de l'écran

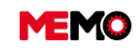

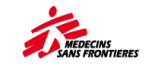

|       | MSF316 - Analyse des BT Biomed           |               |  |  |  |  |
|-------|------------------------------------------|---------------|--|--|--|--|
|       | PARAMÈTRES DU RAPPORT                    |               |  |  |  |  |
|       | * Organisation                           | MSF-FORM      |  |  |  |  |
|       | * Site                                   | MSF-F         |  |  |  |  |
|       | * MISSION / PROJET (Ex:<br>HT1 ou HT101) | CD1           |  |  |  |  |
|       | FORM                                     | AT DU RAPPORT |  |  |  |  |
| O PDF | Excel (xlsx)                             | Word (docx)   |  |  |  |  |
|       |                                          | EXÉCUTER      |  |  |  |  |

Dans 'MISSION/PROJET', entrez le code de mission (exemple HT1) pour voir un rapport relatif à une mission spécifique ou le code de projet (HT133) si vous souhaitez uniquement voir les données sur un projet spécifique.

**Pour info** : il n'est pas possible d'avoir un rapport sur seulement 2 projets d'une mission qui comporterait 3 projets ou plus.

- Remplissez les différentes autres informations nécessaires pour télécharger le rapport (exemple consommation de carburant demandant la période d'extraction)
- → Choisissez le type de fichier (Excel, PDF...).
- → Cliquez sur EXECUTER pour télécharger le rapport.

**Pour info** : Certains rapports ne peuvent être affichés que dans un type de fichier spécifique (Excel est le plus courant).

| 1. EQUIPEMENTS                                                                   | Description                                                                 | Exemple utilisation                                                                                                |
|----------------------------------------------------------------------------------|-----------------------------------------------------------------------------|----------------------------------------------------------------------------------------------------|
| MSF100 - Liste des<br>équipements                                                | Plus de 21 informations par<br>équipement dont les remarques                | Voir tous les commentaires d'une<br>même famille technique (exemple<br>les numéros des cartes SIM)                 |
| MSF100D - Liste des<br>équipements dont le<br>numéro MFS doit être<br>modifié    | Liste des EQ dont le numéro MSF est<br>en doublon à l'échelle de la mission | Avant un inventaire, vérifier que<br>tous les EQ ont bien un numéro<br>MSF unique.                                 |
| MSF101 - Inventaire<br>complémentaire                                            | Liste des équipements complémentaire avec leur quantités                    | Support documentaire pour réaliser<br>un inventaire des équipements<br>complémentaires                             |
| MSF102 - Liste des<br>équipements (+<br>complémentaires) avec<br>parents/enfants | Information de base (13 rubriques) par<br>équipement                        | Avoir une vue globale de<br>l'ensemble des équipements sur le<br>projet/mission                                    |
| MSF104 - Liste des<br>équipements transférés                                     | Tous les transferts sans limite de temps                                    | Avec le filtre sur "transfert de" avoir<br>la liste des équipements transférés<br>suite à la fermeture d'un projet |

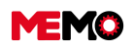

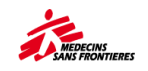

| MSF107 - Liste des<br>équipements sortis de la<br>flotte ou en SAV | Tous les sorties/SAV sans limite de temps                                                                  | Plus d'informations que<br>l'application "Sortie de parc" avec<br>la colonne "Explication" et ref des<br>documents joints                                                    |
|--------------------------------------------------------------------|----------------------------------------------------------------------------------------------------|----------------------------------------------------------------------------------------------------|
| MSF110 - Suivi des<br>inventaires                                  | Informations des 2 derniers inventaires par équipement                                                     | Aide à la décision sur le suivi à<br>faire de l'équipement (à inventorié,<br>à sortir, ou rien n'a faire)                                                                    |
| MSF306 - Liste des<br>équipements manguants                        | Liste des équipements manquants au dernier inventaire (18)                                                 | Extraction pour faciliter la<br>recherche des équipements                                                                                                    |
| MSF307 - Liste des<br>équipements en E-PREP                        | Liste des équipements avec le statut E<br>PREP (18)                                                        | Préparer une réponse à une<br>urgence                                                                                                    |
| MSF312 - Liste des<br>équipements dans<br>"Réception"              | Liste des équipements avec la date de transfert                                                            | Prioriser les recherches des<br>équipements dans "Réception"                                                                                                    |
| 2.1 BIOMED                                                         |                                                                                                    |                                                                                                    |
| MSF004 - Chronogramme<br>BIOMED                                    | Montre le paramétrage de la maintenance BIOMED                                                             | Répartir la charge de travail du<br>TechBiomed; trouver les erreurs de<br>programmation des plans de<br>maintenance                                                          |
| MSF213 - Suivi BT par<br>mois (BIOMED)                             | Graphique représentant les délais de réalisation des BT                                                    | S'assurer que les BT soient bien<br>réalisés à temps, support pour<br>l'entretien individuel avec le tech<br>Biomed                                                          |
| MSF316 - Analyse des BT<br>Biomed                                  | Analyse détaillée des activités biomed                                                                     | Répartition charge de travail entre<br>Technicien, coût de la maintenance<br>préventive, répétition des<br>maintenance curatives sur les<br>même équipement.                 |
| 2.2 CHAINE DE<br>FROID                                             |                                                                                                    |                                                                                                    |
| MSF008 - Chronogramme<br>COLDCHAIN                                 | Montre le paramétrage de la maintenance CdF                                                                | Répartir la charge de travail du<br>TechCdF; trouver les erreurs de<br>programmation des plans de<br>maintenance                                                             |
| 2.3 ENERGIE                                                        |                                                                                                    |                                                                                                    |
| <u>MSF005 - Chronogramme</u><br>ENERGIE                            | Montre le paramétrage de la maintenance Elec                                                               | Répartir la charge de travail du<br>TechElec; trouver les erreurs de<br>programmation des plans de<br>maintenance                                                            |
| MSF301- Consommation<br>d'énergie                                  | Suivre vos consommations d'énergie<br>d'une année à l'autre et par type de<br>source/production d'énergie, | Vérifier l'efficacité du plan d'action<br>sur la diminution de l'impact<br>environnemental des activités                                                                     |
| 2.4 IT                                                             |                                                                                                    |                                                                                                    |
| MSF006 - Chronogramme<br>IT                                        | Montre le paramétrage de la maintenance IT                                                                 | Répartir la charge de travail du<br>TechIT; trouver les erreurs de<br>programmation des plans de<br>maintenance                                                              |
| <u>MSF315 - Maintenances -</u><br>I <u>T</u>                       | Montre les résultats du dernier BT par<br>équipement                                                       | Identifier les équipements dont la<br>maintenance est mal réalisée ou<br>non programmée (faire filtre sur<br>statut). Voir le nombre d'ordinateur<br>sous licence Windows 10 |
| 2.5 RADIOCOM                                                       |                                                                                                    |                                                                                                    |
| MSF007 - Chronogramme<br>RADIOCOM                                  | Montre le paramétrage de la maintenance Telecom                                                            | Repartir la charge de travail en<br>Télécom; trouver les erreurs de<br>programmation des plans de<br>maintenance                                                             |
| 2.6 WATSAN                                                         |                                                                                                    |                                                                                                    |

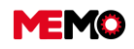

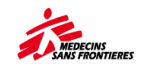

| MSF009 - Chronogramme<br>WATSAN                           | Montre le paramétrage de la maintenance Watsan                                                                          | Répartir la charge de travail du<br>Tech Watsan; trouver les erreurs<br>de programmation des plans de<br>maintenance                              |
|-----------------------------------------------------------|----------------------------------------------------------------------------------------------------|----------------------------------------------------------------------------------------------------|
| 2.7 VEHICULES                                             |                                                                                                    |                                                                                                    |
| MSF303 - Liste des<br>véhicules sortis du parc            | Historique des sorties, avec le motif et<br>le prix de vente                                                            | Retrouver l'historique de tous les véhicules qui sont sortie du pays ces dernières années                                                         |
| MSF304 - Liste des<br>véhicules dans le parc              | Informations basiques sur les voitures<br>et le nombre de kilomètres parcours<br>depuis une année de référence          | Estimer une tendance par véhicule<br>dans combien d'années il faudra<br>les changer                                                               |
| MSF310 - Echéances<br>administratives des<br>véhicules    | Contrôles techniques, assurance, autre échéance au choix                                                                | S'assurer que tout le parc<br>automobile est à jour du point de<br>vue de la réglementation (vignette)                                            |
| MSF317 – Analyse de<br>flotte de véhicules                | Analyse détaillée de la flotte                                                                                          | Véhicule de renouvellement, identifier l'intensité de l'utilisation                                                                               |
| 2.8 GMI                                                   |                                                                                                    |                                                                                                    |
| MSF313 Échéances<br>administratives des GMI               | 14 rubriques par générateur dont la date d'échéancier                                                                   | S'assurer que tous les générateurs<br>sont à jour du point de vue de la<br>réglementation                                                         |
| 3.1<br>CONSOMMATION<br>DE CARBURANTS                      |                                                                                                    |                                                                                                    |
| MSF300 - Suivi des<br>consommations de<br>carburant       | Suivi détaillé (équivalent TuFioul) pour<br>les véhicules et GMI (en rouge valeurs<br>manquantes) sur 12 mois glissants | Identifier des erreurs de saisi ou<br>des anomalies de consommation<br>grâce à la consommation détaillée<br>mois par mois pour chaque<br>véhicule |
| 3.2 MAINTENANCES<br>(TOUTES FAMILLES)                     |                                                                                                    | Vérifier la charge de travail<br>par semaine pour le technicien et<br>la cogérance par semaine des lieux<br>d'intervention                        |
| MSF001 - Chronogramme<br>individuel                       | Chronogramme pour un technicien pour toutes les familles                                                                |                                                                                                    |
| MSF003 - Catalogue<br>MEMO et PM associés                 | Liste de tous les codes MSF                                                                                             | Trouver un code d'un nouvel<br>équipement en faisant une<br>recherche dans la description                                                         |
| MSF010 - Vérification des<br>Plans de Maintenance         | Montre le paramétrage de la maintenance de toutes les familles                                                          | Trouver les erreurs de<br>programmation des plans de<br>maintenance                                                                               |
| MSF214 - Equipements avec mesure hors-limite              | Listes des équipements dont au moins<br>une mesure est hors limite dans le<br>dernier BT                                | Identifier les équipements n'étant<br>pas fiables (préparation du budget<br>de l'année suivante)                                                  |
| MSF215 - Liste des<br>équipements avec 3 BT<br>correctifs | Listes des équipements avec le nombre<br>de BT correctifs                                                               | Identifier les équipements n'étant<br>pas fiables (préparation du budget<br>de l'année suivante)                                                  |
| MSF221 - Rapport des<br>bons de travail                   | Liste des BT sur une période donnée et<br>une famille donnée (ou toutes les<br>familles)                                | Voir tous les BT réalisés sur<br>plusieurs années dans un centre<br>de soins éloigné                                                              |
| 3.3<br>RENOUVELLEMENT<br>DE PARC                          |                                                                                                    |                                                                                                    |
| MSF800 - Besoin<br>Renouvellement : IT<br>(laptop)        | Pour chaque ordinateur : s'il répond au critère de changement de parc (modèle)                                          | pour définir le budget de l'année<br>suivante                                                                                                    |

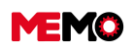

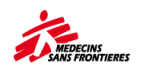

| MSF801 - Besoin<br>Renouvellement -<br>GENERATEURS                                            | Pour chaque générateur : s'il répond au critère de changement de parc (durée fonctionnement)                                          | pour définir le budget de l'année<br>suivante |
|-----------------------------------------------------------------------------------------------|----------------------------------------------------------------------------------------------------|-----------------------------------------------|
| MSF802 - Besoin<br>Renouvellement :<br>BIOMED                                                 | Pour chaque équipement biomed : s'il<br>répond au critère de changement de<br>parc (+ de 8ans ou concentrateur de +<br>15 000 heures) | pour définir le budget de l'année<br>suivante |
| MSF803 - Besoin<br>Renouvellement :<br>VEHICULES                                              | Pour chaque véhicule : s'il répond au critère de changement de parc (+ de 10ans ou 150000km)                                          | pour définir le budget de l'année<br>suivante |
| MSF804 - Besoin<br>renouvellement - CHAINE<br>DU FROID                                        | Pour chaque équipement : s'il répond<br>au critère de changement de parc (7 ou<br>10 selon emplacement)                               | pour définir le budget de l'année<br>suivante |
| MSF810 - Besoin<br>Renouvellement (Biomed,<br>véhicules, générateurs, IT,<br>chaîne du froid) | Tous les rapports de renouvellement 1<br>seul fichier (un onglet par famille)                                                         | pour définir le budget de l'année<br>suivante |
| 4. TABLEAU DE<br>BORD                                                                         |                                                                                                    |                                               |
| MSF710 - (Mission-Projet)<br>Tableau de bord                                                  | Synthèse sur Inventaire, réception,<br>Biomed, consommation carburant                                                                 | cf fiche pratique 29                          |
|                                                                                               |                                                                                                    |                                               |

MSF100D - Liste des équipements dont le numéro MSF doit être corrigé (MSF100D) MSF100D - Liste des équipements dont le numéro MSF doit être corrigé (MSF100D)

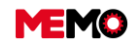

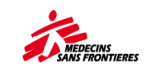

# A.5 Créer une demande d'intervention DI (ordinateur)

Une fois connecté à MEMO :

- Allez sur le côté gauche de l'écran sous le module MAINTENANCE et cliquez sur DEMANDE D'INTERVENTION
- Créez une nouvelle demande d'intervention en cliquant sur l'icône en haut de votre écran MÉMO

#### → Remplir obligatoirement les champs suivants :

- Nom / Poste du demandeur
- Code Equipement : vous pouvez entrer directement le code de l'équipement OU le sélectionner à partir du menu déroulant

|   | WORK REQUEST        | Creation                                                            | 51)    |                        | SAVE                                                                                     |
|---|---------------------|---------------------------------------------------------------------|--------|------------------------|------------------------------------------------------------------------------------------|
|   | Search General      |                                                                     |        |                        |                                                                                          |
|   | WR Code             | WR-1872                                                             |        |                        | Status 10-ATTAPPR                                                                        |
|   |                     | REQUEST                                                             |        |                        | EQUIPMENT INFORMATION                                                                    |
| _ | Requester name      | Kelly Anne                                                          | ]      | MSF Number             | NZ02                                                                                     |
|   | Equipment Code      | EQ-4966                                                             | -      | Equipment              | (New Life Intensity) CONCENTRATEUR 02 10I, 230V, 50 Hz / CONCENTRATOR 02 10I, 230V, 50 H |
|   | Problem description | Slow Airflow                                                        |        | Location               | HOSPITAL                                                                                 |
| < |                     | Was working periodically over some weeks but now has really stopped |        | Mission                |                                                                                          |
|   |                     |                                                                     |        | Project                |                                                                                          |
|   |                     | ADDI                                                                | TIONNA | L INFORMATION          |                                                                                          |
|   | End date            | 07/10/2017                                                          |        | Equipment out of order |                                                                                          |
|   | Requester email     |                                                                     |        | Out of order since     |                                                                                          |

Ajoutez toute information utile comme votre adresse email et une date indiquant depuis quand le matériel est hors-service

#### → Cliquer sur ENREGISTRER

Votre demande d'intervention est sauvegardée et apparaît sur le compte MEMO du superviseur et responsable logistique.

**Pour info** : Tous les champs en orange doivent être obligatoirement remplis avant de pouvoir sauvegarder la Demande d'Intervention. Si ces champs ne sont pas correctement remplis, une boîte de dialogue de couleur orange apparaîtra en bas et à droite de votre écran pour vous signaler les données manquantes. Si toutes les données sont correctement entrées, une boite de dialogue de couleur verte apparaîtra en bas et à droite de votre écran pour vous signaler que la demande d'intervention a été bien sauvegardée.

#### <u>Suivi</u>

Vous pouvez revenir plus tard pour suivre votre demande : cliquez sur pour ouvrir votre DI : vous verrez si un bon de travail (BT) est ouvert pour cette DI, le statut du BT (approuvé, fait, fermé) et le compte rendu du BT.

|         | CODE DI 🔻 | DEMANDEUR 🗘 | DATE DEMANDE | DESCRIPTION \$  | FAMILLE 🗘 | EQUIPEMENT \$ | EMPLACEMENT \$                           | STATUT 🗘   | BT N° ≎ |
|---------|-----------|-------------|--------------|-----------------|-----------|---------------|------------------------------------------|------------|---------|
|         |           |             |              |                 |           |               |                                          |            |         |
| <b></b> | WR-5564   | Innocent    | 16/01/2023   | No Power supply | BIOMED    | RGQ-001       | UG965 - MBARARA LABORATORY -<br>POST PCR | 10-ATTAPPR |         |

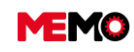

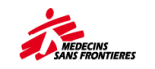

### **A.6 Formation existante TEMBO**

Toutes les formations sont sur la plateforme TEMBO en ligne ou via une application hors ligne. https://tembo.msf.org/local/tembo/myown.php?

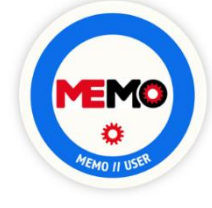

# Module 1 : Utilisation De MEMO, Aperçu Des Fonctionnalités et Pratique

Utiliser MEMO et découvrir les différentes fonctionnalités de l'outil **Durée :** 2h30

Public cible : L'ensemble des utilisateurs MEMO : Logs projet,

Techniciens/spécialistes, Log manager, Colog, Superviseurs, RLC,

Managers/responsables siège, RTR/MOI/Référents

#### Sommaire :

- Introduction du e-learning
- Chapitre 1 : Introduction MEMO
- O Chapitre 2 : MEMO navigation / mise à jour donnée / bascis sur les équipements
- Chapitre 3 : Créer un équipement dans MEMO
- Chapitre 4 : Gestion de parc, et cycle de vie dans MEMO
- O Chapitre 5 : Gestion du carburant dans MEMO
- O Chapitre 6 : Maintenance avec MEMO
- Chapitre 7 : Inventaire avec MEMO

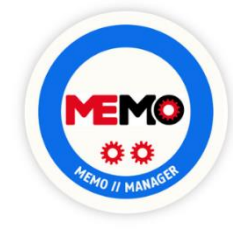

#### Module 2 : Manager avec MEMO

Implémenter l'outil et manager avec MEMO **Durée :** 1h **Public cible :** L'ensemble des managers logisticiens : Log managers, Colog, RLC.

#### Sommaire :

- o Introduction
- O Chapitre 1: Rôles et responsabilités des différents utilisateurs de MEMO
- Chapitre 2: Qui fait quoi dans MEMO MEMO?
- Chapitre 3: Manager en utilisant MEMO

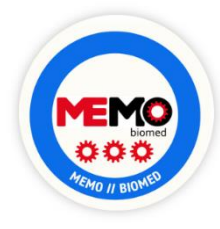

#### Module 3 : Gestion des équipements biomédicaux à l'aide de MEMO

Bonnes pratiques de gestion et de maintenance du parc d'équipements biomédicaux avec MEMO **Durée:** 1h30

**Public cible**: L'ensemble des logisticiens impliqués dans la gestion du matériel biomédical sur les terrains d'intervention OCP avec MEMO

#### Sommaire:

- Module 1: La gestion du parc d'équipements biomédicaux avec MEMO
- o Module 2: La maintenance corrective de la DI au traitement du BT
- o Module 3: La planification et le suivi des maintenances préventives
- o Module 4: La gestion des maintenances externes
- o Module 5: Le renouvellement des équipements

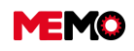

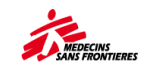

# A.7. Support à disposition

#### 1) Support sur place

- o Ton manager
- Ton collègue avec de l'expérience dans MEMO
- Ton point focal

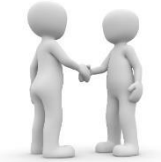

### 2) Document

- Ce guide utilisation
- Support de formation PowerPoint (cf point focal)
- Formation Tembo

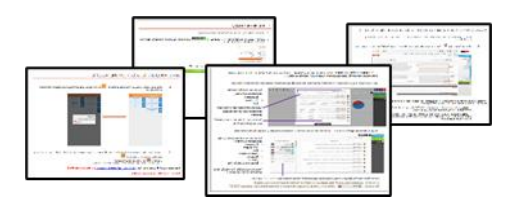

#### 3) Support à distance

- <u>RTR</u>: pour les questions techniques concernant la gestion du parc (bonne pratique de planifier les plans de maintenance)
- <u>Support MEMO</u>: <u>memo@paris.msf.org</u> (lundi > Vendredi 9h 17h UTC+1 France)
  - i. Questions auxquelles le point focal n'a pas la réponse ou il est indisponible sur une longue période (vacances...)
  - ii. Requête pour:
    - 1. Créer un nouveau compte
      - 2. Créer un nouvel emplacement (ou sous-emplacement)
      - 3. Transfert de masse
      - 4. Création de masse
  - iii. Planifier une formation en ligne sur un sujet particulier
  - iv. Brief / Debriefing

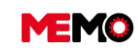

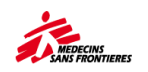

# **CHAPITRE B / TABLETTE et SMARTPHONE**

#### Dans ce chapitre :

- <u>B.0 Introduction sur la tablette et le</u> <u>smartphone</u>
- <u>B.1 Installer la nouvelle application</u> <u>sur la tablette ou smartphone (&</u> <u>supprimer l'ancienne version)</u>
- <u>B.2 Changer d'utilisateurs sur une</u> <u>tablette</u>
- <u>B.3 Faire une recherche, trier, filter</u> depuis la tablette

### Les autres chapitres traitant la tablette dans ce manuel :

- D.5 Joindre un document au EQ et le consulter sur la tablette)
- <u>F.1.6 Remplir un bon de travail préventif (tablette)</u>
- F.2.1 Créer une demande d'intervention (tablette)
- F.2.2 Créer un ordre de travail correctif (tablette)
- F.2.3 Remplir un bon de travail correctif (tablette)

### **B.0 Introduction sur la tablette et les smartphones**

MEMO n'est pas seulement un outil en ligne. Une application fonctionne hors connexion. Cette application peut être installée sur la tablette ou un smartphone fonctionnant avec Android (pas iPhone). Après avoir installé et synchronisé l'application, vous pouvez utiliser hors connexion. Vous serez limité dans les actions. Vous ne pourrez que : créer une demande d'intervention, créer des BT correctifs, remplir des BT préventifs et correctifs, effectuer l'inventaire des EQ, consulter les détails limités sur les équipements.

#### Tableau de bord

Sur la page principale, vous pouvez trouver les indicateurs suivants :

- 1. Les « Bons de Travail » qui vous ont été attribués
- 2. Le « BT à synchroniser » désigne le BT que vous avez créé à partir de la tablette mais pas encore synchronisé avec MEMO
- 3. Les « dernières réparations » qui sont des BT correcteurs récents du projet.

Note : vous trouvez également des informations relatives à vos demandes de travail

- 4. Les « demandes de travail » qui vous ont été attribuées
- 5. Le « DI à synchroniser » désigne le DI que vous avez créé à partir de la tablette mais pas encore synchronisé avec MEMO

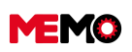

MEMO Manuel Utilisateur FR 2024

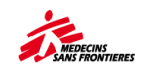

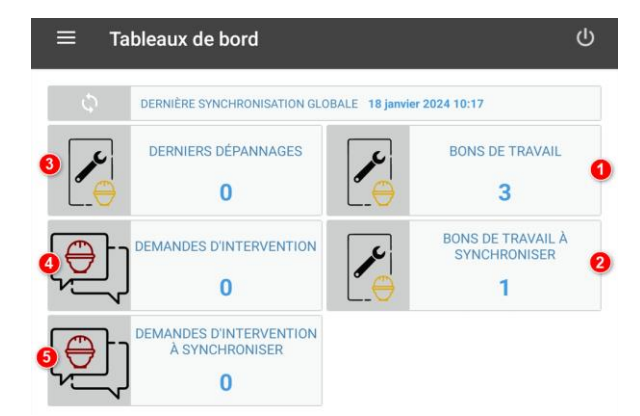

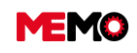

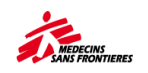

## **B.1 Installer la nouvelle application sur la tablette ou smartphone**

Pour info : Cette procédure est exactement la même que pour les smartphones Vous trouverez la dernière version du logiciel de la tablette :

- o sur MyMSF. https://mymsf.org/jcms/prod2\_334914/fr/013-installation-memo-tablette
- sur la page d'accueil de MEMO :
  - https://iframememo.msf.fr/Package Tablette.zip (FR)
  - https://iframememo.msf.fr/Package\_Tablet.zip (EN)

Ce document présente les étapes à suivre pour supprimer l'ancienne application puis installer et paramétrer la nouvelle.

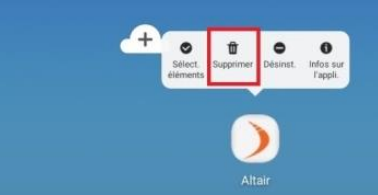

#### Etape 1 : Désinstaller l'application actuelle

- 1. Sur l'écran d'accueil, trouvez l'application « Altaïr »
- 2. Cliquez en restant appuyé dessus jusqu'à l'apparition d'une barre en haut de l'application et cliquez sur « Désinstaller ».
- 3. Supprimer l'ancien fichier d'installation :
  - a. Aller dans « Mes fichiers ».
  - b. Choisissez le dossier « Stockage interne »,
  - c. Ouvrez le dossier « Download » où se trouve le fichier d'installation
- 4. Sélectionner le fichier « Altair » et restez appuyé jusqu'à l'apparition de la coche. Puis cliquer sur l'icône de mise à la poubelle pour le supprimer.

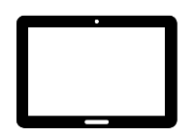

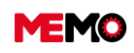

MEMO Manuel Utilisateur FR 2024

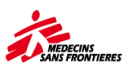

| Max fichiare                | 0 = 1                              | O 1 selection                                     | voéce) I           |
|-----------------------------|------------------------------------|---------------------------------------------------|--------------------|
| wes incriters               | ~ = 1                              | Test                                              | ane(e)             |
| Fichiers récents            | Dackage interne                    | Fichiers récents Stockage statute + 1             | lowithad           |
| -                           | Non - Dev.   Tan.   Tale           | Aun -                                             | tee the two        |
| E) Income                   | Alarma ( Janu Dooser               |                                                   | TEARL, APR ADDING  |
| images                      | altair_export til sin. Insear      | O M                                               | 13 day, APK 718 Ku |
| Vidéos                      | Android Luna blasser               | Vidéos -                                          |                    |
| <br>🎝 Audio                 |                                    | 🔊 Audio                                           |                    |
| L Documents                 | CCM 14 mm. Decem                   | Le Documents                                      |                    |
| 1 Tálácharnamanta           | C Download 13 min. Transmer -      | 4 Téléchamements                                  |                    |
| 2 relectargements           | Movies (jave_diamer_               |                                                   |                    |
| APK Fichiers install.       | Music Lais Deser                   | APK Fichiers install.                             |                    |
| Stockage interne            | Notifications 1 pre _ Deser _      | Stockage interne                                  |                    |
| KTA Ser TADE De             | Pictures Law Dataset               | Aleren Aleren                                     |                    |
| Carte SD<br>Host Protection |                                    | Alarms                                            |                    |
| Samsung Cloud               | Playests Direct Director           | > Android                                         |                    |
| New Appropriate             | Podcasts Tjere . Dooser            | DCIM                                              |                    |
| Google Drive                | Ringtones (jam. Daniel             | Download                                          |                    |
| CheDrive                    | Samoung time _ Documer _           | Movies                                            |                    |
| Stockage interne            | 13 dessivers<br>6.82 Go / 16.00 Ge | ) 1 elément E1 E 0<br>Taile 4. Depart Crow Drives | < 1                |
|                             |                                    |                                                   |                    |
|                             |                                    |                                                   |                    |
|                             |                                    |                                                   |                    |
|                             |                                    |                                                   |                    |
|                             |                                    |                                                   |                    |
|                             |                                    |                                                   |                    |
|                             |                                    |                                                   |                    |
|                             |                                    |                                                   |                    |
|                             |                                    |                                                   |                    |
|                             |                                    |                                                   |                    |
|                             |                                    |                                                   |                    |

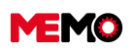

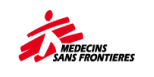

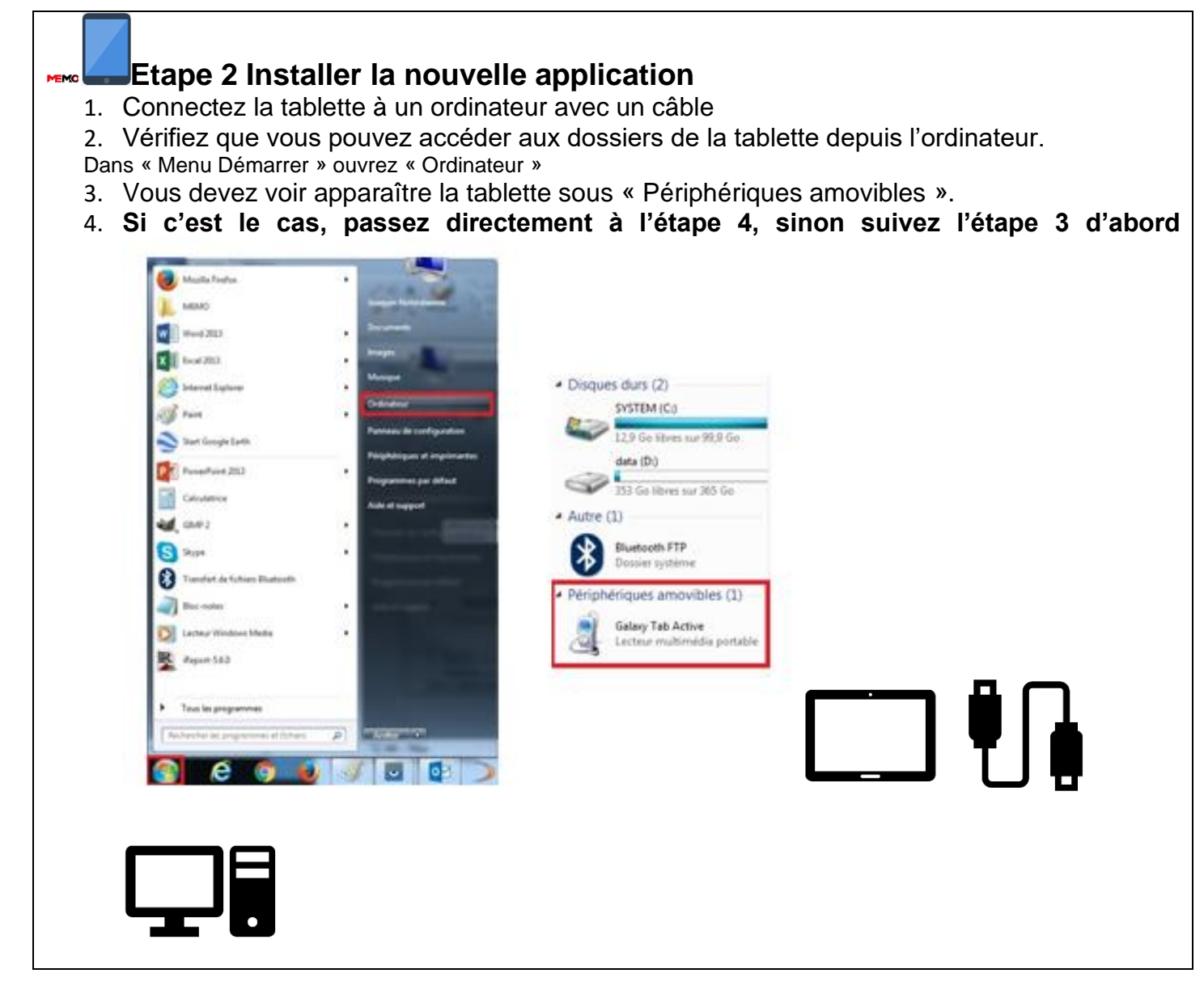

#### Etape 3 : Rendre la tablette visible depuis l'ordinateur

- 1. Sur la tablette, ouvrez « Paramètres »
- 2. Choisissez ensuite l'outil « Recherche » puis tapez « Débogage USB ».

(NB : la tablette doit être en mode « développeur » pour accéder à cette option)

- 3. Dans la liste des résultats de la recherche, cliquez sur « Débogage USB »
- 4. Activer « Débogage USB ».

|                                                                                                    |                                                                                                    |                                                                                                    |                                                                                                    | -                                                                                                    |
|----------------------------------------------------------------------------------------------------|----------------------------------------------------------------------------------------------------|----------------------------------------------------------------------------------------------------|----------------------------------------------------------------------------------------------------|----------------------------------------------------------------------------------------------------|
|                                                                                                    | PARAMÈTRES                                                                                                    | 1 Débogage USB                                                                                                    | OPTIONS DE DÉVELOPPEMENT                                                                                                    | 28                                                                                                    |
|                                                                                                    | Connexions<br>Wi-Fi, Bluetooth, Utilisation des donnies, M.                                                                                                    | OPTIONS DE DÉVELOPPEMENT                                                                                                    | Activé 💽                                                                                                    |                                                                                                    |
|                                                                                                    | Sons et vibration                                                                                                    | Débogage USB<br>Le mode débogage se lance lors de la connexion d'un<br>périphérique USB.                                                                                                    | Débogage USB<br>Le mode débogage se tance lors de la Contexion d'un périphérique USB.                                                                                                    |                                                                                                    |
|                                                                                                    | Notifications                                                                                                    | Annuler autorisat. de débogage USB                                                                                                    | Annuler autorisat. de débogage USB                                                                                                    |                                                                                                    |
|                                                                                                    | Affichage                                                                                                    |                                                                                                    | Inclure des rapports de bug dans<br>Inclure fontion de rapport de bug dans le<br>menu de démantage                                                                                                    |                                                                                                    |
|                                                                                                    | Fonds d'écran et thèmes                                                                                                    |                                                                                                    | Appli. localis. fictive<br>Aucone application de position fictive définie                                                                                                    |                                                                                                    |
| Paramètres                                                                                                    | <ul> <li>Fonds d'écrar, thèmes, icônes</li> <li>Fonctions avancées</li> </ul>                                                                                                    | IS ISH JAB >                                                                                                    | Afficher l'inspection des attributs                                                                                                    |                                                                                                    |
|                                                                                                    | Jeux, Mode Utilization à une main     Maintenance de l'appareil                                                                                                    | q w e r t y u i o p                                                                                                    | Application à déboguer<br>Aucune application définie à déboguer                                                                                                    |                                                                                                    |
|                                                                                                    | Ilatterie, Stockage, Mirroire                                                                                                    | asdfghjkl                                                                                                    | Attendre le débogage<br>Levelution décourse content de COP                                                                                                    |                                                                                                    |
|                                                                                                    | Applications applications appli                                                                                                    | 12# 123 English (US) ← ○                                                                                                    | Vérifier applications via USB                                                                                                    |                                                                                                    |
|                                                                                                    | Ecran verrouillage/Sécurité                                                                                                    |                                                                                                    | 1                                                                                                    |                                                                                                    |
| <ol> <li>Depuis l'or</li> <li>Double-clic</li> <li>Vous avez<br/>application</li> </ol>                                                                                                    | er le fichier appli<br>dinateur, ouvrez les o<br>quez pour ouvrir le do<br>alors accès à l'enser                                                                                                    | ication<br>dossiers de la tablette<br>ossier « Tablet »<br>mble des dossiers de l<br>us envoyée dans le do                                                                                                    | la tablette. Copier la<br>ssier « Download »                                                                                                    | nouvelle                                                                                                    |
| <ol> <li>Depuis l'or</li> <li>Double-clic</li> <li>Double-clic</li> <li>Vous avez<br/>application</li> <li>Le fichier c</li> </ol>                                                                                                    | er le fichier appli<br>dinateur, ouvrez les o<br>quez pour ouvrir le do<br>alors accès à l'enser<br>que nous vous avon<br>l'installation est déso                                                                                                    | ication<br>dossiers de la tablette<br>ossier « Tablet »<br>mble des dossiers de l<br>is envoyée dans le dos<br>rmais disponible sur la                                                                                                    | la tablette. Copier la<br>ssier « Download ».<br>a tablette.                                                                                                    | nouvelle                                                                                                    |
| <ol> <li>Depuis l'or</li> <li>Double-clid</li> <li>Double-clid</li> <li>Vous avez<br/>application</li> <li>Le fichier d</li> <li>Disques durs (2)</li> <li>SYSTEM (C:)</li> </ol>                                                                                                    | er le fichier appli<br>dinateur, ouvrez les o<br>quez pour ouvrir le do<br>alors accès à l'enser<br>que nous vous avon<br>l'installation est déso                                                                                                    | ication<br>dossiers de la tablette<br>ossier « Tablet »<br>mble des dossiers de l<br>is envoyée dans le dos<br>rmais disponible sur la                                                                                                    | la tablette. Copier la<br>ssier « Download ».<br>a tablette.                                                                                                    | nouvelle                                                                                                    |
| <ol> <li>Depuis l'or</li> <li>Double-clid</li> <li>Double-clid</li> <li>Vous avez<br/>application</li> <li>Le fichier d</li> <li>Disques durs (2)</li> <li>SYSTEM (C:)</li> <li>adata (D:)</li> </ol>                                                                                                    | er le fichier appli<br>dinateur, ouvrez les o<br>quez pour ouvrir le do<br>alors accès à l'enser<br>que nous vous avon<br>l'installation est déso                                                                                                    | ication<br>dossiers de la tablette<br>ossier « Tablet »<br>mble des dossiers de l<br>as envoyée dans le dos<br>rmais disponible sur la                                                                                                    | la tablette. Copier la<br>ssier « Download ».<br>a tablette.<br>natuu » Galay Tab Active » Tablet »                                                                                                    |                                                                                                    |
| <ul> <li>tape 4 : Copi</li> <li>1. Depuis l'or</li> <li>2. Double-clic</li> <li>3. Vous avez<br/>application</li> <li>4. Le fichier c</li> <li>Disques durs (2)</li> <li>SYSTEM (C:)</li> <li>12,9 Go libres sur 99,9</li> <li>data (D:)</li> <li>353 Go libres sur 365 (2)</li> </ul>                                                                                                    | er le fichier appli<br>dinateur, ouvrez les o<br>quez pour ouvrir le do<br>alors accès à l'enser<br>que nous vous avon<br>l'installation est déso                                                                                                    | ication<br>dossiers de la tablette<br>ossier « Tablet »<br>mble des dossiers de la<br>s envoyée dans le dos<br>rmais disponible sur la                                                                                                    | la tablette. Copier la<br>ssier « Download ».<br>a tablette.<br>natur • Georg Tab Active • Tablet •                                                                                                    | nouvelle                                                                                                    |
| <ul> <li>Lape 4 : Copi</li> <li>Depuis l'or</li> <li>Double-clic</li> <li>Vous avez<br/>application</li> <li>Le fichier c</li> <li>Disques durs (2)</li> <li>SYSTEM (C:)</li> <li>SySTEM (C:)</li> <li>SySTEM (C:)</li> <li>SyStem (C:)</li> <li>SyStem (C:)</li> <li>SyStem (C:)</li> <li>SyStem (C:)</li> <li>System (C:)</li> <li>System (C:)<td>er le fichier appli<br/>dinateur, ouvrez les o<br/>quez pour ouvrir le do<br/>alors accès à l'enser<br/>que nous vous avon<br/>l'installation est déso</td><td>ication<br/>dossiers de la tablette<br/>ossier « Tablet »<br/>mble des dossiers de la<br/>is envoyée dans le dos<br/>rmais disponible sur la<br/>is is envoyée dans le dos<br/>rmais disponible sur la<br/>is feroi<br/>biogeners<br/>is biogeners<br/>is biogeners<br/>is generation<br/>is feroi</td><td>la tablette. Copier la<br/>ssier « Download ».<br/>a tablette.</td><td>nouvelle</td></li></ul> | er le fichier appli<br>dinateur, ouvrez les o<br>quez pour ouvrir le do<br>alors accès à l'enser<br>que nous vous avon<br>l'installation est déso                                                                                                    | ication<br>dossiers de la tablette<br>ossier « Tablet »<br>mble des dossiers de la<br>is envoyée dans le dos<br>rmais disponible sur la<br>is is envoyée dans le dos<br>rmais disponible sur la<br>is feroi<br>biogeners<br>is biogeners<br>is biogeners<br>is generation<br>is feroi                                                                                                    | la tablette. Copier la<br>ssier « Download ».<br>a tablette.                                                                                                    | nouvelle                                                                                                    |
| tape 4 : Copi         1. Depuis l'or         2. Double-clic         3. Vous avez<br>application         4. Le fichier c         Disques durs (2)         SYSTEM (C:)         SySTEM (C:)         data (D:)         353 Go libres sur 99,9         data (D:)         System         Bluetooth FTP<br>Dossier système                                                                                                    | er le fichier appli<br>dinateur, ouvrez les o<br>quez pour ouvrir le do<br>alors accès à l'enser<br>que nous vous avon<br>l'installation est déso                                                                                                    | ication<br>dossiers de la tablette<br>ossier « Tablet »<br>mble des dossiers de l<br>is envoyée dans le dos<br>rmais disponible sur la<br>interment<br>interment<br>inter                                                                                                    | arme Arms Parence Copier la solette. Copier la solette. Copier la solette ». Copier la solette ». Copier de folos: a tablette.                                                                                                    | nouvelle                                                                                                    |
| <ul> <li>Lape 4 : Copi</li> <li>Depuis l'or</li> <li>Double-clic</li> <li>Vous avez<br/>application</li> <li>Le fichier c</li> <li>Disques durs (2)</li> <li>SYSTEM (C:)</li> <li>12,9 Go libres sur 99,9</li> <li>data (D:)</li> <li>353 Go libres sur 365 (Autre (1)</li> <li>Bluetooth FTP<br/>Dossier système</li> <li>Périphériques amovibles</li> </ul>                                                                                                    | er le fichier appli<br>dinateur, ouvrez les o<br>quez pour ouvrir le do<br>alors accès à l'enser<br>que nous vous avon<br>l'installation est déso                                                                                                    | ication<br>dossiers de la tablette.<br>ossier « Tablet »<br>mble des dossiers de la<br>se envoyée dans le dos<br>rmais disponible sur la<br>internet disponible sur la<br>internet disponible                                                                                                    | Ia tablette. Copier la<br>ssier « Download ».<br>a tablette.<br>Instru • Galay Tab Active • Tablet •<br>Alems<br>Covier de fichiers<br>Desirer de fichiers<br>Desirer de fichiers | nouvelle                                                                                                    |
| tape 4 : Copi         1. Depuis l'or         2. Double-clic         3. Vous avez<br>application         4. Le fichier c         Disques durs (2)         SYSTEM (C;)         I2.9 Go libres sur 99.9         data (D;)         I2.9 Go libres sur 305 (         Autre (1)         Dossier système         Périphériques amovibles         I. Galaxy Tab Active<br>Lecteur multimédia p                                                                                                    | er le fichier appli<br>dinateur, ouvrez les o<br>quez pour ouvrir le do<br>alors accès à l'enser<br>que nous vous avon<br>l'installation est déso                                                                                                    | ication<br>dossiers de la tablette.<br>pssier « Tablet »<br>mble des dossiers de la<br>is envoyée dans le dos<br>rmais disponible sur la                                                                                                    | La tablette. Copier la<br>ssier « Download ».<br>a tablette.<br>Instru • Galay Tab Active • Tablet •<br>Instru • Galay Tab Active • Tablet •<br>Instru • Galay Tab Active • Tablet •<br>Decisier de fichers<br>Decisier de fichers                                                                                                    | nouvelle                                                                                                    |
| tape 4 : Copi         1. Depuis l'or         2. Double-clic         3. Vous avez<br>application         4. Le fichier c         Disques durs (2)         SYSTEM (C:)         SYSTEM (C:)         Image: A strain of the star strain of the strain of the strain                                                                                                    | Ger       le fichier appli         dinateur, ouvrez les o         quez pour ouvrir le do         alors accès à l'enser         que nous vous avon         l'installation est déso         Go         Go         Go         So         Go         So         So         So         Generets         So         So                                                                                                    | ication<br>dossiers de la tablette.<br>ossier « Tablet »<br>mble des dossiers de la<br>tablete des dossiers de la<br>se envoyée dans le dos<br>rmais disponible sur la<br>interestient<br>betereteurs<br>betereteurs<br>beteurs<br>bet                                                                                                    | Ia tablette. Copier la<br>ssier « Download ».<br>a tablette.<br>terme<br>try<br>try<br>try<br>try<br>try<br>try<br>try<br>try                                                                                                    | nouvelle                                                                                                    |
| tape 4 : Copi         1. Depuis l'or         2. Double-clic         3. Vous avez<br>application         4. Le fichier c         Disques durs (2)         SYSTEM (C;)         SYSTEM (C;)         I2.9 Go libres sur 99.9         data (D:)         State (D:)         I2.9 Go libres sur 365 (C)         Autre (1)         Bluetooth FTP<br>Dossier système         Périphériques amovibles         Galaxy Tab Active<br>Lecteur multimédia p                                                                                                    | er le fichier appli<br>dinateur, ouvrez les o<br>quez pour ouvrir le do<br>alors accès à l'enser<br>que nous vous avon<br>l'installation est déso                                                                                                    | ication<br>dossiers de la tablette.<br>ossier « Tablet »<br>mble des dossiers de la<br>ts envoyée dans le dos<br>rmais disponible sur la                                                                                                    | Ia tablette. Copier la<br>ssier « Download ».<br>a tablette.                                                                                                    | nouvelle                                                                                                    |
| tape 4 : Copi         1. Depuis l'or         2. Double-clic         3. Vous avez<br>application         4. Le fichier c         Disques durs (2)         SYSTEM (C:)         SYSTEM (C:)         SYSTEM (C:)         System (C:)         System                                                                                                    | er le fichier appli<br>dinateur, ouvrez les o<br>quez pour ouvrir le do<br>alors accès à l'enser<br>que nous vous avon<br>l'installation est déso<br>l'installation est déso<br>l'installation est | ication<br>dossiers de la tablette.<br>ossier « Tablet »<br>mble des dossiers de la<br>se envoyée dans le dos<br>rmais disponible sur la<br>interment<br>former<br>former<br>fo | la tablette. Copier la<br>ssier « Download ».<br>a tablette.                                                                                                    | nouvelle<br>Android<br>Desser de fichiers<br>Desser de fichiers |

- b. Choisir « Données biométriques et sécurité »
- c. Choisir « Installation applis inconnues »
- d. Choisir « Mes fichiers »
- e. Activer « Autorisation depuis cette source »

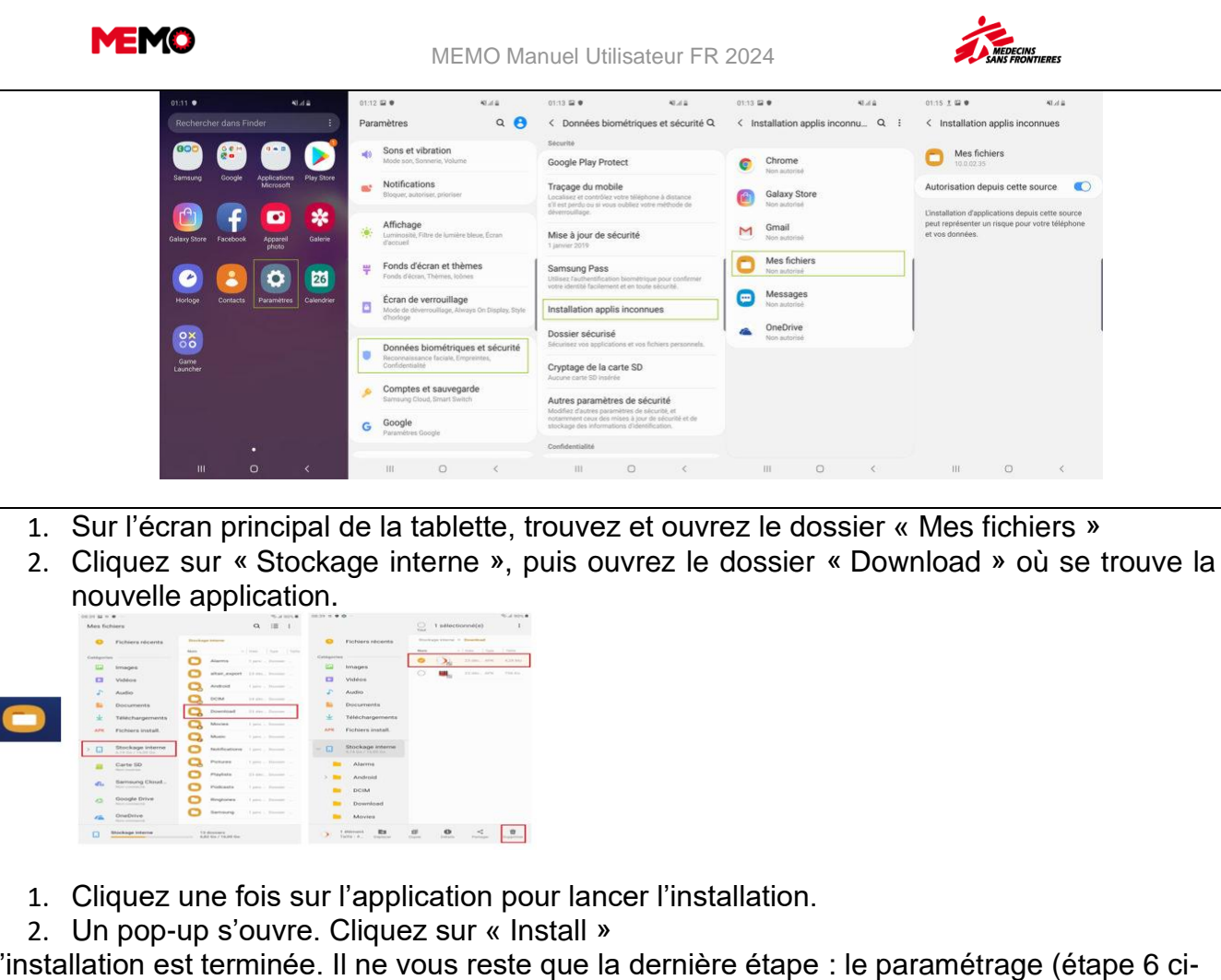

L'installation est terminée. Il ne vous reste que la dernière étape : le paramétrage (étape 6 cianrès)

41.41

01:13 🖬 🖲

Chrome

Galaxy Store

Gmail

Mes fichiers

Messages Non autorisé

OneDrive

41.41

< Installation applis inconnu... Q E < Installation applis inconnues

01:15 1 🖬 🖲

Mes fichiers

Autorisation depuis cette source

pplications depuis cette er un risque pour votre té

ALLER

| apres).                                                                                                    |                                                                                            |  |  |
|----------------------------------------------------------------------------------------------------|--------------------------------------------------------------------------------------------|--|--|
| <ul> <li>Etape 6 : Paramétrer la nouvelle application</li> <li>1. Sur la tablette, cliquer sur l'icône « Altaïr » pour ouvrir<br/>l'application. L'application s'ouvre directement sur l'écran<br/>des paramètres.</li> </ul> | Altair                                                                                     |  |  |
| 2. Renseignez les champs suivants :                                                                                                    | 12:56 jeu. 1 févr. 🖻 🕅 🛛 🔧 🖏 🖏 👘 👘                                                         |  |  |
|                                                                                                    | Altair 🖉 📲                                                                                 |  |  |
| Codo utilisatour : optror votro login                                                                                                    | Paramètres                                                                                 |  |  |
|                                                                                                    | Géneral                                                                                    |  |  |
| Mot de passe : entrer votre mot de passe                                                                                                    | Uri                                                                                        |  |  |
|                                                                                                    | https://memo.mst.tr/altairrest/                                                            |  |  |
| Les autres champs sont remplis automatiquement.                                                                                                    | itsup@ht121                                                                                |  |  |
| 3. Cliquez sur le bouton en bas de l'écran pour                                                                                                    | Mo de passe                                                                                |  |  |
| Valluel                                                                                                    | Bon de travail<br>Suchranize las BT data la début activités est conocise estre las         |  |  |
|                                                                                                    | 30 derniers jours                                                                          |  |  |
|                                                                                                    | et les                                                                                     |  |  |
|                                                                                                    | 3U prochansjours                                                                           |  |  |
|                                                                                                    | Demande d'intervention                                                                     |  |  |
|                                                                                                    | Synchroniser les DI dont la date de fin souhaitée est comprise entre les 30 derniers jours |  |  |
|                                                                                                    | et les                                                                                     |  |  |
|                                                                                                    | 30 prochains jours                                                                         |  |  |
|                                                                                                    | Planning                                                                                   |  |  |
|                                                                                                    | Synchroniser le planning pour les données comprises entre les                              |  |  |
|                                                                                                    | derniers jours                                                                             |  |  |
|                                                                                                    |                                                                                            |  |  |

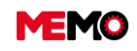

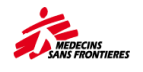

| <ol> <li>Valider les demandes d'autorisation : accès au<br/>téléphone et accès à la caméra</li> </ol>                                                                                                    | Lorsque vous utilisez l'appli     Uniquement cette fois-ci     Ne pas autoriser                                                                     |
|----------------------------------------------------------------------------------------------------|----------------------------------------------------------------------------------------------------|
| <ul> <li>5. Vérifiez que vous êtes bien connectés à internet.</li> <li>6. Acceptez le message de validation, afin de synchroniser les données de la tablette avec MEMO, en cliquant sur « OK ».</li> <li>7. Ceci peut prendre plusieurs minutes.</li> </ul>                                                                                                    | Synchronisation globale<br>Une synchronisation de toutes vos données peut prendre plusieurs<br>minutes. Confirmer la synchronisation?<br>ANNULER OK |
| <u>NB : Veillez à laisser la tablette sous une couverture</u><br>wifi jusqu'à la fin de la synchronisation.<br><u>Le message « synchronisation terminée » doit</u><br>apparaître.                                                                                                    |                                                                                                    |
| <u>Félicitations, vous êtes maintenant prêt à utiliser la tablette à nouveau.</u>                                                                                                    |                                                                                                    |
| <ul> <li>La synchronisation ne peut être réalisée en cas de :         <ul> <li>a. Mauvaises données de connexion (mauvais con passe ou les deux)</li> <li>b. Différence entre la version de l'application installe devrez alors installer la bonne version de l'ap</li> </ul> </li> <li>NB : Lorsque la synchronisation ne peut être effectuée, message d'erreur</li> </ul> | le utilisateur ou mauvais mot de<br>ée et la version de MEMO (vous<br>plication !)<br>vous en serez informé par un                                  |

NB : Lorsque la synchronisation ne peut être effectuée, le tableau de bord est vide

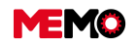

MEMO Manuel Utilisateur FR 2024

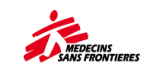

## **B.2 Changer d'utilisateurs sur une tablette**

ტ Sur la page d'accueil cliquez sur le **bouton de déconnexion** puis sur **OK** pour vous déconnecter. L'application se fermera automatiquement ≡ Dashboard Ċ 1 Logout LAST REPAIRS WORK ORDERS Do you really want to disconnect? 0 6 CANCEL WORK ORDERS TO SYNCHRONIZE WORK REQUESTS 0 0 WORK REQUESTS TO SYNCHRONIZE

→ Relancez l'application qui s'ouvrira directement sur la page Connexion

| 15:13 Wed, 31 Ja | n <b>四周</b> 入 |                 | ধাওন                           | ►75% û     |  |  |  |  |
|------------------|---------------|-----------------|--------------------------------|------------|--|--|--|--|
| Connection       |               |                 |                                | 2          |  |  |  |  |
|                  |               |                 |                                |            |  |  |  |  |
|                  |               |                 |                                |            |  |  |  |  |
| _                |               |                 |                                |            |  |  |  |  |
|                  | Fatar         | Altair          |                                | _          |  |  |  |  |
| User Code        | Enter yo      | ur informations |                                | - 1        |  |  |  |  |
| itsup@ht121      |               |                 |                                | - 1        |  |  |  |  |
| Password         |               |                 |                                | - 1        |  |  |  |  |
|                  |               |                 |                                | - 1        |  |  |  |  |
|                  |               |                 |                                |            |  |  |  |  |
|                  |               |                 |                                |            |  |  |  |  |
|                  |               |                 |                                |            |  |  |  |  |
|                  |               |                 |                                |            |  |  |  |  |
|                  |               |                 |                                |            |  |  |  |  |
| Θ                |               |                 |                                |            |  |  |  |  |
| 0                |               |                 | 9                              |            |  |  |  |  |
| 1 2 :            | 3 4 5 5       | 6 7 8           | °9 <sup>°</sup> 0 <sup>°</sup> | Del        |  |  |  |  |
| a z e            | e r t         | y u i           | o p                            |            |  |  |  |  |
| q s              | d f g         | h j k           | t I m                          | Done       |  |  |  |  |
| ∲ w ⇒            | c v           | b n ' "         | , ! . ?                        | $\Diamond$ |  |  |  |  |
| Ctrl !#1         | < Fra         | nçais (FR)      | <                              | >          |  |  |  |  |

0

- → Enter votre nom d'utilisateur et votre mot de passe
- Cliquer sur ENTRER

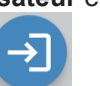

Confirmez la synchronisation afin de synchroniser la tablette avec MEMO et de télécharger les informations du nouvel utilisateur. Cette étape peut prendre du temps et la tablette doit impérativement être connectée à internet (le temps dépendra de la connectivité).

Le nouvel utilisateur sera à présent en mesure de voir les équipements dont il est responsable ainsi que les bons de travaux qui lui ont été assignés

**Pour info** : Il est possible de vérifier le compte en cours d'utilisation sur la tablette en cliquant sur le bouton menu

La synchronisation ne marchera pas si :

- Votre compte utilisateur et/ou mot de passe n'est pas correct ;

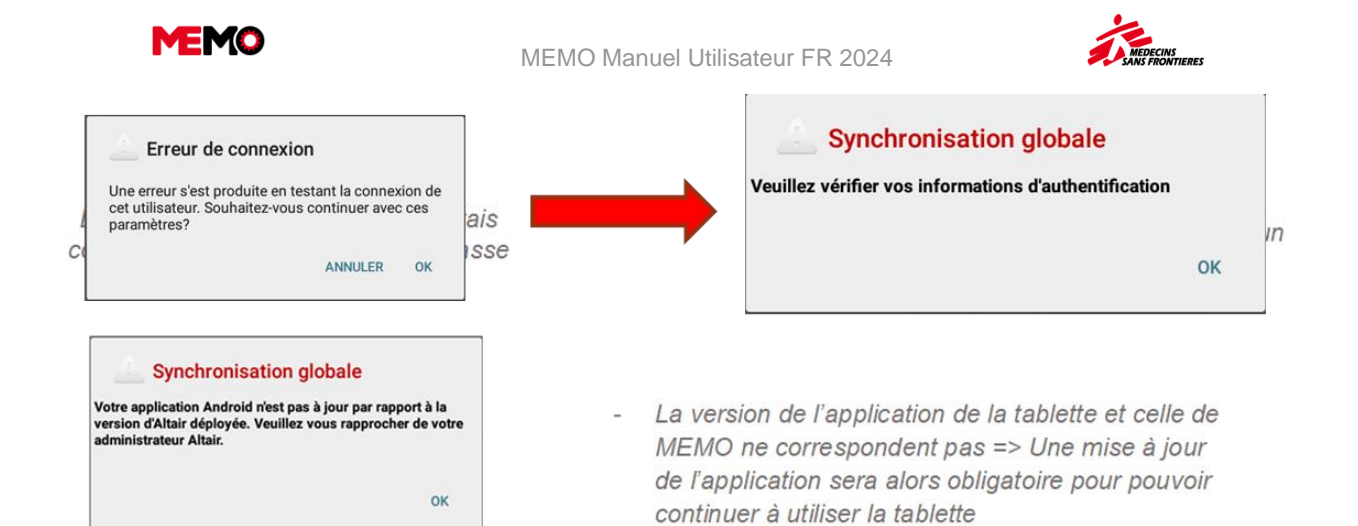
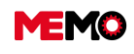

5

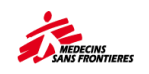

# B.3 Comment faire une recherche, trier, filtrer depuis la tablette?

Sur la tablette vous pouvez accéder à la liste : des BT qui vous sont assignés, des équipements, des emplacements et de vos DI.

Effectuer une synchronisation globale (facultatif) Afin d'avoir un résultat de recherche qui porte sur des données actualisées, vous pouvez effectuer une synchronisation globale.

Pour cela il faut cliquer sur le menu

et l'option Synchronisation globale

Synchronisation globale afin de synchroniser la tablette avec MEMO.

→ A partir des tableaux de bord, cliquer sur le menu intéresse : puis sélectionner l'option qui vous

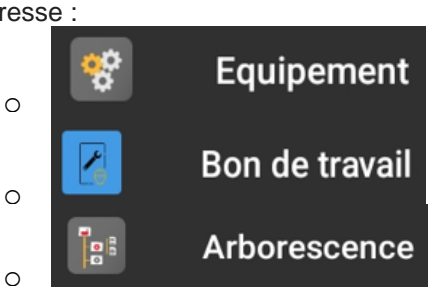

## Liste « Bon de travail »

→ En cliquant sur l'option Bon de travail

| Bon de travail           Recherche         T           CONCENTRATEUR O2 (DEVILBISS 525KS) 5L,<br>2200 + ACCESS. (TRIMESTRIEL)         (WO-217285)           Que de HOPPAMINT) CD146 - Hópital - Médecine Interne<br>& ECP-0169) CON+016-HOR         Dates planti<br>Du : 25/01/2<br>Au : 25/01/2<br>Au : 25/01/2           CONCENTRATOR O2 (NEW LIFE INTENSITY) 10L,<br>2300, 501 / 2 AC. (QUARTENS)         (WO-217277) | ()<br>()<br>()<br>()<br>()<br>()<br>()<br>()<br>()<br>() |
|----------------------------------------------------------------------------------------------------|----------------------------------------------------------|
| Concentrateur o2 (DEVILBISS 525KS) 5L,<br>220V + ACCESS. (TRIMESTRIEL)         (WO-217285)           © (C0146+HOP-MINT) CD146 - Hópital - Médecine Interne<br>© (EQ-6105) CON+016+I07         Dates planti<br>Du : 25/01/7<br>Au : 25/01/7<br>Au : 25/01/7           CONCENTRATOR 02 (NEW LIFE INTENSITY) 10L,<br>2005, 012 A CC. (QUARTERLY)         (WO-217277)                                                        | ¢                                                        |
| CONCENTRATEUR 02 (DEVILBISS 525KS) 5L, (W0-217285)           220V + ACCESS. (TRIMESTRIEL)           C(D146+H0PI-MINT) CD146 - Hópital - Médecine Interne           C(C0146+H0PI-MINT) CD146 - Hópital - Médecine Interne           C(C0146+H0PI-MINT) CD146 - Hópital - Médecine Interne           C(C0146+H0PI-MINT) CD146 - Hópital - Médecine Interne           C000000000000000000000000000000000000                 | 1ées<br>2024<br>2024                                     |
| CONCENTRATEUR 02 (DEVILBISS 525KS) 5L,<br>220V + ACCESS. (TRIMESTRIEL)         (W0-217285)           Q: (CD146+H0PI-MINT) CD146 - H0pital - Médecine Interme<br>Q: (CD165) CON-016+H07         Dates planifi<br>Du: 25/07/7,<br>Au: 25/07/7,<br>Au: 25/07/7,<br>Au: 25/07/7,<br>DU: CONCENTRATOR 02 (NEW LIFE INTENSITY) 10L, (W0-217277)                                                                                | 1ées<br>2024<br>2024                                     |
| CONCENTRATOR O2 (NEW LIFE INTENSITY) 10L, (W0-217277)<br>230V, 50 HZ + ACC. (QUARTERLY)                                                                                                    |                                                          |
|                                                                                                    | 1ées<br>202/<br>202/                                     |
| SERVICE C         (W0-206237)           Q. (PG115-BASE) PG115-Life Base         Dates plantf<br>Du: 11/1/12           Q. (PG115-BASE) PG115-Life Base         Dates plantf<br>Du: 11/1/12                                                                                                    | iées<br>2023<br>2023                                     |

Bon de travail

vous accédez à la page des BT.

Une liste de tous les BT non-fermés est affichée, elle indique :

- o le code et la description du BT,
- o le code de l'équipement associé
- o le numéro MSF de l'équipement associé,

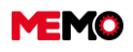

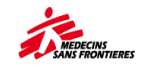

- o l'emplacement de l'équipement.
- Afin d'effectuer une recherche rapide, vous pouvez indiquer ce que vous recherchez dans la barre « Recherche ».

MEMO affiche au fur et à mesure les résultats suite à la saisie de chaque caractère.

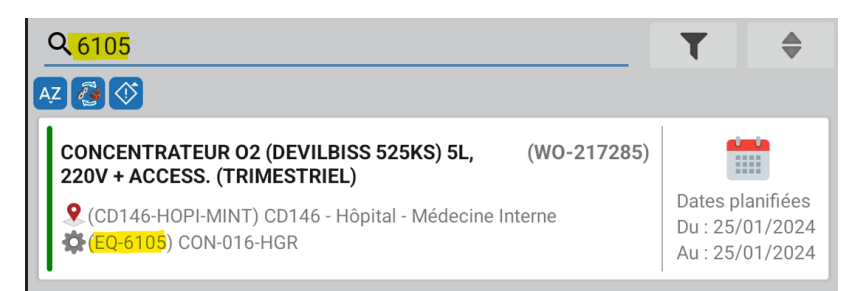

Les valeurs recherchées peuvent porter sur :

- o le code du BT
  - Exemples : « WO-23 » ou « 23456 » pour le « WO-23456 »
- o la description du BT
  - Exemples : « POUL » ou « TRIM » pour « OXYMETRE DE POULS (TRIMESTRIEL) »
- o le code de l'équipement associé
  - Exemples : « eq-19 » ou « 19391 » pour « EQ-19391 »
- le code de l'emplacement de l'équipement
  - Exemple : « hosp » pour « BD102-HOSP-ISOL

## Trier la liste

- Cliquez sur le bouton filtre et choisissez les informations que vous souhaitez. Exemples avec l'application WO :
  - Faire un filtre par statut « 20-APPR » pour voir uniquement les BT qui ne pas encore réalisés
  - Faites un filtre par emplacement pour voir uniquement le BT concernant les EQ dans ce service hospitalier
  - o Faire un filtre par type de maintenance pour voir uniquement les BT correctifs

#### « Page « Equipement »

- En cliquant sur l'option
   Equipement
   vous accédez à la page de recherche d'équipements :
   Vous pouvez faire une recherche sur :
  - o le code de l'équipement
    - Exemples : « eq-19 » ou « 1939 » pour « EQ-19391 »
  - En cliquant sur le bouton , vous pouvez scanner le QRcode ou le barecode d'un équipement
  - o le numéro MSF de l'équipement
    - Exemples : « pox » ou « 004 » pour « POX-004 »
  - o Le numéro de série
    - Exemples : en entrant manuellement ou en cliquant sur le bouton pouvez scanner le code barre ou le QR code du numéro de série de certains modèles d'équipements
  - o l'emplacement de l'équipement
    - En cliquant sur ce champ, il faut choisir l'emplacement dans l'arborescence

## Trier les données

→ Vous pouvez trier les données affichées (BT, Equipement et DI) avant et/ou après la recherche en

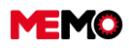

MEMO Manuel Utilisateur FR 2024

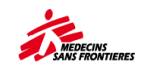

cliquant sur le bouton

→ Ensuite, vous devez choisir un des champs affichés pour trier de manière croissante (en cliquant sur

**le bouton** (en cliquant sur le bouton) (en cliquant sur le bouton) (en cliquant sur l

| Ordonner             |  |
|----------------------|--|
| Equipement           |  |
| Description          |  |
| Туре                 |  |
| Famille              |  |
| Statut               |  |
| Usager               |  |
| Numéro de série      |  |
| Modèle technique     |  |
| Localisation parente |  |

## Page « Arborescence »

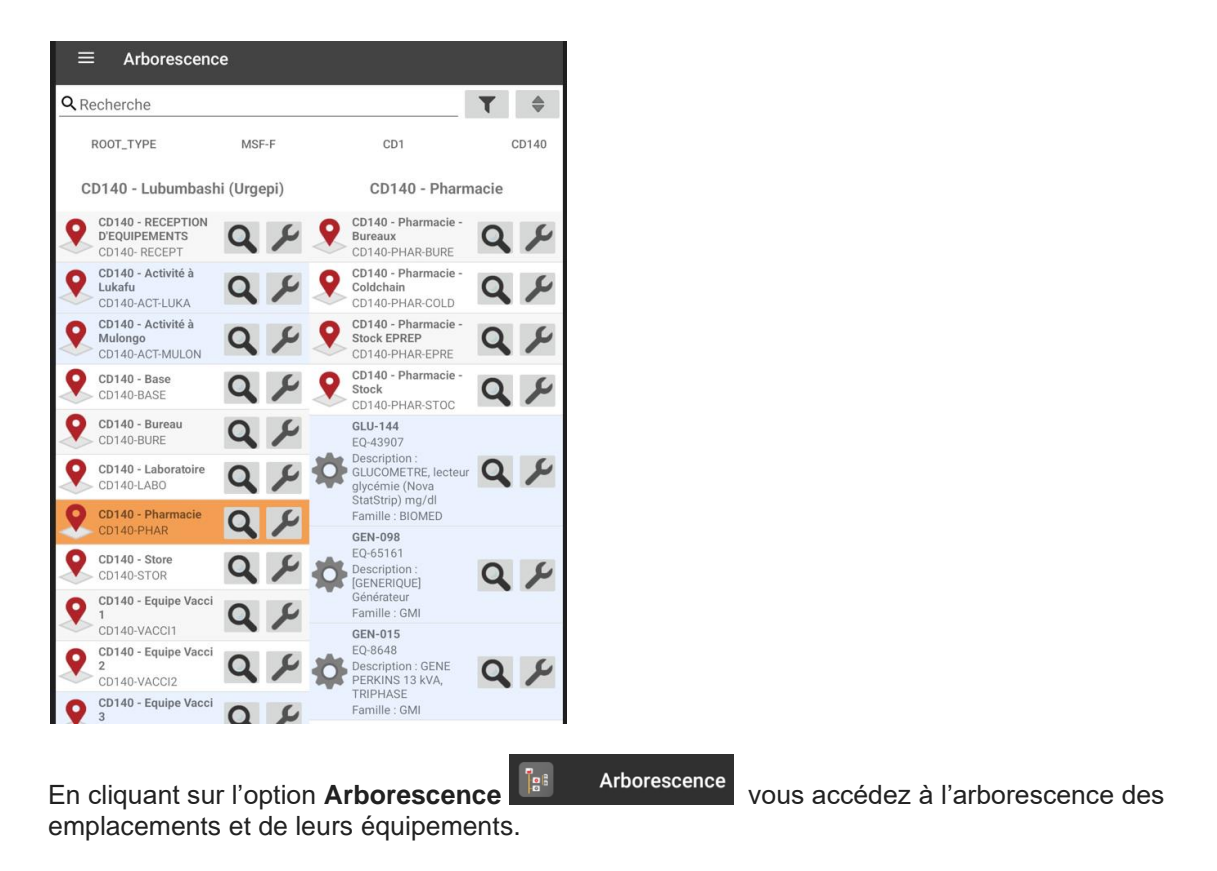

Sur cette page sont listés les emplacements (symbole : Sur cette page sont listés les emplacements (symbole : 🔯 )

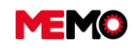

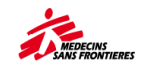

**Pour info**: L'arrière-plan bleu signifie que l'emplacement/l'équipement n'a pas d'équipements sous elle/lui (pas d'équipement enfants)

- En cliquant sur un emplacement , on retrouve la liste de ses équipements et de ses sousemplacements dans la colonne de droite.
- → En cliquant sur la loupe Q vous ouvrez la fiche détaillée de l'équipement
- En cliquant sur la clé plate
   vous ouvrez la liste des BT concernant cet équipement

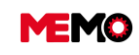

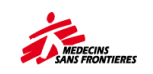

# CHAPITRE C / CREATION – RECEPTION EQUIPEMENT

- <u>C.0 Processus d'entrée d'un</u> équipement dans le parc
- <u>C.1 Créer un nouvel équipement</u> (généralement achat local, location)
- <u>C.2 Dupliquer un équipement pour</u> <u>l'utiliser comme un modèle pour la</u> <u>création d'un nouveau EQ</u>
- <u>C.3 Réceptionner un équipement</u> (commande internationale)?

# C.0 Processus d'entrée d'un équipement dans le parc

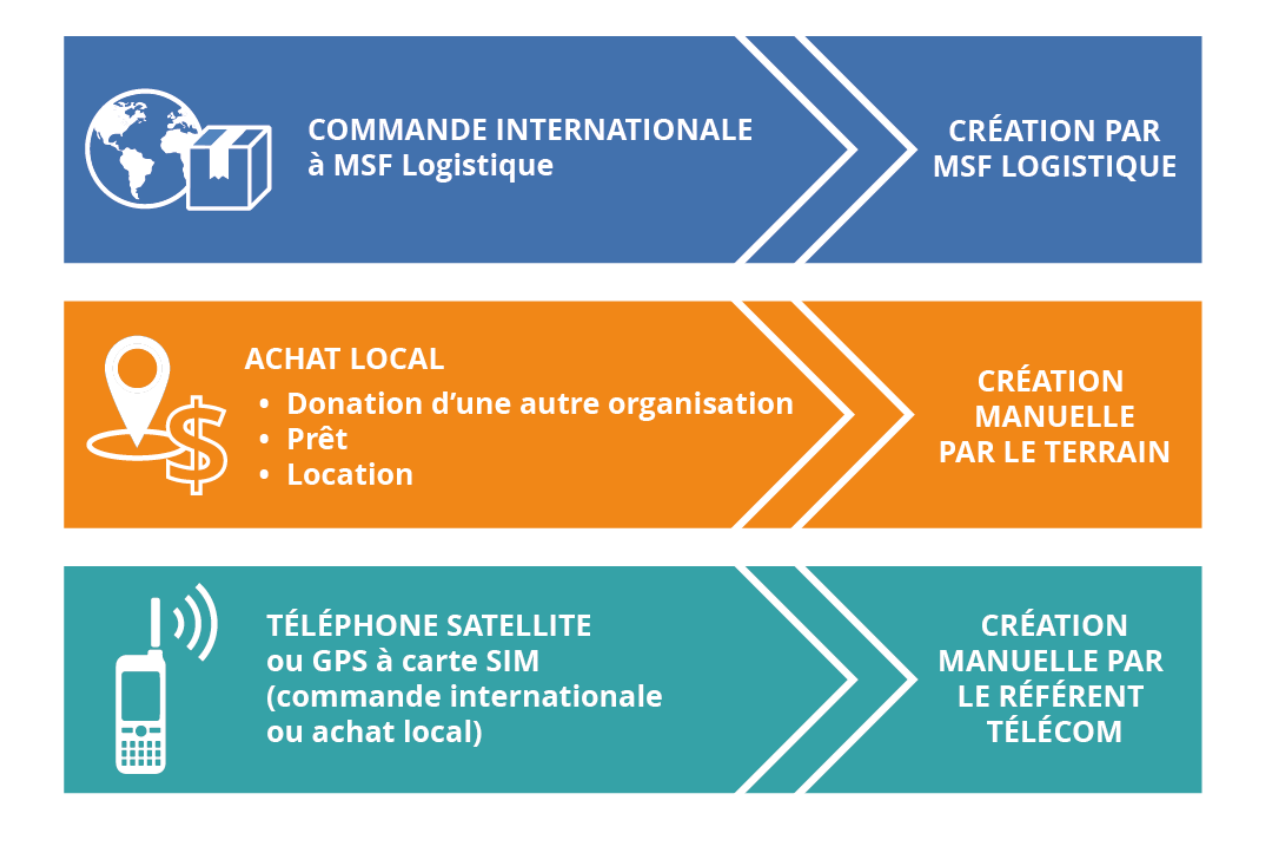

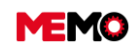

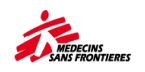

# C.1 Créer un nouvel équipement (généralement achat local, location)

**Point de vigilance : Votre équipement a une carte SIM et fait partie de la famille des télécoms?** (Téléphone satellite, BGAN et GPS - Garmin Inreach Explorer) => contacter RadioCom.FR@paris.msf.org pour la demande de création.

**Conseil** : Si un autre EQ est déjà existant dans MEMO avec la même marque et le même modèle, utilisez la fonction de duplication (fiche pratique suivante)

**Conseil** : Avant de créer un équipement, vous pouvez regarder dans le catalogue quelle famille, type, et code. C'est plus facile de rechercher comparer aux listes déroulantes lors de la création.

**Conseil** : si la location de l'équipement est de courte durée (moins d'un mois), il n'est pas nécessaire de créer dans MEMO

Vérifier si l'équipement n'est pas déjà dans MEMO : écrit une partie du numéro de série dans la recherche globale en haut au centre de l'écran.

Si l'équipement n'a pas de numéro de série, regarder dans « Toute mission » et faire un filtre avec la marque

Avez-vous regardé dans la zone de réception si c'est un achat international ?

#### → Définir le numéro MSF de l'équipement : AAA-XXX

- 3 lettres (les 3 dernières lettres du nom du type de l'équipement. Exemple : ADAPLAP)
- Le caractère «-» (touche du 6)
- 3 chiffres : regarder le dernier numéro utilisé pour ces 3 lettres dans l'application « Toute mission »
- Faites une recherche globale du numéro MSF que vous avec choisi pour être sûr qu'il n'est pas utilisé par un autre équipement (sortie de parc, SAV...)

Conseil : Pour les locations, un autre numéro MSF peut être utilisé, exemple véhicule : LIMA-001

Dans le module DONNEES GENERALES, cliquer sur l'application EQUIPEMENT puis cliquer sur le bouton création

| MEMO             | III (8    | 2)R         | 2 10  | 4           | Q Recherche globale                                          |                 |              |              |          |        |         |                 | iii 🍙               | ?       | 8    |
|------------------|-----------|-------------|-------|-------------|--------------------------------------------------------------|-----------------|--------------|--------------|----------|--------|---------|-----------------|---------------------|---------|------|
|                  | HISTORIUS |             |       |             |                                                              |                 |              |              |          |        |         |                 | 226724              |         | 10   |
| : MSF-F          |           |             |       |             |                                                              |                 | E            | QUIPEMENT    |          |        |         |                 |                     |         |      |
| MAINTENANCE      | ×         |             |       |             |                                                              |                 |              | Recherche    |          |        |         |                 |                     |         |      |
|                  | cherche   | General     | DI+BT | Historique  | Compteurs Meint Préventive                                   | Immobilisations | Chronologie  |              |          |        |         |                 |                     |         |      |
| ONNÉES GÉNÉRALES | Filtres   | pré établis |       |             |                                                              |                 |              |              |          |        |         | Q VOIR CLAUSE   | / GE                | RER REQ | 2UÉ1 |
| MBORESCENCE      | - Reputt  | NTS         |       |             |                                                              |                 |              |              |          |        |         |                 |                     |         |      |
| IMPLACEMENT      |           |             |       |             |                                                              |                 |              |              |          |        |         |                 |                     |         |      |
| IOCIÉTÉ          |           |             |       |             |                                                              |                 |              |              |          |        |         |                 |                     | F       | 8    |
| USAGER           |           | CODE 0      | PROJ  | NUM O       | DESCRIPTION Q                                                | FAMILLE Q       | MARQUE Q     | MODELE Q     | STATUT Q | ETAT Q | ANNÉE O | EMP C           | SN O                | N       | COE  |
| IEPORTING        |           | EQ.10526    | 80102 | AIR-022     | AIR CONDITIONER inverter, 230V                               | C ENERGIE       | 10           | USN0246C442  | ACTIE    | 8000   | 2018    | BD102-HOSP-ICH  | 63 2TARUDU724       | -       | -    |
| TOUTES MISSION   |           | EQ 19930    | 00104 | - All the a | 24000BTU, split unit                                         | Entendie        |              | 001102400410 | Autor    | 0000   | 2010    | 8010211001100   | or a non-order to a |         |      |
|                  | ×         | EQ-19535    | BD102 | AIR-032     | AIR CONDITIONER inverter, 230V<br>24000BTU, split unit       | C ENERGIE       | LG           | USNQ246C4A3  | ACTIF    | GOOD   | 2018    | B0102-H0SP-ICU  | 612TABNCP345        |         |      |
| CATALOGUE MEMO   |           | EQ-31544    | CF120 | AUT014      | AUTOCLAVE 39 I (All American),<br>sans réchaud, 0 int. 35 cm | BIOMED          | ALL AMERICAN | 1941X        | ACTIF    | GOOD   | 1900    | CF120-HOPI-STER | C0007566            |         |      |
|                  |           |             |       |             |                                                              |                 |              |              |          |        |         |                 |                     |         |      |

Une nouvelle page d'un équipement est automatiquement générée avec un code équipement unique (EQ-XXXX).

Vous devez entrer toutes les informations relatives à l'équipement. ATTENTION : de choisir le code MSF qui correspond à l'équipement (même modèle, même marque). Toutes les informations en orange sont obligatoires à remplir avant de pouvoir enregistré et donc de créer l'équipement.

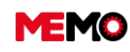

MEMO Manuel Utilisateur FR 2024

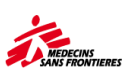

| MEMO               |                                        | Recherche globale                                      | iii 🔓 ? 🗷 🕏 U          |
|--------------------|----------------------------------------|--------------------------------------------------------|------------------------|
| Site : MSF-F       | Horongoe Geennee y Geennee y           | EQUIPEMENT                                             |                        |
| 🔑 MAINTENANCE 🔍 🗸  |                                        | Création                                               | ETHEORY IS I           |
| 💓 GESTION DE PARC  | Recherche Général DI - BT Historique C | ompteurs Maint. Préventive Immobilisations Chronologie |                        |
| 😵 BIOMED           | IDENTIFICATION                         | EMPLACEMENT                                            | EQUIPEMENT PARENT      |
| VÉHICULE           | * Numéro MSF                           | Code Emplacement                                       | Code équipement parent |
| 🤹 G-M-I            | Description                            | Emplacement                                            | Equipement Parent      |
| SATELLITE - EXPORT |                                        | X TRANSFÉRER L'ÉQUIPEME                                | NT                     |
| SATELLITE - ADMIN  | CLASSIFICATION                         | INFORMATIONS FABRICANT                                 | USAGER                 |
| SATELLITE - GPS    | * Famille                              | * Marque                                               | Code Usager            |
| 😵 IT - CONNEXIONS  | * Type                                 | * Modèle                                               | - Nom                  |
|                    | - code inSF                            | * N* de série                                          | Service                |

**Point de vigilance :** Si la date de fabrication n'est pas connue, mettez l'année d'achat. Si celle-ci n'est pas connu, mettez l'année estimée par rapport aux années de fabrication de ce type de modèle ou l'année d'achat.

Si l'équipement n'a pas de numéro de série : mettez « N/A » ceci signifie Non Applicable

**Conseil**: La description de l'équipement n'a pas besoin d'être remplit si le code est standard. Cela sera remplit automatiquement lors de la sauvegarde. En cas de code générique, supprimez « générique » et préciser le modèle, la marque, les caractéristiques de l'équipement.

#### → Cliquer sur SAUVERGARDER

Cliquer sur l'onglet "Entrée" et remplir les données relatives à l'acquisition de l'équipement.

| Recherche Général Entree DI-BT Historique Compteurs Maint. | Préventive Immobilisations Chronologie         |                   |
|------------------------------------------------------------|------------------------------------------------|-------------------|
| CODE EQUIPEMENT EQ-3784                                    | NUMÉRO MSF<br>DESCRIPTION                      |                   |
|                                                            | ENTRÉE DANS LE PARC                            |                   |
| Modalités                                                  | Fournisseur / donateur / propriétaire          |                   |
| Date de mise en service                                    | d'origine/Catalogue (€)                        |                   |
| Date de fin                                                |                                                |                   |
|                                                            | ACHAT (DÉTAILS)                                |                   |
| Date d'achat                                               | Date de commande                               | Date de facture   |
| Financement                                                | Ref de commande<br>(mission)<br>Numéro de fret | Numéro de facture |
|                                                            | international / De                             |                   |

**Cas particulier d'une location** : Remplir dans modalité « Location » Un nouveau tableau apparaît. remplissez les différentes informations (date début, date de fin de location...).Si l'<u>entreprise de location</u> <u>n'existe pas dans la liste, suivez les instructions de cette fiche pratique</u>.

|                       |                   | LOCATION |                                     |
|-----------------------|-------------------|----------|-------------------------------------|
| Code société location | Début de location |          |                                     |
| Société de location   | Fin de location   |          | Fiche de contrôle de l'état faite ? |

→ Changer le statut si nécessaire (D.8 Changer le statut d'un EQ)

→ Imprimer l'étiquette (D.4 limprimer les étiquettes des équipements

Pour les véhicules et les générateurs : suivez ces spécificités

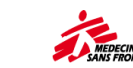

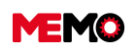

# C.2 Dupliquer un équipement pour l'utiliser comme un modèle pour la création d'un nouveau EQ?

Votre équipement a une carte SIM et fait partie de la famille des télécoms? (Téléphone satellite, BGAN et GPS - Garmin Inreach Explorer) => contacter RadioCom.FR@paris.msf.org pour la demande de création.

Vérifier si l'équipement n'est pas déjà dans MEMO: écrit une partie du numéro de série dans la recherche globale en haut au centre de l'écran. 
Recherche globale en haut au centre de l'écran. 
Recherche globale si l'équipement n'a pas de numéro de série, regarder dans « Toute mission » et faire un filtre avec la marque Avez-vous regardé dans la zone de réception si c'est un achat internationale ?

#### → Définir le numéro MSF de l'équipement : AAA-XXX

- 3 lettres (les 3 dernières lettres du nom du type de l'équipement. Exemple : ADAPLAP)
- Le caractère «-» (touche du 6)
- 3 chiffres : regarder le dernier numéro utilisé pour ces 3 lettres dans l'application « Toute mission »
- Faites une recherche globale du numéro MSF que vous avec choisi pour être sûr qu'il n'est pas utilisé par un autre équipement (sortie de parc, sav...)

Dans le module le "Données générales", sélectionner "Equipement". Vous arrivez à la liste des équipements. Ouvrez l'EQ déjà créé similaire à votre EQ que vous voulez créer.

→ Cliquer sur le menu, sélectionner "Création" et cliquer sur "Duplication (auto N°) »

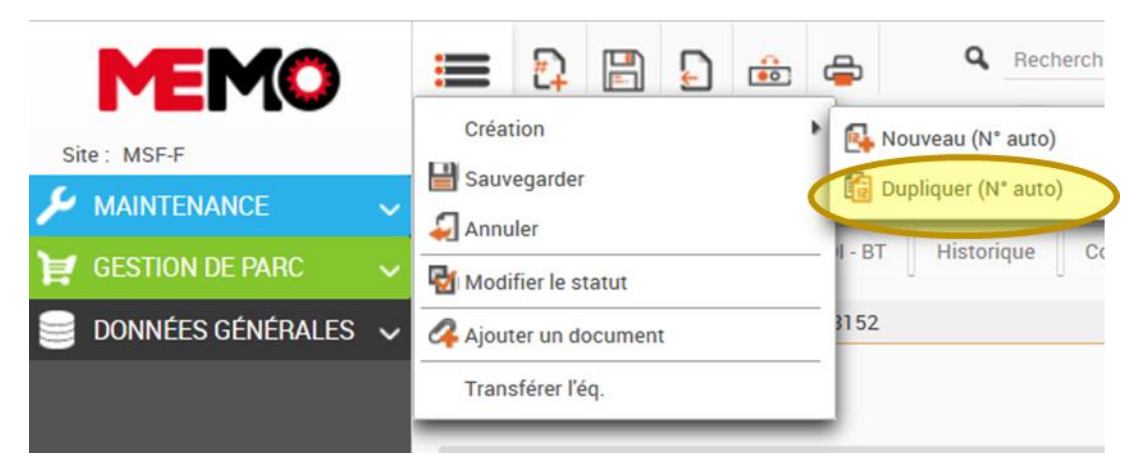

- Changer le numéro MSF
- Changer l'emplacement si nécessaire
- → Remplissez l'année de fabrication et le numéro de série
- → Remplissez l'onglet "Entrée" et attacher les documents
- Cliquez sur SAUVEGARDER
- → Changer le **statut** si nécessaire
- → Imprimer l'étiquette (D.4 Comment imprimer les étiquettes des équipements ?)

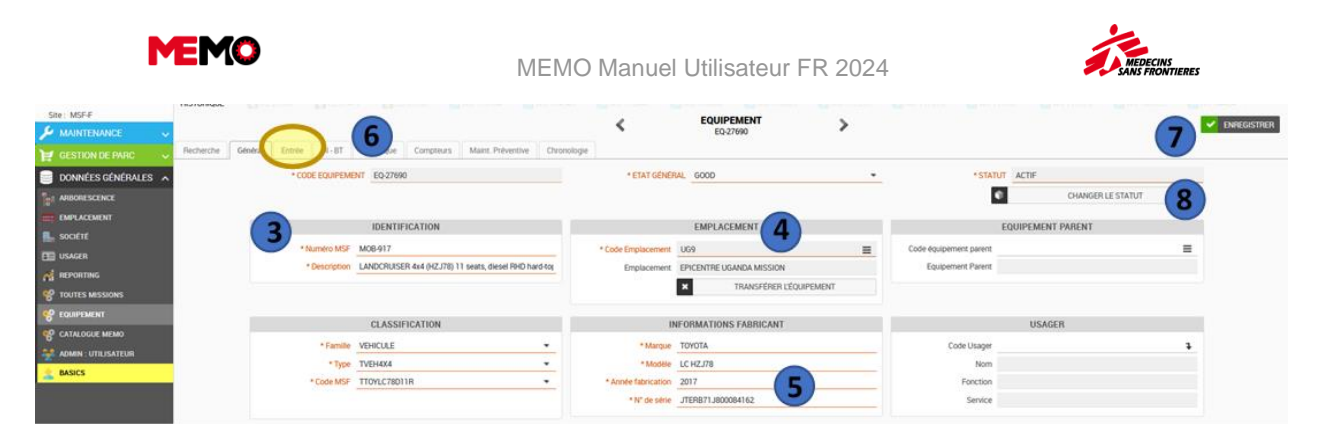

# C.3 Réceptionner un équipement (commande internationale)

Lorsque les achats internationaux, provenant par exemple de Bordeaux, sont en route pour votre mission/projet, ils apparaissent dans la "zone de réception" de MEMO.

Une fois que cet équipement arrive sur le terrain, vous pouvez le retrouver grâce au numéro de commande et numéro de la packing List (si l'équipement arrive de MSF Logistique) ou du numéro du Bon de Livraison – BL (si l'équipement arrive du Casier Départ). Dans certains cas, vous pouvez le retrouver par son numéro de série.

→ Cliquez sur l'application **RECEPTION** dans le module **GESTION DE PARC.** 

| Site: MSEF            |        |               |          |                  |                        |                                               |          | RECEP       | TION<br>ch     |               |                  |         |                   |                         |
|-----------------------|--------|---------------|----------|------------------|------------------------|-----------------------------------------------|----------|-------------|----------------|---------------|------------------|---------|-------------------|-------------------------|
|                       | Search | General       | WR · WO  | History          | Measure points         | Preventive maint.                             | Stops    | Timeline    |                |               |                  |         |                   |                         |
| 8 BIOMED              | Pre-e  | stablished Fi | iters    |                  |                        |                                               |          |             |                | •             | Q SEE            | CLAUSE  | 1 2               | ANAGE QUERI             |
| Y VEHICLE             | - Resu | ts            |          |                  |                        |                                               |          |             |                |               |                  |         | _                 |                         |
| Р 6-м-1               |        |               |          |                  |                        |                                               |          |             |                |               |                  |         |                   | 15 ( <u>12</u> )        |
| SATELLITE - EXPORT    |        |               |          |                  |                        |                                               |          |             |                |               |                  |         |                   | Z R                     |
| SATELLITE - ADMIN     |        | CODE          | O PROJ O | NUM              | •                      | DESCRIPTION O                                 | FAMILY S | BRAND C     | MODEL O        | LOC O         | SN O             | PL/BL O | FROM ©            | ORDER Nº O              |
| SATELLITE - GPS       |        |               | _        | _                |                        |                                               |          |             |                |               | _                |         |                   |                         |
| T - COMPUTERS         | 6      | EQ-4539       | 3 YE132  | DEFINED          | RAD-5) + a             | <pre>ccessories</pre>                         | BIOMED   | MASIMO      | RAD 5 / RAD 5V | YE132- RECEPT | N211260          | 217325  | Logistique        | 20/044<br>/FR/YE132     |
| 9 m                   |        | EQ-4538       | 9 YE132  | TO BE<br>DEFINED | OXIMETER<br>RAD-5) + 6 | R, PULSE (Masimo<br>accessories               | BIOMED   | MASIMO      | RAD 5 / RAD 5V | YE132- RECEPT | N209789          | 217325  | MSF<br>Logistique | 20/044<br>/FR/YE132     |
| RECEPTION             |        | EQ-4539       | 0 YE132  | TO BE<br>DEFINED | OXIMETER<br>RAD-5) + r | R PULSE (Masimo<br>iccessories                | BIOMED   | MASIMO      | RAD 5 / RAD SV | YE132- RECEPT | N209813          | 217325  | MSF<br>Logistique | 20/044<br>/FR/YE132     |
| OUT OF THE FLEET      |        | EQ-4539       | 1 YE132  | TO BE<br>DEFINED | OXIMETER<br>RAD-5) + r | R. PULSE (Masimo<br>sccessories               | BIOMED   | MASIMO      | RAD 5 / RAD 5V | YE132- RECEPT | N209821          | 217325  | MSF<br>Logistique | 20/044<br>/FR/YE132     |
| INVENTORY STATUS      |        | EQ-4539       | 2 YE132  | TO BE<br>DEFINED | OXIMETER<br>RAD-S) + r | R, PULSE (Masimo<br>accessories               | BIOMED   | MASIMO      | RAD 5 / RAD 5V | YE132- RECEPT | N211249          | 217325  | MSF<br>Logistique | 20/044<br>/FR/YE132     |
| INVENTORIES FOLLOW-UP | 4      | EQ-4538       | 2 YE118  | TO BE<br>DEFINED | INTENSIV<br>(Monnal T  | E CARE VENTILATOR<br>60), 230V 50-60Hz        | BIOMED   | AIR LIQUIDE | Monnal T60     | YE118-RECEPT  | MT60-08265       | 202216  | MSF<br>Logistique | 20/002<br>/FR/YE118/2   |
| ADMIN : SPARE         |        | EQ-4538       | 3 KE101  | TO BE<br>DEFINED | TENT mut<br>+ beg      | tipurpose, 45m*, 6x7.5m                       | SHELTER  |             | 45M*           | KE101- RECEPT | TO BE<br>DEFINED | 217794  | MSF<br>Logistique | 20/FR/KE101<br>/P001390 |
| GENERAL DATA 🗸        | 3      | EQ-4538       | 4 KE101  | TO BE<br>DEFINED | SCISSOR<br>WLL 3 ton   | LIFT 230V single phase,<br>s, maximum lift 1m | TOOL     |             |                | KE101-RECEPT  | TO BE<br>DEFINED | 218328  | MSF<br>Logistique | 20/FR/KE101<br>/P001267 |

Les détails de tous les équipements en réception apparaîtront.

En utilisant vos critères de recherche, par exemple Numéro de série, numéro de commande, etc., localisez l'équipement souhaité et ouvrez la page de l'équipement

| 8.      | CODE \$  | Proj ≎ | NUM \$           | Description \$                                                 | FAMILY \$ | BRAND \$    | MODEL \$       | LOC \$        | SN ≎             | PL/BL ≎ | FROM \$           | ORDER N <sup>®</sup> 🗘  |
|---------|----------|--------|------------------|----------------------------------------------------------------|-----------|-------------|----------------|---------------|------------------|---------|-------------------|-------------------------|
|         |          |        |                  |                                                                | a         |             |                |               |                  |         |                   |                         |
|         | EQ-45393 | YE132  | TO BE<br>DEFINED | OXIMETER, PULSE (Masimo<br>RAD-5) + accessories                | BIOMED    | MASIMO      | RAD 5 / RAD 5V | YE132- RECEPT | N211260          | 217325  | MSF<br>Logistique | 20/044<br>/FR/YE132     |
|         | EQ-45389 | YE132  | TO BE<br>DEFINED | OXIMETER, PULSE (Masimo<br>RAD-5) + accessories                | BIOMED    | MASIMO      | RAD 5 / RAD 5V | YE132- RECEPT | N209789          | 217325  | MSF<br>Logistique | 20/044<br>/FR/YE132     |
|         | EQ-45390 | YE132  | TO BE<br>DEFINED | OXIMETER, PULSE (Masimo<br>RAD-5) + accessories                | BIOMED    | MASIMO      | RAD 5 / RAD 5V | YE132- RECEPT | N209813          | 217325  | MSF<br>Logistique | 20/044<br>/FR/YE132     |
|         | EQ-45391 | YE132  | TO BE<br>DEFINED | OXIMETER, PULSE (Masimo<br>RAD-5) + accessories                | BIOMED    | MASIMO      | RAD 5 / RAD 5V | YE132- RECEPT | N209821          | 217325  | MSF<br>Logistique | 20/044<br>/FR/YE132     |
|         | EQ-45392 | YE132  | TO BE<br>DEFINED | OXIMETER, PULSE (Masimo<br>RAD-5) + accessories                | BIOMED    | MASIMO      | RAD 5 / RAD 5V | YE132- RECEPT | N211249          | 217325  | MSF<br>Logistique | 20/044<br>/FR/YE132     |
| <b></b> | EQ-45382 | YE118  | TO BE<br>DEFINED | INTENSIVE CARE VENTILATOR<br>(Monnal T60), 230V 50-60Hz        | BIOMED    | AIR LIQUIDE | Monnal T60     | YE118- RECEPT | MT60-08265       | 202216  | MSF<br>Logistique | 20/002<br>/FR/YE118/2   |
|         | EQ-45383 | KE101  | TO BE<br>DEFINED | TENT multipurpose, 45m <sup>e</sup> , 6x7.5m<br>+ bag          | SHELTER   | -           | 45M*           | KE101- RECEPT | TO BE<br>DEFINED | 217794  | MSF<br>Logistique | 20/FR/KE101<br>/P001390 |
|         | EQ-45384 | KE101  | TO BE<br>DEFINED | SCISSOR LIFT 230V single phase,<br>WLL 3 tons, maximum lift 1m | TOOL      |             |                | KE101- RECEPT | TO BE<br>DEFINED | 218328  | MSF<br>Logistique | 20/FR/KE101<br>/P001267 |

Les détails de l'équipement apparaîtront.

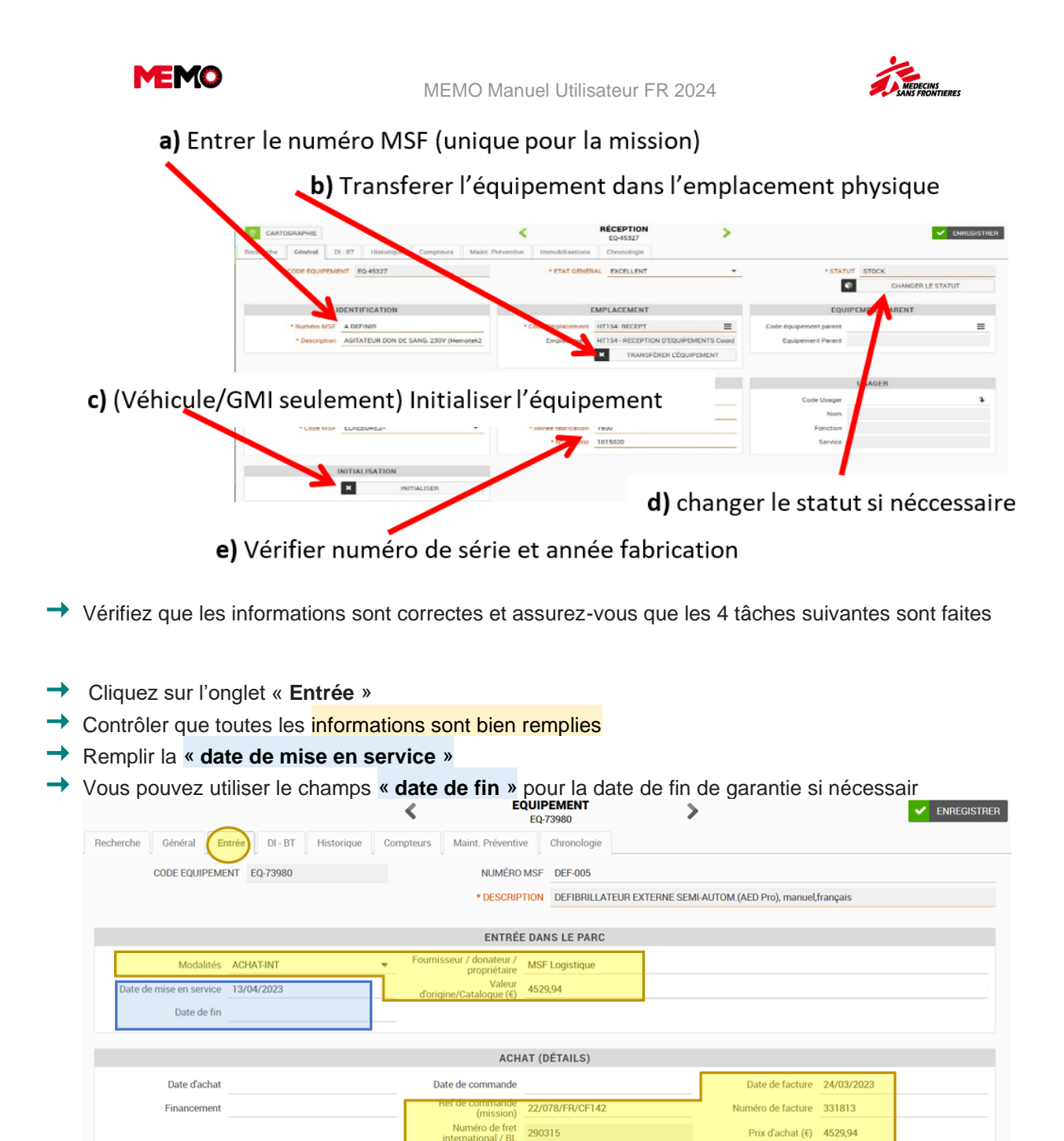

#### Imprimer l'étiquette D.4 Comment imprimer les étiquettes des équipements ?

Spécifique pour les Véhicules, Générateurs, pour la réception :

1) Regarder l'onglet "Spécification Techniques" depuis l'application Véhicule ou GMI application (module Gestion du parc)

Prix d'achat (€) 4529,94

- 2) Joindre les documents
  - a. GMI: Photo de la plaque constructeur
  - Véhicules : photo des documents à propos de la clé et une photo du numéro de série du châssis. b.

Pour info : Les équipements commandés via le casier des départs est toujours localisé dans la zone de réception de la mission.

Pour info: Les équipements commandés à MSF Logistique sont toujours dans la zone de réception du projet qui les a commandés.

Pour extraire toutes les informations à propos des équipements de la zone de réception,

cliquez sur « DONNEES GENERALES », dans l'application REPORTING, et dans le dossier

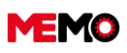

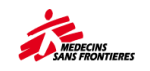

#### « 1.EQUIPEMENTS » : sélectionner le rapport MSF 312.

| Site : MSF-F      |     |                                                                                  |
|-------------------|-----|----------------------------------------------------------------------------------|
|                   | ~   |                                                                                  |
| 💓 GESTION DE PARC | ~   | 1. EQUIPEMENTS                                                                   |
| DONNÉES GÉNÉRALES | 5 ~ | MSF100 - Liste des équipements (MSF100)                                          |
|                   |     | MSF101 - Inventaire complémentaire (MSF101)                                      |
|                   |     | MSF102 - Liste des équipements (+ complémentaires) avec parents/enfants (MSF102) |
|                   |     | MSF104 - Liste des équipements transférés (MSF104)                               |
|                   |     | MSF107 - Liste des équipements sortis de la flotte ou en SAV (MSF107)            |
|                   |     | MSF110 - Suivi des inventaires (MSF110)                                          |
| REPORTING         |     | MSF306 - Liste des équipements manquants (MSF306)                                |
| TOUTES MISSIONS   |     | MSF307 · Liste des équipements en E-PREP (MSF307)                                |
| Sequipement       | -   | MSF312 - Liste des équipements dans "Réception" (MSF312)                         |

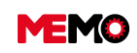

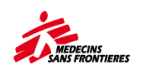

# **CHAPITRE D / MANAGEMENT JOURNALIER**

- <u>D.1 Transférer un EQ d'un</u> endroit à un autre à l'intérieur de votre projet
- <u>D.2 Transférer un EQ de mon</u> projet vers un autre projet (Réception)
- <u>D.3 Transférer un EQ d'un</u> autre projet à mon projet
- <u>D.4 Imprimer les étiquettes</u> <u>des équipements</u>
- <u>D.5 Joindre un document au</u> <u>EQ et le consulter (ordinateur</u> <u>et tablette)</u>

- <u>D.6 Lier un équipement à</u> <u>un autre (parent/enfant),</u> <u>consulter et supprimer</u>
- <u>D.7 Usager, définition, le</u> <u>créer, l'assigner/retirer à un</u> <u>équipement</u>
- <u>D.8 Changer le statut</u> (stock, actif...) d'un EQ et <u>conséquences</u>
- <u>D.9 Changer l'état général</u> (bon, mauvais...) d'un équipement
- <u>D.10 Rédiger une note pour</u> <u>un équipement</u>

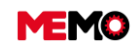

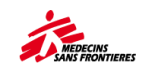

# D.1 Transférer un EQ d'un endroit à un autre à l'intérieur de votre projet

- Ouvrez la page de l'équipement que vous souhaitez transférer (depuis l'application Équipement ou l'un des modules Gestion de parc)
- → Cliquez-sur le bouton TRANSFER L'ÉQUIPEMENT

|                            |                   | ] 📼 📼          |                  | Second I II |                   |                       |                     |          |                  | ill 🖬           | : 8     |
|----------------------------|-------------------|----------------|------------------|-------------|-------------------|-----------------------|---------------------|----------|------------------|-----------------|---------|
| te: MSF/F<br>MAINTENANCE V | ISTONIQUE D'AN    |                |                  |             |                   | EQUIPEMEN<br>EQ-68129 | чт                  | >        |                  | ~               | ENREGIS |
| GESTION DE PARC 🗸          | Recherche Général | Entrée DI · BT | Historique       | Compteurs   | Maint. Préventive | Chronologie           |                     |          |                  |                 |         |
| DONNÉES GÉNÉRALES          | * CODE EQUIPE     | MENT EQ-68129  |                  |             | * ETA             | GENERAL GOOD          |                     | •        | * STATUT         | <b>STOCK</b>    |         |
| ARBORESCENCE               |                   |                |                  |             |                   |                       |                     |          | 6                | CHANGER LE STAT | υτ      |
| EMPLACEMENT                |                   | IDENTIFICATION |                  |             |                   |                       | T                   | _        | FOLLIPI          | MENT DADENT     |         |
| SOCIÉTÉ                    |                   | IDENTIFICATION |                  |             |                   | EMPERCEMEN            |                     |          | Equiri           | CMENT FARENT    | -       |
| USAGER                     | * Numero M        | F MTP-043      |                  |             | * Code Empla      | content CD146-BASE-E  | XTE                 | E Code e | quipement parent |                 |         |
| REPORTING                  | * Description     | MOTOPOME esse  | ence, (Koshin SE | EV-80X) 105 | Emple             | cement CO146 - Base - | Exterieurs          |          | quipement Parent |                 |         |
| TOUTES MISSIONS            |                   |                |                  |             |                   | × TRAN                | ISFÉRER L'ÉQUIPEMEN | т        |                  |                 |         |
| EQUIPEMENT                 |                   |                |                  | _           |                   |                       |                     |          |                  |                 |         |
| ATALOGUE MEMO              |                   | CLASSIFICATION |                  |             |                   | INFORMATIONS FAB      | RICANT              |          |                  | USAGER          |         |
| DMIN : UTILISATEUR         | * Fami            | le GMI         |                  | •           | -                 | Marque Koshin         |                     |          | Code Usager      |                 |         |
| ASICS                      | * Ту              | CWATMTP        |                  | •           |                   | Modèle SEV-80X        |                     |          | Nom              |                 |         |
|                            | * Code M          | F CWATMTP-GEN  |                  | -           | * Année fab       | ication 1900          |                     |          | Fonction         |                 |         |
|                            |                   |                |                  |             | * 51* /           | e série 201103853     |                     |          | Service          |                 |         |

Une popup s'ouvre. Vous pourrez alors choisir le nouvel emplacement et ajouter un commentaire.

#### Sélectionnez le nouvel emplacement (2 options)

<u>Option 1</u> : remplissez directement le nom de l'emplacement dans la case « à l'emplacement » (c'est comme une barre de recherche). Vous pouvez remplir le code de l'emplacement ou la description

| EQUIPMENT TR | NSFER           |                                      | ×       |         |
|--------------|-----------------|--------------------------------------|---------|---------|
| TO SITE:     | MSF-F           |                                      | -       |         |
| TO LOCATION  | log             |                                      | ≡       |         |
| DATE         | Code            | Description                          | Mission | Project |
|              | YE115-OFFI-LOG2 | YE115 - OFFICE - LOG STORE 2         | YE1     | YE115   |
|              | YE115-OFFI-LOGS | YE115 - OFFICE - MAIN LOG STORE      | YE1     | YE115   |
| COMMENT      | YE115-KHHO-LOOF | YE115 - KHAMER HOSPITAL - LOG OFFICE | YE1     | YE115   |
|              | YE115-OFFI-LOOF | YE115 - OFFICE - LOG OFFICE          | YE1     | YE115   |
|              |                 | NSFER                                |         |         |

<u>Option 2 :</u> utilisez le menu avec les 3 traits pour ouvrir l'arborescence et choisir l'emplacement. /!\ vous devez cliquer sur le petit triangle ( ) pour voir le sous-emplacement. Et cliquez sur le texte de l'emplacement final pour le sélectionner

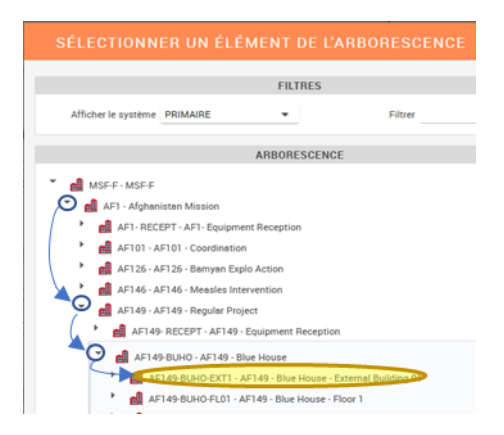

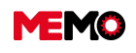

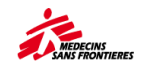

*Point de vigilance : /*!\ vous devez cliquer sur le triangle *pour voir la sous-localisation. Cliquez ensuite sur le texte de l'emplacement final pour le sélectionner* 

#### → Remplissez le commentaire :

- La raison du transfert (pour remplacer EQ ? De nouvelles activités ? Don à qui ? Si un prêt pour combien de temps ?)
- Pour les grands trajets :
  - Par qui le transport est organisé et par quel moyen de transport ? (Retour à coordo avec le LogCo)
  - Qui suppose l'avoir reçu ?

|                   |                 | × |
|-------------------|-----------------|---|
| VERS LE SITE      | MSF.F           |   |
| VERS CEMPLACEMENT | AF149-8U40-EXT1 |   |
| DATE              | 20.05.00011111  |   |
| COMMENTALINE      |                 |   |
|                   | ✓ TRANSFÉRER    |   |

**Conseil** : plus vous êtes précis dans le commentaire, plus il est facile de comprendre à l'avenir ce qui se passe. Ce commentaire ne peut pas être supprimé (ce n'est pas le cas de la note dans la page générale)

→ Cliquez sur le bouton TRANSFERER

# D.2 Transférer un EQ de mon projet vers un autre projet (Réception)

#### Vous êtes la personne qui envoie l'EQ à un autre projet

- Ouvrez la page de l'équipement que vous souhaitez transférer (depuis l'application Équipement ou l'un des modules Gestion de parc)
- Cliquez sur le bouton « TRASNFERER L'EQUIPEMENT »
- → Sélectionnez la zone EQUIPEMENT RECEPTION de votre projet

🖌 📠 MSF-F - MSF-F

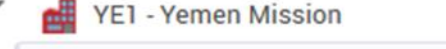

YE115 - YE115 - AMRAN PROJECT

YE115- RECEPT) YE115 - EQUIPMENT RECEPTION

- → Remplir le **commentaire**
- → Cliquez sur TRANSFERER
- → Informez la personne qui va recevoir l'EQ qu'il est en zone réception

Point de vigilance : votre EQ doit avoir le status "STOCK"

#### Vous êtes la personne qui a reçu l'EQ d'un autre projet

→ Allez dans l'application **RECEPTION** 

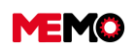

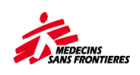

 Ouvrez la page de l'équipement et suivez les instructions du <u>D.1 Transférer un EQ d'un endroit à un</u> <u>autre à l'intérieur de votre projet ?</u>

| MEMO               | HISTORY   |             |          | <b></b>    | Global sear   |                                                                 |          |          |           |               |               |          | ໄດ້ນີ່            | <u>?</u>            |
|--------------------|-----------|-------------|----------|------------|---------------|-----------------------------------------------------------------|----------|----------|-----------|---------------|---------------|----------|-------------------|---------------------|
| MSF-F              |           |             |          |            |               |                                                                 |          | RECEPTIO | N         |               |               |          |                   |                     |
|                    |           |             |          |            |               |                                                                 |          | Search   |           |               |               |          |                   |                     |
|                    | Search    | General     | Entry W  | R - WO His | tory Measure  | points Preventive maint. Stops                                  | Timeline |          |           |               |               |          |                   |                     |
| MED                | Pre-estab | lished Filt | MS       |            |               |                                                                 |          |          |           | •             | SEE CLAU      | SE       |                   |                     |
|                    | - Result  |             |          |            |               |                                                                 |          |          |           |               |               |          |                   |                     |
|                    |           |             |          |            |               |                                                                 |          |          |           |               |               |          |                   |                     |
|                    |           |             |          |            |               |                                                                 |          |          |           |               |               |          | C                 | i 🖬                 |
| COMPUTERS          |           |             | CODE O   | PROJ 🗘     | NUM Ô         | DESCRIPTION \$                                                  | FAMILY O | BRAND 🗘  | MODEL 0   | LOC O         | SN Ô          | PL/BL ≎  | FROM O            | ORDER N* C          |
| - CONNECTIVITIES   |           |             |          | YE115      |               |                                                                 |          |          |           |               |               |          |                   |                     |
| EPTION             |           |             | EQ-58767 | YE115      | LAP-276       | COMPUTER laptop (Lenovo T470)<br>qwerty keyboard                | ır       | Lenovo   | T470      | YE115- RECEPT | PF18PK57      | BL07342  | Casier Départ     | 21/014<br>/FR/YE115 |
|                    |           |             | EQ-69674 | YE115      | TO BE DEFINED | INFANT SCALE (Seca 354), electronic,<br>0-20 kg                 | BIOMED   | SECA     | 354       | YE115- RECEPT | 8354357210470 | 274895   | MSF<br>Logistique | 22/064<br>/FR/YE115 |
|                    | 8         |             | EQ-69670 | YE115      | TO BE DEFINED | GLUCOMETER, blood glucose<br>monitor(Nova StatStrip)mg/dl, only | BIOMED   | NOVA     | StatStrip | YE115- RECEPT | 138039022111  | 275259   | MSF<br>Logistique | 22/064<br>/FR/YE115 |
| INTORY STATUS      |           |             | E0.69671 | VE115      | TO BE DECINED | GLUCOMETER, blood glucose                                       | RIOMED   | NOVA     | StatStrip | VE115, DECEPT | 120002122111  | 275250   | MSF               | 22/064              |
| ENTORIES FOLLOW-UP |           |             | EQ-03011 | 12115      | 10 00 0011100 | monitor(Nova StatStrip)mg/dl, only                              | DIONICO  | NVIA     | Staroup   | TETTS TROUT   | 150092122111  | 21 32.33 | Logistique        | /FR/YE115           |
| ITIONAL            |           |             | EQ-69672 | YE115      | TO BE DEFINED | INFANT SCALE (Seca 354), electronic,<br>0-20 kg                 | BIOMED   | SECA     | 354       | YE115- RECEPT | 8354357210298 | 274895   | MSF<br>Logistique | 22/064<br>/FR/YE115 |
|                    | 0         |             | E0.69493 | VE115      | TO BE DEFINED | INFANT SCALE (Seca 354), electronic,                            | BIOMED   | SECA     | 354       | VE115-RECEPT  | 9354357310060 | 266338   | MSF               | 22/041              |

# D.3 Transférer un EQ d'un autre projet à mon projet (En direct)

Vous avez reçu physiquement un équipement d'un autre projet, mais cet équipement n'est pas dans la zone de réception

- → Ouvrez l'application TOUTES MISSIONS dans le module DONNEES GENERALES
- Ouvrez la page de l'équipement et suivez les instructions du <u>D.1 Transférer un EQ d'un endroit à un</u> <u>autre à l'intérieur de votre projet</u>

| MEMO                     | =         |                |         |         | Q Global searc                   | #) (                           |          |            |                       |          |           |        |                     |                   | idil | G          | ?               |
|--------------------------|-----------|----------------|---------|---------|----------------------------------|--------------------------------|----------|------------|-----------------------|----------|-----------|--------|---------------------|-------------------|------|------------|-----------------|
| « MSF.F<br>MAINTENANCE ~ | HISTORY   |                |         |         |                                  |                                |          |            | ALL MISSION<br>Search | IS       |           |        |                     |                   |      |            |                 |
| FLEET MANAGEMENT 🔍       | Search    | General        | VR - WO | History | Measure points                   | Preventive maint.              | Stops    |            |                       |          |           |        | 1000                |                   |      |            |                 |
| GENERAL DATA             | Pre-estab | lished Filters |         |         |                                  |                                |          |            |                       |          |           |        | Q. SEE O            | LAUSE             |      |            |                 |
| TREE-VIEW                | - Result  |                |         |         |                                  |                                |          |            |                       |          |           |        |                     |                   |      |            |                 |
| OCATION                  |           |                |         |         |                                  |                                |          |            |                       |          |           |        |                     |                   | ~    |            | ~               |
| COMPANY                  | 1         |                |         |         |                                  | A                              |          |            |                       |          |           |        |                     |                   | G    | *          | R,              |
| TAFF                     |           | CODE Q         | 1980.1  | O NUM   | ♥ DESCH                          | PTION 🗢                        | FAMILY   | C BRAND C  | MODEL 🗢               | STATUS Q | STATE 🗢   | YEAR Q | .uc 🗢               | SN                |      | ♥ 000      | JOIN" Q         |
| REPORTING                | 0         | N              |         |         | ANAESTHESIA                      | VENTILATOR                     |          | DIAMEDICA  | -                     |          |           |        |                     |                   |      | 20         | /007            |
| ALL MISSIONS             | -0        | 0040917        | 10104   | ANA-022 | 55-60Hz                          | ix), 160-3004                  | BIOMED   | GLOSTAVENT | ulostavent melot      | ACTIP    | EXCELLENT | 2020   | 10040050-01         | 00901             |      | /FF        | R/YE104         |
| EQUIPMENT                |           | EQ-59752       | YE104   | CON-233 | CONCENTRATE<br>Intensity) 10[, 2 | EUR O2 (New Life<br>30V, 50 Hz | BIOMED   | AIRSEP     | Newlife Intensity     | ACTIF    | EXCELLENT | 2021   | YE104-HOSP-IPD-PEAD | C8B0120480318     |      | 21/<br>/FF | /064<br>R/YE104 |
| MEMO CATALOG             |           | EQ-16752       | YE118   | DRY-002 | (GENERIC) Drys                   | 18                             | WATSAN   | HUEBSCH    | HT050EQT.J8G2W01      | STOCK    | BAD       | 1900   | YE118-BASE-LAUN     | 1001002667        |      |            |                 |
| ADMIN : USEN             |           | EQ-39521       | YE115   | M05-025 | LANDCRUISER<br>hard-top GRU78    | 4x4 Petrol LHD                 | VEHICULE | τογοτΑ     | GRJ76                 | ACTIF    | EXCELLENT | 2019   | YE115-OFF1          | JTEEU73J1LF001596 |      |            |                 |
| ASICS                    |           |                |         |         |                                  |                                |          |            |                       |          |           |        |                     |                   |      |            |                 |

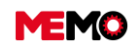

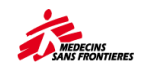

## **D.4 Imprimer les étiquettes des équipements**

Pour imprimer de nouvelles étiquettes, vous devez choisir votre cas de figure parmi ces 2 options :

- Option 1 : vous avez plus de 1 étiquette à imprimer
- Option 2 : vous n'avez que 1 étiquette à imprimer

### Option 1 : Imprimer plus de 1 étiquette

→ Ouvrez l'application EQUIPEMENT dans le module Données générales

À partir de cette page, vous avez la possibilité de :

- → Sélectionnez tous les équipements que vous souhaitez imprimer :
  - a) <u>Possibilité 1 :</u> Imprimer toutes les étiquettes en fonction des filtres utilisés : ne cochez pas les cases, utilisez simplement les filtres et suivez l'étape 3
  - b) <u>Possibilité 2 :</u> Imprimer les étiquettes d'une sélection d'équipements : vous devez cocher les cases associées à chaque équipement puis suivre les étapes ci-dessous.

| MEMO                                                                                                    | := 8      | 2 8         | 2 0                                                               | b 🖨                                                                        | <b>Q</b> 61 | obal search                                                                                                    |                                                     |              |                                                        |                                  |                                                        |                                |                                                                                                    |                                                      | 166 H                                                                            | <u></u> ?                             |
|----------------------------------------------------------------------------------------------------|-----------|-------------|-------------------------------------------------------------------|----------------------------------------------------------------------------|-------------|----------------------------------------------------------------------------------------------------|-----------------------------------------------------|--------------|--------------------------------------------------------|----------------------------------|--------------------------------------------------------|--------------------------------|----------------------------------------------------------------------------------------------------|------------------------------------------------------|----------------------------------------------------------------------------------|---------------------------------------|
|                                                                                                    | HISTORY   |             |                                                                   |                                                                            |             |                                                                                                    |                                                     |              |                                                        |                                  |                                                        |                                |                                                                                                    |                                                      |                                                                                  | WO-1496                               |
| Site: MSF-F                                                                                                    |           |             |                                                                   |                                                                            |             |                                                                                                    |                                                     |              | EQUIPMEN                                               | т                                |                                                        |                                |                                                                                                    |                                                      |                                                                                  |                                       |
| 🗭 MAINTENANCE 🛛 🗸                                                                                                    |           |             |                                                                   |                                                                            |             |                                                                                                    |                                                     |              | Search                                                 |                                  |                                                        |                                |                                                                                                    |                                                      |                                                                                  |                                       |
| 🛃 FLEET MANAGEMENT 🔍                                                                                                    | Search    | General     | Entry                                                             | WR - WO                                                                    | History     | Measure points Preventive ma                                                                                                    | int. Stops                                          | Timeline     |                                                        |                                  |                                                        |                                |                                                                                                    |                                                      |                                                                                  |                                       |
| GENERAL DATA                                                                                                    | Pre-estab | lished Filt | ers                                                               |                                                                            |             |                                                                                                    |                                                     |              |                                                        |                                  |                                                        | •                              | Q SEE CL                                                                                                    | AUSE                                                 |                                                                                  |                                       |
| R TREE-VIEW                                                                                                    | - Result  |             |                                                                   |                                                                            |             |                                                                                                    |                                                     |              |                                                        |                                  |                                                        |                                |                                                                                                    |                                                      |                                                                                  |                                       |
| 10017101                                                                                                    |           |             |                                                                   |                                                                            |             |                                                                                                    |                                                     |              |                                                        |                                  |                                                        |                                |                                                                                                    |                                                      |                                                                                  |                                       |
| LOCATION                                                                                                    |           |             |                                                                   |                                                                            |             |                                                                                                    |                                                     |              |                                                        |                                  |                                                        |                                |                                                                                                    |                                                      |                                                                                  |                                       |
|                                                                                                    | A         | PPLY TEC    | H. PATTERN                                                        | 1                                                                          |             |                                                                                                    |                                                     |              |                                                        |                                  |                                                        |                                |                                                                                                    |                                                      | C 🖌                                                                              | S                                     |
|                                                                                                    | A         | PPLY TEC    | H. PATTERN                                                        | PROJ ¢                                                                     | NUM O       | DESCRIPTION                                                                                                    | FAMILY O                                            | BRAND ¢      | MODEL \$                                               | status ≎                         | STATE 🗘                                                | YEAR \$                        | L0C 0                                                                                                    | ) SN                                                 | C KDER N° O                                                                      | VAL C                                 |
| COMPANY<br>STAFF<br>REPORTING                                                                                                    | A         | PPLY TEC    | H. PATTERN                                                        | ряод ≎                                                                     | NUM O       | DESCRIPTION                                                                                                    | FAMILY O                                            | BRAND ©      | MODEL \$                                               | status ≎                         | STATE \$                                               | year \$                        | LOC C                                                                                                    | ) SN                                                 | C GROER N° O                                                                     | VAL.E C                               |
| E COMPANY<br>■ STAFF<br>▲ REPORTING<br>P ALL MISSIONS                                                                                                    | A         |             | H. PATTERN<br>CODE O                                              | PROJ ©<br>YE115                                                            | NUM ¢       | DESCRIPTION COMPUTER laptop (Lenovo<br>T460p) qwerty keyboard                                                                                                    | FAMILY O<br>IT<br>IT                                | BRAND O      | MODEL O                                                | STATUS \$                        | STATE O                                                | YEAR ≎<br>2018                 | LOC COFFI<br>OFFI<br>YE115-OFFI-LOOF                                                                                 | SN<br>PCOKR8XK                                       | C GROER N° C<br>18/043<br>/FR/YE101                                              | VAL.€ 0                               |
| E COMPANY<br>STAFF<br>A REPORTING<br>P ALL MISSIONS<br>P EQUIPMENT                                                                                                    | 4         |             | H. PATTERN<br>CODE C<br>EQ-14808                                  | PROJ O<br>YE115<br>YE116                                                   | NUM O       | DESCRIPTION<br>COMPUTER laptop (Lenovo<br>T460p) qwerty keyboard<br>COMPUTER laptop (Lenovo<br>T440) qwerty keyboard                                                                                   | FAMILY O<br>IT<br>IT<br>IT                          | ERAND \$     | M00EL 0                                                | ACTIF                            | STATE C<br>EXCELLENT<br>GOOD                           | YEAR ≎<br>2018<br>2015         | COFFI<br>YE115-OFFI-LOOF<br>YE115-OFFI-LOOF                                                                          | PCOKRBXK<br>PCO4NK5J                                 | C CRDER N° C                                                                     | 730,00<br>779,00                      |
| E COMPANY<br>= STAFF<br># REPORTING<br>P ALL MISSIONS<br>P EQUIPMENT<br>P MEMO CATALOG                                                                                                    | •         | PPLY TEC    | H. PATTERN<br>CODE ♀<br>EQ-14803<br>CO-16123<br>Q-58776           | PROJ ○<br>YE115<br>YE115<br>YE115                                          | NUM 0       | COMPUTER laptop (Lenovo<br>T460p) qwerty keyboard<br>COMPUTER laptop (Lenovo<br>T440) qwerty keyboard<br>COMPUTER laptop (Lenovo<br>T440) qwerty keyboard                                              | FAMILY C<br>IT<br>IT<br>IT                          | ERAND ¢      | MODEL<br>T460P<br>T440<br>T470                         | ACTIF                            | STATE O<br>EXCELLENT<br>GOOD<br>EXCELLENT              | YEAR ♀<br>2018<br>2015<br>2019 | LDC         OFFI           VE115-0FFI-L00F         VE115-0FFI-L00F           YE115-0FFI-L00F         VE115-0FFI-L00F | PCOKR8XK<br>PC04NK6J<br>PF18MS9C                     | C C CROER N° C                                                                   | VAL ( 0<br>730,00<br>779,00<br>830,00 |
| , COMPANY<br>, COMPANY<br>STAFF<br>F ALMISSIONS<br>P ALMISSIONS<br>P ADMINATOR<br>ADMINATOR<br>ADMINAT |           |             | H. PATTERN<br>CODE ♀<br>EQ-14803<br>Q-16123<br>Q-58776<br>Q-66728 | PR0J         C           YE115         YE115           YE115         YE115 | NUM \$      | DESCRIPTION<br>COMPUTER laptop (Lenovo<br>T460p) querty keyboard<br>COMPUTER laptop (Lenovo<br>T470) querty keyboard<br>COMPUTER laptop (Lenovo<br>T470) querty keyboard<br>COMPUTER laptop (LP 860 GB | ГАМІЦУ С<br>[17<br>17<br>17<br>17<br>17<br>17<br>17 | Lenovo<br>HP | M00EL ♀<br>T460P<br>T440<br>T470<br>840 G8<br>5-113567 | ACTIF<br>ACTIF<br>ACTIF<br>STOCK | STATE C<br>EXCELLENT<br>GOOD<br>EXCELLENT<br>EXCELLENT | YEAR         ♦           2018  | LOC         C           OFFI                                                                                         | SN<br>PC0KR8XK<br>PC04NK6J<br>PF18MS9C<br>SCG1380FST | C 0RDER N* C<br>18/043<br>/FR/YE101<br>21/014<br>/FR/YE115<br>22/03<br>/FR/YE101 | 730,00<br>779,00<br>830,00<br>642,66  |

Conseil : vous pouvez cocher toutes les cases de la page en cliquant sur cette case

→ Cliquez sur <sup>●</sup>, Une fenêtre pop-up s'affiche :

|      |               | _       | Γτουρ) φινειτγ κετροιατο                                                |         |
|------|---------------|---------|-------------------------------------------------------------------------|---------|
|      |               |         |                                                                         | ×       |
|      | Quickreportir | ng list |                                                                         | •       |
| 728  | YE115         | LAP-    | an an an an an an an an an an an an an a                                | I-LOOF  |
|      |               |         | MSF400 - MSF400 - Labels (Small) - preferably in PDF                    |         |
| 5715 | YE115         | LAP-    | MSF401 - MSF401 - Labels (Large) - preferably in PDF                    | FI-LOOF |
| 497  | VELLE         | 000     | MSF402 - MSF402 - Labels (Small) with serial number - preferably in PDF | 21.005  |
| 107  | TETTO         | OUP     | MSF403 - MSF403 - Labels (Small) with QR Code - preferably in PDF       | TEOOP   |
| )238 | YE115         | LAP-    | MSF404 - MSF404 - Labels (Large) with QR code - preferably in PDF       | HLOOF   |

Sélectionnez la taille de l'étiquette vous souhaitez imprimer en cliquant à l'intérieur de la liste déroulante. Selon votre choix du format d'étiquette, vous obtiendrez les impressions suivantes :

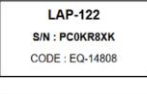

MSF402 – Étiquettes (petites)Avec numéro de série

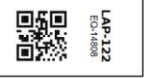

MSF403 – Étiquettes (petites)Avec code QR

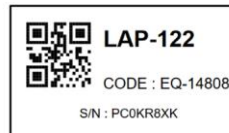

MSF404 – Étiquettes (Grandes)Avec code QR et numéro de série

 Choisissez le type de format pour exporter ces étiquettes – Vous devez choisir au format PDF adapté aux étiquettes standard MEMO (commandées à l'internationale)

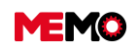

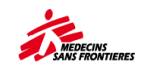

| REPORT CREATION                                                                       | × |
|---------------------------------------------------------------------------------------|---|
| Quickreporting list MSF404 - MSF404 - Labels (Large) with QR code - preferably in PDF |   |
| QUICKREPORTING FORMAT                                                                 |   |
| PDF Excel (xlsx) Word (docx)                                                          |   |
|                                                                                       |   |

→ Cliquez sur le bouton LANCER pour générer le rapport

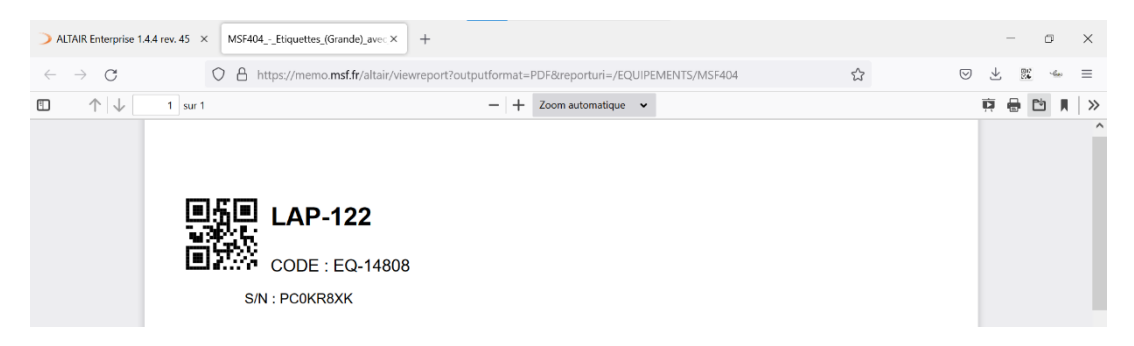

**Note :** Selon le navigateur internet que vous utilisez, vous devrez autoriser les pop-ups pour pouvoir imprimer les données.

|     |                                                                                                    | 1 🖬 🖈                   |
|-----|----------------------------------------------------------------------------------------------------|-------------------------|
|     | Pop-ups blocked:<br>• about:blank#blocked                                                                                                    | ×                       |
|     | 2 Always allow pop-ups and                                                                                                    | redirects from https:// |
|     | O Continue blocking                                                                                                    |                         |
| (1) | Manage                                                                                                    | 3 Done                  |
| 0   | ←     →     C     0     C     ···· Ω     ×       C     Finde permitted for alls form againing a page another.     C     C     ···· Ω     ×       C     Finde permitted for alls form againing a page another.     C     C     ···· Ω     ×       C     Finde permitted for alls form general page another.     C     C     ···· Ω     ×       E     Finde permitted for alls form general page for non.     C     C     ×       E     D     C     ···· Ω     ×     ×       E     D     C     ···· Ω     ×     ×       E     D     C     ···· Ω     ×     ×       E     D     C     ···· Ω     ×     ×       E     D     C     ···· Ω     ×     ×       E     D     D     C     ···· Ω     ×       E     D     D     C     ···· Ω     ×       E     D     D     C     ···· Ω     ×       E     D     D     C     ···· Ω     ×       E     D     D     C     ···· Ω     ×       E     D     D     C     ···· Ω     × |                         |

Essayez d'imprimer dans un papier normal directement et voir si les étiquettes sont bien alignées avec le papier (par transparence).

Si cela ne fonctionne pas, passez à l'étape suivante. Si cela fonctionne, mettez le papier d'étiquette dans l'imprimante et imprimez à nouveau.

Téléchargez le rapport et imprimez-le avec le logiciel Abode Acrobat en suivant la configuration donnée par votre point focal MEMO. Certains réglages doivent être modifiés en fonction du modèle de l'imprimante, de la marque de l'ordinateur et de la taille des étiquettes.

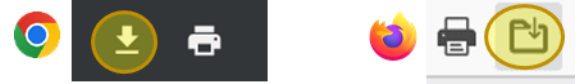

Attention à la manière de mettre le papier dans l'imprimante (suivant le modele : recto ou verso, mettre

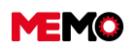

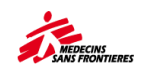

le haut ou le bas de page)Cette configuration fonctionne pour la pluspart des imprimantes :

| Imprimer ×                                                                                                    | l dr. B                                                                                                    | 2                    |
|----------------------------------------------------------------------------------------------------|----------------------------------------------------------------------------------------------------|----------------------|
| Imprimante : NPI75054A (HP Color Laserlet MFP M277n)   Propriétés Options avancées Aide   Copies :   Copies :                                                                                                    |                                                                                                    | ^                    |
| Pages à imprimer         Document : 209,9 x 297,0mm <ul></ul>                                                                                                    | . New york                                                                                                    |                      |
| Dimensionnement et gestion des pages ①     Image: Company of the company of the compa                                                                                                    |                                                                                                    |                      |
| Choisir la source de papier selon le format de la page PDF<br>Orientation :<br>Auto. Paysage Paysage Physical Choisir la source de papier selon le format de la page PDF<br>Paysage Physical Choisir la source de papier selon le format de la page PDF<br>Paysage Physical Choisir la source de papier selon le format de la page PDF<br>Paysage Physical Choisir la source de papier selon le format de la page PDF<br>Paysage Physical Choisir la source de papier selon le format de la page PDF<br>Paysage Physical Choisir la source de papier selon le format de la page PDF<br>Paysage<br>Paysage | Paper<br>Taile: A                                                                                                    | ~                    |
| Commentaires et formulaires  Commentaires  Résumer les commentaires  Commentaires  Commentaires Commentaires  Commentaires Commentaires Commentaires Commentaires Commentaires Commentaires Commentaires Commentaires Commentaires Commentaires Commentaires Commentaires Commentaires Commentaires Commentaires Comme                                                                                                    | Source :         Selection automatique           Orientation         Marges (millimètres)           O Portrait         Gauche :           Paysage         Haut :         25 | Droite : 25 Bas : 25 |
| Mise en page Imprimer Annuler                                                                                                    | ОК                                                                                                    | Annuler              |

→ Collez les étiquettes sur l'équipement

#### Point d'attention :

- Ne collez pas sur une partie amovible (couvercle, cache de la batterie, antenne, batterie pour radios, etc.)

- Laver et sécher la surface avant de coller
- Définition du numéro MSF avant d'imprimer l'autocollant

#### **Option 2 : Imprimer une seule étiquette**

→ Ouvrez l'application EQUIPEMENT dans le module DONNEES GENERALES

→ Ouvrez la page de l'équipement que vous souhaitez imprimer

| - NOT 5       | HISTORY     |             |             |             |                |                   |          |                 |           |                       |                   |    |
|---------------|-------------|-------------|-------------|-------------|----------------|-------------------|----------|-----------------|-----------|-----------------------|-------------------|----|
| MAINTENANCE V |             |             |             |             |                |                   | E        | EQ-46164        | >         |                       | <b>~</b>          | SA |
|               | Search Gene | al Entry    | WR-WO       | History     | Measure points | Preventive maint. | Stops    | Timeline        |           |                       |                   |    |
| GENERAL DATA  | * EC        | UIPMENT C   | DE EQ-4616  | 4           |                | * GENER           | AL STATE | EXCELLENT       | *         | * STATUS              | ACTIF             |    |
| TREE-VIEW     |             |             |             |             |                |                   |          |                 |           | •                     | CHANGE THE STATUS |    |
| LOCATION      |             | ID          | ENTIFICATIO | DN          |                |                   | LC       | CATION          |           | PARENT                | TEQUIPMENT        |    |
| COMPANY       |             |             |             |             |                |                   |          |                 | _         |                       |                   | -  |
| STAFF         |             | ISF Number  | KE-093      |             |                | * Location        | code K   | 153-0FFI        | =         | Parent equipment code |                   | =  |
| REPORTING     |             | Description | MOTORBIKE   | XTZ125 with | Courier Box    | Loc               | ation KI | 153 - OFFICE    |           | Parent Equipment      |                   |    |
| ALL MISSIONS  |             |             |             |             |                |                   | ×        | TRANSFER THE    | EQUIPMENT |                       |                   |    |
| EQUIPMENT     |             | 01          | ASSIEICATI  | DN          | _              | MAN               | IEACTU   |                 |           |                       | CTACE             |    |
| MEMO CATALOG  |             | 01          | ASSIFICATIO | JN          |                | MAN               | OFACTO   | NEN INFORMATION | _         |                       | STAFF             |    |
| ADMIN : USER  |             | * Family    | VEHICULE    |             | •              | * E               | Brand Y/ | MAHA            |           | Staff code            |                   | Ŧ  |
|               |             | * Type      | TMOT        |             | •              | * N               | fodel X  | Z125            |           | Name                  |                   |    |
| PATTERN . PM  |             | * MSE Code  | TMOTIGEN    |             |                | * Manufacturing   | vear 20  | 20              |           | Function              |                   |    |

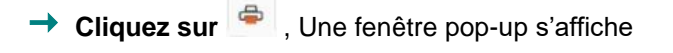

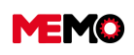

MEMO Manuel Utilisateur FR 2024

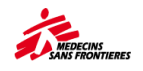

| LANCEMENT D'UN RAPPORT                                               |                      |   | × |
|----------------------------------------------------------------------|----------------------|---|---|
| Liste des rapports MSF403 - MSF403 - Etiquettes (Petite) - QR Code - | de préférence en PDF | • |   |
| PA                                                                   | ARAMÈTRES DU RAPPORT |   |   |
| * Organisation                                                       | MSF-FORM             |   |   |
| * Site                                                               | MSF-F                |   |   |
| * Equipement                                                         | EQ-18911 -           |   |   |
| * Ligne n*                                                           | 4                    |   | _ |
| * Colonne n*                                                         | 2                    |   |   |
|                                                                      | FORMAT DU RAPPORT    |   |   |
| PDF Excel (xlsx) Word (docx)                                         |                      |   |   |
|                                                                      | EXÉCUTER             |   |   |

→ Vous devez définir la position (ligne, colonne) de l'étiquette dans le document généré. Dans cet exemple avec feuille grande étiquettes, 10 autocollants sont déjà utilisés, vous souhaitez imprimer en position jaune (Colonne 2, ligne 4)

| L1C1 | L1C2 |  |
|------|------|--|
| L2C1 |      |  |
|      |      |  |
|      | L4C2 |  |
|      |      |  |
|      |      |  |
|      |      |  |

- → Choisissez PDF et cliquer sur EXECUTER
- → Suivez les instructions dans la partie <u>"option 1"</u>

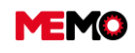

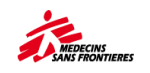

## D.5 Joindre un document au EQ et le consulter (ordinateur et tablette)

MEMO vous permet de joindre des documents à l'équipement, aux bons de travail, etc. Cela permet d'associer des fichiers aux équipements tout en conservant l'historique de tous les équipements MSF sur le terrain.

### <u>Ordinateur</u>

- → Ouvrez la page de l'équipement, du BT, etc. auquel vous souhaitez joindre un document.
- Cliquez sur l'icône
   puis sélectionnez l'option [Ajouter un document]

|                                | ÷] 20   | -            |                  |                   |  |  |  |
|--------------------------------|---------|--------------|------------------|-------------------|--|--|--|
| Création                       | •       | EQ-15767     | > 0 PM-387       | 8 🔪 🚺 PM-384:     |  |  |  |
| Bauvegarder                    |         |              | 4 1              | 1 2 2             |  |  |  |
| Annuler                        |         | listorique   | Compteurs        | Maint. Préventive |  |  |  |
| Transférer l'éq.<br>Numéro MSF |         |              |                  |                   |  |  |  |
| Numéro MSF<br>Description      | WAI-012 | MER (Cerathe | rm 600-3), mobil |                   |  |  |  |
|                                | CLAS    | SIFICATIO    | N                |                   |  |  |  |
|                                | - CLIN  |              |                  |                   |  |  |  |
| Famille                        | BIOMED  |              |                  | •                 |  |  |  |
| Familie<br>Type                | BIOMED  |              |                  | •                 |  |  |  |

Une nouvelle fenêtre contextuelle apparaît

Choisissez le type de documents (par exemple, Admin, Assurance, Maintenance, Location ou Technique)

| AJOUTER       | JN DOCUMENT                                                      | × |
|---------------|------------------------------------------------------------------|---|
| Nouve         | au fichier 🗌 Lien 🔄 Bibliothèque ALTAIR 📄 Bibliothèque nationale |   |
| Dossier       |                                                                  |   |
| Code document | 1853 Description                                                 |   |
|               | uate gemier                                                      |   |

La deuxième partie de la fenêtre contextuelle apparaît

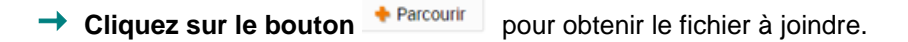

| Nou             | voqu fichiar | on Dibliothògua Al  | TAIR Dibliothàgue patiene | le. |
|-----------------|--------------|---------------------|---------------------------|-----|
| * Dossier       |              |                     |                           | ne  |
| * Code document | 5284         |                     | * Description             |     |
|                 | CHARGER UN   | FICHIER SUR LE SERV | EUR DE DOCUMENTS          |     |
| 🔶 Parcourir     |              |                     |                           |     |

→ Ajoutez une description à ce document sinon c'est le nom du document qui sera prit en compte.

**Pour info** : Le nom mis dans la partie Description sera celui utilisé par MEMO pour enregistrer votre document.

**Conseils :** pour la description : mettez une date du document (exemple « assurance 2023 ») ou le type de prestation s'il s'agit d'un rapport (exemple « Service 45000km janvier 2023 »)

Sélectionnez le fichier sur votre ordinateur et cliquez sur « ouvrir ».

|                   |             |                           |                    | Ouvrir 🚽 📝          | Annuler  |
|-------------------|-------------|---------------------------|--------------------|---------------------|----------|
| N                 | om du fichi | ier : Catégories          |                    | Tous les fichiers   | •        |
| Vidéos            |             |                           | Ŧ                  |                     | ,        |
| Images<br>Musique |             |                           |                    |                     |          |
| Bibliothèques     |             |                           |                    |                     |          |
|                   |             | Support organisation      | 11/24/2017 2:50 PM | Feuille de calcul M | 9 Ko     |
| 🛳 MSF             |             | How_to_access_solution    | 9/29/2016 3:27 PM  | Feuille de calcul M | 11 Ko    |
| SharePoint        |             | Catégories                | 3/14/2017 10:31 A  | Document texte      | 1 Ko     |
| OneDrive - MS     | F 🗐 😸       | backup_bases_MSF_20161004 | 10/4/2016 5:18 PM  | Dossier compressé   | 4,801 Ko |

MEMO téléchargera le document, ce qui sera confirmé par l'apparition du message :

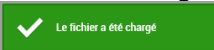

Cliquez sur VALIDER, ou VALIDER ET FERMER, et le message suivant apparaîtra pour indiquer que le document a été téléchargé dans la base de données :

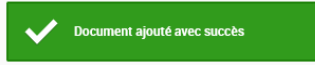

**Conseils** : le bouton « VALIDER » vous permet de télécharger plusieurs documents, pour le même équipement, les uns après les autres sans fermer et de rouvrir la popup.

#### **Consultation**

→ Pour voir les documents liés, cliquez sur l'icône OCUMENTS LIÉS

| DOCU      | MENTS LIÉS |         |            |           |                   | E               | EQ-2429     |
|-----------|------------|---------|------------|-----------|-------------------|-----------------|-------------|
| Recherche | Général    | DI - BT | Historique | Compteurs | Maint. Préventive | Immobilisations | Chronologie |

Une boîte de dialogue s'affiche.

Pour voir le contenu du document, cliquez sur le bouton de la loupe Le document sera ensuite téléchargé

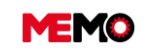

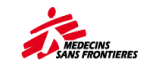

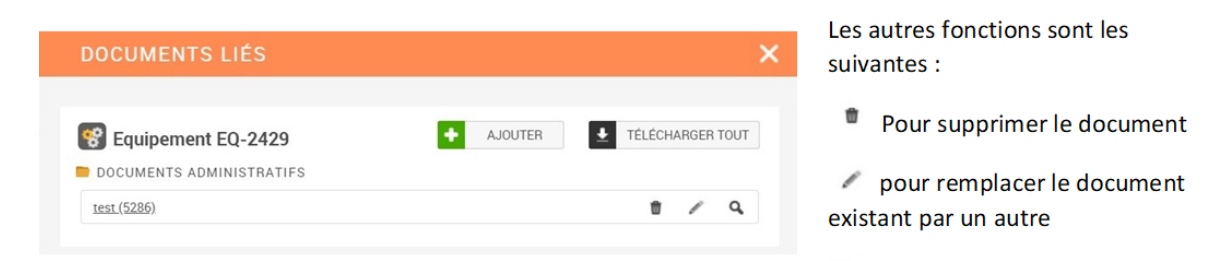

**Conseils** : pour le rapport BT par société externe, vous pouvez le joindre à l'EQ et non au BT. Il est plus facile d'y avoir accès après (pas besoin d'ouvrir BT par BT, vous les verrez tous sur la même page)

### Tablette

- Ouvrez l'application d'équipement dans MEMO, cliquez en bas sur le bouton caméra ou allez dans l'onglet « Documents » et cliquez sur le bas sur le PLUS
- → Sélectionnez le document ou prenez une photo
  - Si vous souhaitez ajouter un fichier existant sur la tablette (document pdf ou photo déjà prise) cliquez sur « Document »,
     Choisissez le fichier dans la tablette, il faudra télécharger directement
  - b. Si vous souhaitez prendre directement la photo, cliquez sur « image », Prenez une photo, Cliquez sur « ENREGISTRER » <sup>□</sup>

→ Cliquez en bas sur le **bouton de synchronisation** pour synchroniser avec le serveur :

MEMO

mo RAD-5) + acc

1

VIEW HISTORY DOCUMENTS

Location IQ110 - Floor 3 (IQ110-F3) Information MSF number POX-018

Description OXIMETER, PULSE (Ma

Type EEMDPOX Family BIOMED Status ACTIF

Serial Number N154481

Labor in charge

4

Y 🛓 🕇

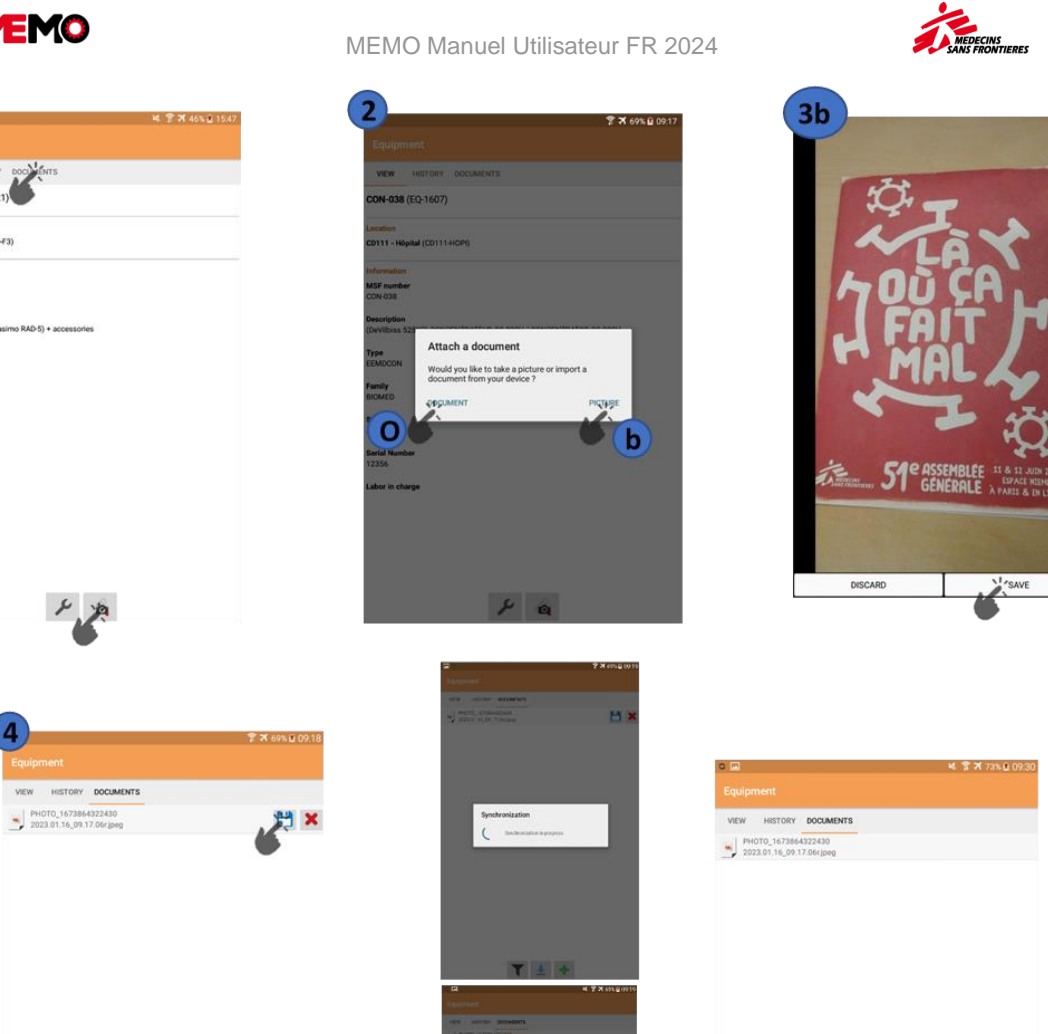

**▼** ± +

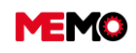

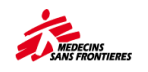

# D.6 Lier un équipement à un autre (parent/enfant), consulter et supprimer

Nous parlons d'équipements « Parent » et « Enfant » lorsque qu'un équipement est localisé dans un autre équipement.

Un exemple courant est une radio dans une voiture. Dans cet exemple, la voiture sera l'équipement « Parent » et la radio sera l'équipement « Enfant ».

## Création du lien

Allez dans l'application EQUIPEMENT, ouvrez la fiche de l'équipement "enfant" (la radio dans notre exemple)

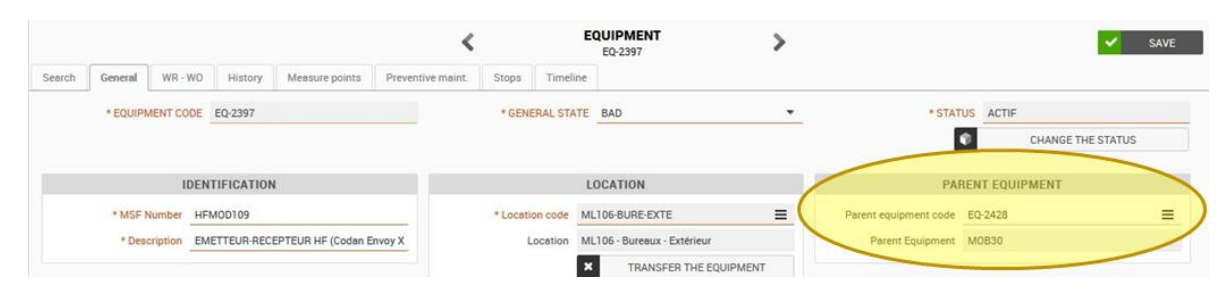

Dans la section ÉQUIPEMENT PARENT, sélectionnez le code de l'équipement parent (la voiture dans notre exemple). Cette boîte est comme une barre de recherche : vous pouvez écrire le numéro MSF, le numéro EQ, la description... ou vous pouvez cliquer sur le menu = pour choisir une valeur

|          | IDE                        | NTIFICATION                               | LOCATION        |          |                       |                   | PARENT EQUIPMENT  |                |         |
|----------|----------------------------|-------------------------------------------|-----------------|----------|-----------------------|-------------------|-------------------|----------------|---------|
|          | * MSF Number               | * Location code YE115-0FFI-LOOF           |                 | ≡        | Parent equipment code |                   | =                 |                |         |
| Code     | ode MSF Number Description |                                           |                 | Status   | Family                | Туре              |                   | Location       | Project |
| EQ-16066 | MOB-008                    | HILUX 4x4 (LAN) 6 seats, diesel LHD pick- | up double cabin |          | VEHICULE              | TVEHPICKUP        | MROFR22G2D0758743 |                |         |
| EQ-16067 | MOB-005                    | MINIBUS 4x2 (Hiace KDH) 15 seats, diese   | LHD             | ACTIF    | VEHICULE              | TVEHMINIBUS       | JTFJK02P200028981 | YE115 - OFFICE | YE115   |
| EQ-32673 | MOB-022                    | HILUX 4x4 (LAN) 6 seats, diesel LHD pick- | ACTIF           | VEHICULE | TVEHPICKUP            | MR0DB9CD5K5142219 | YE115 - OFFICE    | YE115          |         |
| EQ-39521 | MOB-026                    | LANDCRUISER 4x4 Petrol LHD hard-top GI    | ACTIF           | VEHICULE | TVEH4X4               | JTEEU73J1LF001596 | YE115 - OFFICE    | YE115          |         |

Une fois sélectionné, le code de l'équipement et le numéro MSF apparaîtront.

#### → Cliquez sur ENREGISTRER

**Pour info** : Pour relier deux appareils, l'utilisateur doit avoir accès aux deux familles techniques (par exemple une radio dans une voiture. L'utilisateur, qui souhaite relier la radio et la voiture, doit disposer de droits d'accès aux familles Véhicule et Radiocom).

#### **Consultation**

Pour voir la liste de tous les équipements liés à l'équipement parent, il suffit de consulter la fiche équipement du parent. Vous verrez alors une liste appelée « Liste des sous-équipements ».

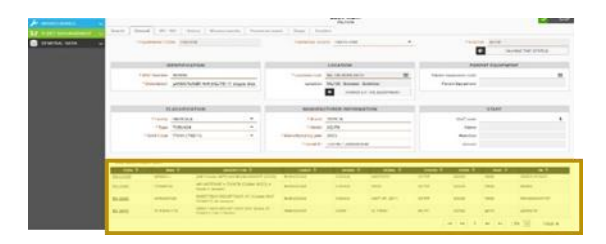

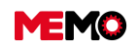

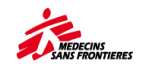

**Pour info:** Vous pouvez relier plusieurs enfants à un équipement parent. Dans le cas d'un transfert de matériel parental, les enfants seront également transférés. L'inverse n'est pas vérifié.

Remarque : Lors d'un inventaire, les équipements enregistrés comme enfants ne seront visibles que si l'utilisateur dispose de droits d'accès à la famille de l'équipement parent (ex : une radio dans une voiture : un utilisateur, qui dispose de droits d'accès à la famille Radiocom, ne pourra inventorier la radio que s'il a un droit d'accès à la famille de Véhicules)

**Pour info**: Lors d'un inventaire, si l'utilisateur dispose des droits nécessaires pour voir les 2 familles, l'équipement parent devient un emplacement pour l'équipement enfant

### Supprimer le lien

Pour supprimer le lien entre deux équipements :

- → Aller à la fiche d'équipement enfant
- → Supprimez le code de l'équipement parent.
- → Cliquez sur ENREGISTRER

|         |                                          |                                                          |                                                            |                   |                   |                                                        | EQUIPEMENT<br>EQ-2397                                                                       |      |                                                             |                                                 |
|---------|------------------------------------------|----------------------------------------------------------|------------------------------------------------------------|-------------------|-------------------|--------------------------------------------------------|---------------------------------------------------------------------------------------------|------|-------------------------------------------------------------|-------------------------------------------------|
| erche 6 | Général                                  | DI · BT                                                  | Historique                                                 | Compteurs         | Maint. Préventive | Immobilisations                                        | Chronologie                                                                                 |      |                                                             |                                                 |
| * co    | DE EQUIPEN                               | MENT EQ-                                                 | 2397                                                       |                   |                   | * ETAT GÉNÉRA                                          | AL BAD                                                                                      | -    | * STATUT                                                    | CTIF                                            |
|         |                                          |                                                          |                                                            |                   |                   |                                                        |                                                                                             |      | 0                                                           | CHANGER LE STATUT                               |
|         |                                          | IDENTIFI                                                 | CATION                                                     |                   |                   | E                                                      | MPLACEMENT                                                                                  |      | EQUIPEM                                                     | ENT PARENT                                      |
| - 1     | Numéro MSI                               | F HFMOD                                                  | 109                                                        |                   | _                 | Code Emplacement                                       | ML106-BURE-EXTE                                                                             | =    | Code équipement parent EQ-24                                | 428 =                                           |
|         | * Description                            | n EMETTE                                                 | UR-RECEPTE                                                 | UR HF (Codan Envo | уХ                | Emplacement                                            | ML106 - Bureaux - Extérieur                                                                 |      | Equipement Parent MOB3                                      | 30                                              |
|         |                                          |                                                          |                                                            |                   |                   |                                                        |                                                                                             |      |                                                             |                                                 |
|         |                                          |                                                          |                                                            |                   |                   |                                                        | X TRANSFÉRER L'ÉQUIPE                                                                       | MENT |                                                             |                                                 |
| Search  | General<br>• EQUIPM                      | WR - WO                                                  | History<br>EQ-2397                                         | Measure points    | Preventive m      | naint. Stops Ti<br>* GENERAL                           | TRANSFERER L'ÉQUIPE                                                                         | MENT | *STATU                                                      | JS ACTIF                                        |
| Search  | General<br>• EQUIPM                      | WR - WO                                                  | History<br>EQ-2397                                         | Measure points    | Preventive m      | naint. Stops Ti<br>* GENERAL                           | X TRANSFEREN LÉQUIPE                                                                        |      | • STATL                                                     | JS ACTIF<br>CHANGE THE STATUS                   |
| Search  | General<br>* EQUIPM                      | WR - WO                                                  | History<br>EQ-2397                                         | Measure points    | Preventive m      | naint. Stops Ti<br>• GENERAL                           | TRANSFERENLÉQUIPE imeline STATE BAD LOCATION                                                | •    | * STATL                                                     | IS ACTIF<br>CHANGE THE STATUS                   |
| Search  | General<br>• EQUIPM<br>• MSF N           | WR - WO<br>MENT CODE<br>IDER                             | History<br>EQ-2397<br>HTIFICATION<br>MOD109                | Measure points    | Preventive m      | naint. Stops Ti<br>+ GENERAL<br>+ Location co          | TRANSFEREN LÉQUIPE  imeline  ISTATE BAD  LOCATION ML106-BURE-EXTE                           | -    | * STATU                                                     | US ACTIF<br>CHANGE THE STATUS<br>E IT FOURPMENT |
| Search  | General<br>* EQUIPM<br>* MSF N<br>* Desc | WR - WO<br>MENT CODE<br>IDEN<br>Jumber Hil<br>Stiption E | History<br>EQ-2397<br>HTIFICATION<br>MOD109<br>AETTEUR-REC | Measure points    | Preventive m      | naint. Stops Ti<br>• GENERAL<br>• Location oc<br>Locat | TRANSFERENLÉQUIPE  imeline  STATE BAD  LOCATION  ML106-BURE-EXTE  ML106-Buresux - Extérieur | r E  | * STATU<br>PAR<br>Parent equipment core<br>Parent Equipment | ACTIF<br>CHANGE THE STATUS<br>E I LEQUIPMENT    |

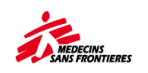

# D.7 Usager, définition, créer et assigner/retirer à un équipement

### **Définition**

Un usager est une personne qui a la responsabilité exclusive d'utiliser l'équipement. Le personnel n'est pas la personne en charge de la maintenance du matériel, mais il est chargé de s'en occuper : signalement en cas de problème, nettoyage de base, parfois maintenance de 1<sup>er</sup> niveau...

L'équipement doit avoir un usager attaché : ordinateur donné à quelqu'un en fonction de son travail, équipement biomédical pour une infirmière spécifique qui se rend dans différents centres de santé (seulement 1 utilisateur)

L'équipement n'a pas de personnel attaché : générateur dans la guest house, équipement biomédical dans un service dans un hôpital (différents utilisateurs), véhicule (différents conducteurs)

Cas particulier : ordinateur pour serveur ou installés dans le couloir pour la formation Tembo : un usager « serveur unifield » ou « formation » peut être créé pour connaître l'utilisation de cet équipement.

#### Créer un usager

Memo n'est pas lié à un logiciel RH ; Vous devez créer manuellement chaque personnel de votre projet qui dispose d'un équipement.

- Dans le module DONNÉES GÉNÉRALES, sélectionnez USAGER. Vous verrez la liste du personnel de votre mission/projet.
- Vérifiez si le personnel n'est pas déjà créé ou inactivé (recherche critère supprimer le filtre en cours)
- → Sinon, cliquez sur l'icône

| MEMO                | 3)=       |             |            | Q Recherche gl | lobale                          |                     |          | ai G ? 8                         |
|---------------------|-----------|-------------|------------|----------------|---------------------------------|---------------------|----------|----------------------------------|
| Site: MSF-F         | HISTORIQU | · December  |            |                |                                 | USAGER<br>Recherche |          | Jon and China and                |
| GESTION DE PARC 🗸   | Rechriche | Général     |            |                |                                 |                     |          |                                  |
| DONNÉES GÉNÉRALES   | Filtres p | aré établis |            |                |                                 | •                   | Q VOIR   | CLAUSE GÉRER REQUÊTES            |
| ARBORESCENCE        | · Résulta | itu :       |            |                |                                 |                     |          |                                  |
| EMPLACEMENT         |           |             |            |                |                                 |                     |          |                                  |
| SOCIÉTÉ             | / _       |             | 1000000000 |                |                                 | N/15/17- 36         |          | ₩ Et                             |
|                     |           | CODE O      | MISSION ¢  | PROJET \$      | FONCTION \$                     | SERVICE O           | STATUT O | NOM PRÉNOM O                     |
| REPORTING           |           | ST-4984     | CD1        | CD175          | RESPONSABLE ADMIN               | ADMINISTRATION      | ACTIF    | Bismos Mirindi                   |
| TOUTES MISSIONS     |           | ST-4983     | PK1        | PK122          | NBU Technical Refrent           | Medical             | ACTIF    |                                  |
| EQUIPEMENT          |           | ST-4981     | PH1        | PH109          | Log Sup                         | LOG                 | ACTIF    | Roje CORPIN GARCIA               |
| CATALOGUE MEMO      |           | ST-3316     | S01        | S0102          | S0102-NAM                       |                     | ACTIF    | S0102-NAM                        |
| ADARDA - MENICATEME |           | 174124      | 601        | \$0102         | SO102-OUTREACH ACTIVITY MANAGE  |                     | ACTIE    | SO102-OUTREACH ACTIVITY MANAGER  |
| ADMIN CONLISATEOR   | - S       | 21:40%0     | 501        | 30102          | SOLOF-OOLHENCH NOLIVITT WHICHOE | n                   | Merte    | 30102-001REACH ACTIVITY MARANDER |

Une nouvelle page d'usager va se générer ainsi qu'un nouveau numéro d'usager (ST-XXXX) :

→ Renseignez les informations relatives à ce membre du personnel selon ces règles :

- Dans le champ « Fonction », les données saisies doivent être au format :
   « CODE DU PROJET NOM DE LA POSITION » ex : HT133-COLOG, ML101-LOGBASE.
- o Le champ « Prénom, nom », copiez le nom du champ « Fonction »
- Service : Médical / Pharma / Logistique / Approvisionnement / Admin / Exploitation / Communication
- **Projet** : remplissez le code de projet (AA000) dans cet exemple MW110

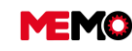

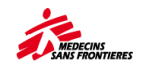

| Recherche Général |                   |              |                   |           |       |   |
|-------------------|-------------------|--------------|-------------------|-----------|-------|---|
| * N* USAGER       | ST-7760           | NOM PRÉNOM   | IW101-LOG MANAGER |           |       |   |
| FONCTION          | IW101-LOG MANAGER | SERVICE      | LOGISTICS         | STATUT    | ACTIF | • |
| MISSION           | IW1               | PROJET       | IW101             |           |       |   |
| EMAIL             |                   | N° TÉLÉPHONE |                   | N° MOBILE |       |   |

**Conseils:** Prénom, nom: ne pas utiliser le nom personnel mais la position pour tenir à jour MEMO en cas de changement de personne

**Conseils**: Pour le service, limité le nom différent aide à trouver une personne. L'opération est pour PC, traducteur, chef de mission...

**Conseils:** ne remplissez pas l'email et le numéro de téléphone: la liste de contacts sera le meilleur endroit pour suivre ces informations.

### Assigner un équipement à un personnel

Cette étape est après pour créer le personnel

- Aller dans l'application ÉQUIPEMENT (ou n'importe quelle application de gestion du parc), sélectionnez l'équipement que vous souhaitez attribuer au personnel et ouvrez sa fiche d'équipement.
- → Taper le nom de l'usager dans "Code Usager' qui est un moteur de recherche

|                    |                       |                 |                       | EQ-14808                    | >      |                       | 🖌 s                |
|--------------------|-----------------------|-----------------|-----------------------|-----------------------------|--------|-----------------------|--------------------|
| arch General Entry | r WR · WO History     | Measure prints  | Preventive maint. Sto | ps Timeline                 |        |                       |                    |
| * EQUIPMENT CO     | ODE EQ-14808          |                 | LGENERAL ST           | ATE EXCELLENT               | -      | * STATUS              | ACTIF              |
|                    |                       |                 |                       | -                           |        | ¢                     | CHANGE THE STATUS  |
| ID                 | ENTIFICATION          |                 |                       | LOCATION                    |        | PARENT E              | QUIPMENT           |
| * MSF Number       | LAP-122               |                 | * Location code       | YE115-OFFI-LOOF             |        | Parent equipment code | =                  |
| * Description      | COMPUTER laptop (Leno | vo T460p) qwert | Location              | YE115 - OFFICE - LOG OFFICE |        | Parent Equipment      |                    |
|                    |                       |                 |                       | X TRANSFER THE EQU          | IPMENT |                       |                    |
| CL                 | ASSIFICATION          |                 | MANUFAC               | TURER INFORMATION           |        | USA                   | AGER               |
| * Family           | п                     | •               | * Brand               | Lenovo                      |        | Code Usager           |                    |
| * Type             | ADAPLAP               | •               | * Model               | T460P                       |        | Nom                   | Choisir une valeur |
| * MSF Code         | ADAPLAPEL46Q          | -               | * Manufacturing year  | 2018                        |        | Fonction              | Aller à            |
|                    |                       |                 | * Serial N*           | PC0KR8XK                    |        | Service               |                    |

➔ Sélectionnez le personnel en cliquant sur

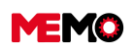

MEMO Manuel Utilisateur FR 2024

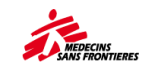

|                                                                                                    |                |          |                    |                    | ×                       |             |                                       |                                                   |
|----------------------------------------------------------------------------------------------------|----------------|----------|--------------------|--------------------|-------------------------|-------------|---------------------------------------|---------------------------------------------------|
| No. of Lot of Lot of Lo | CODE CONTACT + | PREAT IN | 101.5              | FUICTON IN         | SIME S                  | 1           | 9                                     | 9                                                 |
| 1                                                                                                    | 13104          | U0117    | U01174200RAN       | U0117-L00MAN       | L00                     | 1           |                                       |                                                   |
|                                                                                                    | 57-0105        | U0117    | UG117-LANDING SITE | U0117-LANDING SITE | MED                     |             |                                       |                                                   |
|                                                                                                    | 27.3106        | U0117    | U0117-LANDING SITE | UG117-LANDING SITE | MED                     |             |                                       |                                                   |
| 1                                                                                                    | \$7.3107       | 00117    | 00117-MTL          | U0117-MTL          | MED                     |             |                                       |                                                   |
|                                                                                                    | 53168          | U0117    | US117-KACMAN       | UG117-KACMAN       | MED                     |             |                                       |                                                   |
| 2                                                                                                    | atam.          | U0117    | U0117-005UP        | U0117-L005UP       | 100                     |             |                                       |                                                   |
|                                                                                                    | 273119         | 0.0      | U0117-DATAMAN      | U0117-DATAMAN      | L00                     |             |                                       |                                                   |
|                                                                                                    | 87-8120        | U0117    | U0117-FINHRASS     | US117-FINHRASS     | ADMIN                   |             |                                       |                                                   |
|                                                                                                    | 57-31-25       | U0117    | U0117402-1-1-P     | UG117-MEDCO SUP    | MED                     |             |                                       |                                                   |
|                                                                                                    | 173122         | U0117    | UG117-PHARMADUPP   | UDIT PHARMADUPP    | PHARMA                  |             |                                       |                                                   |
|                                                                                                    |                |          | 10000000           | CODE EQUIPEMENT    | ED 25565                | -           | • ETAT GENE                           | • ETAT GENERAL GOOD                               |
|                                                                                                    |                |          | -                  | IDENT              | TIFICATION              |             |                                       | EMPLACEMENT                                       |
|                                                                                                    |                |          |                    | * Numero MSF OR    | 972                     |             | * Code Emplecement                    | * Code Emplecement #20137-8URE-LOG                |
|                                                                                                    |                |          |                    | * Description ORC  | NNATEUR portable (Lenov | o T440) cl# | o T440) clavier Emplacement           | o T440) clavier Emplecement TD127 - 00-040X - LOG |
|                                                                                                    |                |          |                    |                    |                         |             |                                       | * TRANSPERIOR DEPEMENT                            |
|                                                                                                    |                |          |                    | CLAS               | SIFICATION              |             | INFO                                  | INFORMATIONS FABRICANT                            |
|                                                                                                    |                |          |                    | * Famile IT        |                         |             | - Marqui                              | * Marque LENOVO                                   |
|                                                                                                    |                |          |                    | Type ADA           | PLAP                    |             | · · Modele                            | Modele T430                                       |
|                                                                                                    |                |          |                    |                    |                         |             |                                       |                                                   |
|                                                                                                    |                |          |                    | * Code MSF ADA     | VPLAPELT4A              |             | <ul> <li>Annee fabrication</li> </ul> | <ul> <li>Aduste fabrication 2014</li> </ul>       |

#### → Cliquez sur ENREGISTRER

#### Supprimer un lien entre un EQ et un usager

Dans la page de l'équipement, supprimez le code de l'usager et enregistrez

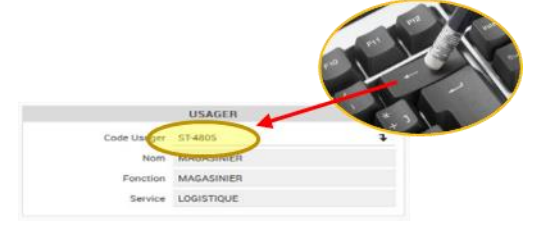

**Conseil** : ne supprimez pas le lien entre le personnel et l'équipement lorsque l'EQ est sorti du parc pour conserver l'historique

→ Dans le cas d'une fermeture du poste, vous devez désactiver l'utilisateur dans l'application "usager"

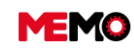

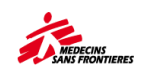

# D.8 Changer le statut (stock, actif...) d'un EQ et les conséquences

- → Allez dans l'application ÉQUIPEMENT (ou n'importe quelle application de GESTION DE PARC), ouvrez la fiche de l'équipement dont vous souhaitez modifier le status
- Cliquez sur le bouton CHANGER LE STATUT
   CHANGER LE STATUT
- → Sélectionnez le nouveau statut

| MEMO                 | HISTORY                                | al search                                     | 🎬 🔓 ? ደ 🕏 ህ           |
|----------------------|----------------------------------------|-----------------------------------------------|-----------------------|
| Site: MSF-F          |                                        | EQUIPMENT<br>EQ-46164                         | ✓ SAVE                |
| 🙀 FLEET MANAGEMENT 🗸 | Search General Entry WR-WO History Mea | asure points Preventive maint. Stops Timeline |                       |
| 🤤 GENERAL DATA 🔷 🔨   | * EQUIPMENT CODE EQ-46164              | * GENERAL STATE EXCELLENT -                   | * STATUS ACTIF        |
| R TREE-VIEW          |                                        |                                               | CHANGE THE STATUS     |
|                      | CHANGE STATUS                          | ×                                             | PARENT EQUIPMENT      |
| COMPANY              | * MSF SEL CODE ≎                       | DESCRIPTION                                   | Parent equipment code |
| E STAFF              | *De                                    |                                               | Parent Equipment      |
|                      | ACTIF                                  | Actif / Active                                |                       |
| * ALL MISSIONS       | DECLASSE                               | Véhicule déclassé / Decommissioned vehicle    |                       |
| 😵 EQUIPMENT          | оит                                    | Sortie de parc / Out of the fleet             |                       |
|                      | REPAIR                                 | En réparation / Under reparation              | STAFF                 |
|                      | 🔍 втоск                                | Stock                                         |                       |
|                      | E-PREP                                 | E-PREP                                        |                       |
|                      | SAV                                    | SAV                                           |                       |

La conséquence du nouveau statut :

| STATUS                               | CONSEQUENCE AUTOMATIQUES                                                                                                    |
|--------------------------------------|----------------------------------------------------------------------------------------------------|
| ACTIF                                | Initialiser l'équipement si ce n'est pas encore le cas, activer le plan de maintenance si ce n'est pas le cas                                                                                                    |
| DECLASSE<br>(uniquement<br>véhicule) | Rien                                                                                                    |
| OUT                                  | <ul> <li>Annuler tous les BT ouverts, inactif le plan de maintenance préventive,</li> <li>Créer un tableau pour obtenir des informations sur la raison de l'absence de flotte,</li> <li>Cet équipement disparaît pour les applications « Toutes les missions », « Equipements », « Inventaire », « Informatique », « Energie », « Satellite », « Biomed ».</li> <li>Cet équipement apparaît dans l'application « Sortie de parc » DU MODULE Gestion du parc</li> <li>Pour véhicule / GMI</li> <li>Arrêter le suivi de la consommation de carburant</li> <li>Dans l'application Véhicule GMI, l'équipement apparaît en gris</li> </ul> |
| REPAIR                               | Rien                                                                                                    |
| <b>STOCK</b>                         | Annuler tous les BT ouverts, rend inactif le plan de maintenance préventive                                                                                                    |
| E-PREP                               | Rien                                                                                                    |
| SAV                                  | <ul> <li>Créer un tableau pour obtenir des informations sur la raison de l'envoi du SAV</li> <li>Possibilité d'imprimer le formulaire SAV</li> <li>Cet équipement disparaît pour l'application « Toutes les missions », « Equipements », « Inventaire », « Informatique », « Energie », « Satellite »,</li> </ul>                                                                                                    |

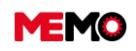

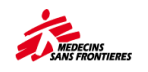

|   | « Biomed ».                                                                     |
|---|---------------------------------------------------------------------------------|
| • | Cet équipement apparaît dans l'application « SAV » du module Gestion de<br>parc |

**Pour info** : lorsque vous cliquez sur le bouton « modifier le statut », MEMO enregistre la page. En cas d'erreur (par exemple il manque une information obligatoire comme le code MSF...) vous ne pourrez pas changer le statut. Un message d'erreur sur le coin apparaîtra pour expliquer quel est le problème.

# D.9 Changer l'état général (bon, mauvais...) d'un équipement

Allez dans l'application ÉQUIPEMENT (ou n'importe quelle application de GESTION DE PARC), ouvrez la fiche de l'équipement dont vous souhaitez modifier l'état général

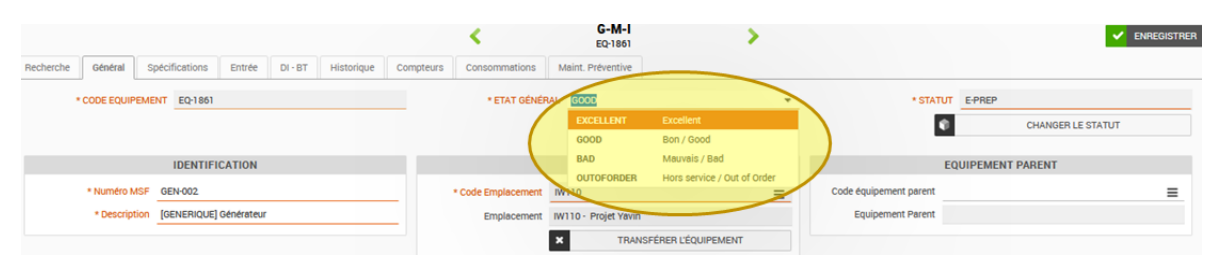

| ETAT<br>GENERAL                   | DEFINITION                                                                                                    | EXEMPLE : LAMPE D EXAMEN                                   |  |
|-----------------------------------|----------------------------------------------------------------------------------------------------|------------------------------------------------------------|--|
| Excellente                        | Toutes les fonctions fonctionnent                                                                                      | Il suffit d'acheter                                        |  |
| Bon / Good                        | Toutes les fonctions fonctionnent mais<br>commencent à faire quelques réparations, un<br>peu de jeu entre les éléments | un peu rayé                                                |  |
| Mauvais / bad                     | La deuxième fonction n'est pas fonctionnelle, la fonction principale continue de fonctionner mais moins d'efficacité   | Luminosité a diminué, la tige flexible descend toute seule |  |
| Hors service<br>/ OUT of<br>Order | La fonction principale de l'EQ ne fonctionne plus ou présente un risque à l'utilisation                                | Ne pas allumer, la tête se déroche                         |  |

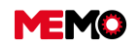

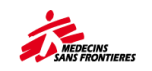

## D.10 Rédiger une note pour un équipement

Allez dans l'application ÉQUIPEMENT (ou n'importe quelle application de GESTION DE PARC), ouvrez la fiche de l'équipement dont vous souhaitez modifier la note

→ Notez les informations en précisant la date de la note et votre fonction.

#### Cliquez sur ENREGISTRER

**Point de vigilance** : Ne dupliquez pas d'informations, par exemple si le personnel est attaché au EQ, il n'est pas nécessaire de confirmer ces informations en « note » le risque est que si l'une de ces informations n'est pas mise à jour, nous aurons 2 informations contradictoires.

**Point de vigilance :** L'historique de la note n'est pas enregistré. Les informations importantes sur l'équipement lors d'un transfert doivent être écrites dans les commentaires lors du changement d'emplacement

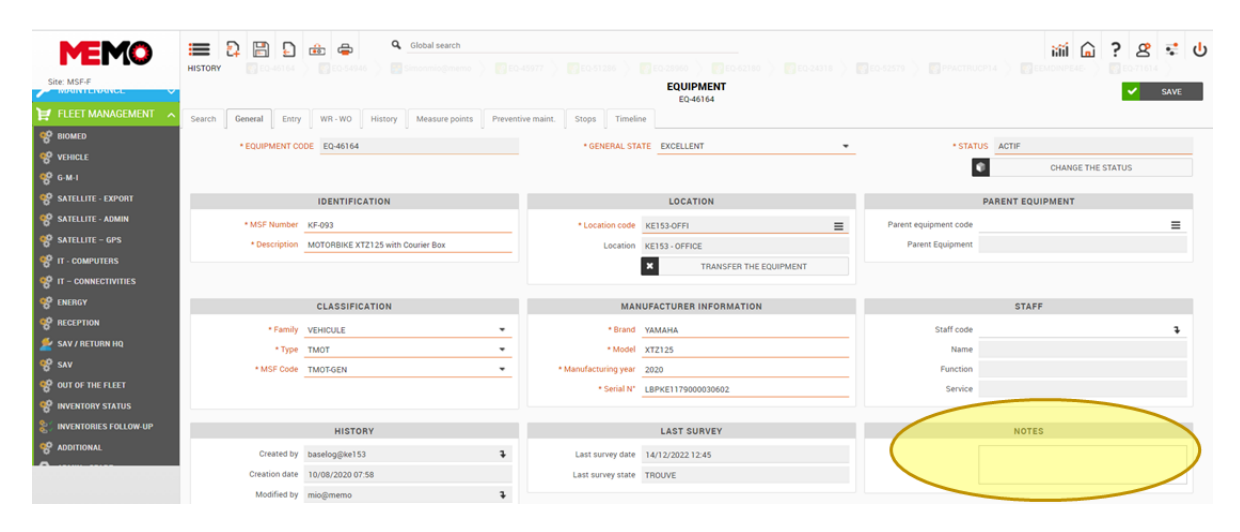

**Conseil :** pour télécharger toutes les notes de tous les EQ, vous devez télécharger le rapport MSF100 Liste des équipements (dernière colonne)

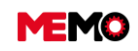

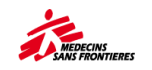

# CHAPITRE E / INVENTAIRE

#### • E.0 Processus

• E.1 Réaliser un inventaire (tablette)

E.2 Suivre le bon déroulement d'un inventaire (ordinateur) avec MEMO

## **E.0 Processus**.

Pour rappel, selon les Basics, vous devriez faire un inventaire de votre matériel tous les 4 mois (en avril, en août et en décembre).

Et pour votre information, n'importe quel compte MEMO peut inventorier un équipement même s'il n'est pas répertorié sur sa tablette.

Lors de l'organisation d'un inventaire, la liste des emplacements à inventorier doit être définie (exemple : les bureaux, puis l'hôpital, enfin la pharmacie,...), en suivant quelques conseils pour la préparation et l'après inventaire :

- Avant un inventaire, vérifier que tous les EQ ont un numéro MSF unique avec le rapport MSF100D
- Avant un inventaire, identifier les équipements sans étiquettes afin de leur attribuer une.
  - <u>Note</u>: Si beaucoup d'équipements sont sans étiquette, une des actions à prendre est de revoir la procédure de réception et de définir qui fait quoi
- Planifier les différentes phases de l'inventaire et en communiquer les dates aux différents services
  - <u>Note</u> : Pour accélérer l'exécution d'un inventaire, le faire avec des responsables de service
     prifier les PH qui réglissent l'inventaire pour planifier leure estivitée afin qu'ile c'u conservent
- Identifier les RH qui réaliseront l'inventaire pour planifier leurs activités afin qu'ils s'y consacrent pleinement.
  - <u>Note</u> : comme signalés dans les Basics, les inventaires doivent être réalisés de préférence par une personne indépendante de la gestion quotidienne.
- Réaliser cet inventaire sur une période de temps courte afin de limiter les déplacements des équipements.
  - <u>Note</u> : si un déplacement est impératif, celui-ci doit être communiqué au préalable à l'équipe logistique
- Après l'inventaire, gérer le cas des équipements MANQUANT ou jamais-inventoriés
  - Note : Si besoin, faire sortir du parc ces équipements en accord avec la Coordination.

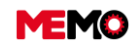

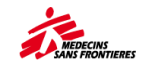

## E.1 Réaliser un inventaire (tablette)

Vous devez faire un inventaire sur la tablette pour chacun de ces emplacements. Pour ce faire, vous devez suivre les étapes suivantes:

- 1. Purger la base de données puis synchroniser
  - Vous nettoyez les données de la tablette et téléchargez la base de données de MEMO à partir d'Internet
  - Note : Si vous avez déjà traité les BTs sur votre tablette, synchronisez AVANT la purge, sinon vous perdrez tout votre travail
- 2. Définir la portée de l'inventaire,
  - Vous choisissez l'emplacement et ses sous-emplacements sur lesquels vous ferez l'inventaire.
- 3. Indiquer l'emplacement de l'inventaire,
  - Pour chaque emplacement (salle, chambre, étage... en fonction de l'organisation de votre arborescence), vous indiquez où vous vous trouvez.
- 4. Inventorier l'équipement,
  - Vous indiquez les équipements qui sont trouvés, manquants, transférés et vous vérifiez ceux qui ne sont pas retrouvés.
- 5. Finaliser l'inventaire.
  - Vous complétez l'inventaire et synchronisez les données avec MEMO.

## Purger la base de données puis synchroniser

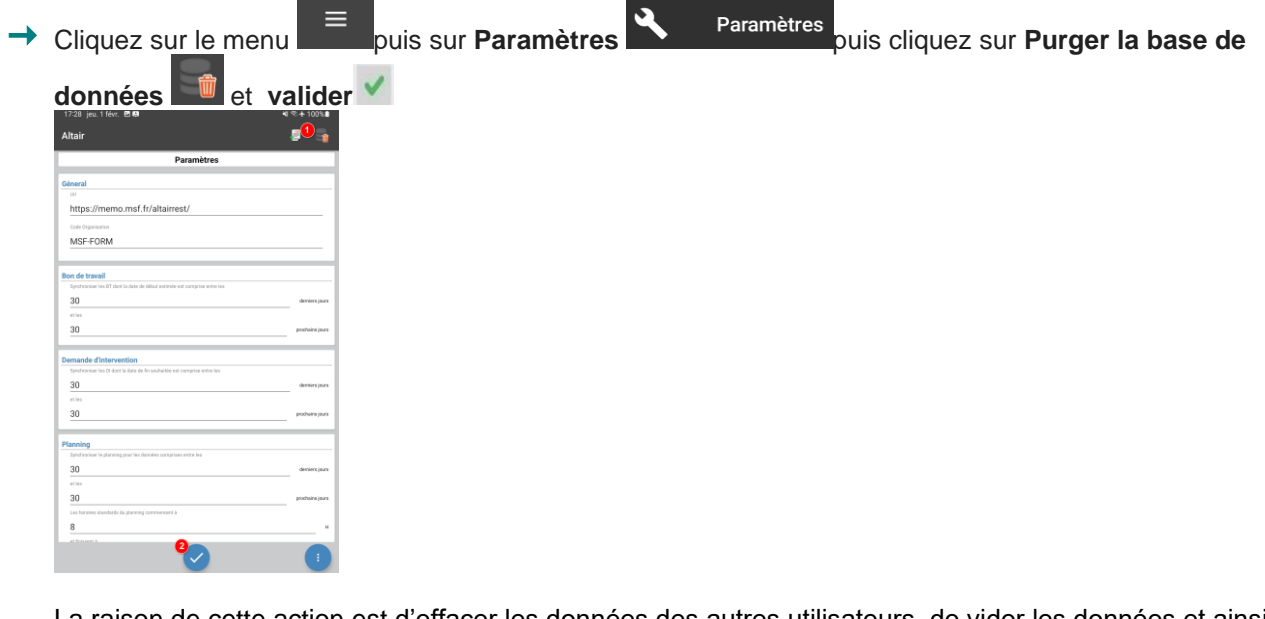

La raison de cette action est d'effacer les données des autres utilisateurs, de vider les données et ainsi de s'assurer que la synchronisation effectuera la copie exacte de la base de données MEMO sur la tablette

Cliquez sur SYNCHRONISATION GLOBALE

Synchronisation globale

## Définir la portée de l'inventaire

Cliquez sur le menu puis cliquez sur l'option Recencement d'équipements
Recensement d'équipements

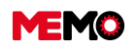

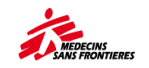

- 1) Sur la page « Enquête sur l'équipement », cliquez sur le bouton vouvel inventaire :
- → Parcourez l'arborescence du projet en cliquant sur les emplacements. Et cliquez sur le bouton d'un

**emplacement pour définir le périmètre d'inventaire** : Vous pourrez inventorier tous les équipements de cet emplacement et de ses sous-emplacements.

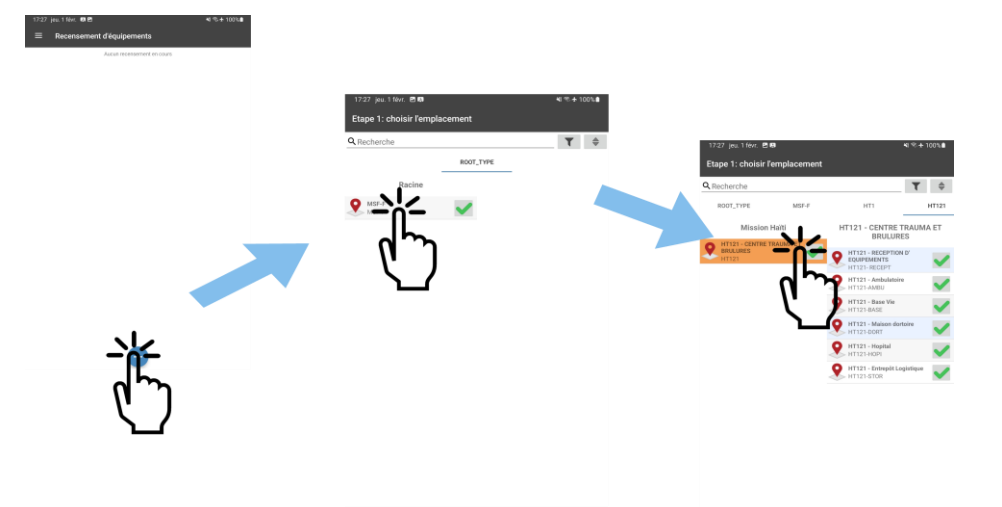

<u>Exemple :</u> Si vous faites un inventaire de tous les services de l'IPD 2 à l'hôpital, vous indiquez l'emplacement « BD102 – Hôpital (IPD2) ».

**Point de vigilance :** Lorsque vous choisissez l'étendue de l'inventaire, choisissez TOUJOURS l'emplacement principal. Par exemple, pour inventorier l'urgence puis l'unité de soins intensifs, choisissez « HÔPITAL » et non Urgences, auquel cas vous devrez répéter toutes les étapes après la synchronisation une fois l'inventaire des urgences terminé.

#### Commencer l'inventaire : indiquez l'emplacement de l'inventaire

Vous pouvez parcourir l'arborescence en cliquant sur un emplacement de la liste

Cliquez sur l'emplacement que vous souhaitez inventorier (la pièce où vous vous trouvez) afin de le sélectionner.

<u>Exemple : Lors de l'inventaire</u> de l'hôpital, lorsque vous entrez dans l'unité de soins intensifs pour effectuer l'inventaire de ses équipements, vous indiquez l'emplacement « Hôpital – USI ». Vous pouvez revenir à la liste des services de l'hôpital en glissant le doigt de droite à gauche.

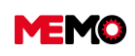

MEMO Manuel Utilisateur FR 2024

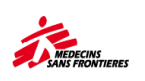

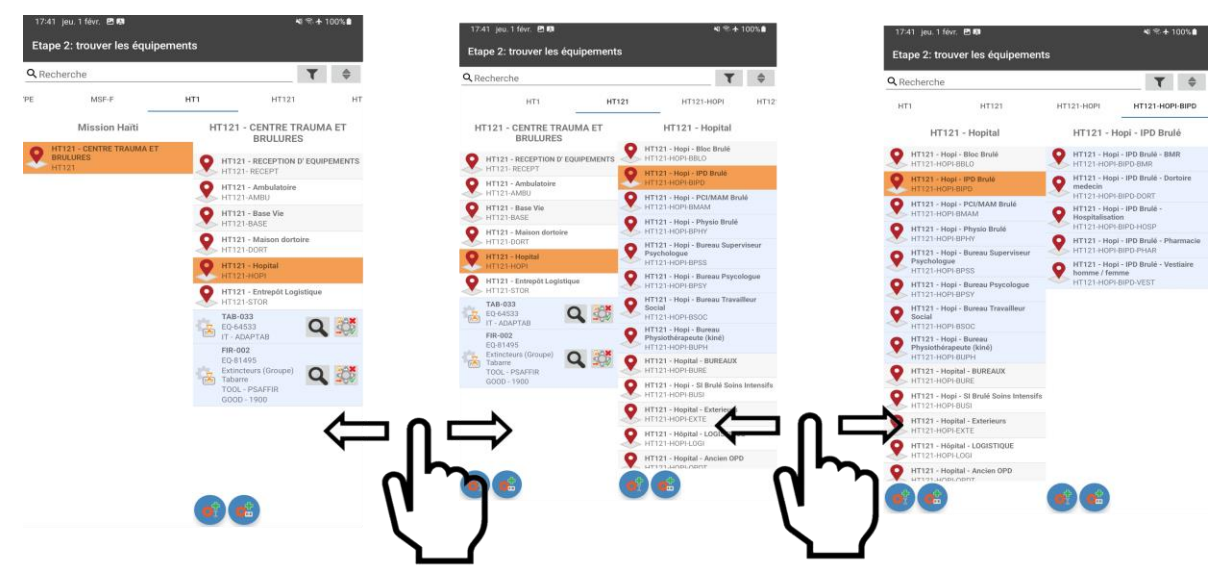

Ensuite, vous accédez à la liste des équipements qui sont censés être présents à cet emplacement :

#### La signification des différents couleurs / boutons / icones

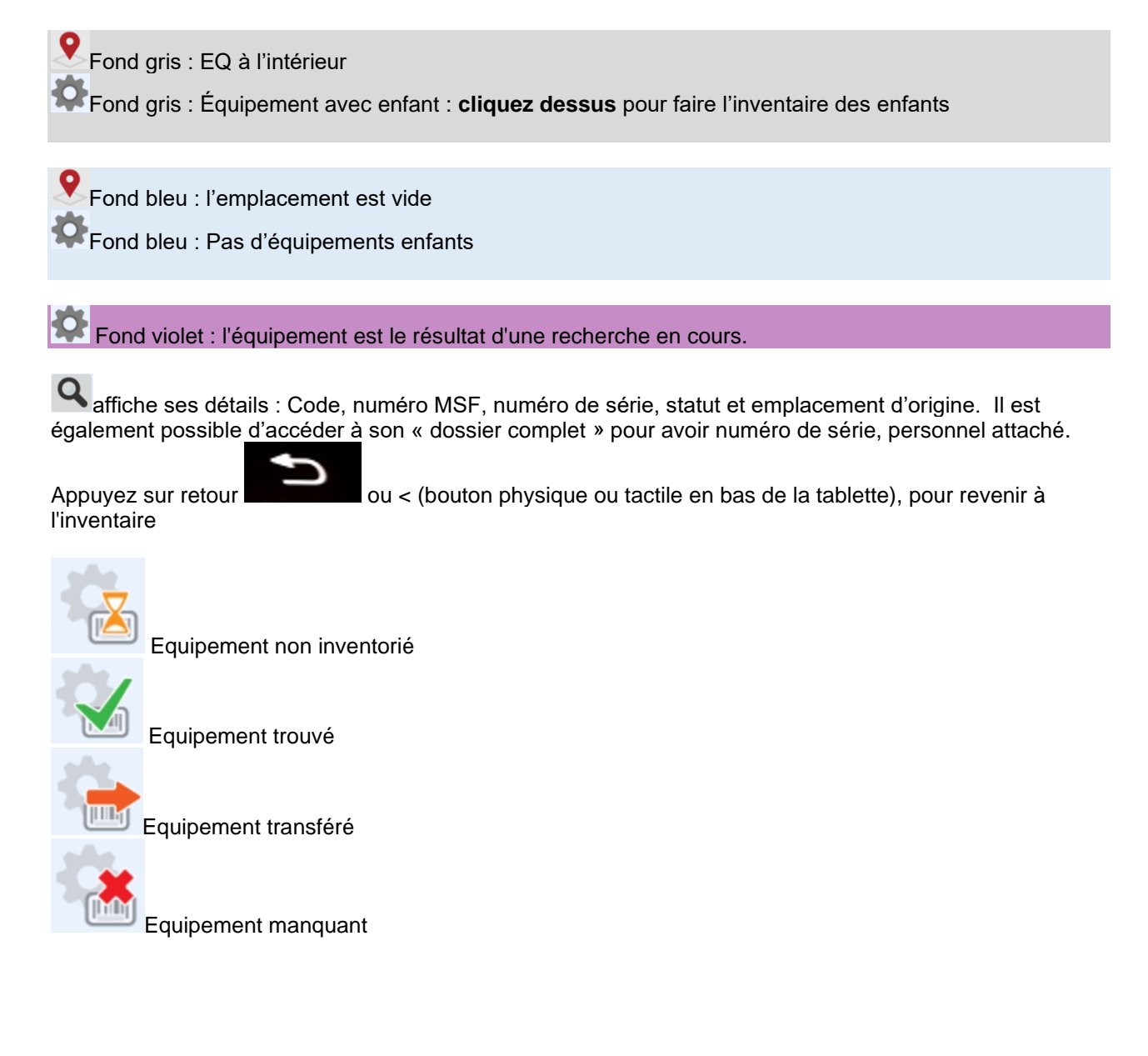

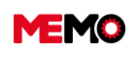

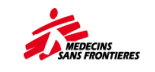

Bouton pour le changement de statut manuellement (trouvé ou manquant)

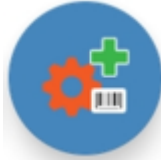

Ajouter un EQ sous cet emplacement en scannant son étiquette MEMO (QRcode ou barcode) ou en scannant l'étiquette du fabricant comprenant le QRcode ou barecode du numéro de série

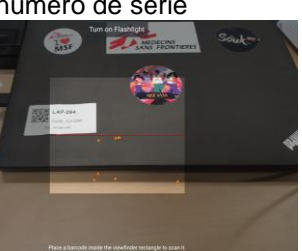

|                 | équipement                                |                                                                                                    |                                                                                                    |                                                                             |
|-----------------|-------------------------------------------|----------------------------------------------------------------------------------------------------|----------------------------------------------------------------------------------------------------|-----------------------------------------------------------------------------|
| <u>eq-64533</u> |                                           |                                                                                                    |                                                                                                    |                                                                             |
| N° de série     |                                           |                                                                                                    |                                                                                                    |                                                                             |
|                 |                                           | _                                                                                                    |                                                                                                    |                                                                             |
|                 | ANNULER O                                 | ou                                                                                                    |                                                                                                    |                                                                             |
|                 |                                           |                                                                                                    |                                                                                                    |                                                                             |
| ANNULER         | OK                                        |                                                                                                    |                                                                                                    |                                                                             |
| ANNULER         | e à ces actions :                         |                                                                                                    |                                                                                                    |                                                                             |
|                 | Code de l'équipement eq-64533 N° de série | Recensement d'un équipement         Code de l'équipement         eq-64533         N° de série         ANNULER       Of         ement d'un équipement | Image: With the example of the example of the exam | Recensement d'un équipement     Eq-64533     N* de seire     ANNULER     OU |

L'équipement était dans

une autre emplacement. Il est maintenant sous ce nouveau emplacement avec le statut 'TRANSFERE". Ne modifier pas de nouveau son statut d'inventaire ! Si vous changez en "TROUVE" l'équipement sera renvoyé dans sa précédant localisation.
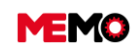

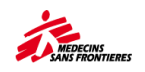

#### Code non reconnu. Pour créer l'équipement, passez par l'interface web.

- Si vous scannez une étiquette MEMO : ce message peut signifier que :
  - L'équipement est enregistré dans une autre mission (un autre pays)
  - L'équipement a été supprimé de la base de données par un administrateur (exemple : décision du Coordinateur Logistique de ne plus suivre ce type d'équipement)
- Si vous scannez une étiquette du fabricant :
  - L'équipement n'existe pas dans MEMO : vous devez le créer après l'inventaire et imprimer une étiquette
  - Le numéro de série n'est pas enregistré de la même façon dans MEMO que sur l'étiquette du fabricant (exemple : avec espace pour le fabricant et rentré sans espace dans MEMO. Ou le code barre inclut le chiffre 21 par le fabricant (glucomètre nova), ou numéro de série dans MEMO non renseigné "A définir")
- Si vous rentrez manuellement le code EQ :
  - Il y a une erreur de saisi dans le code (exemple oubli de mettre le tiret entre EQ et son numéro)
  - L'équipement est enregistré dans une autre mission (un autre pays)
  - L'équipement a été supprimé de la base de données par un administrateur (exemple : décision du Coordinateur Logistique de ne plus suivre ce type d'équipement)
- Si vous rentrez manuellement le numéro de série
  - Il y a une erreur de saisi dans le code (exemple : enregistré dans MEMO sans les espaces)
  - L'équipement n'est pas enregistré dans MEMO : vous devez le créer après l'inventaire et imprimer une étiquette

**Note :** Si vous scannez un équipement qui est dans « Sortie de parc », MEMO changera le statut comme « en stock », il apparaîtra sur la tablette et de nouveau dans l'application « épiquement »

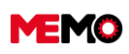

MEMO Manuel Utilisateur FR 2024

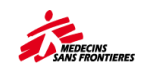

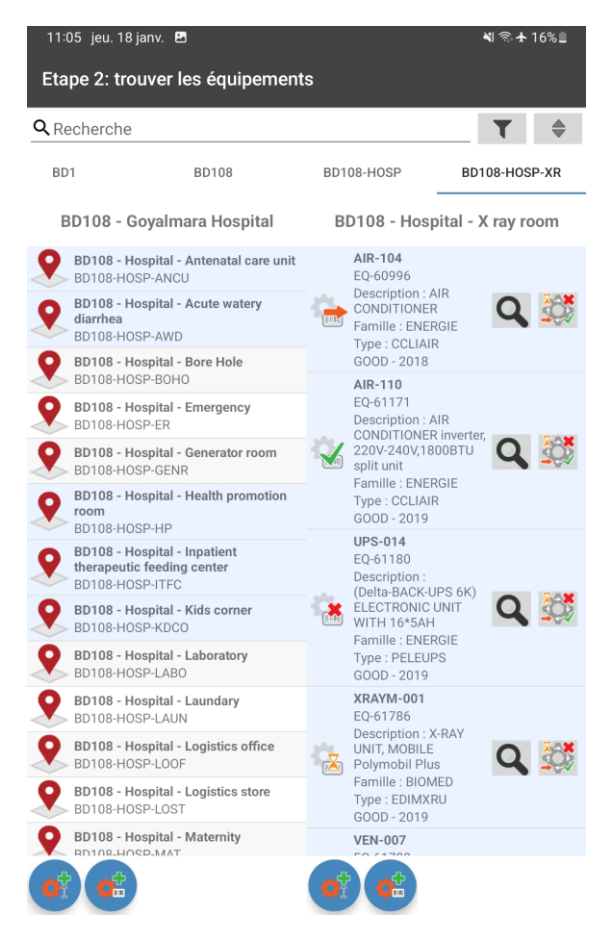

## Finaliser un inventaire

Si vous appuyez sur le bouton physique « Retour », vous accéderez au résumé de l'inventaire en cours.

- Ce résumé affiche :
- Lors de la création de l'inventaire
- Qui a créé l'inventaire
- L'emplacement de l'inventaire
- Le nombre d'équipements avec le statut :
  - « Trouvé »
  - o « Transféré »
  - o « Manguant »

|   | MEMO                                                      | MO Manuel Utilisateur FR 2024                                              |
|---|-----------------------------------------------------------|----------------------------------------------------------------------------|
|   | 18-23 jeu.1 févr. 면명 책 약 수 100%                           | 19:00 in: 1 //w                                                            |
|   |                                                           | E Recensement d'équipements                                                |
|   | Créé le<br>1 février 2024 17:27                           | Créé le<br>1 férrier 2024 17:27                                            |
|   | Créé par<br>Simonmio@memo                                 | Créé par<br>Simonnaidhean                                                  |
|   | Localisation<br>HT121 - CENTRE TRAUMA ET BRULURES (HT121) |                                                                            |
|   | Nombre d'équipements trouvés                              | Ni 121 - Centre : Routine : I brouches (ni 121)                            |
|   | Nombre d'équipements déplacés                             | Nombre d'équipements déplacés                                              |
|   | Nombre d'équipements manquants                            | Nombre d'équipements manquants                                             |
|   |                                                           | Le recensement sera envoyé au serveur lors de la prochaine synchronisation |
|   |                                                           |                                                                            |
|   |                                                           |                                                                            |
|   |                                                           |                                                                            |
|   |                                                           |                                                                            |
|   |                                                           |                                                                            |
|   |                                                           |                                                                            |
|   |                                                           |                                                                            |
|   |                                                           |                                                                            |
|   |                                                           |                                                                            |
|   |                                                           |                                                                            |
|   |                                                           | <b>A</b>                                                                   |
|   | Le bouton continue l'inventaire en cours                  |                                                                            |
|   |                                                           |                                                                            |
|   | Le houton ferme l'inventaire en cours                     |                                                                            |
|   |                                                           |                                                                            |
|   | Le houten ounnrime l'inventoire en cour                   |                                                                            |
|   | Le bouton supprime rinventaire en cours                   | 5. <b>•</b>                                                                |
|   |                                                           |                                                                            |
| _ | Estate Piercentaine alience and la bandar                 |                                                                            |
|   | Fermer I Inventaire cliquez sur le bouton                 | STOP                                                                       |
|   | qu'elles soient synchronisées.                            | ent sur la tablette mais pas sur le serveur m∟mO, jusqu'à ce               |
|   | 4                                                         |                                                                            |
| → | Entrez dans une zone Wifi et assurez-vo                   | ous que la tablette est connectée, Cliquez sur le bouton                   |
|   |                                                           |                                                                            |
|   | synchroniser 💟 pour envoyer les do                        | nnées à MEMO.                                                              |
|   | Bata Harasatan Ara bata bata bata                         |                                                                            |
|   | Point d'attention : Attendez la fin de la                 | synchronisation avant de deplacer la tablette (pour vous                   |
|   | assurer que la labiette dispose toujours                  | ue la connexion wi-ri pendant la synchronisation)                          |

Lorsque la synchronisation est terminée, les informations d'inventaire sont visibles sur le site Web de MEMO.

→ Après la synchronisation de la tablette, vous devez contrôler l'inventaire : sur l'application « État de l'inventaire », recherchez les équipements qui n'ont pas été enregistrés comme « TROUVÉ » ou « MANQUANT » ou « DÉPLACÉ ». Après avoir recoupé, vous devrez les enregistrer comme « MANQUANTS » si vous ne les trouvez pas.

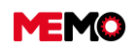

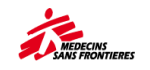

## E.2 Suivre le bon déroulement d'un inventaire (ordinateur) avec MEMO

Rappels:

- Selon The Basics, vous devriez effectuer un inventaire de votre flotte d'équipements tous les 4 mois.
- <u>E.1 Réaliser un inventaire (tablette</u>) Explique comment effectuer un inventaire à l'aide de la tablette.

À tout moment, surtout juste après avoir effectué un inventaire sur la tablette, vous pouvez vérifier l'état des stocks de votre équipement dans MEMO.

Pour ce faire, plusieurs options s'offrent à vous :

- 1. L'application « État d'inventaire » vous permet de consulter l'état et la date du dernier inventaire de votre matériel.
- L'application « Suivi des inventaires » vous permet de réviser un inventaire Note : Cette application n'est accessible qu'aux groupes des manageurs logistiques et de coordinateurs logistiques
- 3. Le rapport « Liste des équipements » reprend la liste de vos équipements avec la date et le statut de leur dernier inventaire

## Application « État de l'inventaire »

L'application « État des stocks » du module « Gestion de flotte » vous donne la date et l'état du dernier inventaire de vos équipements.

| F | GESTION DE PARC    | Reche | rche     | Général Di  | - BT Histo | rique Cor | mpteurs Maint. Préventive                                 | Immobilisation | IS        |                   |          |           |                 |                   |           |                 |
|---|--------------------|-------|----------|-------------|------------|-----------|-----------------------------------------------------------|----------------|-----------|-------------------|----------|-----------|-----------------|-------------------|-----------|-----------------|
| • | BIOMED             | F     | iltres p | oré établis |            |           |                                                           |                |           |                   |          | •         | Q VOIR CLAUSE   |                   |           |                 |
| 8 | VÉHICULE           | - R   | lésulta  | ts          |            |           |                                                           |                |           |                   |          |           | -               |                   |           |                 |
| 8 | <sup>≱</sup> G-M-I |       |          |             |            |           |                                                           |                |           |                   |          |           |                 |                   | _         | _               |
| 8 | SATELLITE - GPS    |       |          |             |            |           |                                                           |                |           |                   |          |           |                 |                   | *         | R               |
| 8 | IT - ORDINATEURS   |       |          | CODE \$     | PROJET \$  | NUM \$    | DESCRIPTION \$                                            | FAMILLE \$     | MARQUE \$ | MODÈLE \$         | STATUT ≎ | ETAT \$   | EMP ¢           | DATE (INVENTAIRE) | STATUT (I | NVENTAIRE)<br>≎ |
| 8 | TT - CONNEXIONS    |       |          | _           |            |           |                                                           |                |           |                   |          |           |                 |                   |           |                 |
|   | RÉCEPTION          |       |          | EQ-19980    | TD127      | CON-023   | CONCENTRATEUR 02 (New<br>Life Intensity) 10I, 230V, 50 Hz | BIOMED         | AIRSEP    | Newlife Intensity | ACTIF    | EXCELLENT | TD127-HOPI-BLOC | 20/04/2020 23:40  | TROUVE    |                 |
| • | SAV                |       |          |             |            |           | + acc                                                     |                |           |                   |          |           |                 |                   |           |                 |
| 8 | SORTI DU PARC      |       | •        | EQ-33383    | CD195      | VHF-V016  | RECEPTEUR VHF 136-174<br>mHz                              | RADIOCOM       | Icom      | IC-F5061          | STOCK    | EXCELLENT | CD195-HOPI      | 10/09/2019 10:33  | TROUVE    |                 |
| 영 | ETAT D'INVENTAIRE  |       | •        | EQ-9399     | TD101      | ORDI28    | ORDINATEUR portable<br>(Lenovo T420I) clavier azerty      | п              | LENOVO    | T420              | STOCK    | GOOD      | TD101-STOC      | 26/12/2019 15:43  | TROUVE    |                 |

**Conseil :** Pour le filtre de date, vous pouvez utiliser les symboles > ou < et indiquer une date (exemple : « > 01/01/2019 »)

Deux filtres pré établis sont disponibles pour rapidement identifier les équipements qui ont été inventoriés lors des 4 derniers mois et ceux qu'il va falloir inventorier :

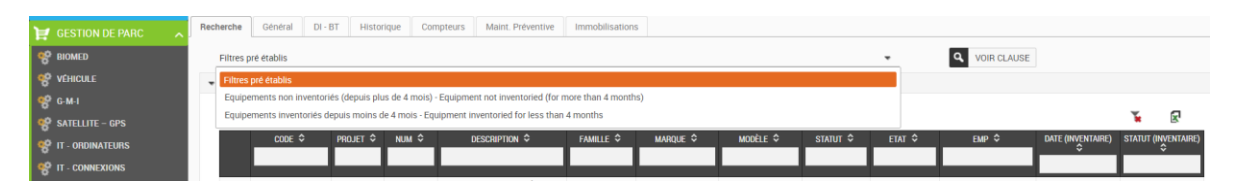

## Application « Suivi des inventaires »

Pour corriger un inventaire, ouvrez l'application « Suivi des inventaires » du module « Gestion de parc ». Cette application permet également de réaliser l'inventaire ponctuel d'un ou plusieurs équipements sur MEMO.

Rappel : la méthode la plus adéquate pour faire un inventaire est l'utilisation de la tablette.

Sélectionnez la localisation et cochez la case « Inclure tous les enfants de la localisation ».

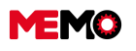

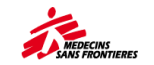

**Note** : si vous ne cochez pas la case « inclure... », les équipements listés seront ceux dont la localisation est exactement celle sélectionnée.

Le Tableau des **équipements à inventorier** affiche alors les équipements répondant aux critères sélectionnés :

| 🔑 MAINTENANCE 🔍 🗸       |        |                 |              |             |        |          |                |                  |              |           |                     |                       |                       |                            |             |
|-------------------------|--------|-----------------|--------------|-------------|--------|----------|----------------|------------------|--------------|-----------|---------------------|-----------------------|-----------------------|----------------------------|-------------|
| 😭 FLEET MANAGEMENT 🕋    | Equipe | nent inventory  |              |             |        |          |                |                  |              |           |                     |                       |                       |                            |             |
| 8 BIOMED                |        |                 |              |             |        |          |                | FILTER EQUI      | PMENTS TO SU | RVEY      |                     |                       |                       |                            |             |
| 8 VEHICLE               |        |                 | Location M   | ú.          |        | =        |                | Description Miss | uon Mali     |           |                     |                       |                       |                            |             |
| 8 G.M.I                 | Incl   | ude all locatio | n children ? | -           |        | _        |                | Farrely          |              |           |                     |                       |                       |                            |             |
| SATELLITE - EXPORT      |        | Economent de    | ectivities   |             |        |          |                | Type             |              |           |                     |                       |                       |                            |             |
| SATELLITE - ADMIN       |        | Seria           | i number     |             |        |          |                | MSE Code         |              |           |                     |                       |                       |                            |             |
| 😵 SATELLITE - GPS       |        |                 |              |             |        |          |                |                  |              |           |                     |                       |                       |                            |             |
| ST - COMPUTERS          |        |                 | INVENTORY    | - INFORMATI | ONS    |          |                | LAST             | SURVEY DATE  |           |                     | INVE                  | NTORY - VER           | IFICATIONS                 |             |
| P IT - CONNECTIONS      |        | Last invento    | xy status    |             |        |          |                | After            |              |           |                     | Equipment to be searc | hed following a       | in inventory (not in       | ventoried   |
| RECEPTION               |        | Lastin          | wentorist    |             |        | 4        |                | Before           |              |           |                     | Equipment remain      | ing to be invert      | toried (not invento        | ried since  |
| 8 SAV                   |        |                 |              |             |        |          | Ne             | ver inventoried  |              |           |                     |                       | more trian 4 m        | sonins no matter ti        | se scasus)  |
| OUT OF THE FLEET        |        |                 |              |             |        |          |                |                  |              |           |                     |                       |                       | _                          |             |
| P INVENTORY STATUS      | EQU    | IPMENT TO E     | BE INVENTOR  | RIED TABLE  |        |          |                |                  |              |           |                     | VALIDATE IN           | VENTORY               | <ul> <li>CANCEL</li> </ul> | ß           |
| 8 INVENTORIES FOLLOW-UP |        | CODE            | PROJ         | MSE NUM     | FAMILY | BRAND    | MODEL.         | SERIAL N°        | STATUS       | STATE     | DATE<br>(INVENTORY) | CURRENT LOCATION      | STATE<br>(INVENTAIRE) | NEW LOCATION               | * NEW STATE |
| 8 ADDITIONAL            | ~      | ED-10469        | ML121        | HAE-069     | BIOMED | HEMOCUE  | HB 301+        | 1715821187       | STOCK        | EXCELLENT | 15/04/2020          | ML121-HOPFBLOP        | TROUVE                | =                          | NON TRAITE  |
|                         | 4      | EQ-10496        | ML105        | NEC-016     | BIOMED | PARI BOY | PARIMOBILE     | AC16E05362       | REPAIR       | BAD       | 02/01/2020          | ML106-HOPIETAL BIOM   | DEPLACE               | =                          | NON TRAITE  |
| 🥃 GENERAL DATA 🦷        |        | no torar        |              |             | -      |          | S<br>Ceratherm |                  | 40000        |           | 15/04/2020          |                       | -                     | -                          |             |
| THE TREE-VIEW           | ~      | E12-10585       | ML 121       | W/0-009     | BIUMED | NOTEN    | 600 - 3        | 1498-3-1117      | ACTIP        | EAGELLENT | 13.43               | MLIZI POPINION        | THOOVE                |                            | mon monte   |
| LOCATION                | 5      | EO-1060         | ML106        | VWS-001     | BIOMED | GERMFREE | VWS            | C-2809           | ACTIF        | EXCELLENT | 16:37               | BACT                  | TROUVE                | =                          | NON TRAITE  |

Les différents filtres que vous pouvez utiliser sont :

- o Les informations générales
  - Emplacement, Famille/Type/Code MSF, numéro de série
- Les informations du dernier inventaire
  - Statut, qui l'a fait, date
- Deux filtres spécifiques
  - Equipements à rechercher suite à un inventaire
  - Equipements non inventoriés depuis plus de 4 mois

|                                                   | FILTRER        | LES ÉQUIPEMENTS À INVENTORIER |                                                                                                    |
|---------------------------------------------------|----------------|-------------------------------|----------------------------------------------------------------------------------------------------|
| Localisation ML1                                  | Description    | Mission Mali                  |                                                                                                    |
| Inclure tous les enfants de la localisation ?     | Famille        |                               | •                                                                                                    |
| Description de<br>l'équipement                    | Туре           |                               | *                                                                                                    |
| Numéro de série                                   | Code MSF       |                               | •                                                                                                    |
| INVENTAIRE - INFORMATIONS                         |                | DATE DERNIER INVENTAIRE       | INVENTAIRE- VÉRIFICATIONS                                                                                                    |
| Etat du dernier inventaire   Dernier inventoriste | Après<br>Avant | le                            | Equipement à rechercher suite à un inventaire (non inventoriés depuis moins<br>de 4 mois ou inventories 'Manquan')<br>Equipements restant à inventorier (non inventoriés depuis plus de 4 mois quel<br>que soit le statut) |

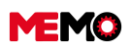

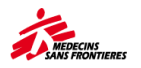

• Le Tableau des équipements à inventorier reprend les éléments suivants :

| TABL | IBLEAU DES ÉQUIPEMENTS À INVENTORIER |       |         |         |          |                      |             |        | VALI      | DER L'INVENTAIRE     | ANNUL                | ER                   |                       |               |
|------|--------------------------------------|-------|---------|---------|----------|----------------------|-------------|--------|-----------|----------------------|----------------------|----------------------|-----------------------|---------------|
|      | CODE                                 | PROJ  | NUM MSF | FAMILLE | MARQUE   | MODÈLE               | N* SÉRIE    | STATUT | ETAT      | DATE<br>(INVENTAIRE) | EMPLACEMENT ACTUEL   | ETAT<br>(INVENTAIRE) | NOUVEL<br>Emplacement | * NOUVEL ETAT |
| *    | <u>E0:10469</u>                      | ML121 | HAE-069 | BIOMED  | HEMOCUE  | HB 301+              | 1715821187  | STOCK  | EXCELLENT | 15/04/2020<br>13:31  | ML121-HOPI-BLOP      | TROUVE               | ≡                     |               |
| *    | EQ:10496                             | ML106 | NEC-016 | BIOMED  | PARI BOY | PARIMOBILE S         | AC16E05362  | REPAIR | BAD       | 02/01/2020<br>13:34  | ML106-HOPI-ETA1-BIOM | DEPLACE              | =                     | NON TRAITE *  |
| *    | EQ-10585                             | ML121 | WAI-009 | BIOMED  | NUFER    | Ceratherm 600<br>- 3 | 1498-3-1117 | ACTIF  | EXCELLENT | 15/04/2020<br>13:43  | ML121-HOPI-NEON      | TROUVE               | =                     | NON TRAITE 👻  |
| *    | <u>E0-1060</u>                       | ML106 | VWS-001 | BIOMED  | GERMFREE | VWS                  | C-2809      | ACTIF  | EXCELLENT | 22/04/2020<br>16:37  | ML106-HOPI-LABO-BACT | TROUVE               | =                     |               |

- Les informations générales des équipements listés en fonction des filtres, en particulier les informations du dernier inventaire
- Les données pour la mise à jour de l'inventaire. Pour chaque équipement il s'agit de son nouvel Emplacement et de son nouveau Statut d'inventaire.
- Le Statut « Non traité » indique qu'aucun traitement ne sera fait sur l'équipement à la « Validation de l'inventaire »
- Les actions possibles sont

.

« Valider l'inventaire » permet d'enregistrer toutes les données de mise à jour de l'inventaire

Toute mise à jour effectuée via cette action apparaîtra dans l'historique des inventaires de l'équipement.

• « Annuler » ne prend pas en compte les données de mise à jour de l'inventaire

#### Rapport « MSF100 liste des équipements »

Afin de vous aider à faire, vérifier ou contrôler un inventaire, un rapport liste tous les équipements de votre projet ou votre mission. Entre autres informations ce rapport indique les date et statut du dernier inventaire de chaque équipement.

Ce rapport se trouve dans l'application « Reporting » du module « Données générales » et plus précisément dans la catégorie « 1. Equipements ». Il s'agit du rapport « MSF100 – Liste des équipements ».

Lancez ce rapport en excel, indiquez si vous voulez la liste de tous les équipements ou ceux d'une famille en particulier, puis « Exécutez »:

|   | A                   | B               | C        | D       | E          | F                                                                                             | G        | H                 | 1             | J                | K                                  | L                | M             | N             | 0                            | P                            | Q       |   |
|---|---------------------|-----------------|----------|---------|------------|-----------------------------------------------------------------------------------------------|----------|-------------------|---------------|------------------|------------------------------------|------------------|---------------|---------------|------------------------------|------------------------------|---------|---|
| 1 | Mission<br>(Ex: HT1 | M. 14           |          |         |            |                                                                                               |          |                   |               |                  |                                    | Liste des équipe | ments / Impri | mé le 23/04/2 | 020 à 18h49                  |                              |         |   |
| 2 | Code<br>équip       | Numler<br>MSF Y | Famili y | Type 💡  | Code MSI 🖕 | Description                                                                                   | Marque 🖕 | Modèle 🚽          | N' de série 🗸 | Proje*<br>actu * | Emplacement                        | Emprunteur 🚽     | Statut 🛫      | Etat géné 🖕   | Date demier<br>recensement * | Etat demier<br>recensement * | Annéi 🗸 | I |
| 3 | EQ-10465            | HAE-069         | BIOMED   | ELAEHAE | ELAEHAEE3  | (HemoCue Hb 301) PHOTOMETER HEMOGLOBINE, tropic also?<br>HARMOGLOBINEHOTOMETER transic alized | HEMOCUE  | HB 301+           | 1715821187    | ML.121           | ML121 - Höpital - Bloc Opératoire  |                  | STOCK         | EXCELLENT     | 15/04/20 13:31               | TROUVE                       | 0       | 4 |
| 4 | EQ-10496            | NEC-016         | EICMED   | EEMONEC | EEMONECE2  | NEBULIZER + COMPRESSOR (ParMobile S) + accessoires                                            | PARIBOY  | PARMOBILES        | AC16E05362    | ML106            | PILONE + HOP 185 + ETAGE - ATELIER |                  | REPAR         | BAD           | 02/01/20 13:34               | DEPLACE                      | 1900    | 4 |
| 5 | EQ-10585            | WAI-003         | BIOMED   | EEMOWAI | EEMDWAE3   | RAMPE CHAUFFANTE POUR BEBES (Ceratherm 600-3), mobile                                         | NUFER    | Cerathern 600 - 3 | 1438-3-1117   | ML121            | ML121 - Höpital - Néonatologie     |                  | ACTIF         | EXCELLENT     | 15/04/20 13:43               | TROUVE                       | 1900    | 4 |
|   |                     |                 |          |         |            |                                                                                               |          |                   |               |                  | M TE-Hould-Laboratore-             | 1                |               |               |                              |                              |         | л |

Les colonnes O et P reprennent les informations du dernier inventaire.

#### Rapport «MSF110 Suivi des inventaires»

Pour approfondir les analyses, le rapport de suivi des inventaires indique les 2 derniers inventaires pour chaque EQ et dans la dernière colonne ce qu'il faut faire :

- Aucune action : l'EQ a été inventorié ces 4 derniers mois (peut être manquant, trouvé, déplacé)
- A inventorier : le dernier inventaire de l'EQ date de plus de 4 mois
- A sortir : les 2 derniers états d'inventaires de l'EQ sont "MANQUANT"

**Point de vigilance** : Avant d'éteindre l'EQ manquant, vérifier qu'il y a 4 mois entre les 2 dates d'inventaire manquantes.

|                  | Dernier inventa | ire           | A                | entaire  |              |               |
|------------------|-----------------|---------------|------------------|----------|--------------|---------------|
| Date 🖵           | Statut 🖵        | Par 🗸         | Date 🚽           | Statut 🖵 | Par 🚽        | Situation 🖵   |
| 26/03/2024 16:21 | TROUVE          | biotech@ng116 | 12/12/2023 11:21 | TROUVE   | watsan@ng116 | Aucune action |
| 12/12/2023 11:21 | TROUVE          | watsan@ng116  | 04/09/2023 15:52 | TROUVE   | watsan@ng116 | A inventorier |
| 12/12/2023 12:36 | MANQUANT        | watsan@ng116  | 04/09/2023 17:05 | MANQUANT | watsan@ng116 | A sortir      |

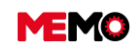

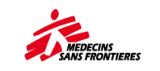

# **CHAPITRE F / MAINTENANCE**

## Process général de la maintenance dans MEMO

- <u>F.0.0 Quelles maintenance préventive</u> suivons nous dans MEMO
- <u>F.0.1 Quelles sont les différentes</u> <u>applications dans MEMO pour la</u> <u>maintenance?</u>

## **Maintenance préventive**

- <u>F.1.0 Maintenance préventive</u> (interne/externe) : process
- <u>F.1.1 Programmer le plan de</u> <u>maintenance et extraire le</u> <u>chronogramme</u>
- <u>F.1.2 Reprogrammer un groupe de</u> plan de maintenance
- <u>F.1.3 Planifier l'entretien préventif du</u> <u>véhicule / GMI</u>

- <u>F.1.4 Gérer un contrat avec une</u> entreprise externe
- <u>F.1.5 Créer un ordre de travail</u> préventif et l'imprimer (ordinateur)
- <u>F.1.6 Remplir un bon de travail</u> préventif (ordinateur / tablette)
- <u>F.1.7 Modifier la fréquence du plan</u> <u>d'entretien (LogCo uniquement)</u>

### **Maintenance corrective**

F.2.0 Maintenance corrective : process
F.2.1 Comment créer une demande d'intervention ? (Tablette)
F.2.2 Comment créer un ordre de travail correctif et l'imprimer? (PC / tablette)
F.2.0 Maintenance corrective : process
F.2.3 Comment remplir un bon de travail correctif? (tablette / PC)
F.2.4 Comment filtrer les bons de travail correctifs dans l'application « Mes BT » et « Tous les BT » ? (PC)

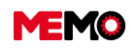

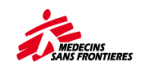

## Suivi de la Maintenance (PC)

- <u>F.3.1 Vérifier que la maintenance est</u> <u>réalisée</u>
- <u>F.3.2 Comment fermer un bon de</u> <u>travail?</u>
- <u>F.3.3 Comment voir les bons de travail</u> <u>archivés ?</u>
- F3.4 Extraire les points de mesures
- F.3.5 Annuler les Bons de Travail

# F.0.0 Quelles maintenance préventive suivons nous dans MEMO?

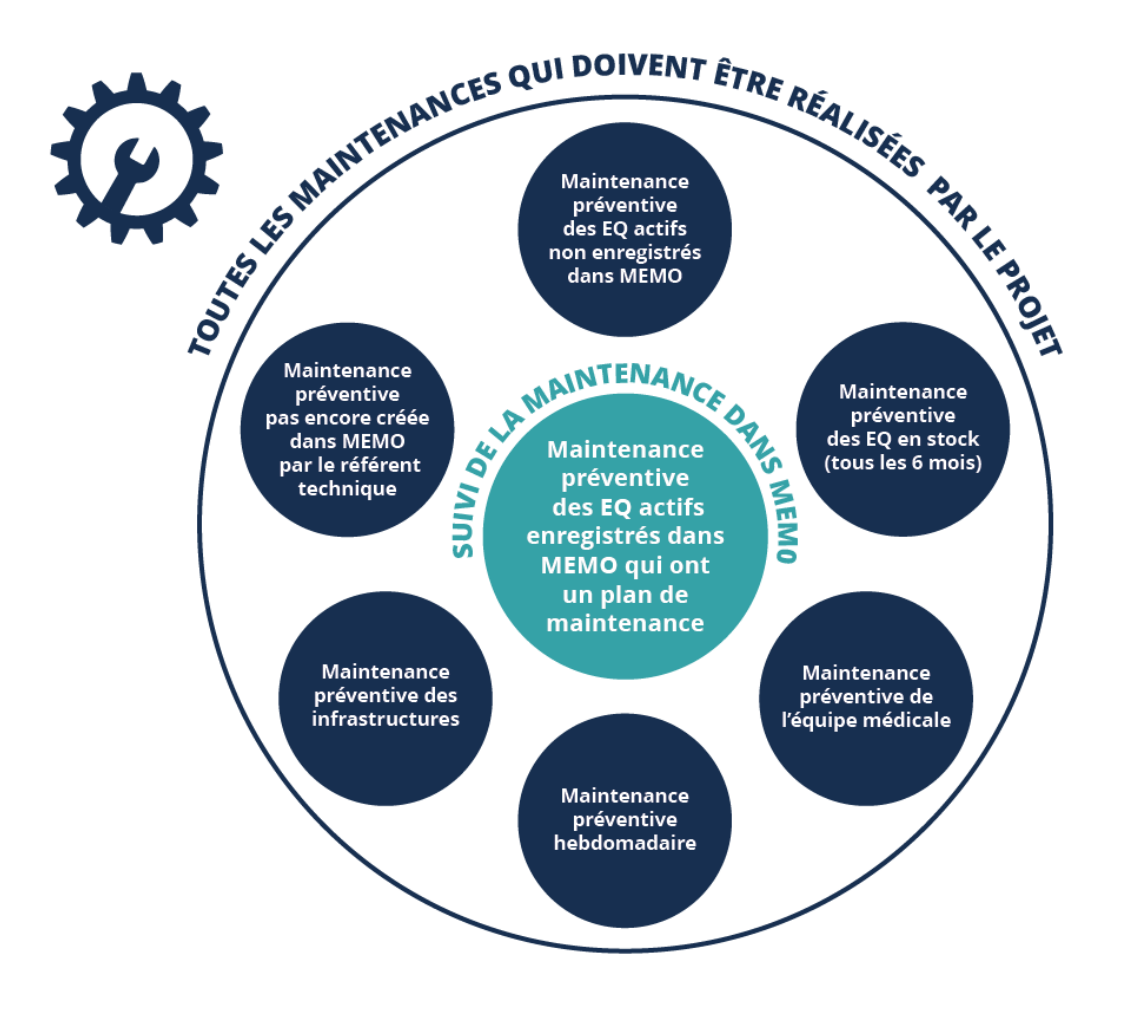

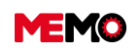

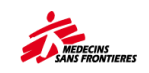

## F.0.1 Quelles sont les différentes applications dans MEMO pour la maintenance?

| APPLICATION                         |                                                                                      | DESCRIPTION                                                                                                    |  |  |  |
|-------------------------------------|--------------------------------------------------------------------------------------|----------------------------------------------------------------------------------------------------|--|--|--|
|                                     | Technicien                                                                           | Seul les BT ouverts dont il est responsable                                                                                                    |  |  |  |
| 🞽 Mes BT                            | Autres profils<br>(Sup Log, Man<br>Log, Co Log)                                      | <ul> <li>BT ouverts dont il est responsable<br/>(Planifié@ ou en retard@)</li> <li>BT ouverts sans personne en charge<br/>renseignée (A planifier@ ou en retard<br/>@)</li> <li>BT en attente d'être fermé (22-DONE,<br/>Irréparable,) (Terminé) </li> </ul> |  |  |  |
| 🐇 Tous DT                           | Technicien                                                                           | <b>Consultation seulement</b><br>Tous les BT ouverts de toutes les<br>familles qu'il peut voir, pour tous les<br>endroits auxquels qu'il a accès                                                                                                    |  |  |  |
|                                     | Autres profils<br>(Sup Log, Man<br>Log, Co Log)                                      | Tous les BT ouverts de toutes les<br>familles qu'il peut voir, pour tous les<br>endroits auxquels il a accès                                                                                                    |  |  |  |
| Maintenance externe                 | Liste des équipeme<br>entreprise externe                                             | nts avec la maintenance effectuée par une                                                                                                    |  |  |  |
| Schéancier biomed                   | Liste du plan d'entre                                                                | etien préventif de l'équipement biomédical                                                                                                    |  |  |  |
| Echéancier méca                     | Tableau de bord po<br>véhicules (estimatio                                           | ur piloter la maintenance préventive des GMI et<br>n de la prochaine date de service)                                                                                                    |  |  |  |
| Compteur                            | Liste des points de                                                                  | mesure (inclus ou non dans le BT)                                                                                                    |  |  |  |
| <b>O ECHÉANCIER TOUTES FAMILLES</b> | Liste de tous les pla                                                                | ans de maintenance préventives                                                                                                    |  |  |  |
|                                     | Catalogue de tous les plans de maintenance préventive (aucun lien avec votre projet) |                                                                                                    |  |  |  |

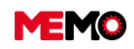

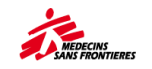

## **Maintenance préventive**

- <u>F.1.0 Maintenance préventive</u> (interne/externe) : process
- <u>F.1.1 Programmer le plan de</u> <u>maintenance et extraire le</u> <u>chronogramme</u>
- <u>F.1.2 Reprogrammer un groupe de</u> plan de maintenance
- <u>F.1.3 Planifier l'entretien préventif du</u> <u>véhicule / GMI</u>

- <u>F.1.4 Gérer un contrat avec une</u> entreprise externe
- <u>F.1.5 Créer un ordre de travail</u> préventif et l'imprimer (ordinateur)
- <u>F.1.6 Remplir un bon de travail</u> préventif (ordinateur / tablette)
- <u>F.1.7 Modifier la fréquence du plan</u> <u>d'entretien (CoLog uniquement)</u>

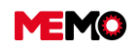

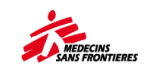

## F.1.0 Maintenance préventive (interne/externe) : process

## Status du plan de mainteance :

Dans MEMO, nous pouvons décider si nous voulons que les Bons de travail soient générés automatiquement ou si nous voulons les créer manuellement. Selon le type d'EQ, nous utiliserons une stratégie ou l'autre :

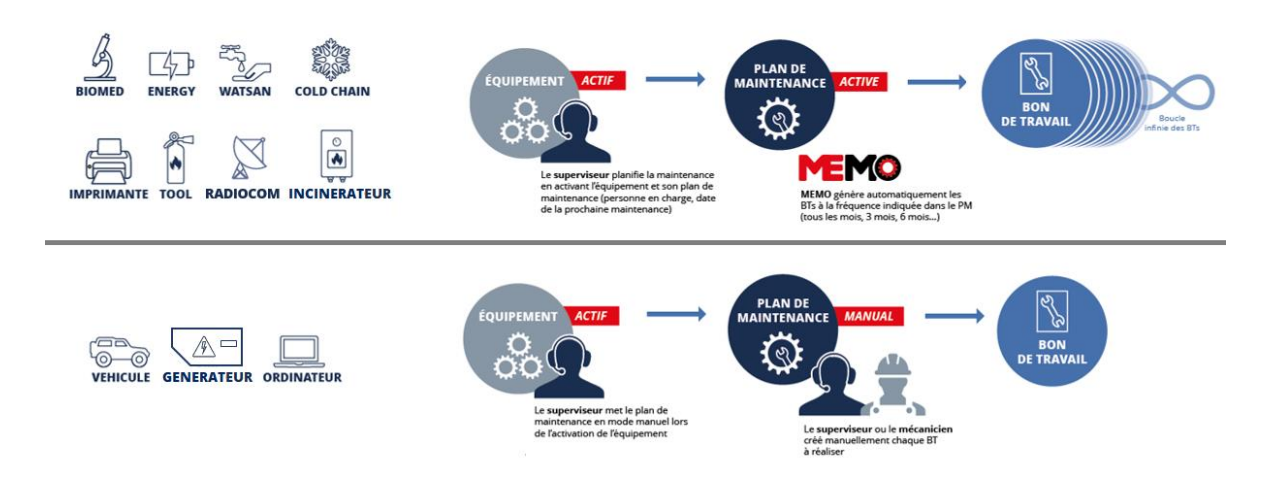

## Étape de cycle :

MEMO générera le prochain BT selon le cycle de maintenance défini dans le plan de Maintenance Préventive de l'EQ (PM-0000). Chaque étape du cycle a un numéro. Le premier porte le numéro **1**0, le second **2**0, le troisième **3**0, etc.

Ce chiffre correspond au numéro de la ligne dans le tableau des types de maintenances.

Une même étape de cycle a avoir une signification différente suivant le type d'équipement :

| Type de maintenance                                  | EQ / Etape de cycle     | 10 | 20 |
|------------------------------------------------------|-------------------------|----|----|
| 1 type de maintenance (mensuel)                      | Dosatron                | М  |    |
| 1 type de maintenance (trimestriel)                  | Oxymetre de pouls       | Q  |    |
| 1 type de maintenance (biannuel)                     | Lampe d'examne          | В  |    |
| 2 type de maintenance (mensuel et trimestriel)       | Climatiseur             | М  | М  |
| 2 type de maintenance (bimensuel et trimestriel)     | Climatiseur sensible    | F  | F  |
| 3 type de maintenance (mensuel, trimestriel, annuel) | Concentrateur d'oxygène | М  | М  |
| 3 type de maintenance (A, B, C) avec cycle ABAC      | Véhicule                | Α  | В  |

Exemple avec le climatiseur (2 types d'entretien ; mensuel (unité intérieure) et trimestriel (unité intérieure + extérieure) :

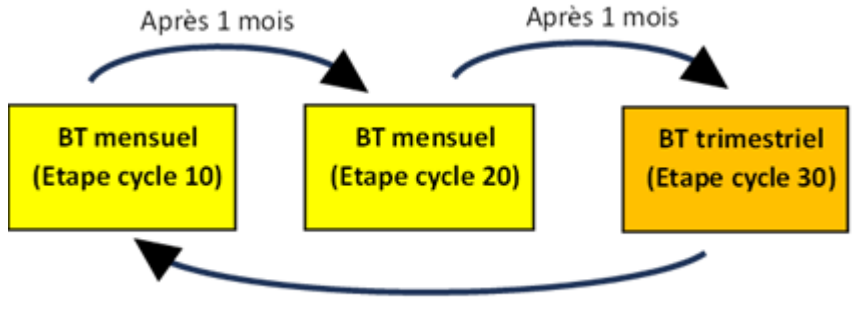

Après 1 mois

Exemple avec un dosatron (1 seul type de maintenance par mois)

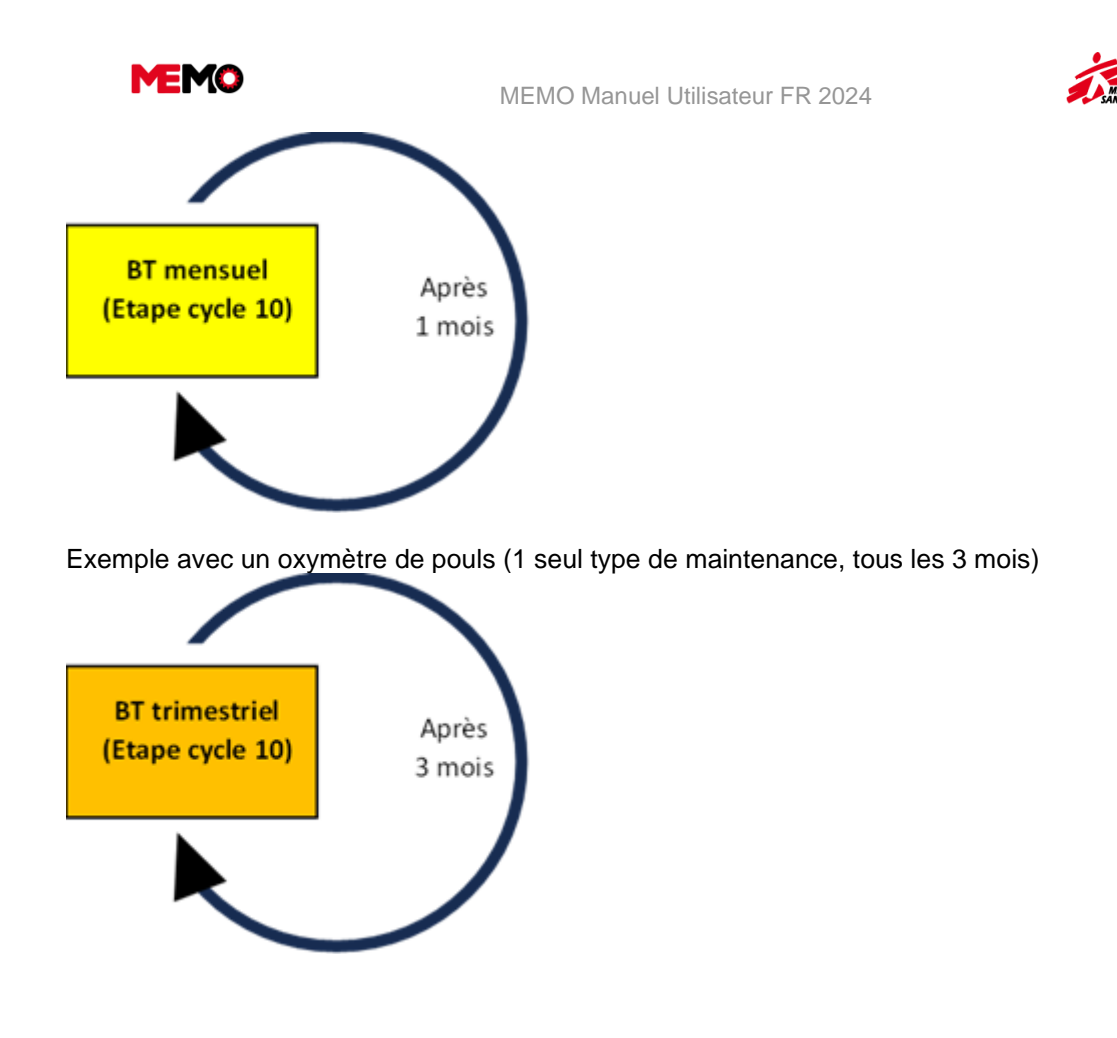

## Status des bons de travail

Lorsque le plan de maintenance préventive est bien planifié, le technicien recevra le bon de commande qu'il doit réaliser. Tous les OF créés ou générés ont le statut « 20-APPR » puisque la demande d'intervention corrective est approuvée, l'intervention préventive est approuvée.

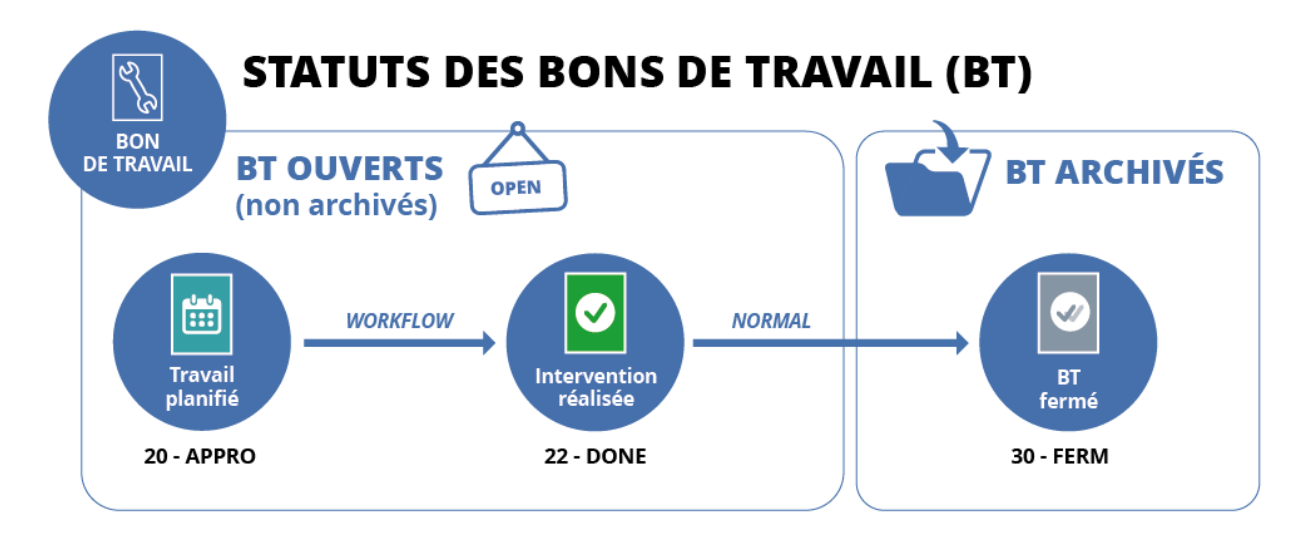

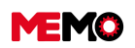

MEMO Manuel Utilisateur FR 2024

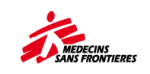

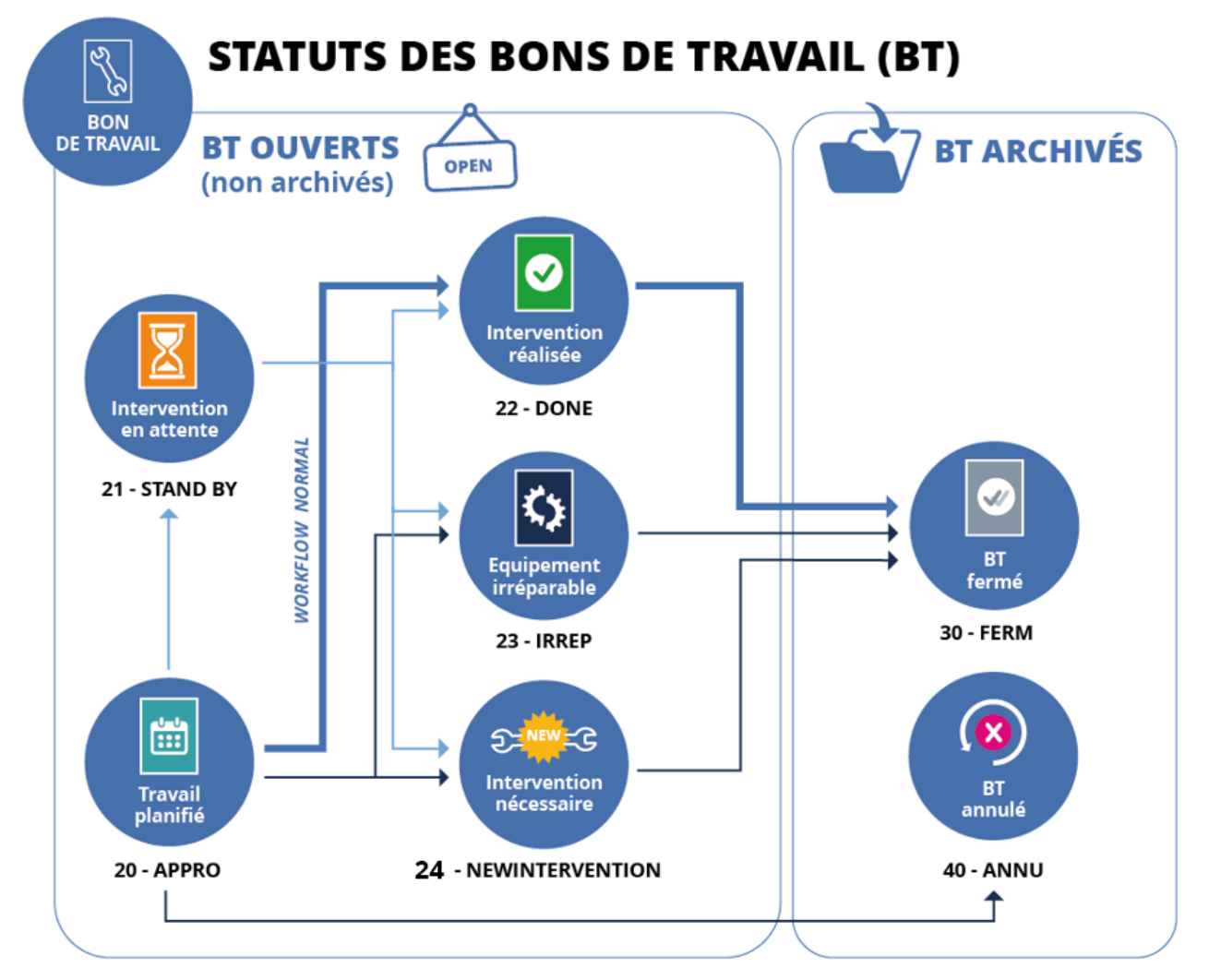

| ETAT DE<br>PROGRESSION                                             | DEFINITION ET ACTIONS                                                                                                    |
|--------------------------------------------------------------------|----------------------------------------------------------------------------------------------------|
| PLANIFIE /     SCHEDULED                                           | BT avec une personne en charge et une date de planification à moins de 7 jours de la date d'aujourd'hui.                                                                                                    |
| APLANIFIER /     TOSCHED                                           | S'il s'agit d'une maintenance préventive BT : <b>les informations manquantes</b> : il<br>ne peut s'agir d'une date, un type de maintenance ou d'aucune personne<br>responsable<br>S'il s'agit d'un BT correctif : <b>peut être correct ou peut être les informations de</b><br><b>planification manquent</b> |
| ENRETARD     / LATE     / jours après la date de     planification | Cet état apparaît après 7 jours de la date de planification si le WO est toujours<br>au status 20-APPR                                                                                                    |
| COMPLETED                                                          | Besoin d'être clôturé > Allez dans « mes BT » pour les vérifier et les fermer                                                                                                    |

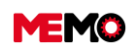

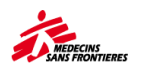

# F.1.1 Planifier le plan de maintenance et extraire le chronogramme (systématique)

Pour initialiser un Équipement et activer son Plan de Maintenance, l'Equipement doit être déjà préexistant dans MEMO. Si l'équipement n'existe pas dans MEMO, il doit d'abord être ajouté (voir <u>C.1</u> <u>Comment créer un nouvel équipement (généralement achat local, location)?</u>)

## Pour qu'un équipement soit activé pour la première fois

- → Sur la fiche équipement, lorsque vous changez le statut, de « Stock » à « Actif », une fenêtre contextuelle apparaît pour configurer le Plan de Maintenance. L'initialisation est automatique.
- Remplissez la fenêtre contextuelle

|                   |              |        |           |            | <          | EC                | EQ-2284              | > |   |                                                            |
|-------------------|--------------|--------|-----------|------------|------------|-------------------|----------------------|---|---|------------------------------------------------------------|
| Recherche         | Général      | Entrée | DI - BT   | Historique | Compteurs  | Maint. Préventive | Chronologie          |   |   |                                                            |
|                   | CODE EQUIPE  | MENT   | EQ-2284   |            |            | * ETAT GÉNÉR/     | AL EXCELLENT         | • |   | STATUT STOCK                                               |
| ACT               |              | DE     | L'ÉCHÉ    |            | EXAMEN (LI |                   | 230 V (TRIMESTRIE    | × |   |                                                            |
|                   | * RESPON     | SABLE  | biomedsup | oformation |            | medicae), mobile, | 200 4 (1111112011112 | - |   |                                                            |
| * DATE<br>MAINTEN | E DE LA PROC | HAINE  | 30/05/202 | 3          |            |                   |                      |   | 1 | Échéancier activé                                          |
|                   | • 5          | TATUT  | ACTIVE    |            |            |                   |                      | * |   |                                                            |
|                   |              |        |           | ✓ A        | CTIVER     |                   |                      |   | ~ | Le prévisionnel de la fiche MP PM-1080<br>a été mis à jour |

- N° Etape du cycle : vous pouvez choisir le type de service qui fait partie du cycle du plan de maintenance (mensuel, trimestriel...)
- Responsable : la personne en charge de la maintenance de cet équipement (celle qui reçoit et traite le bon de travail)
- Date de la prochaine maintenance préventive : la date à laquelle le premier service sera programmé
- Statut : Statut du plan de maintenance
- → Cliquez sur le bouton ACTIVER

Désormais, toute la maintenance préventive sur cet équipement sera automatiquement générée par MEMO et envoyée au technicien assigné.

## Reprogrammer : configurer le plan de maintenance en détail

Dans l'onglet « Maintenance préventive », vous pouvez modifier le paramètre du Plan de Maintenance
 : cliquez sur le lien PM-XXX

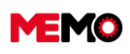

MEMO Manuel Utilisateur FR 2024

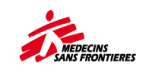

| Recherche Général Entrée DL PT Vistarique f                            | Maint. Préventive Chro      | nologie                      |                         |                    |
|------------------------------------------------------------------------|-----------------------------|------------------------------|-------------------------|--------------------|
| CODE EQUIPEMENT EQ-2284                                                | NUMÉRO MSF A D              | EFINIR                       |                         |                    |
|                                                                        | * DESCRIPTION LA            | MPE D'ECLAIRAGE, EXAMEN (LID | medical), mobile, 230 V |                    |
|                                                                        |                             |                              |                         |                    |
|                                                                        | MAINTENANCE                 | EXTERNE                      |                         |                    |
|                                                                        | Entreprise maintenance      | 1                            | Description             |                    |
|                                                                        | Date de début               |                              | Date de fin             |                    |
|                                                                        | Couverture                  | •                            | Conditions              |                    |
|                                                                        |                             |                              |                         |                    |
| LISTE DES PLANS DE MAINTENANCE                                         |                             |                              |                         | R                  |
| CODE DESCRIPTION \$ FRÉQUENCE                                          | UNITÉ DE FRÉQUENCE<br>COMPT | ence 🌣 catégorie 🗢<br>Eur    | DERNIER BT BT           | rgénéréle ≎ statut |
| PM-1080 LAMPE D'ECLAIRAGE,<br>EXAMEN (LID medical), 3<br>mobile, 230 V | MOIS                        |                              |                         | ACTIVE             |
|                                                                        |                             |                              | 14 - 1 b                | ▶ 5 ¥ Total:1      |

Lorsque vous cliquez sur ce code, une fenêtre s'ouvre qui est la page associée à la configuration des paramètres pour le déclenchement automatique des bon de travail de maintenance préventive.

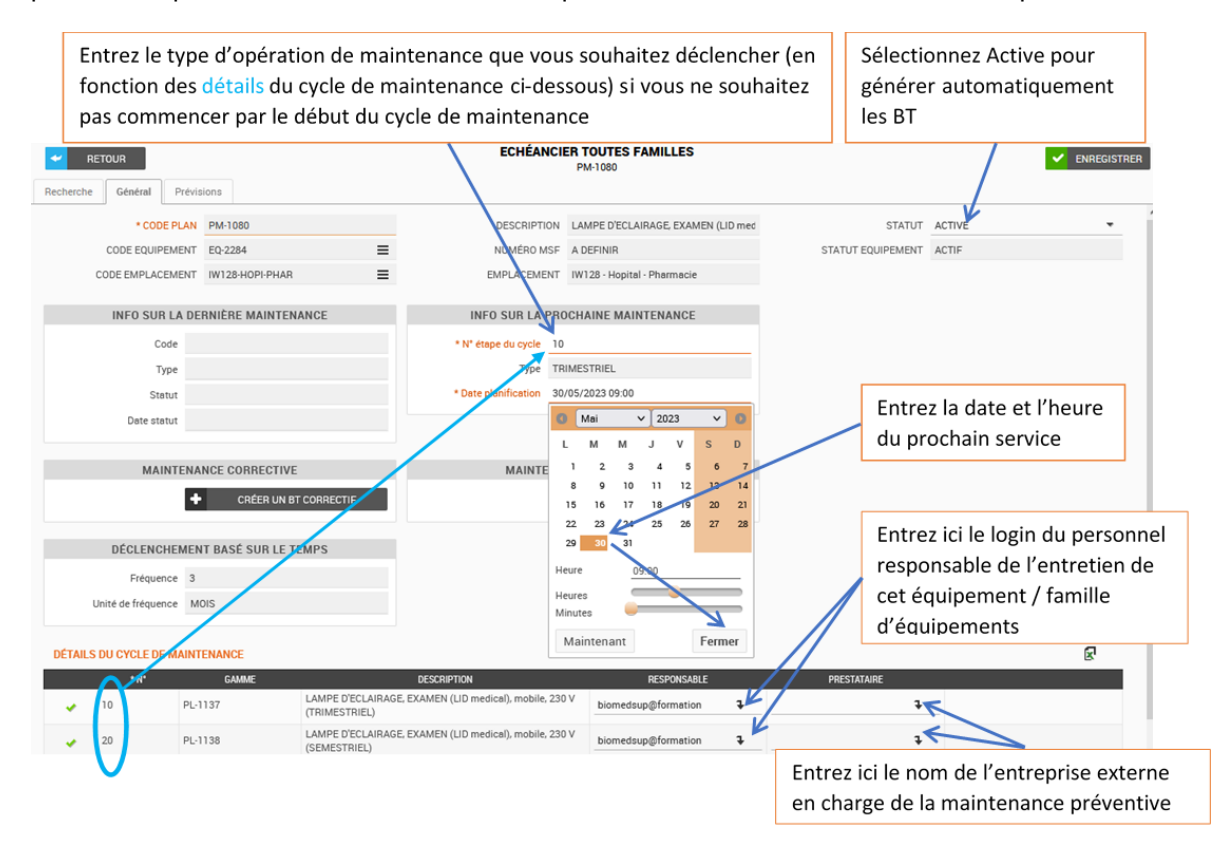

**Point de vigilance** : Pour les ordinateurs, les véhicules et les générateurs, motopompes, le statuts du plan de maintenance doit être « MANUAL »

Désormais, toute la maintenance préventive de cet équipement sera automatiquement générée par MEMO et envoyée au technicien assigné – en plus d'apparaître avec un « prochain service estimé » dans la section Maintenance sous l'application « échéancier toutes familles ».

## Désactiver un plan de maintenance

Pour désactiver un plan de maintenance, changez le statut du PM en « inactive ». Cette opération est possible que si tous les BTs sont clôturés ou annulés et que le plan de maintenance est correctement paramétré.

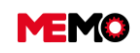

MEMO Manuel Utilisateur FR 2024

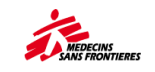

| STATUT PM         | INACTIVE          |
|-------------------|-------------------|
| •                 | CHANGER LE STATUT |
| STATUT EQUIPEMENT | REPAIR            |

**Astuces** : si vous changez l'état de l'équipement de actif à stock ou OUT, SAV, la maintenance préventive sera automatiquement désactivée et le bon de commande annulé.

# Extraction du chronogramme pour une vue globale de la configuration de maintenance

Le chronogramme peut être utilisé pour vérifier de nombreux aspects de la mission (exemple avec la famille Biomed).

Sous le module DONNEES GENERALES, cliquez sur l'application REPORTING, puis cliquez dans le dossier [Famille] et cliquez sur Chronogramme.

|                                                                       | MSF004 - Chronogram : BIOMED         |
|-----------------------------------------------------------------------|--------------------------------------|
|                                                                       | QUICKREPORTING PARAMETERS            |
| 2.1 BIOMED                                                            | • MSF-FORM                           |
| MSF004 - Chronogram : BIOMED (MSF004)                                 | MSE-F                                |
|                                                                       | (Ex HTI or HTI01)                    |
| MSF210 - Suivi BT par mois / WO FollowUp Per Months (BIOMED) (MSF210) | QUICKREPORTING FORMAT                |
|                                                                       | PDF     Excel (slss)     Word (docs) |
|                                                                       |                                      |

Avec ce rapport, les utilisateurs peuvent avoir une vue sur toutes les données associées à l'équipement biomédical

- Un technicien a-t-il été affecté à la maintenance ?
- Y a-t-il de l'équipement en STOCK, REPAIR, SAV, OUT mais le plan de maintenance est toujours activé?
- Y a-t-il une entreprise affectée à l'équipement ?
- Quelle est la charge de travail en fonction des techniciens disponibles sur le terrain peut-être chercher à changer les dates de déclenchement pour répartir le travail plus uniformément ?
- L'équipement est-il entretenu adéquatement à différents endroits ? Il existe de nombreux indicateurs utiles et c'est un outil très utile pour avoir une vue d'ensemble des plans d'entretien biomédical.

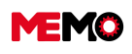

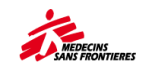

## **F.1.2 Reprogrammer un groupe de plan de maintenance**

Situation 1 : Selon le planning d'horaire entre 2 dates : Vous partez en vacances, en formation... et vous ne voulez pas que les BT soient générés pendant cette période : vous devez changer la date de prochaine intervention de tous les plans de maintenance pendant cette période Situation 2 : Selon l'emplacement : tous les EQ biomédicaux dans le bloc opératoire doivent être reportés d'une semaine

## Situation 1 : entre 2 dates

- Aller à l'application ECHEANCIER TOUTES FAMILLES dans le module Maintenance
- Avec Filtre Critères : sélectionnez la prochaine date de lancement après le début de votre période d'indisponibilité, et avant de revenir, + sélectionnez le statut « actif » et cliquer sur « recherche »

| Site: MSF F             |                         |            | ALL FAMIL       | IES SCHEDULE<br>Search |   |            |                |
|-------------------------|-------------------------|------------|-----------------|------------------------|---|------------|----------------|
| MORK REQUEST            | Search General Forecast |            |                 |                        |   |            |                |
| WORK REQUEST            | Pre-established Filters |            |                 |                        | - | SEE CLAUSE | MANAGE QUERIES |
| 差 му Wo                 | Results                 |            |                 |                        |   |            | _              |
| 差 MY WO                 | - Criterias             |            |                 |                        |   |            |                |
| 差 ALL WO                | HB CODE                 |            | DESCOIPTION     |                        |   |            |                |
|                         | MP CODE                 |            | DESCRIPTION     |                        |   |            |                |
| Sexternal maintenance   | EQUIPMENT CODE          | =          |                 |                        |   |            |                |
| S BIOMED SCHEDULE       | FREQUENCY               |            | FREQUENCY UNIT  | •                      |   |            |                |
| 👏 MECA SCHEDULE         | PLAN N°                 | 3          | PM PATTERN CODE |                        |   |            |                |
| 😤 METER                 |                         |            |                 |                        |   |            |                |
| S ALL FAMILIES SCHEDULE | NEXT LAUNCH DATE AFTER  | 06/11/2023 | BEFORE          | 11/11/2023             |   |            |                |
| MAINTENANCE PLAN        |                         |            |                 |                        |   |            |                |
| (PLANNING WOS)          | MORE CRITERIAS          |            |                 |                        |   |            |                |
| 😝 FLEET MANAGEMENT 🔍    | STATU                   | S ACTIVE * |                 |                        |   |            |                |

- → Ouvrir le 1<sup>er</sup> plan de maintenance de la liste
- → Modifier la date de la prochaine maintenance et l'enregistrer
- → Cliquez sur la flèche > pour passer au plan de maintenance suivant.
- → Répétez l'opération 4 et 5 jusqu'à la fin.

## Situation 2 : par emplacement

- Aller dans « échéancier toutes familles » dans le module Maintenance
- → Filtrer avec l'emplacement souhaité
- → Ouvrir le 1<sup>er</sup> plan de maintenance
- → Modifier la date de la prochaine maintenance (et la copier)
- → Cliquez sur la flèche > pour passer au plan de maintenance suivant
- → Coller la date du plan de maintenance précédent, sauvegarder
- → Répétez l'opération 5 et 6 jusqu'à la fin

| DESCRIPTION    | POMPE DOSEUSE (Dosatron D20) 20 m°, | STATUT           | ACTIVE | - |
|----------------|-------------------------------------|------------------|--------|---|
| NUMÉRO MSF     | DOS-006                             | STATU EQUIPEMENT | ACTIF  |   |
| EMPLACEMENT    | IW110 - Hopital - Laboratoire       |                  |        |   |
| INFO SUR LA PR | OCHAINE MAINTENANCE                 |                  |        |   |

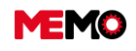

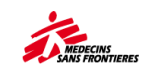

## F.1.3 Vérifier la planification de la maintenance préventive

Vérifiez si tous les plans de maintenance préventive sont planifiés :

Télécharger le rapport « MSF010 – Vérification du plan de maintenance »

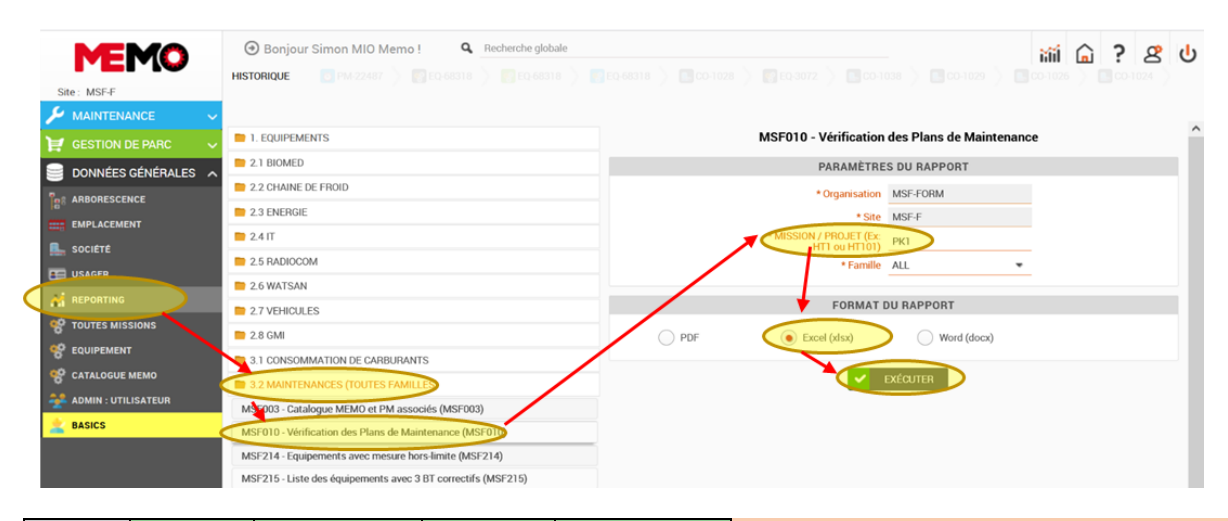

| Statut | Statut<br>PM       | Travail en<br>charge | Entrepris<br>e<br>responsa<br>ble | Prochaine<br>date de<br>lancement | Ce que vous devez faire                                                                                                    |
|--------|--------------------|----------------------|-----------------------------------|-----------------------------------|----------------------------------------------------------------------------------------------------|
| ACTIF  | ACTIVE             | techbio@cf4<br>10    |                                   | 13/02/23 0:00<br>a                | Rien à faire : tout est bien programmé                                                                                                    |
| ACTIF  | MANUAL             | meca@cf410           |                                   |                                   | Rien à faire : tout est bien programmé                                                                                                    |
| ACTIF  | MANUAL             |                      |                                   |                                   | <b>Rien à faire MAIS</b> : lorsque vous générerez le<br>prochain BT manuellement, vous devrez<br>renseigner la personne en charge                                         |
| ACTIF  | ACTIVE             |                      |                                   | 2/10/23 9:00 a                    | La personne responsable n'est pas définie ><br><b>Ie remplir</b><br>Faites attention > mémo génère des BT sans<br>personne en charge du BT                                |
| ACTIF  | ACTIVE             | supbio@cf41<br>0     |                                   |                                   | La date de la prochaine maintenance n'est pas<br>définie > <sup>*Planning date</sup> <b>la remplir</b><br>Les MEMO ne génèrent pas de BT                                  |
| ACTIF  | ACTIVE             |                      |                                   |                                   | Le responsable et la date de la prochaine<br>maintenance ne sont pas définis > <b>leq remplir</b>                                                                         |
| ACTIF  | INACTIF            |                      |                                   |                                   | Si l'équipement est actif, le plan de maintenance préventive doit être actif ou manuel > <b>le modifier.</b>                                                              |
| ACTIF  | L'équipem          | ent n'est pas ini    | tialisé                           |                                   | <ul> <li>&gt; Changer le statut de l'équipement en</li> <li>« Stock » et après changement à nouveau en</li> <li>« Actif ». Initialisation automatique</li> </ul>          |
| ACTIF  | L'équipem<br>MEMO) | ent doit être réir   | nitialisé (cont                   | acter l'équipe                    | > Écrivez un e-mail à <u>memo@paris.msf.org</u> avec<br>le numéro EQ / PM Number                                                                                          |
| ACTIF  | Aucun plar         | n de maintenanc      | ce standard c                     | défini                            | Rien à faire MAIS si vous considérez que la<br>maintenance de cet équipement doit être suivie<br>sur MEMO, contactez votre référent technique<br>pour échanger à ce sujet |
| STOCK  | L'équipem          | ent n'est pas ini    | tialisé                           |                                   | Rien à faire : lorsque le statut de l'équipement sera « actif », l'équipement sera initialisé.                                                                            |

Vérifiez la planification par technicien : dans l'application REPORTING, dans le dossier 3.2 maintenance toutes familles, téléchargez le rapport MSF001 - Chronogramme individuel with the name of the worker

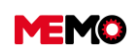

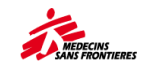

|       | MSF001 - Chronogramme individuel   |                               |  |  |  |  |  |  |  |  |  |
|-------|------------------------------------|-------------------------------|--|--|--|--|--|--|--|--|--|
|       | PARAMÈTRE                          | S DU RAPPORT                  |  |  |  |  |  |  |  |  |  |
|       | * Organisation                     | MSF-FORM                      |  |  |  |  |  |  |  |  |  |
|       | * Site                             | MSF-F                         |  |  |  |  |  |  |  |  |  |
|       | * Code de la personne en<br>charge | [profil du technicien@projet] |  |  |  |  |  |  |  |  |  |
|       | FORMAT I                           | DU RAPPORT                    |  |  |  |  |  |  |  |  |  |
| O PDF | • Excel (xlsx)                     | Word (docx)                   |  |  |  |  |  |  |  |  |  |
|       | <b>~</b>                           | EXÉCUTER                      |  |  |  |  |  |  |  |  |  |

|   | Chronogramme Mon Jan 08 00:00:00 CET 2024 |          |                                  |                       |                           |              |              |              |              |               |              |              |              |              |              |              |              |              |              |              |
|---|-------------------------------------------|----------|----------------------------------|-----------------------|---------------------------|--------------|--------------|--------------|--------------|---------------|--------------|--------------|--------------|--------------|--------------|--------------|--------------|--------------|--------------|--------------|
|   |                                           |          |                                  |                       | Légende :                 | в            | BIMENSUEL M  |              |              | м             | MENSUEL      |              |              | т            | TRIME        | STRIE        | L            | S            | SEME         | STRIE        |
|   | Statut PM                                 | Code PM  | Code de la<br>personne en charge | Société en charge     | Prochain<br>déclenchement | janv.<br>S 2 | janv.<br>S 3 | janv.<br>S 4 | janv.<br>S 5 | févr.<br>S fi | févr.<br>S 7 | févr.<br>S R | févr.<br>S a | mars<br>S 10 | mars<br>S 11 | mars<br>S 12 | mars<br>S 13 | avr.<br>S 14 | avr.<br>S 15 | avr.<br>S 16 |
|   |                                           |          | Nombre                           | de maintenances par s | emaine :                  |              | 3            | 14           | 17           | 10            | 25           | 12           | 14           | 8            | 30           | 14           | 15           | 14           | 13           | 26           |
|   | ACTIVE                                    | PM-23041 | spectech@bd108                   |                       | 06/07/24 06:46            |              |              |              |              |               |              |              |              |              |              |              |              |              |              |              |
|   | ACTIVE                                    | PM-20313 | spectech@bd108                   |                       | 13/02/24 00:00            |              |              |              |              |               | Α            |              |              |              | Α            |              |              |              | Α            |              |
|   | ACTIVE                                    | PM-20252 | spectech@bd108                   |                       | 07/04/24 00:00            |              |              |              |              |               |              |              |              |              |              |              |              | т            |              |              |
| Τ | ACTIVE                                    | PM-22150 | spectech@bd108                   |                       | 23/02/24 06:46            |              |              |              |              |               |              | Т            |              |              |              |              |              |              |              |              |
| Τ | ACTIVE                                    | PM-22423 | spectech@bd108                   |                       | 06/03/24 06:46            |              |              |              |              |               |              |              |              | т            |              |              |              |              |              |              |
| T | ACTIVE                                    | Ctrl) 🔻  | spectech@bd108                   |                       | 08/04/24 00:00            |              |              |              |              |               |              |              |              |              |              |              |              |              | Α            |              |
| 1 | ACTIVE                                    | PM-26566 | spectech@bd108                   |                       | 16/02/24 10:46            |              |              |              |              |               | А            |              |              |              |              |              |              |              |              |              |
| 1 | ACTIVE                                    | PM-23539 | spectech@bd108                   |                       | 08/02/24 09:46            |              |              |              |              | М             |              |              |              | Т            |              |              |              |              | М            |              |
| T | ACTIVE                                    | PM-20271 | spectech@bd108                   |                       | 30/01/24 00:00            |              |              |              | S            |               |              |              |              |              |              |              |              |              |              |              |
| 1 | ACTIVE                                    | PM-20264 | spectech@bd108                   |                       | 21/05/24 00:00            |              |              |              |              |               |              |              |              |              |              |              |              |              |              | $\square$    |
| T | ACTIVE                                    | PM-20265 | spectech@bd108                   |                       | 21/05/24 00:00            |              |              |              |              |               |              |              |              |              |              |              |              |              |              |              |
| 1 | ACTIVE                                    | PM-22155 | spectech@bd108                   |                       | 23/02/24 06:46            |              |              |              |              |               |              | Т            |              |              |              |              |              |              |              | $\square$    |
| 1 | ACTIVE                                    | PM-20257 | spectech@bd108                   |                       | 09/02/24 00:00            |              |              |              |              | Т             |              |              |              |              |              |              |              |              |              |              |
| 1 | ACTIVE                                    | PM-20258 | spectech@bd108                   |                       | 10/02/24 00:00            |              |              |              |              | Т             |              |              |              |              |              |              |              |              |              |              |

→ Vérifiez s'il n'y a pas trop de BT la même semaine

Vérifiez pendant la semaine de vacances d'un des travaux pour vous assurer qu'il y a soit une autre personne en charge, soit un nombre de BTs faibles pendant cette période.

Conseil : favoriser les entretiens d'équipements d'une même famille en même temps

**Conseil :** Grouper les maintenances de tous les EQ dans les services sensibles, peu disponible (exemple :Blocs opératoires)

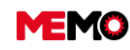

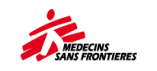

## F.1.4 Gérer un contrat avec une entreprise externe

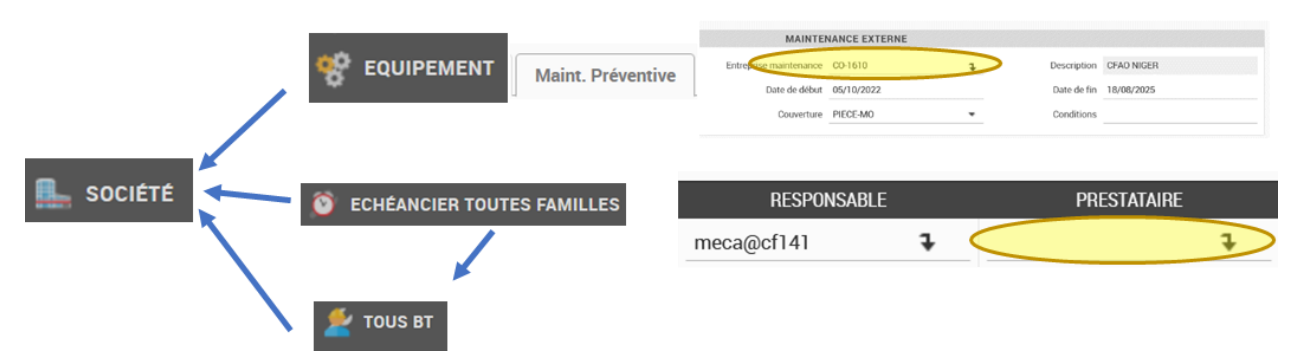

Dans MEMO, les équipements et leur plan de maintenance sont 2 éléments distincte (EQ-XXXX et PM-XXXX). Il faut donc renseigner dans ces 2 éléments le nom de la société en charge de la maintenance préventive de l'équipement. L'information sera générée automatiquement dans les BT.

Cliquez sur Module Données générales et cliquez sur Société. Il affichera toutes les sociétés dans votre mission / projet.

#### → Vérifiez si l'entreprise n'existe pas déjà

→ Cliquez sur by pour créer une nouvelle société.

| Site: MSFF        | HISTORROC<br>Recherche | Général           | Recherche globale      Place recherche globale      Place recherche globale      Place recherche globale      Equipements loués      Equipements maintenus | (morree) (morree)<br>SociÉTÉ<br>Recherche |            |                | ងរាំ<br>(27450 ) 🐻 (22 | â ?      | ድ ሀ |
|-------------------|------------------------|-------------------|----------------------------------------------------------------------------------------------------|-------------------------------------------|------------|----------------|------------------------|----------|-----|
| DONNÉES GÉNÉRAL S | Filtres pré            | établis           |                                                                                                    |                                           | -          | Q VOIR         | CLAUSE                 |          | í   |
| BI ARBORESCENCE   | Résulta                | ts                |                                                                                                    |                                           |            |                |                        |          |     |
| EMPLACEMENT       |                        |                   |                                                                                                    |                                           |            |                | C                      | ¥ 🛛      |     |
|                   |                        | CODE              | DESCRIPTION                                                                                                    | © MISSION                                 | O PROJET O | TOUS PROJETS 🗘 | TYPE \$                | STATUT   | ٥   |
|                   | 6                      | 1004              | Sté Location - MW101                                                                                                    | MWI                                       | MW101      | ~              | RENTAL/LOCATION        | ACTIVE   |     |
| 8 TOUTES MISSIONS |                        | 1005              | inactive                                                                                                    | MWI                                       | MW101      | ~              | MAINTENANCE            | INACTIVE |     |
|                   |                        | 1006              | Société - MW110 (uniquement)                                                                                                    | MWI                                       | MWI10      | ×              | MAINTENANCE            | INACTIVE |     |
| CATALOGUE MEMO    | 8                      | CASIER-<br>DEPART | Casier Départ (Paris)                                                                                                    | ALL                                       | ALL        | ×              | MAINTENANCE            | ACTIVE   |     |
|                   |                        | CO-1011           | Analyse BIOMED pour les concentrateurs                                                                                                    | CJP                                       | CJP00      | <b>~</b>       | MAINTENANCE            | ACTIVE   |     |
| BASICS            |                        | CO-1012           | MSER                                                                                                    | HTI                                       | HT154      |                | RENTAL/LOCATION        | ACTIVE   |     |

Une nouvelle page de société s'ouvrira et un nouveau code unique sera généré (CO-XXXX).

|                      |                 | <                     | <b>SO</b>       | CIÉTÉ<br>D-1029 | >                         |                |
|----------------------|-----------------|-----------------------|-----------------|-----------------|---------------------------|----------------|
| Recherche Général Eq | uipements loués | Equipements maintenus |                 |                 |                           |                |
| * CODE SOCIÉ         | TÉ CO-1029      |                       | * SOCIÉTÉ       | IVOIRE TELECOM  |                           | @^             |
| STAT                 | UT ACTIVE       | •                     | * TYPE          | MAINTENANCE -   |                           |                |
| MISSI                | ON CI1          |                       | PROJET          | CI140           | VISIBLE DE TOUS LES PROJI | ets 🥑          |
| 4005000              |                 |                       | CONT            | ACT             | 41170                     |                |
| ADRESSE              | PRINCIPALE      |                       | CONT            | ACT             | AUTR                      | E ADRESSE      |
| N° enregistrement    |                 |                       | Civilité        | •               | Description               |                |
| Adresse              | Rue Dimentaire  |                       | Nom             |                 | Adresse                   | Rue Dimentaire |
|                      |                 |                       | Rôle            |                 |                           |                |
| Ville                | Abidjan         |                       | N° de Téléphone |                 | Ville                     | Abidjan        |
| Code Postal          |                 |                       | N° de Mobile    |                 | Code Postal               |                |
| Pays                 | Côte d'Ivoire   |                       | Email           |                 | Pays                      | Côte d'Ivoire  |
| N° de Téléphone      |                 |                       |                 |                 |                           |                |
| N° de Fax            |                 |                       |                 |                 |                           |                |

Remplissez les informations concernant cette société. Tous les champs en orange sont obligatoires pour créer la société.

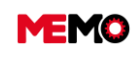

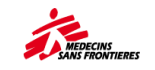

| * TYPE  |                 | •                 |
|---------|-----------------|-------------------|
| PROJECT | MAINTENANCE     | Maintenance       |
|         | RENTAL/LOCATION | Rental / Location |

Point de vigilance : Faites le bon choix sur le type de société sur le champ « Type ».

**Point d'attention** : Seul le responsable logistique d'un projet peut créer une société rattaché à son projet

**Conseil** : Dans le titre de la société, ajoutez le nom de la ville où ils sont basés.

- → Remplissez les autres champs et cliquez sur ENREGISTER
- → Joindre le contrat à l'entreprise <u>D.5 Comment joindre un document au EQ et le consulter ? (PC et</u> tablette)
- Rendez-vous dans l'onglet « Maintenance préventive » de la fiche équipement ; dans la partie maintenance externe, et cliquez sur la flèche pour le choix de l'entreprise dans le champ « Entreprise de maintenance » (ou écrivez dans la case le nom de la société)
- → Remplissez les informations des autres champs
- → Cliquez sur ENREGISTER

| MEMO                       |             |                                 | ê 🖨                                                    | Q Rech     | erche globale |                   |                       |             |            | 1<br>1<br>1<br>1<br>1<br>1<br>1<br>1<br>1<br>1<br>1<br>1<br>1<br>1<br>1<br>1<br>1<br>1<br>1 | iii ( | <u></u> ? | ළ        | <del>ا</del> ل |
|----------------------------|-------------|---------------------------------|--------------------------------------------------------|------------|---------------|-------------------|-----------------------|-------------|------------|---------------------------------------------------------------------------------------------|-------|-----------|----------|----------------|
| Site : MSF-F               | THOTOTHQUE. |                                 |                                                        |            |               | EQU               | IPEMENT               |             |            |                                                                                             |       |           | NOFOLOT  | 050            |
| 🎾 MAINTENANCE 🔷 🗸          |             |                                 |                                                        |            |               | E                 | Q-68318               |             |            |                                                                                             |       | v ⊧       | NREGISTI | RER            |
| 💓 GESTION DE PARC 🛛 🗸      | Recherche   | Général E                       | Intrée DI - BT                                         | Historique | Compteurs     | Maint. Préventive | Chronologie           |             |            |                                                                                             |       |           |          |                |
| 📄 DONNÉES GÉNÉRALES \wedge | с           | ODE EQUIPEM                     | ENT EQ-68318                                           |            |               | NUMÉRO MSF        | VEH-001               |             |            |                                                                                             |       |           |          |                |
| ARBORESCENCE               |             |                                 |                                                        |            |               | * DESCRIPTION     | TOYOTA HILUX          | ĸ           |            |                                                                                             |       |           |          |                |
|                            |             |                                 |                                                        |            |               | MAINTENAN         | CE EXTERNE            |             |            |                                                                                             |       |           |          |                |
| 🖳 société                  |             |                                 |                                                        |            |               |                   |                       |             |            |                                                                                             |       |           |          |                |
| E USAGER                   |             |                                 |                                                        |            | Entreph       | se maintenance    | 1610                  | ÷           | Desc       | ription CFAU NIGER                                                                          |       |           |          |                |
|                            |             |                                 |                                                        |            |               | Date de début 05/ | 10/2022               |             | Date       | de fin 18/08/2025                                                                           |       |           |          |                |
| 😵 TOUTES MISSIONS          |             |                                 |                                                        |            |               | Couverture PIE    | CE-MO                 | •           | Con        | ditions                                                                                     |       |           |          |                |
| 😵 EQUIPEMENT               |             |                                 |                                                        |            |               |                   |                       |             |            |                                                                                             |       |           | -        |                |
| 😵 CATALOGUE MEMO           | LISTE DES F | PLANS DE MA                     | INTENANCE                                              |            |               |                   |                       |             |            |                                                                                             |       |           | ξ.       |                |
| ADMIN : UTILISATEUR        | CODE        | \$ DI                           | ESCRIPTION                                             | FRÉQUENCE  | UNITÉ DE      | FRÉQUENCE 🗢 FR    | iéquence 🗘<br>Impteur | CATÉGORIE 🗘 | DERNIER BT | BT GÉNÉRÉ LE                                                                                | \$    | STATUT    | Ŷ        |                |
| 🛓 BASICS                   | PM-22487    | Véhicule<br>(5000 kr<br>Vehicle | e standard - ABAC<br>m) / Standard<br>- ABAC (5000 km) |            |               | 5000              | юк                    | GM          | WO-160257  | 23/12/2022                                                                                  | ٨     | CTIVE     |          |                |
|                            |             |                                 |                                                        |            |               |                   |                       |             | ાલ લ્લ 1   | B> B1 5                                                                                     | ~     | Total     | :1       |                |

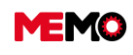

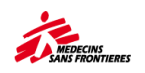

# F.1.5 Créer un bon de travail préventif et l'imprimer (ordinateur uniquement)

Le travail préventif doit être créé par l'équipe logistique lorsque le plan de maintenance est avec le statut « MANUEL ». On peut également utiliser cette fonction en cas de volonté d'anticiper une maintenance préventive sans modifier la date des prochaines planifications.

Créer un BT pour la famille MECA, suiviez cette fiche

- → Allez dans l'application ECHEANCIER TOUTES FAMILLES, et ouvrez le plan de maintenance préventive de l'équipement dont vous allez faire la maintenance.
- Vérifier qu'il n'y a pas déjà un bon de travail ouvert dans "info sur la dernière maintenance" (Status : 20-APPR)
- Cliquez sur le bouton CREER UN BT PREVENTIF MANUELLEMENT, une fenêtre contextuelle ouverte

| 🛩 RETOUR                                                              |                                                                            |      | ECHÉANCIEI                                                              | R TOUTES FAMILLES<br>PM-22487         |                   |        |   |
|-----------------------------------------------------------------------|----------------------------------------------------------------------------|------|-------------------------------------------------------------------------|---------------------------------------|-------------------|--------|---|
| Recherche Général Pr                                                  | évisions                                                                   |      |                                                                         |                                       |                   |        |   |
| * CODE PL                                                             | AN PM-22487                                                                |      | DESCRIPTIO                                                              | ON Véhicule standard - ABAC (500      | STATUT            | ACTIVE | • |
| CODE EQUIPEME                                                         | NT EQ-68318                                                                | ≡    | NUMÉRO M                                                                | SF VEH-001                            | STATUT EQUIPEMENT | ACTIF  |   |
| CODE EMPLACEME                                                        | NT NE277                                                                   | ≡    | EMPLACEME                                                               | NT NE277 - Coordination Support       |                   |        |   |
| INFO SUR LA DER<br>Code<br>Type<br>Statut<br>Date statut<br>Heures/KM | NIÈRE MAINTENANCE<br>WO-160257<br>SERVICE C<br>20-APPR<br>23/12/2022 01:46 | ł    | INFO SUR LA PROC<br>* N* étape du cycle<br>Type<br>* Date planification | CHAINE MAINTENANCE<br>10<br>SERVICE A |                   |        |   |
| MAINTENAN                                                             | ICE CORRECTIVE                                                             |      | MAIN                                                                    | NTENANCE PRÉVENTIVE                   |                   |        |   |
|                                                                       | <ul> <li>CREER UN BT CORRE</li> </ul>                                      | CTIF |                                                                         | CREER UN BT PREVENTIF MAI             | NUELLEMENT        |        |   |

Cliquez sur VOIR LES ELEMENTS GENERES

#### Impression du BT :

→ Ouvrez le bon de travail et cliquer sur l'imprimante

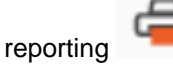

Vous avez 3 possibilités :

 Imprimer le MSF210 pour le BT avec toutes les informations déjà renseignées dans le MEMO (par exemple commencer à remplir l'ordinateur, à terminer par papier)

**GENERATED ELEMENT** 

CANCEL

Hierarchy for WO WO-9093 created

VIEW GENERATED ELEMENTS

- Imprimez MSF211 pour le BT avec uniquement les informations au moment où elles ont été générées (elles commencent déjà à être remplies mais vous ne souhaitez pas que les informations apparaissent sur le BT)
- Imprimer MSF212 pour le BT totalement vide (utiliser comme modèle pour un EQ sans maintenance du MEMO)
- → Choisissez le type de rapport que souhaitez
- Choisissez le format (PDF, Word ou Excel)

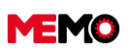

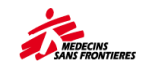

→ Cliquez sur Exécuter

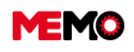

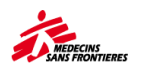

## F.1.6 Remplir un bon de travail préventif (ordinateur / tablette)

### Ordinateur (pour la tablette cliquer ici)

Dans le menu de gauche, sous Module de MAINTENANCE, cliquez sur l'application « MES BT » pour afficher la liste des BT qui vous sont attribués.

| و م | MAINTENANCE                |  |
|-----|----------------------------|--|
| ۴   | DEMANDE D'INTERVENTION     |  |
| 2   | MES BT                     |  |
| 2   | TOUS BT                    |  |
| 8   | MAINTENANCE EXTERNE        |  |
| ۲   | ECHÉANCIER BIOMED          |  |
| ۲   | ECHÉANCIER MÉCA            |  |
| *   | COMPTEUR                   |  |
| ۲   | ECHÉANCIER TOUTES FAMILLES |  |

→ À l'aide du bouton fléché à droite (cible), sélectionnez le BT à traiter :

| CODE \$   | status 🗢               | Description 🗘                                           | MSF ≎<br>NUMBER | PROGRESS \$ | equipment 🗢                                            | location 🗢                  | Person ≎<br>IN<br>Charge | MANAGED \$<br>BY<br>COORDO | Family \$ | Scheduled \$<br>ON | REPORT |
|-----------|------------------------|---------------------------------------------------------|-----------------|-------------|--------------------------------------------------------|-----------------------------|--------------------------|----------------------------|-----------|--------------------|--------|
|           |                        |                                                         |                 |             |                                                        |                             |                          |                            |           |                    |        |
| WO-104495 | 24-<br>NEWINTERVENTION | Maintenance des<br>Ordinateurs<br>portables<br>(ANNUEL) | LAP-210         | COMPLETED   | COMPUTER<br>laptop (Lenovo<br>T490) qwerty<br>keyboard | YE104 -<br>HAYDAN<br>OFFICE |                          |                            | п         | 05/04/2022         |        |

Il faut maintenant remplir les différentes parties du bon de travail :

#### Sous traitant

Certains travaux de maintenance sont réalisés par ou à l'aide d'une société externe ou un garage intersection. Dans ce cas :

notez le nom de la société dans le champs Sous Traitant ou cliquez sur la flèche noire sélectionnez la société dans la liste.

|                       | PLANIFICATION    |   |
|-----------------------|------------------|---|
| Chargé de maintenance | Simonmio@memo    | ĩ |
| Sous-traitant         |                  | ţ |
| * Planifié début      | 16/01/2024 08:00 |   |
| * Planifié fin        | 16/01/2024 09:00 |   |
|                       |                  |   |

**Note :** la société doit être déjà être créée dans MEMO avant par le log manager : <u>F.1.4 Gérer un contrat</u> <u>avec une entreprise externe</u>

→ Remplissez le coût de la prestation en euros dans le champ Coût total de la maintenance

| DONNÉES M                                 | AINTENANCE EXTERNE |
|-------------------------------------------|--------------------|
| Coût total de la<br>maintenance (équiv €) |                    |

#### Relevé de mesures

Pour certains BT, vous devez saisir des données dans la ligne de mesure correspondante pour chaque

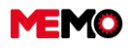

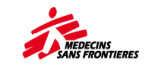

compteur – exemples : heures d'utilisation, pression, kilométrage selon le type d'équipement – au moment de cette intervention

Remplissez le champs VALEUR sans son unité pour chaque mesure

Automatiquement, la date de la mesure se remplira avec la date d'aujourd'hui et l'état O (signifiant Oui la mesure a été faite).

**Point de vigilance**: si vous remplissez le BT un autre jour que la date de l'intervention, vous devez modifiez la date de la mesure. Cliquez dessus pour ouvrir le calendrier et choisissez le jour de la mesure en cliquant dessus.

| Relevé de mesures                                                                          |                                                    |
|--------------------------------------------------------------------------------------------|----------------------------------------------------|
| 1010 Relever le compteur horaire<br>Détails - Dernière mesure le 29/07/2023 16:11:5171,30. | * Valeur 1037,00<br>* Date mesure 17/01/2024 09:21 |
| Commentaire                                                                                | Etat O                                             |

#### Si vous n'avez pas réalisez la mesure, changez uniquement l'état en N (signifiant Non)

#### → Cliquez sur ENREGISTRER au-dessus du BT

Les valeurs vont apparaître dans un nouveau tableau "Mesures Réalises sur ce BT" Si la valeur est hors limite, elle apparaîtra en rouge dans le tableau.

| MESURES RÉALISÉES SUR CE BT |                                 |             |           |                 |    |       |        |                  |                  |   |
|-----------------------------|---------------------------------|-------------|-----------|-----------------|----|-------|--------|------------------|------------------|---|
| CODE POINT 🗘                |                                 | DESCRIPTION | CATÉGO    | rie 🗘           | TY | PE 🗘  | RELEVÉ | \$               | DATE DU RELEVÉ   | - |
| EQ-39806                    | Pression (PSI)                  |             | PRESSION  | PRESSION MESURE |    | 19,00 |        | 17/01/2024 10:08 |                  |   |
| EQ-39805                    | Débit d'oxygène (L/min) @8L/min |             | DEBITO2-8 | 8 MESURE        |    |       | 7,00   |                  | 17/01/2024 10:08 |   |

Si vous avez une mesure hors limite, vous devez créer un <u>BT correctif depuis la tablette</u> ou un <u>BT correctif depuis l'ordinateur.</u>

#### Maintenance (opérations)

Pour chaque ligne, vous devez réaliser l'action (contrôle visuel / remplacer pièce détachée / nettoyer / tester / purger...) puis remplissez l'Etat de l'action comme O (Oui) pour signifier que l'action a été réalisée.

| Maintenance |                |           |          |  |
|-------------|----------------|-----------|----------|--|
| 2010        | Etat : Chassis |           |          |  |
|             | Commentaire    | Ignorée ? | Etat 0 🗾 |  |

Si vous constatez quelque chose de cassé, ou si vous réalisez quelques chose d'inhabituelle par rapport à la ligne de maintenance, remplissez la partie commentaire.

**Note :** Etat correspond à l'état de l'action. Si lors du contrôle visuel, le châssis est cassé, vous devez mettre Etat : O (Oui) car vous l'aurez vérifié. Précisez en commentaire si vous avez pu le réparer ou s'il faut en commander un nouveau.

| 20 | 030 Etat : Rou | ttes / Condition: Wheels                   |           |        |    |
|----|----------------|--------------------------------------------|-----------|--------|----|
|    | Commenta       | e Une des roulettes était cassée > changée | Ignorée ? | Etat 0 | ₹/ |

S'il n'est pas possible de réaliser l'action car le **plan de maintenance n'est pas adapté à l'équipement** (exemple : nettoyer un filtre qui n'existe pas sur ce modèle) cochez la case **Ignorée** 

<

Automatiquement, l'Etat de l'action affichera NA (Non applicable)

Vous pouvez préciser dans le commentaire la raison si vous remplissez ce type de BT pour la 1ere fois.

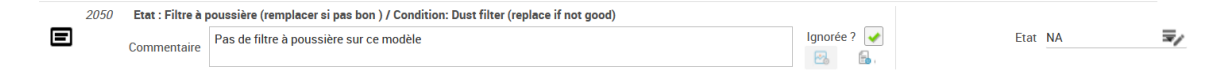

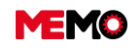

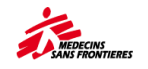

Si vous n'avez pas réalisé l'action mais qu'elle est techniquement possible (exemple : pièce détachée non disponible), remplissez l'Etat de l'action comme N (Non) et précisez la raison dans le commentaire.

| _ | 2060 | Enlever les ca<br>inside of the a | pôts, souffler la poussière et nettoyer l'intérieur de l'appareil / Remove cisterns, blow dust and clean the<br>ppliance |           |        | _ |
|---|------|-----------------------------------|----------------------------------------------------------------------------------------------------|-----------|--------|---|
|   |      | Commentaire                       | Souffleur indisponible car envoyé pour réparation à la coordination                                                      | Ignorée ? | Etat N | V |

Conseil : Si vous avez réalisé toutes les actions, après avoir rempli les mesures, vous pouvez cliquer

| sur le bouton | afin de changer <b>l'Etat</b> des actions en O <b>pour toutes les lignes.</b> |
|---------------|-------------------------------------------------------------------------------|
| sur le bouton | <i>afin de changer l'Etat des actions en O pour toutes les lignes.</i>        |

| OPÉRATIONS             | Pour terminer votre compte-rendu vous devez indiquer l'état de chaque opération. | Ø |
|------------------------|----------------------------------------------------------------------------------|---|
| 1000 Relevé de mesures |                                                                                  |   |
|                        |                                                                                  |   |

#### Liste des pièces détachées

Dans certains BT, MEMO propose automatiquement des pièces détachées qui doivent ête utilisés.

Complétez la dernière colonne QTE REELLE par le nombre de pièces détachées utilisées

| LISTE DE    | LISTE DES PIÈCES DÉTACHÉES               |                                                                                          |             |                  |          |              |             |              |   |
|-------------|------------------------------------------|------------------------------------------------------------------------------------------|-------------|------------------|----------|--------------|-------------|--------------|---|
|             | * CODE ARTICLE                           | DESCRIPTION                                                                              | DÉSIGNATION | REFERENCE LOCALE | PRIX (€) | EST REQUIS ? | QTÉ ESTIMÉE | * QTÉ RÉELLE |   |
| i           | EEMDCONS502                              | (conc. NL Intensity 10I) FILTRE POUSSIERE,<br>mousse FI002-1 / DUST FILTER, foam FI002-1 |             |                  |          | *            | 2,00        | 2            | Û |
| <b>+</b> A. | + AJOUTER UNE LIGNE + AJOUTER DES LIGNES |                                                                                          |             |                  |          |              |             |              |   |

Si la ou les pièces détachées utilisés n'apparaissent pas dans la liste, vous devez les rajouter.

- Cliquez sur AJOUTER DES LIGNES, une popup s'ouvre avec toutes les pièces détachées de la famille.
- Filtrez en tapant le modèle ou la marque de l'équipement dans la colonne description
- → Sélectionnez la ou les pièces détachées en cliquant sur la case en début de ligne . Vous pouvez changer de page sans perdre la sélection.

|   | ARTICLE N* 🗘 |              |                  |                 |                  |                 |              | DESC   | RIPTION |        |       |                   |
|---|--------------|--------------|------------------|-----------------|------------------|-----------------|--------------|--------|---------|--------|-------|-------------------|
|   |              | NL           | inten            | sity 1          | OL               |                 |              |        |         |        |       |                   |
| Ī | EEMDCONS501  | (cor<br>FILT | IC. NL           | Inter<br>1161-  | nsity<br>2/TO    | 10i)<br>F-01    | FILTR<br>)   | E ENTI | REE AIR | R MI16 | 1-2/1 | TOF-010 / INLET A |
|   | EEMDCONS503  | (con<br>BO/  | nc. NL<br>NRD, C | . Inter<br>2 Mo | nsity<br>initori | 10i) (<br>ing C | CART<br>B100 | E ELEO | TR, Mo  | niteur | 02 0  | B100-1 / ELECTR   |
|   | EEMDCONS504  | (cor         | nc. NL           | Inter           | nsity            | 101) '          | TAMIS        | BE18   | 6-1R/   | SIEVE  | BED   | BE186-1R          |
|   | EEMDCONS505  | (con<br>CB1  | nc. NL<br>07-1   | Inter           | nsity            | 101) (          | CART         | EELEO  | TRON    | QUE C  | 8107  | -1 / CIRCUIT BOA  |
|   | EEMDCONS506  | (cor         | nc. NL           | Inter           | nsity            | 101)            | (IT V)       | LVES   | VA034   | 1 / VA | LVE   | KIT VA034-1       |
|   | EEMDCONS507  | (cor<br>VA1  | nc. NL<br>17-1   | Inter           | nsity            | 101)            | VALVI        | IS SOL | ENOID   | ES VA  | 117-  | 1 / SOLENOID VAL  |
|   | EEMDCONS508  | (co          | nc. NL           | Inter           | nsity            | 101) 1          | /ENT         | LATE   | JR, 220 | V FN0  | 22-2  | / FAN, 220V FN02  |
|   | EEMDCONS509  | (cor         | nc. NL           | Inter           | nsity            | 10I) I          | RESE         | RVOIR  | TA132   | 17M    | XING  | TANK TA132-1      |
|   | EEMDCONS510  | (co)<br>CO(  | nc. NL<br>12-11  | Inter           | nsity            | 101)            | (IT CI       | OMPRI  | ESSEU   | R CO01 | 2-11  | / KIT COMPRESS    |
|   | EEMDCONS511  | (con<br>HM   | nc. NL<br>009-1  | Inter           | nsity            | 101) (          | COMF         | TEUR   | HORAI   | REHN   | 1009  | 1 / HOURMETER     |
|   |              | 14           | <4               | 1               | 2                | 3               | 4            | 80     | -       | 10     | ) 、   | Total : 3         |

Cliquez sur VALIDER

EEMDCONS507

La ou les lignes apparaissent dans le tableau des pièces détachées.

1.00

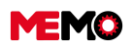

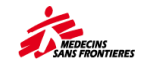

Complétez uniquement la dernière colonne QTE REELLE par le nombre de pièces détachées utilisées

En enregistrant, la description de la pièce apparaîtra.

## Date de réalisation

*Point de vigilance* : les horaires sont au format 24h. Si vous réalisez votre opération à 2h00 de l'après midi (pm), notez 14h00. <u>Plus d'info ici</u>

Dans MEMO, l'importance est le temps passé à réaliser la maintenance. Cette donnée est calculée automatiquement en soustrayant la date de **Réel fin - Réel début**.

Si vous avez réalisez votre intervention durant la même journée :

- → Cliquez sur dans le champs Réel début, une popup s'ouvre.
- Complétez la date et l'heure. Vous pouvez utilisez les 2 boules pour précisez l'heure de début ou directement modifier dans le champs en dessous de la popup.
- → Cliquez sur FERMER
- → Réaliser la même opération pour **Réel Fin**

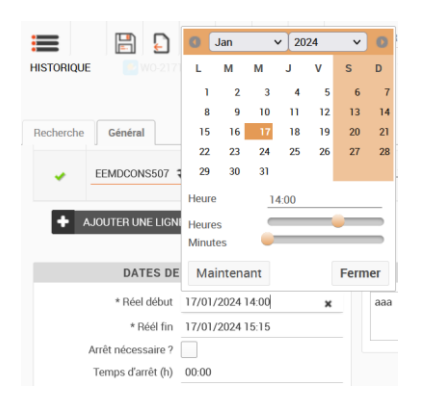

Ne remplissez pas "Arrêt nécessaire"

#### Si l'intervention a durée plusieurs jours :

- Calculez le temps total de l'intervention Exemple 4h de travail le mardi 16/01/2024 (13h à 17h) + 3h de travail le mercredi (de 8h à 11h) = 7h total d'intervention
- Calculez la date de début d'intervention fictive en réalisant : date, heure de fin d'intervention moins le temps d'intervention

Exemple : mercredi 17/01/2024 11h - 7h d'intervention = mercredi 17/01/2024 4h

- Cliquez sur dans le champs Réel début, et compléter cette valeur fictive (dans notre exemple : mercredi 17/01/2024 4h00)
- → Cliquez sur dans le champs Réel fin et compléter la vraie valeur de fin d'intervention

L'arrêt nécessaire est le moment où l'équipement n'est pas disponible pour l'utilisateur mais que le technicien n'y travaille pas dessus. Vous pouvez cocher « Stop nécessaire » et renseigner le nombre d'heures entre le 1er et le deuxième jour. Exemple 17/01/2024 8h - 16/01/2024 17h = arrêt nécessaire 15 heures

#### Rapport

Remplissez le rapport de l'intervention afin d'informer le superviseur du résultat de l'intervention ainsi que de conserver un historique de toutes les interventions.

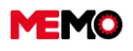

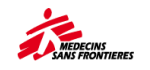

Si s'il n'y a rien de particulier, vous pouvez faire très court :

| * COMPTE RENDU                        |  |
|---------------------------------------|--|
| Service fait, fonctionne normalement. |  |
|                                       |  |

Donnez plus d'éléments en cas de situation inhabituelle :

|    | * COMPTE RENDU                                                                                                    |
|----|----------------------------------------------------------------------------------------------------|
| Me | esure de concentration d'oxygène hors limite (82%), changement du tamis, nouvelle mesure : l'équipement fonctionne<br>rmalement |

#### Cliquez sur ENREGISTRER

Une fois que vous avez entré toutes les informations du BT, modifiez le statut du BT

- a. Cliquez sur un bouton à la fin du BT correspondant au résultat
- b. Ou cliquez sur l'icône en haut de la page pour choisir le statu

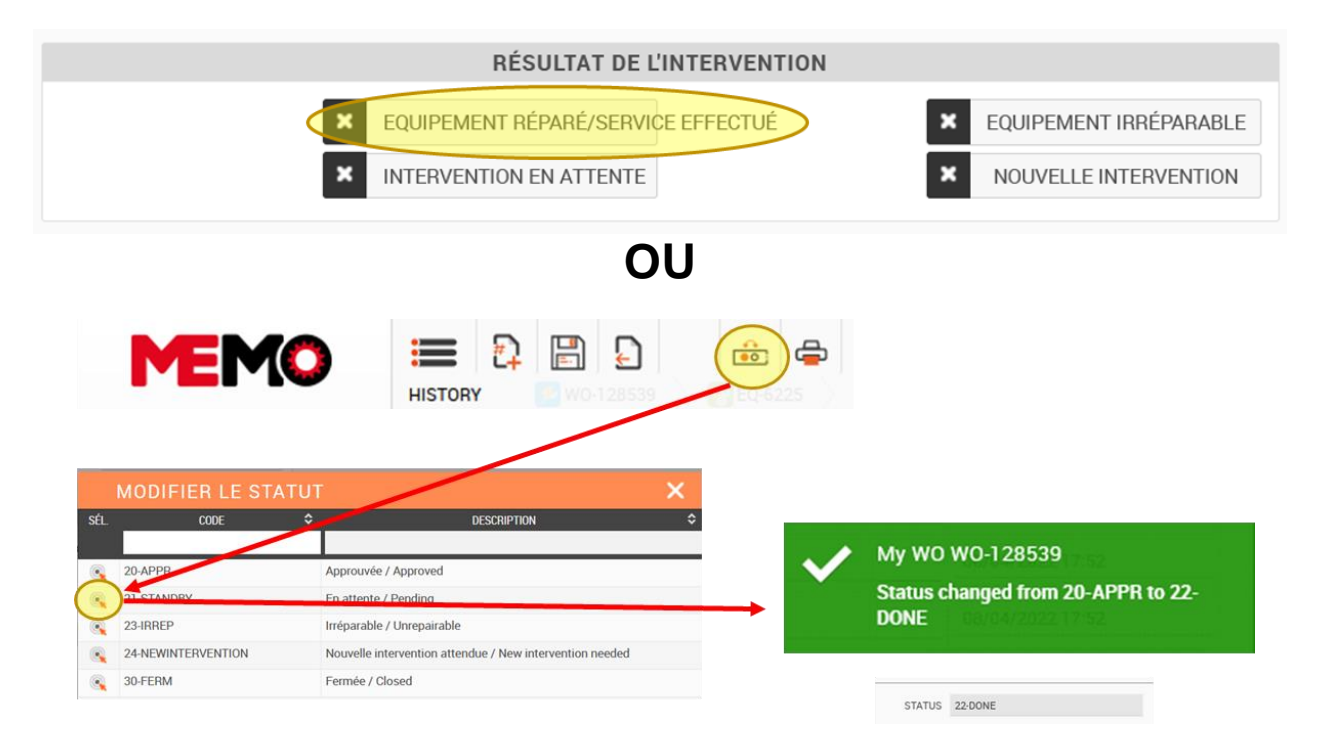

**Pour info : si le BT** n'est pas fermé avant 7 jours après le changement de statut « terminé », le statut du BT est automatiquement changé sur « 30 Ferm/Close »

Il est important de FERMER les bons de travail afin qu'ils soient archivés et supprimés de la liste des techniciens de Mes BT.

## Liste des statut

DEMANDE D'INTERVENTION:

- **10 ATTAPPR** Requête (pas encore approuvée)
- 20 APPR Requête Approuvée (Bon de Travail généré)
- **30 FERM** La Demande d'intervention est cloturée.
- 40 ANNU Annulé (pour une raison ou une autre)

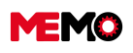

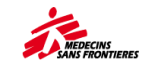

### Bon de Travail BT:

- 20 APPR BT approuvé (bon de travail généré)
- 21 EN ATTENTE attente de pièces détachées, d'autres validations, etc.
- 22 DONE Maintenance complète
- 23 IRREPARABLE Equipement irréparable
- 24 NEWINTERVENTION Nouvelle Intervention attendue (autre contractant, coordination)
- 30 FERM Le Bon de Travail est fermé
- 40 ANNU Annulé

## Remplir un BT depuis une tablette

FRA Tablette BT Prev Trim Concentrateur

Vous pouvez accéder à la liste de vos BT

• en cliquant sur l'un des « Bons de travail »

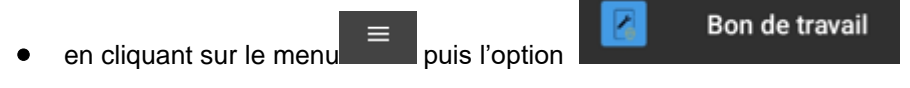

| Liste | de | vos | BT |
|-------|----|-----|----|
| LICIO | ~~ |     |    |

| Bon de travail  Recherche  Recherche  CONCENTRATEUR 02 (DEVILBISS 525KS) 5L, (WO-21728), CONCENTRATEUR 02 (DEVILBISS 525KS) 5L, (WO-21728), CONCENTRATEUR 02 (DEVILBISS 525KS) 5L, (WO-21728), CONCENTRATOR 02 (NEW LIFE INTENSITY) 10L, (WO-217277), CONCENTRATOR 02 (NEW LIFE INTENSITY) 10L, (WO-217277), CONCENTRATOR 02 (NEW LIFE INTENSITY) 10L, (WO-200237), CONCENTRATOR 02 (NEW LIFE INTENSITY) 10L, (WO-200237), CONCENTRATOR 02 (NEW LIFE INTENSITY) 10L, (WO-200237), CONCENTRATOR 02 (NEW LIFE INTENSITY) 10L, (WO-200237), CONCENTRATOR 02 (NEW LIFE INTENSITY) 10L, (WO-200237), CONCENTRATOR 02 (NEW LIFE INTENSITY) 10L, (WO-200237), CONCENTRATOR 02 (NEW LIFE INTENSITY) 10L, (WO-200237), CONCENTRATOR 02 (NEW LIFE INTENSITY) 10L, (WO-200237), CONCENTRATOR 02 (NEW LIFE INTENSITY) 10L, (WO-200237), CONCENTRATOR 02 (NEW LIFE INTENSITY) 10L, (WO-200237), CONCENTRATOR 02 (NEW LIFE INTENSITY) 10L, (WO-200237), CONCENTRATOR 02 (NEW LIFE INTENSITY) 10L, (WO-200237), CONCENTRATOR 02 (NEW LIFE INTENSITY) 10 | 10:37 jeu. 18 janv.                                                                     | 💐 🕾 🛧 19% 🗎                                            |
|----------------------------------------------------------------------------------------------------|-----------------------------------------------------------------------------------------|--------------------------------------------------------|
| Recherche         ▼         ◆           CONCENTRATEUR 02 (DEVILBISS 525KS) SL,<br>220V + ACCESS. (TRIMESTRIEL)         (W0-217285)         Dates planifiée<br>Du: 25/01/202<br>Au: 25/01/202           Q: CD146 + HOP-MINT) CD146 - Höpital - Médecine Interne         Dates planifiée<br>Du: 25/01/202         Dates planifiée<br>Du: 25/01/202           Q: CD146 + HOP-MINT) CD146 - Höpital - Médecine Interne         Dates planifiée<br>Du: 25/01/202         Dates planifiée           Q: CD146 + HOP-MINT) CD146 - HOMABAY HOSPITAL - IPD-<br>g: (EG-35824) CON-001         Dates planifiée<br>Dates planifiée         Dates planifiée           SERVICE C         (W0-206237)         Dates planifiée<br>Dates planifiée         Dates planifiée           Q: (PG115-BASE) P0115 - Life Base         Dates planifiée         Dates planifiée                                                                                                    | $\equiv$ Bon de travail                                                                 |                                                        |
| Image: Concentrateur oz (DEVILBISS 525K5) SL, (WO-217285)         Image: Concentrateur oz (DEVILBISS 525K5) SL, (WO-217285)           Dates planifiée         Dates planifiée           Q: Conta-HOPMINT) CO146 - Hópital - Médecine interne         Dates planifiée           Q: Conta-HOPMINT) CO146 - Hópital - Médecine interne         Dates planifiée           Q: Conta-HOPMINT) CO146 - Hópital - Médecine interne         Dates planifiée           Q: Conta-HOPMINT) CO146 - Hópital - Médecine interne         Dates planifiée           Q: Conta-HOPMINT) CO146 - Hópital - Médecine interne         Dates planifiée           Q: Conta-HOPMINT) CO146 - Mópital - MOABAY HOSPITAL - IPD-         Dates planifiée           Q: Conta-HOPMINT, CO146 - HÓpital - MOABAY HOSPITAL - IPD-         Dates planifiée           Q: Conta-HOPMINT, CO146 - HÓpital - MOABAY HOSPITAL - IPD-         Dates planifiée           Q: Conta-HOPMINT, CO146 - Hópital - Médecine         Dates planifiée           Q: Conta-HOPMINT, CO146 - Hópital - Médecine         Dates planifiée           Q: Conta-HOPMINT, Conta-Hópital - Life Base         Dates planifiée                                                                                                    | Recherche                                                                               | τ +                                                    |
| CONCENTRATEUR 02 (DEVILBISS 525K5) 5L, (W0-217285)         Image: Concentration of the second second se                                | 80                                                                                      |                                                        |
| CO146-HOPHMINT) CD146 - Hópital - Médecine Interne     CD250/1202     Dates planfiñe     Duz S5/01/202     Au : 25/01/202     Au : 25/01/202     CONCENTRATOR 02 (NEW LIFE INTENSITY) 10L, (W0-217277)     Z30V, 50 HZ + ACC. (QUARTERLY)     Dates planfiñe     Duz S5/01/202     CONCENTRATOR 02 (NEW LIFE INTENSITY) 10L, (W0-217277)     CONCENTRATOR 02 (NEW LIFE INTENSITY) 10L, (W0-2171/202     Sates planfiñe     Duz S5/01/202     SerVICE C (W0-206237)     CONCENTS 40 HIPE - LIFE Base     Dates planfiñe     Dates planfiñe     Dates planfiñe     Duz S5/01/202                                                                                                    | CONCENTRATEUR 02 (DEVILBISS 525KS) 5L, (W0-217285)<br>220V + ACCESS. (TRIMESTRIEL)      |                                                        |
| CONCENTRATOR 02 (NEW LIFE INTENSITY) 10L, (W0-217277)         Image: Concentration of the concentration of the concentration                                | CD146-HOPI-MINT) CD146 - Höpital - Médecine Interne<br>(EQ-6105) CON-016-HGR            | Dates planifiées<br>Du : 25/01/2024<br>Au : 25/01/2024 |
| Q (KE153-HOMAIPD-WAD7)         KE153-HOMABAY HOSPITAL - IPD -<br>WARD 7         Dates planifiée<br>Du : 25/01/202           Q (E0-35824) CON-001         Au : 25/01/202           SERVICE C         (WO-206237)           Q: (PG 10151-58.ASE) PG115 - Life Base         Dates planifiée<br>Du : 11/1/1202                                                                                                    | CONCENTRATOR 02 (NEW LIFE INTENSITY) 10L, (WO-217277)<br>230V, 50 HZ + ACC. (QUARTERLY) |                                                        |
| (EQ-35824) CON-001         U0: 29/01/202           SERVICE C         (WO-206237)           (CP 01515 BASE) PG115 - Life Base         Dates planting                                                                                                    | (KE153-HOMA-IPD-WAD7) KE153 - HOMABAY HOSPITAL - IPD -                                  | Dates planifiées                                       |
| SERVICE C (WO-206237)<br>(PC) 115-BASE) PG115-Life Base Data Familie<br>Datas plantifiée<br>Datas plantifiée<br>Datas plantifiée                                                                                                    | 🍄 (EQ-35824) CON-001                                                                    | Au: 25/01/2024                                         |
| (PG115-BASE) PG115 - Life Base     Dates planifiée     Due 11/11/202                                                                                                    | SERVICE C (WO-206237)                                                                   |                                                        |
| Au: 11/11/202                                                                                                    |                                                                                         | Dates planifiées<br>Du : 11/11/2023<br>Au : 11/11/2023 |
| Au: 11/11/202                                                                                                    | SERVICE C (WO-206237)<br>Q (PG115 BASE) PG115 - Life Base<br>Q (EQ-10111) FOX-014       | Dates planifiées<br>Du : 11/11/2023<br>Au : 11/11/2023 |
|                                                                                                    |                                                                                         |                                                        |
|                                                                                                    |                                                                                         |                                                        |
|                                                                                                    |                                                                                         |                                                        |
|                                                                                                    |                                                                                         |                                                        |
|                                                                                                    |                                                                                         |                                                        |
|                                                                                                    |                                                                                         |                                                        |
|                                                                                                    | <b>()</b>                                                                               |                                                        |

Sur cette page, vous avez la liste des BT qui vous sont assignés.

Le bouton permet de créer un nouveau BT correctif où vous avez les instructions de création ici

Le bouton 🔛 permet la synchronisation BT

Si vous cliquez sur un BT, vous pouvez le consulter et le mettre à jour.

Vous pouvez passer d'un onglet à l'autre en cliquant sur son titre dans la barre supérieure ou en glissant votre doigt de droite à gauche.

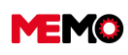

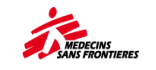

| Bon de t            | travail WO-217285                                                                              | i                                                                                 |
|---------------------|------------------------------------------------------------------------------------------------|-----------------------------------------------------------------------------------|
| INFORMATI           | ONS COMPTE RENDU                                                                               | OPÉRATIONS MESURES PIÈCES DÉTACHÉES D                                             |
| co                  |                                                                                                | D Vi pis <del>s 525Ke</del> y 5 <b>I, 220V + access.</b><br>ST (IE .) (WO-217285) |
| Equipemen           | a 🚺                                                                                            | Localisation                                                                      |
| CON-016-            | HGR (EQ-6105)                                                                                  | CD146 - Hopital - Médecine Interne<br>(CD146+ DPI-MINT)                           |
| Dates plan          | ifiées                                                                                         |                                                                                   |
|                     | Date de début estimée<br>25 janvier 2024 18:08<br>Date de fin estimée<br>25 janvier 2024 19:08 | _                                                                                 |
| Détails             |                                                                                                |                                                                                   |
| Statut<br>Approuvée | / Approved                                                                                     |                                                                                   |

**Note** : Si vous utilisez la tablette horizontalement, vous pouvez voir, en même temps, la liste de vos BT et les détails du BT sélectionné *:* 

| Bon de travail WO-217277                                                                                                    |                                                              |     |
|----------------------------------------------------------------------------------------------------|--------------------------------------------------------------|-----|
| Q.Recherche T 0                                                                                                    | INFORMATIONS COMPTEMENDU OPÉRATIONS MESURES PRÉCES DÉTACHÉES | 000 |
|                                                                                                    | CONCENTRATOR 02 (New Life Intensity) 10I, 230V, 50 Hz + acc. |     |
| CONCENTRACOR 02 (NEW (NO-217277)<br>LIFE INTENETY) 10, 230K<br>S0 N2 + ACC. (QUANTERIX)<br>S1 S1 -<br>(QUANTERIX)<br>S1 S1 -<br>NONMARY<br>HOSPICAL - PD - | (QUARTERS) (WU2(1277))                                       | 4   |
| © (00-35824) CON-001                                                                                                    | 18/01/2024 15:12                                             | ×   |
| CONCENTRATEUR 02 (WO-217285)<br>(DEVILBISS 525K5) SL 220V<br>+ ACCESS. (TRIMESTRIEL)                                                                       | 19/01/2024 15:12                                             | ×   |
| CD146-HOPENINT) CD146-HBpital-<br>NAIdective Informa<br>CD146-HOPENINT) CD146-HBR                                                                          | Anter nel consustive 1                                       |     |
| Du: 25/01/2024                                                                                                    | Temps danit                                                  |     |
| $+ \circ$                                                                                                    | •                                                            | 1   |

#### Description d'un BT / onglet « INFORMATION »

Cet onglet regroupe les informations suivantes :

- La description du BT
- Le numéro MSF et le numéro d'équipement

Le lien vous mènera à la fiche équipement 🍄

- L'emplacement de l'équipement enregistré dans le MEMO
- Dates planifiées
- Le statut du BT

Le bouton **U**vous permet de sauvegarder, à tout moment, les informations saisies.

Le bouton

Ajouter un document in vous permet de lier un document ou une image au BT.

Description d'un BT / onglet « COMPTE RENDU »

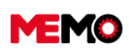

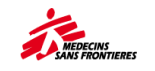

| Bon de travail WO-217285                        |                       |                               |                        |                  |     |  |  |
|-------------------------------------------------|-----------------------|-------------------------------|------------------------|------------------|-----|--|--|
| INFORMATIONS                                    | COMPTE RENDU          | OPÉRATIONS                    | MESURES                | PIÈCES DÉTACHÉES | s d |  |  |
| CONCE                                           | NTRATEUR 02<br>(TRIME | (DeVilbiss 52<br>STRIEL) (WO- | 5KS) 5I, 22<br>217285) | 0V + access.     |     |  |  |
| Statut                                          |                       |                               |                        |                  |     |  |  |
| 20-APPR                                         |                       |                               |                        |                  |     |  |  |
| Date début d'inte                               | ervention             |                               |                        |                  | ٦   |  |  |
| <b>1</b> 8/01/20                                | 024                   | 10:39                         |                        | >                | <   |  |  |
| Date fin d'intervention ■ 18/01/2024 11:30 ×    |                       |                               |                        |                  |     |  |  |
|                                                 |                       |                               |                        |                  |     |  |  |
| Arrèt nécessaire ?                              |                       |                               |                        |                  |     |  |  |
| Temps d'arrêt                                   |                       |                               |                        |                  |     |  |  |
| 00H00                                           |                       |                               |                        |                  |     |  |  |
| Compte-rendu                                    |                       |                               |                        |                  |     |  |  |
| service fait, equipement fonctionne normalement |                       |                               |                        |                  |     |  |  |
|                                                 |                       |                               |                        |                  |     |  |  |
|                                                 |                       |                               |                        |                  | -   |  |  |
|                                                 |                       |                               |                        |                  |     |  |  |
|                                                 |                       |                               |                        |                  |     |  |  |
|                                                 |                       |                               |                        |                  |     |  |  |
|                                                 |                       | 8                             |                        | :                |     |  |  |

Cet onglet vous permet de remplir les informations générales du BT.

- → Les dates et heures de début et de fin de l'intervention (format 24h)
- ➔ Si un arrêt a été nécessaire et la durée de cet arrêt
- → Le rapport
- Enregistrer les informations avec le bouton.
- Vous pouvez maintenant changer le statut du BT en haut de la page :
  - o « 22-DONE » la maintenance a été faite / terminée
  - o « 21-STANDBY » la maintenance ne peut être achevée (faute de pièces, autres)
  - o « 23-IRRÉPARABLE » il n'est pas possible d'entretenir/réparer l'équipement
  - « 24-NEWINTERVENTION » une nouvelle intervention est nécessaire pour finaliser la maintenance

**Note :** Toutes ces informations sont obligatoires. Saisissez-les. Vous ne pourrez pas changer le statut tant que les informations n'ont pas été remplies.

#### Description d'un onglet BT / « OPERATIONS »

#### **RELEVES DE MESURES**

Cette première partie permet de saisir les mesures de l'équipement associés au BT. Exemples: Kilométrage pour les véhicules, % d'oxygène pour les concentrateurs d'O2

Pour chacune des mesures, vous pouvez indiquer :

- Sa valeur
- → la date et l'heure de l'enregistrement

#### MAINTENANCE

Cet onglet permet d'entrer les opérations du BT.

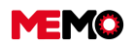

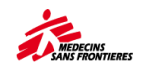

**Pour info :** Les opérations sont liées à la maintenance préventive. Si le BT est correctif, la liste de ces opérations est vide.

Pour chacune des opérations, vous pouvez indiquer :

- → Son statut, a-t-il été complété et validé ? (OUI ou NON)
  - Ligne verte à gauche : Opération terminée
  - Ligne rouge à gauche : Opération non faite

Exemple : je contrôle le câble d'alimentation, il est abîmé : validation : O (Oui) car j'ai vérifié. Je mets en remarque l'action réalisé pour corriger le problème.

→ un commentaire facultatif (en cas d'anomalie)

| 2020 - ETAT : CHASSIS / CONDITION: CHASSIS<br>Statut: (N) Non / No<br>lemarques | L'INTÉRIEUR DE L'APPAREIL<br>Statut: (O) Oui / Yes<br>remarques                        |     |
|---------------------------------------------------------------------------------|----------------------------------------------------------------------------------------|-----|
|                                                                                 | 2 <b>020 - ETAT : CHASSIS / CONDITION: CHASSIS</b><br>Statut: (N) Non / No<br>emarques | Ign |
|                                                                                 |                                                                                        |     |

Description d'un BT/ onglet « MESURE »

Ne pas utiliser cet onglet pour les BT préventifs. Les valeurs des mesures ont déjà été saisi dans l'onglet opération

#### Description d'un BT/ onglet « PIECES DETACHEES »

Cet onglet vous permet d'indiquer les pièces de rechange utilisées lors du traitement du BT. Dans le cadre de la maintenance préventive, les pièces de rechange seront déjà Énumérés. Pour Chacun d'eux, nous pouvons lire la quantité à utiliser.

Cliquez sur le symbole au niveau de chaque pièce pour indiquer la quantité réelle utilisée.

Pour chaque maintenance, il est possible d'indiquer les pièces détachées imprévues.

**Point de vigilance,** si ces pièces détachées sont le cadre d'une intervention corrective suite à un problème en dehors de la check liste (exemple : mesure hors limite) <u>un BT correctif doit être créé.</u>

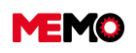

MEMO Manuel Utilisateur FR 2024

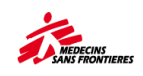

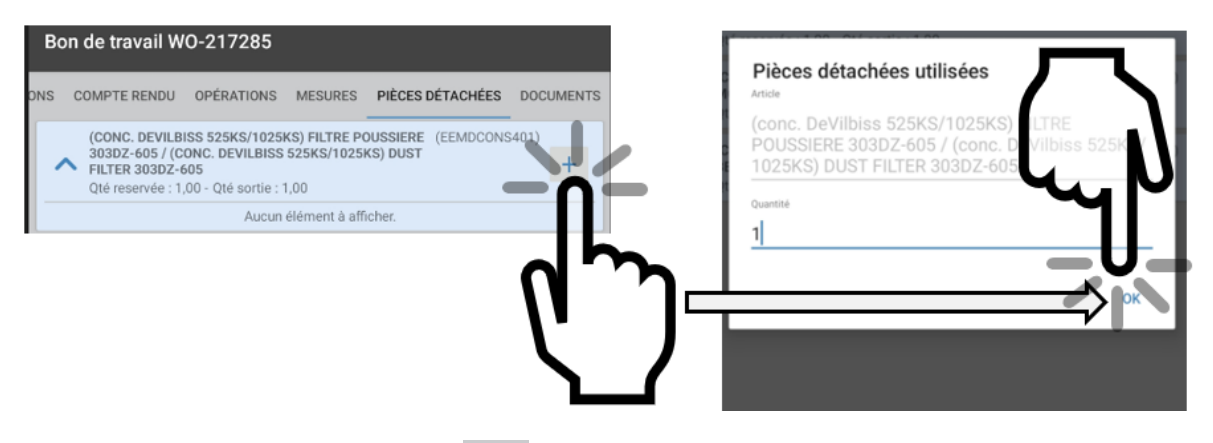

→ Pour ce faire, cliquez sur le symbole en bas de la page. Une popup s'ouvre qui répertorie toutes les pièces de rechange. Un moteur de recherche vous permet de faire votre sélection, cliquez sur la pièce, renseignez la valeur et cliquez sur OK

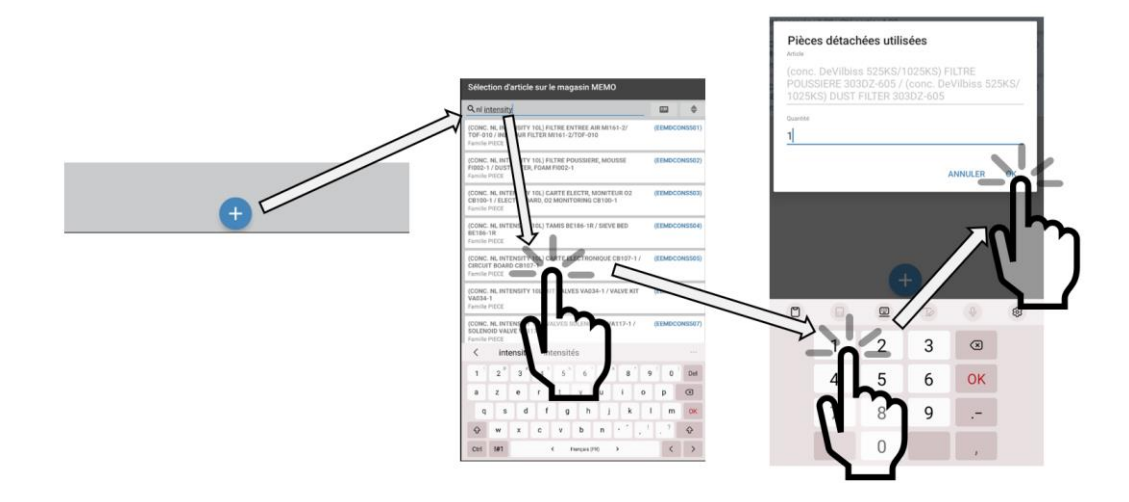

#### Retour à la liste des BT et finalisation

→ Pour revenir à la liste des BT, vous pouvez cliquer sur le bouton physique "**Retour**" de la tablette.

 $\phi$ 

→ Vous pouvez synchroniser les BT en cliquant sur le **bouton synchroniser** 

Le bon de travail que vous venez de faire reste visible et le restera jusqu'à sa fermeture, soit par le Responsable Log soit automatiquement.

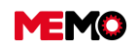

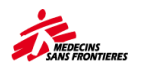

## F.1.7 Modifier la fréquence du plan d'entretien (CoLog uniquement)

La fréquence de la maintenance est conforme au manuel d'utilisation du fabricant ou peut être une estimation lorsqu'il s'agit d'un code MSF générique.

Vous devez adapter la fréquence en fonction de la réalité du terrain : si vous êtes en plein désert avec des tempêtes de sable, ou au bord de l'océan, ou dans une ville en Europe : vous n'avez pas besoin de nettoyer à la même fréquence votre équipement.

- → Allez dans « ECHEANCIER TOUTES FAMILLES » dans le module de maintenance.
- → Ouvrez le plan de maintenance préventive dont vous souhaitez modifier la fréquence
- → Modifier la fréquence et l'unité de fréquence
- → Cliquez sur ENREGISTRER

| Recherche Général P   | révisions              |             | < ECH                | ANCIER TOUTES FAMILLES<br>PM-16120 | >             |                    | र्रे TRADUIRE | ENREGISTRER |
|-----------------------|------------------------|-------------|----------------------|------------------------------------|---------------|--------------------|---------------|-------------|
| * CODE PL             | AN PM-16120            |             | DESCRIPTIO           | ANALYSEUR HEMATOLOGIQUE (Sysme     | ex XP 300), 1 | STATUT ACT         | IVE           | • *         |
| CODE EQUIPEME         | ENT EQ-40767           | ≡           | NUMÉRO MS            | F HAA-002                          | STA           | TUT EQUIPEMENT ACT | F             |             |
| CODE EMPLACEME        | ENT CF142-HOPI-LOBO    | ≡           | EMPLACEMEN           | CF142 - HOPITAL - LABORATOIRE      |               |                    |               |             |
| INFO SU               | IR LA DERNIÈRE MAINTEN | IANCE       | INFO SUR L           | A PROCHAINE MAINTENANCE            |               |                    |               |             |
| Code                  | WO-136294              | 1           | * N* étape du cycle  | 0                                  |               |                    |               |             |
| Туре                  | ANNUEL                 |             | Туре                 | NNUEL                              |               |                    |               |             |
| Statut                | 30-FERM                |             | * Date planification | 7/06/2023 00:00                    |               |                    |               |             |
| Date statut           | 25/06/2022 00:00       |             |                      |                                    |               |                    |               |             |
| MA                    | AINTENANCE CORRECTIVE  |             | MAI                  | ITENANCE PRÉVENTIVE                |               |                    |               |             |
|                       | + CRÉER UN B           | T CORRECTIF |                      | CR <sup>4</sup> A UN BT PREVENTIF  |               |                    |               |             |
| DÉCLEN                | CHEMENT BASÉ SUR LE T  | EMPS        |                      |                                    |               |                    |               |             |
| Fréquence             | 1                      |             |                      |                                    |               |                    |               |             |
| Unité de fréquence    | ANNEE                  | *           |                      |                                    |               |                    |               |             |
|                       | JOUR                   |             | Jour / Day           |                                    |               |                    |               |             |
|                       | SEMAINE                |             | Semaine / Week       |                                    |               |                    |               | R           |
| DETAILS DU CYCLEDE MA | MOIS                   |             | monsy wontin         |                                    |               |                    |               |             |
| DETAILS DU CYCLEDE MA | ANNEE                  |             | Année / Year         |                                    |               | STATAIRE           |               | _           |

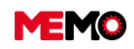

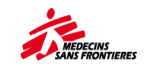

## **Maintenance corrective**

- F.2.0 Maintenance corrective : process
- <u>F.2.1 Créer une demande</u> <u>d'intervention (Tablette)</u>
- <u>F.2.2 Créer un ordre de travail</u> <u>correctif et l'imprimer (ordinateur /</u> <u>tablette)</u>
- <u>F.2.3 Remplir un bon de travail</u> <u>correctif? (ordinateur / tablette)</u>
- <u>F.2.4 Filtrer les bons de travail</u> <u>correctifs dans l'application « Mes</u> <u>BT » et « Tous les BT» (ordinateur)</u>

## F.2.0 Maintenance corrective : process

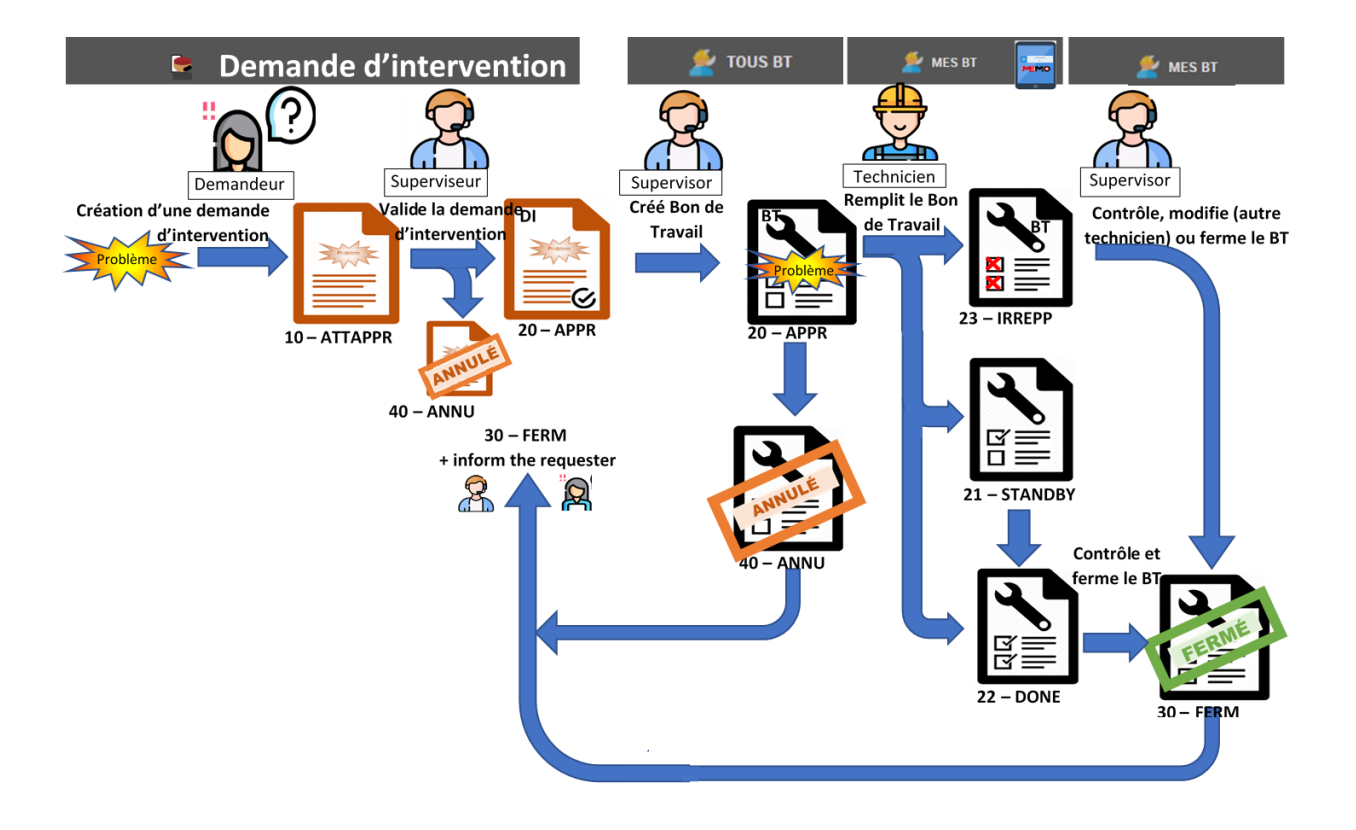

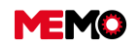

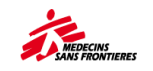

## F.2.1 Créer une demande d'intervention (Tablette)

**Pour info :** Pour créer une demande d'intervention à partir de l'ordinateur, veuillez vérifier le <u>A.5</u> <u>Comment créer une demande d'intervention DI (ordinateur)</u>

→ Dans le MEMO sur la tablette, ouvrez l'application Demande d'intervention

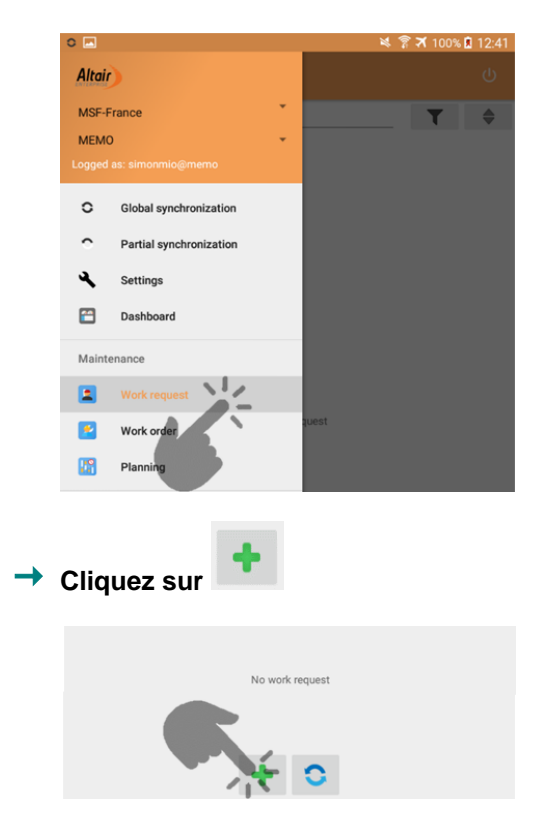

→ Remplissez les informations sur le problème : soyez le plus précis possible

**Conseil** : Vous pouvez scanner l'étiquette de l'équipement pour remplir automatiquement son numéro d'équipement et son emplacement.

- 1) Enregistrer : Cliquez sur le bouton sauvegarder
- 2) Synchroniser <sup>O</sup>
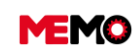

MEMO Manuel Utilisateur FR 2024

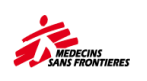

| 0 🖂  |                      | 💐 🍞 🛪 100% 🛙 12:41 | 0 🖻                          | 💐 🍞 🛪 100% 🖻 12:43 |
|------|----------------------|--------------------|------------------------------|--------------------|
|      |                      | ÷                  | New Work request creation    |                    |
| INFO |                      |                    | INFO                         |                    |
|      | Description          |                    | no power when I tur          | n on               |
| ۰    | Location             |                    | CD111 - CD111 - Projet Bambu |                    |
| ٥    | Equipment            |                    | EQ-18484 - HAE-121           | 4                  |
|      | Symptom              | 4                  | Symptom                      |                    |
|      | Status<br>10-ATTAPPR | 4                  | 10-ATTAPPR                   | 4                  |
|      | Requester            |                    | Requester                    |                    |

| INFO | _                             |   |
|------|-------------------------------|---|
|      | no power when I turn on       |   |
| •    | CD111 - CD111 - Projet Bambu  |   |
| ٥    | EQ-18484 - HAE-121            |   |
|      | Symptom                       |   |
|      | Status<br>10-ATTAPPR          | 4 |
|      | Requester<br>nurse supervisor |   |

| 0 🗖                                                                                               | 4 8 | <b>X</b> 100% | 12:43 |
|---------------------------------------------------------------------------------------------------|-----|---------------|-------|
|                                                                                                   |     |               |       |
| Q Research                                                                                        | _   | T             | \$    |
| no power when I turn on (1673876509350)                                                           |     |               |       |
| Loc.: CD111 - Projet Bambu (CD111) - Eq.: HAE-121 (EQ-18484)<br>Creation date 16/01/2023 12:43:08 |     |               |       |
|                                                                                                   |     |               |       |
|                                                                                                   |     |               |       |
|                                                                                                   |     |               |       |
|                                                                                                   |     |               |       |
|                                                                                                   |     |               |       |
|                                                                                                   |     |               |       |
| No work request                                                                                   |     |               |       |
| THE THEIR INCOME.                                                                                 |     |               |       |
|                                                                                                   |     |               |       |
|                                                                                                   |     |               |       |
|                                                                                                   |     |               |       |
|                                                                                                   |     |               |       |
|                                                                                                   |     |               |       |
|                                                                                                   |     |               |       |
|                                                                                                   |     |               |       |
|                                                                                                   |     |               |       |
| + -                                                                                               |     |               |       |
|                                                                                                   |     |               |       |
|                                                                                                   |     |               |       |
|                                                                                                   |     |               |       |
|                                                                                                   |     |               |       |

💾 🔞

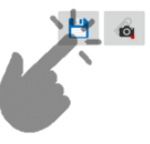

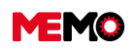

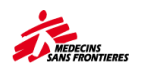

# F.2.2 Créer un ordre de travail correctif et l'imprimer (ordinateur / tablette)

Il existe 5 façons de créer un BT correctif :

- E DEMANDE D'INTERVENTION : (
   APPROLVER LAD
   SENERE LE BT
   (uniquement Superviseur Logistique ou plus)
- CHEANCIER TOUTES FAMILLES (après ouverture 1 Maintenance préventive PM-XXXX):
  - CRÉER UN BT CORRECTIF
- EQUIPEMENT (après avoir ouvert EQ-XXXX), à partir de l'onglet « DI BT » en bas:
   <u>(Seulement Superviseur Logistique ou plus)</u>
- Bon de travail (à partir de la tablette): til n'est pas possible de modifier la personne en charge et la date lors de la création. Cela sera le nom du compte utilisant l'application et la date d'aujourd'hui.

Si dessous les détails de la méthode depuis la page de l'équipement sur l'ordinateur. Cette méthode doit être privilégiée car vous pouvez voir facilement si le BT est déjà créé ou non par une autre personne :

- Ouvrir la fiche d'équipement à partir de l'application Securement
- → Allez dans l'onglet « DI BT »
- Vérifiez si une DI est ouverte pour le problème > si c'est le cas, ouvrez la DI et générez le BT à partir d'ici. Sinon suivez le point suivant
- → Vérifier si le BT n'est pas déjà créé (BT en cours et historique BT)
- Cliquez sur CREER UN BT CORRECTIF

Conseil : Dans la description du problème, ajoutez la marque et le modèle de l'équipement

| BT EN COURS CRÉER UN BT CORRECTIF |             |         |             |      |                   |                  |  |
|-----------------------------------|-------------|---------|-------------|------|-------------------|------------------|--|
| CODE BT 🗘                         | DESCRIPTION | STATUT  | MAINTENANCE | TYPE | DATE DÉB. PLAN. 🔻 | DATE FIN PLAN. 🗘 |  |
| WO-8683                           |             | 20-APPR | CORR        |      | 26/05/2023 11:17  | 26/05/2023 11:17 |  |

### Imprimer le BT

Suiviez les instructions présentées dans cette fiche pratique

#### Depuis la tablette :

- Cliquez sur le menu
- puis l'option Bon de travail
- Cliquez sur le bouton
- → Remplissez la description : nature du problème et rajouter la marque et modèle de l'équipement

Appuyez sur le bouton pour scanner son QR code ou barre code. Son emplacement se remplira automatiquement.
Signal diguar our le met Equipement pour currie l'enterpagence et célectionner l'équipement en le met Equipement en le met Equipement en le met en le met en le met en le met en le met en le met en le met en le met en le met en le met en le met en le met en le met en le met en le met en le met en le met en le met en le met en le met

Sinon cliquez sur le mot Equipement pour ouvrir l'arborescence et sélectionnez l'équipement en appuyant sur le bouton

→ Enregistrez

**Point de vigilance :** un BT créé depuis la tablette a forcement le nom de l'utilisateur de la session comme personne en charge. La date de planification est nécessairement la date d'aujourd'hui. Pour modifier, vous devez synchronisez et modifier depuis l'interface web dans **TOUS BT** 

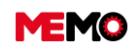

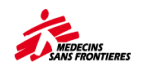

## F.2.3 Remplir un bon de travail correctif (ordinateur / tablette)

Suivez les instructions de la fiche : F.1.6 Remplir un bon de travail préventif (Tablette / ordinateur)

#### Particularité :

- Il n'y a pas de « **Opérations** » parce qu'il s'agit d'un BT correctif, donc nous ne savons pas ce que le travail doit être fait.
- Pour remplir le point de mesure, dans le chapitre "Tableau des relevés de compteur", complétez le champs "relevé" et cliquer sur le bouton "valider les relevés". La mesure disparaît de ce tableau pour réapparaître dans un nouveau tableau créé automatiquement en dessous intitulé "mesures réalisées pour ce BT". Ne ressaisissez pas une nouvelle fois cette valeur.

*Point de vigilance* : par défaut, la date de la mesure est à la date d'aujourd'hui. Si vous complétez votre BT quelques jours plus tard, pensez à changer la date à la date de l'intervention.

**Point de vigilance ordinateur**: en cliquant sur "valider les relevés" vous perdez les autres données non enregistrées. Pensez à bien enregistrer avant ou commencer votre BT par ce point.

- Pour le rapport : parce qu'il n'y a pas d'opération de validation, il faut être plus précis :
  - Quelle était la cause du problème ?
  - Quelles ont été les conséquences ? Être précis (côté gauche, droite ?...), code erreur de la machine (E404...)
  - Ce qui a été tenté pour réparer
  - Quelle solution a fonctionné
  - Un état général : retour au fonctionnement normal? Fonctionnement dégradé, point de vigilance à l'utilisation...

D'autres informations peuvent être utiles :

- Qui a participé à l'intervention ? (Entreprise externe, référent pays,...)
- Informations spécifiques comme la liste des pièces détachées, leur origines (nouvelle, venant d'un ancien équipement, d'un magasin particulier)...

Exemple de BT remplit pour une tablette :

o Compte rendu

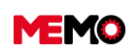

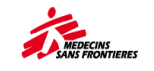

| Bon de travail '                                                                                                    | 1705662016684           |                         |          |  |  |  |  |  |  |
|----------------------------------------------------------------------------------------------------|-------------------------|-------------------------|----------|--|--|--|--|--|--|
| INFORMATIONS                                                                                                    | COMPTE RENDU            | OPÉRATIONS              | MESURES  |  |  |  |  |  |  |
| <sup>bescription</sup> % d'oxygène à                                                                                                    | 82% concentrateur       | NL intensité 10I        |          |  |  |  |  |  |  |
| EQ-144                                                                                                    | I - CON-059             |                         |          |  |  |  |  |  |  |
| <b>У</b> <u>Н</u> Т121-                                                                                                    | HOPI-SOIN - HT121 - Hop | pital - Soins Intensifs |          |  |  |  |  |  |  |
| Statut<br>22-DONE<br>Type de Maintenance                                                                                                    |                         |                         | -        |  |  |  |  |  |  |
| CORR                                                                                                    |                         |                         | <b>4</b> |  |  |  |  |  |  |
| Date début d'interver                                                                                                    | ntion<br>4              | 12:08                   | ×        |  |  |  |  |  |  |
| Date fin d'interventio                                                                                                    | n<br>1                  | 12:25                   | ×        |  |  |  |  |  |  |
| Arrêt nécessa                                                                                                    | ire ?                   |                         |          |  |  |  |  |  |  |
| Temps d'arrêt                                                                                                    |                         |                         |          |  |  |  |  |  |  |
|                                                                                                    | 00H00                   |                         |          |  |  |  |  |  |  |
| Compte-rendu<br>tami usagé car concentrateur beaucoup utilisé. ne donnait plus la<br>bonne concentration en oxygène. changement du tamis, après |                         |                         |          |  |  |  |  |  |  |
| mesure retour à la normal. Concentrateur retourné dans le service.                                                                              |                         |                         |          |  |  |  |  |  |  |

#### o Mesure

| INFORMATIONS                      | RMATIONS COMPTE RENDU OPÉRATIONS M                         |  |   |   |  |  |
|-----------------------------------|------------------------------------------------------------|--|---|---|--|--|
| <b>Q</b> Recherche                |                                                            |  | 4 | - |  |  |
| 🏠 % oxygen (ME-1                  | 🏠 % oxygen (ME-1526) Dernière mesure le 26/07/2023 : 95,20 |  |   |   |  |  |
| <b>99.0</b><br>19 janvier 2024 12 | :13                                                        |  | × |   |  |  |

#### o Pièces détachées

| OPÉRATIONS |                                                     | MESURES                                      | PIÈCES DÉTAC     | HÉES  | DOCUM    | ENTS |
|------------|-----------------------------------------------------|----------------------------------------------|------------------|-------|----------|------|
| ~          | (CONC. NL INTE<br>BED BE186-1R<br>Qté reservée : 0, | NSITY 10L) TAMIS I<br>00 - Qté sortie : 1,00 | BE186-1R / SIEVE | (EEMD | CONS504) | +    |

# F.2.4 Filtrer les bons de travail correctifs dans l'application « Mes BT » et « Tous les BT » (ordinateur)

Mes BT : utilisez le filtre préétabli

Tous les BT : La dernière colonne est vide pour les BT correctifs, trier par ordre

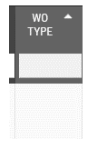

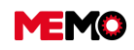

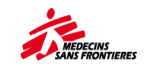

## Suivi de la maintenance

- <u>F.3.1 Vérifier que la maintenance est</u> <u>réalisée</u>
- <u>F.3.2 Comment fermer un bon de</u> <u>travail?</u>
- <u>F.3.3 Comment voir les bons de travail</u> <u>archivés ?</u>
- F.3.4 Extraire les points de mesures
- F.3.5 Annuler les Bons de travail

uniquement depuis le PC

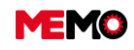

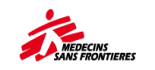

## F.3.1 Vérifier que la maintenance est réalisée (PC)

Suivant le type d'équipement, les plans de maintenances ne sont pas gérés de la même manière (manuel/actif). La vérification se fait de manière différente :

# Véhicule / générateur :

#### → Aller dans ECHEANCIER MECA

→ Vérifier qu'il n'y ait pas de valeur négative (en rouge) dans la colonne "Reste à faire"

# drdinateur

- → Aller dans REPORTING,
- → télécharger le rapport MSF 315 Maintenances IT
- → Faire un filtre sur les EQ actifs, et vérifier que les maintenance sont réalisées (si couleur = problème)

### Autres families

- → Aller dans TOUS BT
- → utiliser le filtre pré établi pour vérifier le nombre de BT annulés
- → Vérifiez les BT encore ouverts (annuler le filtre établi) :

| ETAT DE<br>PROGRESSION                                                                         | DEFINITION ET ACTIONS                                                                                                    |
|------------------------------------------------------------------------------------------------|----------------------------------------------------------------------------------------------------|
| OPLANIFIE /<br>SCHEDULED                                                                       | Rien à faire                                                                                                    |
| APLANIFIER /     TOSCHED                                                                       | S'il s'agit d'une maintenance préventive BT : <b>les informations manquantes</b> : il<br>ne peut s'agir d'aucune date ou d'aucune personne responsable<br>S'il s'agit d'un BT correctif : <b>peut-être correct ou peut être information de</b><br><b>planification manque</b> |
| <ul> <li>Ø ENRETARD</li> <li>/ LATE</li> <li>7 jours après la date de planification</li> </ul> | Vérifiez auprès de la personne en charge de la maintenance :<br>Une autre journée? Besoin d'une autre ressource pour le faire? Annuler?                                                                                                    |
| COMPLETED                                                                                      | Besoin d'être clôturé > Allez dans « mes BT » pour les vérifier et les fermer                                                                                                    |

**Conseil** : vérifiez au moins chaque semaine l'application des BT et tous les trimestres le plan de maintenance

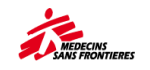

## F.3.2 Fermer un bon de travail?

Avant de fermer le BT, la personne en charge de faire cette action dans MEMO doit vérifier si toutes les informations sont correctement remplies :

- Personne en charge
- Sous-traitant? Si oui : prix de l'intervention + rapport joint au EQ
- Toutes les mesures remplies?
- Toutes les validations d'opération sont-elles remplies ? (O/N)
  - Quand il n'y a pas des « Non » > commentaire pour expliquer pourquoi
- Toutes les pièces détachées sont remplies (quantité) + comparer avec le rapport si rien ne manque
- o La date et l'heure sont remplies et ont du sens : durée par rapport à la nature de l'intervention
- Le rapport est rempli et suffisamment précis

→ S'il manque une ou plusieurs informations : informez le responsable de la remplir pour corriger le BT

Pour info : Attention le BT ferme automatiquement après 7 jours lorsque le statut est « 22 - DONE ».

Conseil: Vous pouvez changer le statut à « 20 – APPRO » pour arrêter cette échéance.

Changer le statut à « 30-Close » depuis l'application MES BT en cliquant sur le bouton FERMER LE BT, ou depuis l'application TOUS LES BT en cliquant sur le bouton de changement de statut audessus et en validant 30-FERM

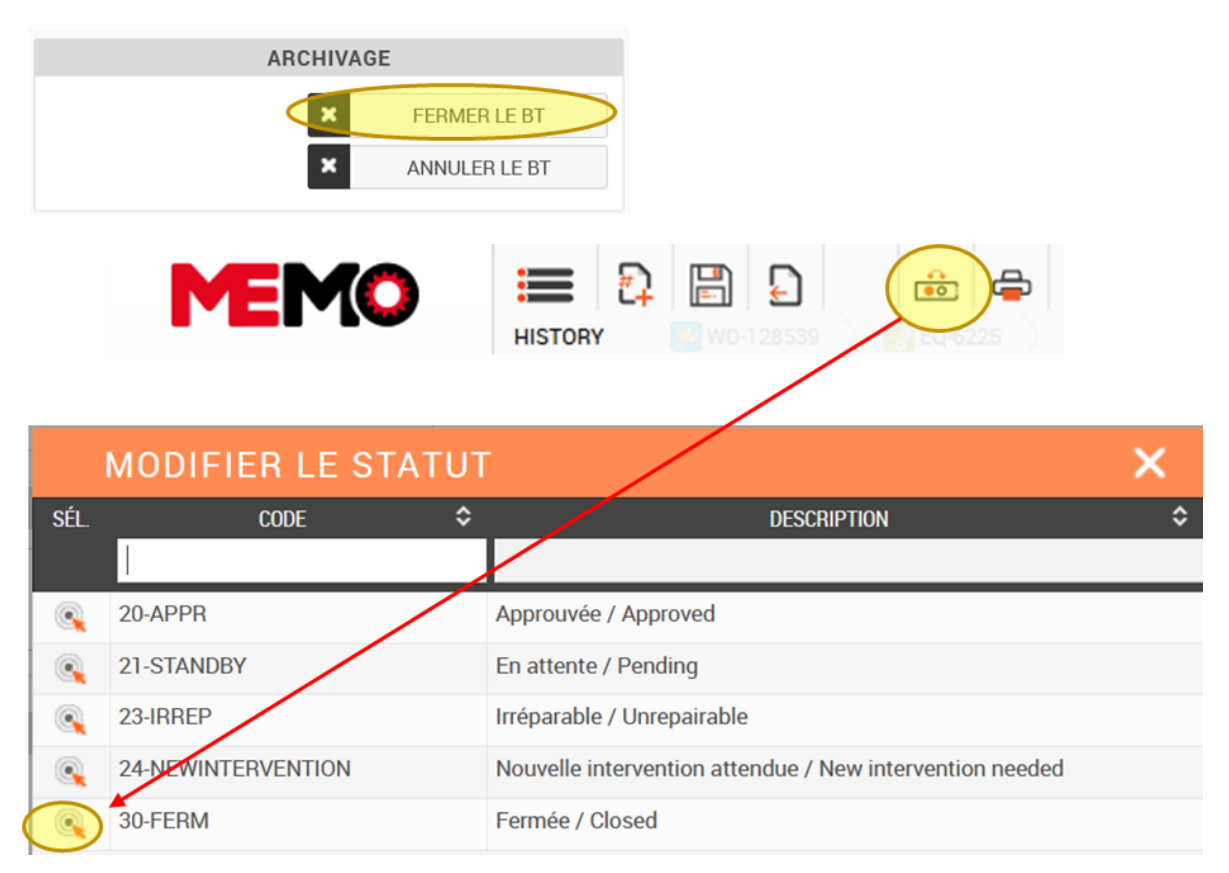

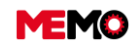

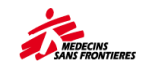

## F.3.3 Voir les bons de travail archivés

## Option 1 : en ligne

- → Ouvrez l'application « Tous les BT », par défaut, vous ne voyez que les BT ouverts.
- Utilisez les filtres préétablis et choisissez « Archives BT » ou « Tous les BT (archivé ou non archivé) » pour voir les BT archivés

| MEMO                 | 🔚 📄 🏤 🖨 🤇 Global search                                                        |              | 100            |          | ?   | 8         | : 1 |
|----------------------|--------------------------------------------------------------------------------|--------------|----------------|----------|-----|-----------|-----|
|                      |                                                                                |              |                | 80       |     | 01610     |     |
| Site: MSF-F          | ALL WO                                                                         |              |                |          |     |           |     |
| MAINTENANCE          | Search                                                                         |              |                |          |     |           |     |
| WORK REQUEST         | Search General                                                                 |              |                |          |     |           |     |
| WORK REQUEST         | BT Archivés / Archives WO                                                      | ٩            | SEE CLAUSE     | 1        | MAN | AGE QUERI | ES  |
| мү wo                | Re Pre-established Filters                                                     |              |                | _        |     |           |     |
| 差 мү шо              | Parameterized searches                                                         |              |                |          |     |           |     |
| 差 ALL WO             | BT annulés / Canceled WO                                                       |              |                | C        | *   | R         |     |
|                      | BT Archivés / Archives WO                                                      | MANAGED      | ≎ FAMILY ≎ SCH | EDULED 3 | \$  | wo ≎      | e 1 |
| EXTERNAL MAINTENANCE | BT ouverts / Opened WO                                                         | BY<br>COORDO |                | ON       |     | TYPE      |     |
|                      | Tous les BT (archivés et non archivés) - All the WO (archived or not archived) |              |                |          | Т   |           |     |
| BIOMED BOILDOLL      | Véhicule (SERVICE C IGENERICI 4X4 Emerne                                       | ency         |                |          |     |           |     |

### Option 2 : télécharger le rapport

- → Ouvrez l'application « Reporting », dans les données générales.
- Dans le dossier 3.2 Maintenance « Toutes les familles », cliquez sur le rapport « MSF221 Rapport sur les ordres de travail (MSF221) »
- → Complétez les informations (projet, période), sélectionnez PDF et cliquez sur EXECUTER

| PARAMÈTRES DU RAPPORT                    |             |  |  |  |  |  |  |  |  |
|------------------------------------------|-------------|--|--|--|--|--|--|--|--|
| * Organisation                           | MSF-FORM    |  |  |  |  |  |  |  |  |
| * Site                                   | MSF-F       |  |  |  |  |  |  |  |  |
| * MISSION / PROJET (Ex:<br>HT1 ou HT101) | PH1         |  |  |  |  |  |  |  |  |
| * Famille                                | ALL 🔹       |  |  |  |  |  |  |  |  |
| * Du                                     | 01/01/2024  |  |  |  |  |  |  |  |  |
| * au                                     | 30/01/2024  |  |  |  |  |  |  |  |  |
|                                          |             |  |  |  |  |  |  |  |  |
| FORMAT D                                 | OU RAPPORT  |  |  |  |  |  |  |  |  |
| PDF     Excel (xlsx)                     | Word (docx) |  |  |  |  |  |  |  |  |
| ✓                                        | EXÉCUTER    |  |  |  |  |  |  |  |  |

#### MSF221 - Rapport des bons de travail

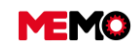

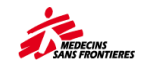

### F.3.4 Extraire les points de mesures

Introduction

Certains équipements ont un ou plusieurs points de mesures. Exemple : le concentrateur d'oxygène a différents points de mesures : nombre d'heures d'utilisation, le % d'oxygène, le débit à 5L/min.

Certains points de mesures sont sur l'utilisation de l'équipement (nombre d'heures, de kilomètres) et d'autres points de mesures sont un indicateur de performance de l'équipement. Une limite peut être définit par le référent technique (limite haute et/ou limite basse).

Exemple avec le concentrateur d'oxygène :

Nombre d'heure d'utilisation du concentrateur : information sur l'utilisation. % d'oxygène : indicateur de performance. Limite : doit être supérieur à 90%

Si la mesure est hors limite, la mesure apparaîtrait en rouge dans le bon de travail sur l'ordinateur et apparaîtrait avec une coche

| ORS LIMITE ?    |                                 |             |                 |    |        |    |        |    |                  |   |
|-----------------|---------------------------------|-------------|-----------------|----|--------|----|--------|----|------------------|---|
| *               |                                 |             |                 |    |        |    |        |    |                  |   |
| MESURES RÉALISÉ | S SUR CE BT                     |             |                 |    |        |    |        |    |                  |   |
| CODE POINT      | :                               | DESCRIPTION | CATÉGORIE       | \$ | TYPE   | \$ | RELEVÉ | \$ | DATE DU RELEVÉ   | - |
| EQ-39806        | Pression (PSI)                  |             | PRESSION        |    | MESURE |    | 19,00  |    | 17/01/2024 10:08 |   |
| EQ-39805        | Débit d'oxygène (L/min) @8L/min |             | DEBITO2-8 MESUR |    | MESURE |    | 7,00   |    | 17/01/2024 10:08 |   |

Extraction la dernière mesure pour le même type de point de mesure pour tous les EQ.

→ Ouvrez l'application "COMPTEUR"

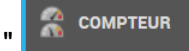

dans le module MAINTENANCE

 Réaliser les filtres nécessaires pour ne voir que les points de mesures que vous voulez voir. Dans "description" le nom du point de mesure et dans "num" les 3 lettres du numéro MSF ou dans "équipement" avec un mot clé comme la marque ou le modèle.

Vous pouvez faire un filtre avec le statut pour extraire seulement les équipements actifs. Vous pouvez également utiliser le <u>filtre par critères</u> pour filtrer par type.

→ Cliquer sur l'icône Excel dans le haut à droite du tableau.

|         |                                             |         |         |                                                          |           |          |           | × X.             |
|---------|---------------------------------------------|---------|---------|----------------------------------------------------------|-----------|----------|-----------|------------------|
| CODE 🔺  | Description 🗘                               | EQ 🗘    | №ИМ 🗘   | Equipement 🗘                                             | Famille 🗘 | STATUT 🗘 | DERNIER 🗘 | DATE 🗢           |
|         | heur                                        |         | CON     |                                                          |           |          | KELEVE    |                  |
| ME-2113 | Nb d'heures d'utilisation /<br>Hours of use | EQ-2246 | CON-055 | CONCENTRATEUR O2 (DeVilbiss<br>525KS) 5l, 220V + access. | BIOMED    | STOCK    | 19320,00  | 27/11/2020 11:22 |
| ME-2155 | Nb d'heures d'utilisation /<br>Hours of use | EQ-2253 | CON-070 | CONCENTRATEUR 02 (DeVilbiss<br>525KS) 5l, 220V + access. | BIOMED    | STOCK    | 8951,00   | 30/11/2020 13:23 |
| ME-2191 | Nb d'heures d'utilisation /<br>Hours of use | EQ-2314 | CON-052 | CONCENTRATEUR O2 portable<br>(Eclipse 5), 3l + acc.      | BIOMED    | OUT      | 53,00     | 19/03/2019 12:48 |
| ME-2196 | Nb d'heures d'utilisation /<br>Hours of use | EQ-2315 | CON-083 | CONCENTRATEUR O2 portable<br>(Eclipse 5), 3l + acc.      | BIOMED    | STOCK    | 302,00    | 31/01/2017 18:25 |

#### Extraire toutes les mesures pour un seul equipement

- → Aller dans l'application EQUIPEMENT dans le module DONNEES GENERALES.
- → Aller dans l'onglet **COMPTEUR**
- → Cliquer sur l'icone excel dans le haut à droite du tableau.

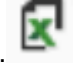

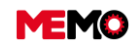

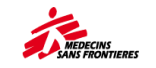

#### Extraire tous les points de mesures de tous les équipements

→ Contacter l'équipe MEMO pour cette requête

### F.3.5 Annuler les Bons de Travail

De nombreuses raisons peuvent entraîner le besoin d'annuler de nombreux BT déjà générés par MEMO ou créer en avance.

- o EQ revenu en stock et oubli d'actualiser MEMO : plan de maintenance toujours actif
- Trop de BT ont été programmés la même semaine par rapport à la charge de travail du technicien
- o Absence du technicien (vacances, maladie...) sans qu'il soit remplacé
- EQ en réparation pendant une longue période, et le plan de maintenant est toujours actif
- Maintenance réalisée il y a plusieurs mais MEMO non mis à jour

Il est important de gérer les BTs ouverts afin de que le technicien n'ait la visibilité que de ce qu'il doit faire

Il ne doit avoir uniquement un bon de travail préventif ouvert en simultané pour un équipement.

Un <u>filtre pré établi</u> depuis l'application EQUIPEMENT permet d'identifier rapidement les EQ ayant plus de 2 bons de travail préventifs ouvert.

Pour le 1er scénario (équipement revenu en stock), il suffit de changer le statut de l'EQ : automatiquement le plan de maintenance sera désactivé et les BT annulés.

Pour les autres scénarios :

- → Aller dans l'application TOUS BT dans le module MAINTENANCE
- ➡ Filtrer pour n'avoir que les BT que vous souhaitez annuler (exemple statuts 20-APPR, avancement ENRETARD, type de maintenance "MENSUEL")
- Sélectionnez tous les BT via la case à cocher dans la zone de filtre (la sélection ne concerne que les BT visible sur la 1ere page)
- → Cliquez sur le bouton "changez le statut"
- → Cliquez sur la cible à coter de **40-ANNU**

**Conseil :** si les annulations sont en lien avec une mauvaise programmation, suivez la fiche pratique sur la <u>vérification de la planification</u> et la <u>fiche pratique sur la re programmation</u>.

**Conseil** : les BT sont générés une semaine avant la date de planification. Si vous n'avez pas réalisé une maintenance, le prochain BT peut être déjà être généré ou prochainement. Annulez donc

- Les BT qui ont fréquence bimensuelle après 1 semaine de retard
- Les BT qui ont une fréquence mensuelles après 2 semaines de retard
- Les BT qui ont une fréquence trimestrielle après 2 mois de retard
- o Les BT qui ont une fréquence semestrielle après 4 mois de retard
- Les BT mensuels lorsque la maintenance trimestrielle/semestrielle programmée le mois précédant n'est pas encore réalisé

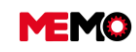

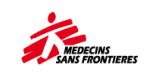

# CHAPITRE G / GESTION DU PARC PAR FAMILLE

# Management du parc motorisé 🖚

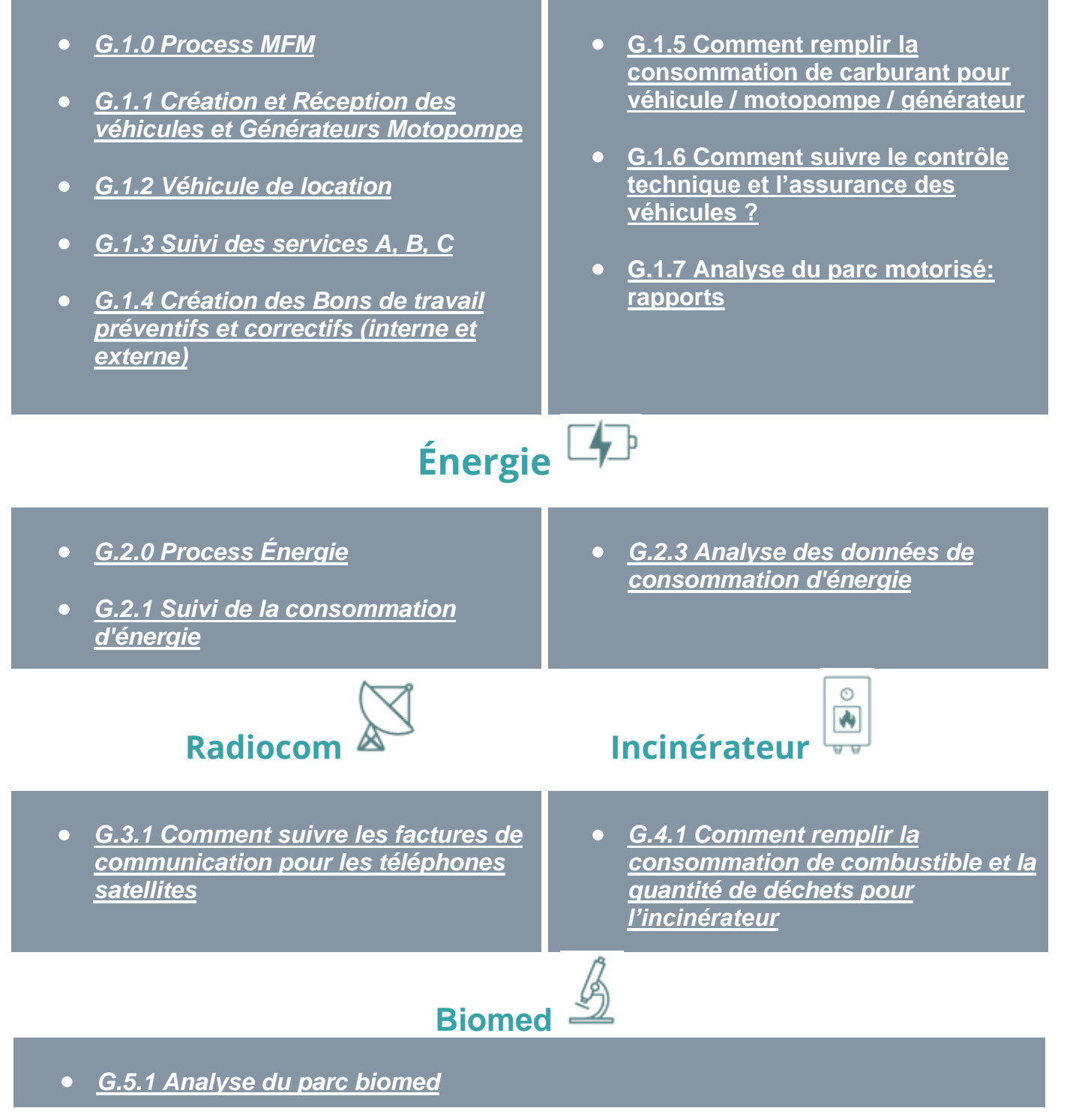

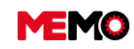

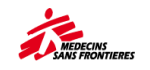

# G.1 MFM Management du Parc Motorisé

- <u>G.1.0 Process MFM</u>
- <u>G.1.1 Création et Réception des</u> <u>véhicules et Générateurs Motopompe</u>
- <u>G.1.2 Véhicule de location</u>
- <u>G.1.3 Suivi des services A, B, C</u>
- <u>G.1.4 Création des Bons de travail</u> préventifs et correctifs (interne et <u>externe)</u>

- <u>G.1.5 Comment remplir la</u> <u>consommation de carburant pour</u> <u>véhicule / motopompe / générateur</u>
- <u>G.1.6 Comment suivre le contrôle</u> <u>technique et l'assurance des</u> <u>véhicules ?</u>
- <u>G.1.7 Analyse du parc motorisé:</u> rapports

### **G.1.0 Process MFM**

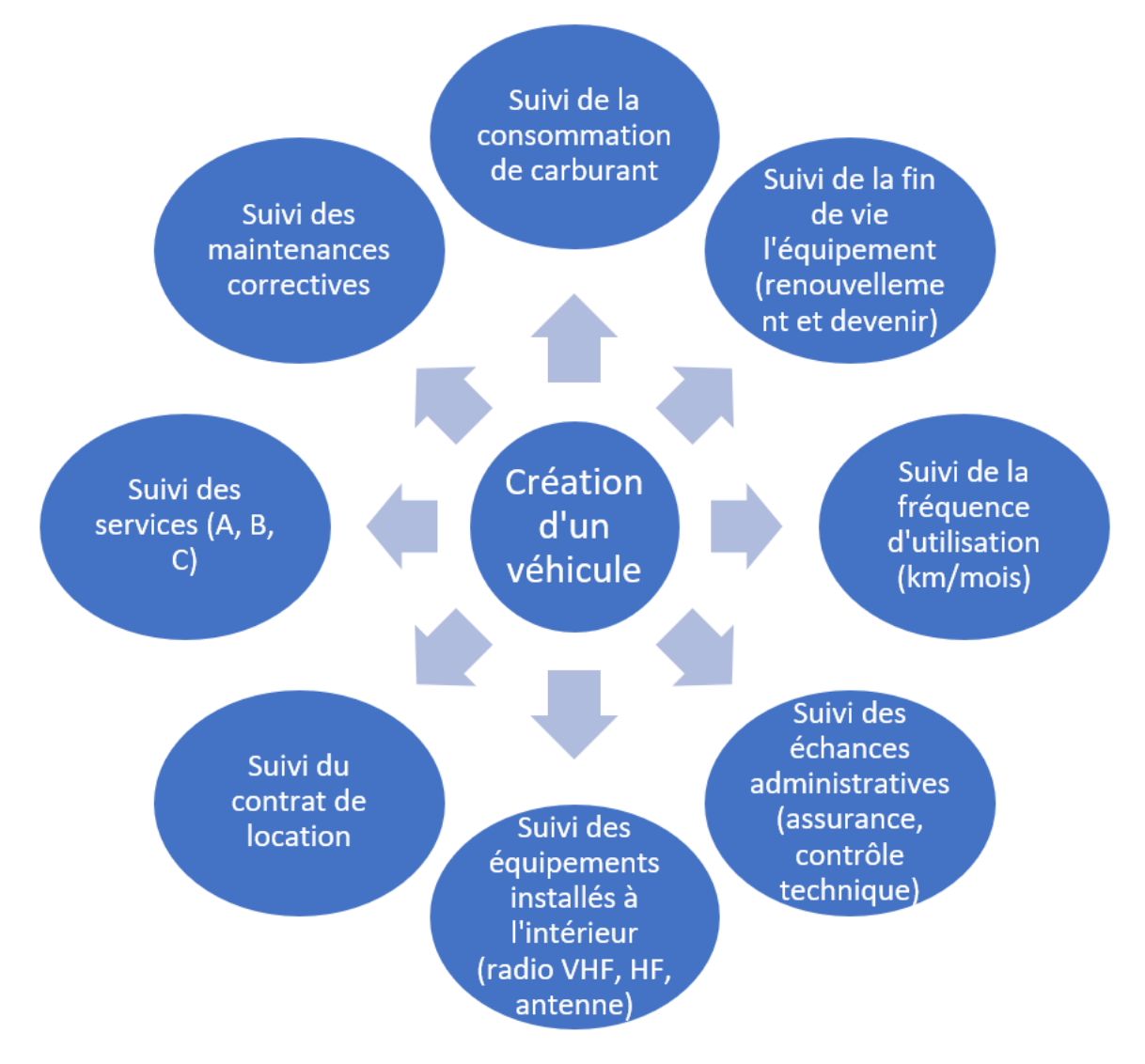

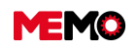

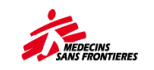

## G.1.1 Création et Réception des véhicules et Générateurs Motopompe

#### Fiche pratique pour la création d'équipement

#### Spécifique pour les véhicules, générateurs

- → Initialiser
  - a. Dans l'onglet "Général", quand vous créé un équipement avec un compteur, vous avez un bouton supplémentaire qui apparaîtrait sous "classification". Ce bouton permet d'initialiser le compteur : nombre d'heure du générateur ou nombre de kilomètre du véhicule.
  - b. Cliquer sur le bouton "Indiquer les km/heure initiale"
  - c. Une pop-up s'ouvre : Kilométrage initial pour les véhicules, le nombre d'heures initiales pour les équipements GMI
  - d. Une fois que tous les paramètres ont été saisis et que vous avez cliqué sur le bouton, une fenêtre VERTE s'ouvre pour confirmer que l'équipement à bien été initialisé).

|                                                       | b                                                          |                                  |     |
|-------------------------------------------------------|------------------------------------------------------------|----------------------------------|-----|
| CLASSIFICATION     Family VDHCULE     Type TVEHMNIBUS | INITIALISATION                                             | ×                                |     |
| * MSF Code TTOYIA2KD15L •                             | * KILOMÉTRAGE INITIAL 0                                    | <b>C</b>                         |     |
| INITIALIZE A VEHICLE / GMI                            | * TYPE DE CARBURANT DIESEL<br>* SENS DE LA CONDUITE GAUCHE | Equipment sucessfully initialize | ed. |
|                                                       | VALIDER                                                    |                                  |     |

#### Spécification technique

Pour avoir accès à l'onglet "spécifications technique", cliquer sur [Gestion de parc] puis

- [Véhicule] si l'équipement est un véhicule
- o [G-M-I] si l'équipement est un générateur, motopompe ou incinérateur.

Ouvrez la fiche de l'équipement nouvellement créé, et remplissez les données techniques. Cliquer sur "enregistrer" lorsque c'est fini.

|                          |                   |            |              |                             | EQ-2493            |                         | 2                   |            | traduire |   |
|--------------------------|-------------------|------------|--------------|-----------------------------|--------------------|-------------------------|---------------------|------------|----------|---|
| echerche Général Spéc    | ifications DI-BT  | Historique | Compteurs    | Consommations               | Maint. Préventive  | Immobilisations         |                     |            |          |   |
| CODE EQUIPEMENT          | EQ-2493           |            |              | NUMÉRO MS                   | F MOB26            |                         |                     |            |          |   |
|                          |                   |            |              | DESCRIPTIO                  | N TOYOTA, HZJ78, d | liesel, 4x4, tole 3 por | tes, 11 sieges, LHD |            |          |   |
| N° DE SÉRIE              | JTERB71J700073475 | 5          |              | NUMÉRO MOTEU                | R 0759552          |                         |                     | NUMÉRO CLÉ |          |   |
| NUMÉRO D'IMMATRICULATION | 6481BAT 05/20     |            |              | CONDUIT                     | E GAUCHE           |                         | •                   | CARBURANT  | DIESEL   | • |
|                          |                   | DONNÉES    | ADMINISTRATI | VES                         |                    |                         |                     |            |          |   |
|                          |                   |            | Date pr      | chain contrôle<br>technique | /11/2019           |                         |                     |            |          |   |
|                          |                   |            | Dat          | e fin assurance 31          | /12/2019           |                         |                     |            |          |   |
| Autre échéance c         | arte grise        |            | Date         | autre échéance 30           | /05/2020           |                         |                     |            |          |   |

#### → Attacher des documents spécifiques

Attacher à l'équipement les différents documents (certification de donation à MSF, certificat de prêt,

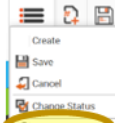

contrat de **Consultation** facture, justification détaxe, etc (<u>D.5 Comment joindre un document au</u> <u>EQ et le consulter ? (PC et tablette</u>) ainsi que :

- GMI : photo de la facture, de la plaque d'information de l'équipement
- Véhicules : photocopie de la facture, et une photo du numéro de série

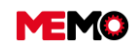

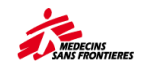

## G.1.2 Véhicule de location

La principale raison d'enregistrer un véhicule de location (ou générateur) dans MEMO est pour centraliser la consommation de carburant et d'avoir un rapport exhaustif sur ce sujet.

La façon dont MEMO fonctionne, le suivi de la consommation de carburant commence seulement le mois d'après l'activation Exemple : vous commencez à louer un véhicule le 7 juillet, la première donnée de consommation de carburant sera rentrée le 1er septembre pour le mois d'août. Donc si vous ne louer pas un véhicule pendant plus de 2 mois, il est conseiller de suivre séparément de MEMO la consommation de carburant de ce véhicule. Vous pouvez utiliser le rapport MSF300 Suivi consommation carburant comme modèle.

Si vous louez votre véhicule ou générateur durant une longue période, vous pouvez créer dans MEMO :

- Créer la compagnie de location dans MEMO en suivant cette fiche pratique sur le management des contrats.
- Créer la voiture de location dans MEMO en suivant la <u>fiche pratique sur la création</u> et sur les <u>specificité des véhicules et générateur.</u>

Si vous avez de nombreux véhicules de location et que vous ne voulez pas les suivre individuellement mais que vous voulez savoir la quantité totale de consommation de carburant :

- Créer seulement un véhicule avec comme description "groupe de véhiculer loués"
- → Initialiser ce véhicule avec 0 kilomètre
- Chaque mois, remplissez le nombre de kilomètre réalisé (kilomètre du début du mois dans MEMO + distance parcours au cours du mois) et la quantité de carburant : le total des pleins de tous les véhicules de location.

Si vous louez un véhicule tous les mois, mais différent d'un mois à l'autre, vous pouvez conserver ce véhicule actif pour le suivi de carburant.

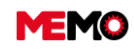

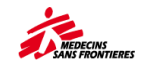

### G.1.3 Suivi des services A, B, C

Pour utiliser cet outil qui vous aide à planifier l'entretien préventif, vous devez remplir avant :

- o Consommation de carburant
- Remplir et clôturer les BT des services des GMI et véhicules

#### Exemple 31/05/2023

|          |                                |                            | Inform                          | ations su                           | rle s                                 | Informa<br>sur le pro        | tions<br>ochain s              | Informa<br>sur la de               | tions<br>rnière<br>rro     | Calco           | Info<br>sur l                      | ormations<br>e prochai |
|----------|--------------------------------|----------------------------|---------------------------------|-------------------------------------|---------------------------------------|------------------------------|--------------------------------|------------------------------------|----------------------------|-----------------|------------------------------------|------------------------|
| CODE 🗢   | Equipement \$<br>Numéro<br>MSF | DERN. ≎<br>SERVICE<br>TYPE | DERN. \$<br>SERVICE<br>PRÉVU LE | DERN. A<br>SERVICE<br>RÉALISÉ<br>LE | DERN. \$<br>SERVICE<br>HEURES /<br>KM | PROCH. \$<br>SERVICE<br>TYPE | PROCH.<br>SERVICE<br>ESTIMÉ LE | DERN. ¢<br>RELEVÉ<br>HEURES<br>/KM | DERN. \$<br>RELEVÉ<br>DATE | Emplacement 🗢   | EVAL<br>ACTUELLE<br>HEURES /<br>KM | RESTE À \$<br>FAIRE    |
|          |                                |                            |                                 |                                     |                                       |                              |                                |                                    |                            |                 |                                    |                        |
| PM-14558 | MCF-059                        | SERVICE C                  | 06/03/2023                      | 07/03/2023                          | 40088                                 | SERVICE A                    | 16/06/2023                     | 44027,00                           | 23/05/2023<br>16:02        | CF141-BABU-GENE | 44336,00                           | 752,00                 |
| PM-5422  | MCF-042                        | SERVICE B                  | 26/04/2023                      | 26/04/2023                          | 89994                                 | SERVICE A                    | 08/01/2024                     | 90563,00                           | 31/05/2023<br>00:00        | CF141-BABU-LOG  | 90689,00                           | 4305,00                |
| PM-5402  | MCF-044                        | SERVICE B                  | 03/05/2023                      | 04/05/2023                          | 92982                                 | SERVICE A                    | 07/11/2023                     | 93653,00                           | 31/05/2023<br>00:00        | CF141-BABU      | 93653,00                           | 4329,00                |
| PM-23081 | GEN-072                        | SERVICE<br>GENE            | 22/05/2023                      | 22/05/2023                          | 2145                                  | SERVICE<br>GENE              | 18/06/2023                     | 2165,00                            | 31/05/2023<br>00:00        | CF141-PHAR-STLO | 2165,00                            | 230,00                 |

Date d'aujourd'hui + (km restant avant le prochain service ÷ Moyenne km/jour) = Date d'estimation du prochain BT service

Dernière mesure + Km/jour moyen x (Date d'aujourd'hui – Date de la dernière mesure) = Estimation Km aujourd'hui

Km/heures Dernier service + Kilomètre entre 2 services – Estimation aujourd'hui Km = km restant avant le prochain service

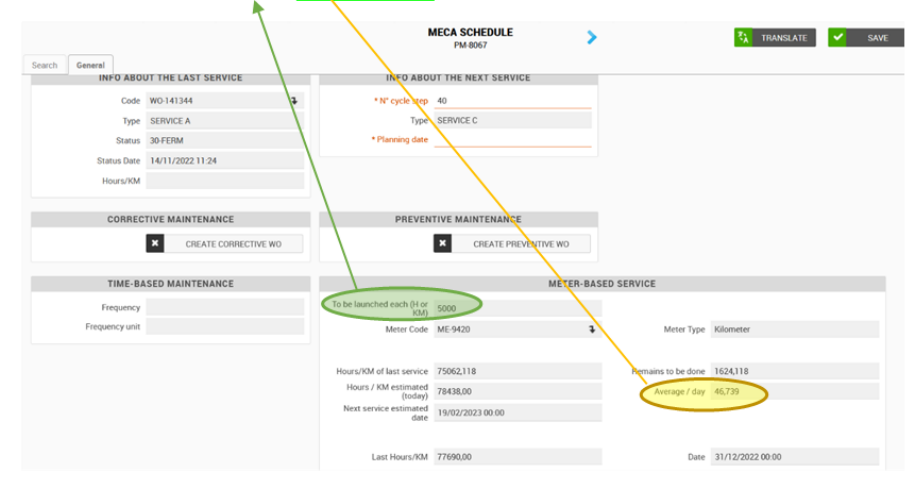

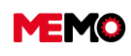

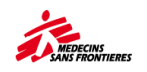

# G.1.4 Création des Bons de travail préventifs et correctifs (interne et externe)

### Bon de Travail Préventif

Le bon de travail préventif doit être créé par l'équipe logistique lorsque le plan de maintenance est avec le statut « MANUEL ».

- → Allez dans l'application ECHEANCIER MECA, et ouvrez le plan de maintenance préventive de l'équipement dont vous allez faire la maintenance.
- Vérifier qu'il n'y a pas déjà un bon de travail ouvert dans "info sur la dernière maintenance" (Status : 20-APPR)
- Cliquez sur le bouton CREER UN BT PREVENTIF MANUELLEMENT, une fenêtre contextuelle ouverte

| 🛩 RETOUR                                  |                                   | E      |                                                                  |                               |                   |        |  |
|-------------------------------------------|-----------------------------------|--------|------------------------------------------------------------------|-------------------------------|-------------------|--------|--|
| Recherche Général Pr                      | révisions                         |        |                                                                  |                               |                   |        |  |
| * CODE PL                                 | AN PM-22487                       |        | DESCRIPTION                                                      | Véhicule standard - ABAC (500 | STATUT            | ACTIVE |  |
| CODE EQUIPEME                             | ENT EQ-68318                      | =      | NUMÉRO MSF                                                       | VEH-001                       | STATUT EQUIPEMENT | ACTIF  |  |
| CODE EMPLACEME                            | NT NE277                          | =      | EMPLACEMENT                                                      | NE277 - Coordination Support  |                   |        |  |
| INFO SUR LA DEF<br>Code<br>Type<br>Statut | WO-160257<br>SERVICE C<br>20-APPR | INFO S | SUR LA PROCHA<br>itape du cycle 10<br>Type SE<br>e planification | AINE MAINTENANCE              |                   |        |  |
| Date statut                               | 23/12/2022 01:46                  |        |                                                                  |                               |                   |        |  |
| Heures/KM                                 |                                   |        |                                                                  |                               |                   |        |  |
|                                           |                                   |        |                                                                  |                               |                   |        |  |
| MAINTENAM                                 | ICE CORRECTIVE                    |        | MAINTE                                                           | ENANCE PRÉVENTIVE             |                   |        |  |
|                                           | + CRÉER UN BT CORREC              | TIF    |                                                                  | CRÉER UN BT PREVENTIF MAN     | NUELLEMENT        |        |  |

- → **Remplissez le pop-up** : choisissez le service,
- Remplissez la main-d'œuvre en charge (la boîte est comme une barre de recherche)
- Remplir si l'équipement est fait par un sous-traitant ou garage intersection (<u>le garage doit être créé</u> <u>avant</u>)
- → Cliquez sur **GENERER**
- → Cliquez sur VOIR LES ELEMENTS GENERES

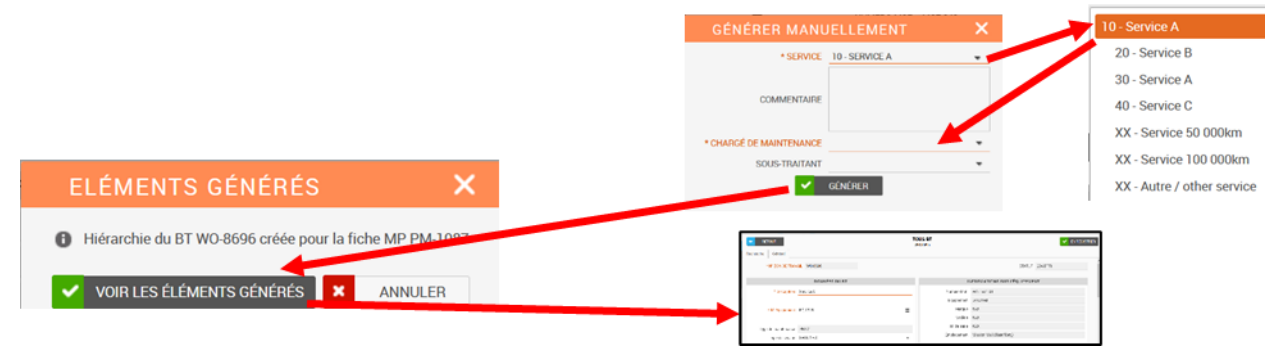

→ si le véhicule est envoyé dans un garage intersection, cliquer sur le bouton impression rapport

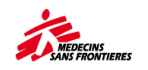

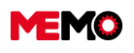

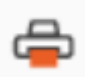

et choisissez le rapport MSF230 Fiche de travail

Dans description du BT, le service est déjà pré remplit, vous pouvez rajouter le nombre de km du service (exemple Service A 15000km)

Maintenant que le BT est créé, vous devez maintenant compléter le bon de travail

## Bon de Travail correctif

La création d'un BT correctif est identique des autres familles. Suivez les <u>instructions dans cette fiche</u> <u>pratique F.2.2</u>.

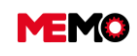

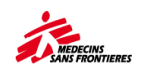

# G.1.5 Comment remplir la consommation de carburant pour véhicule / motopompe / générateur

## <u>VÉHICULE</u>

→ Allez dans l'application VEHICULE sur le module « GESTION DE PARC»

| MEMO                  |          | D 🗄          | 19783     | e 🖨              | Q GI            | obal search |                                                 |              |                    |              |           |                         | M            | <u>.</u>         | <b>9</b> 8 |
|-----------------------|----------|--------------|-----------|------------------|-----------------|-------------|-------------------------------------------------|--------------|--------------------|--------------|-----------|-------------------------|--------------|------------------|------------|
| Site: MSF-F           |          |              |           |                  |                 |             |                                                 | VEHICLE      |                    |              |           |                         |              |                  |            |
| MAINTENANCE 🗸 🗸       |          |              |           |                  |                 |             |                                                 | Search       |                    |              |           |                         |              |                  |            |
| FLEET MANAGEMENT      | Search   | General      | Technica  | I Specifications | Entry           | WR - WO     | History Measure points                          | Consumptions | Preventive         | maint. Stops |           |                         |              |                  |            |
| BIOMED                | Pre-esta | Iblished Fil | ters      |                  |                 |             |                                                 |              |                    | •            | 9         | SEE CLAUSE              |              |                  |            |
| VEHICLE               | · Resul  | lts          |           |                  |                 |             |                                                 |              |                    |              | _         |                         |              |                  |            |
| <sup>9</sup> б-м-і    |          |              |           |                  |                 |             |                                                 |              |                    |              |           |                         | ~            |                  |            |
| SATELLITE - GPS       |          |              |           |                  |                 |             |                                                 |              |                    |              |           |                         | G            | ¥ (8             | 2          |
| T - COMPUTERS         |          |              | CODE \$   | PROJECT \$       | MSF ≎<br>NUMBER | STATUS ≎    | DESCRIPTION                                     | ¢ MODEL ¢    | MILEAGE \$<br>(KM) | MODALITY     | C PLATE C | TECHNICAL<br>INSPECTION | EXPIRATION C | OTHER<br>DUE DAT | Ê Û        |
| T - CONNECTIVITIES    |          |              |           |                  |                 |             |                                                 |              |                    |              |           |                         | INSURANCE    |                  |            |
| RECEPTION             |          |              | E0.62014  | MG126            | E065 - USP      | ACTIE       | Terrecen - Eidelie 034 25 433 9                 | 2 TERRECAN   |                    | LOCATION     | 2550 TRE  | 11/01/2023              | 16/04/2022   | <u> </u>         |            |
| SAV                   | 6        |              | E.4 02014 | 110120           | 1000 1101       | Actin       | 1010001 110010 004 20 400 5                     | BREAK        |                    | LOCATION     | 2000 101  | 11/01/2020              | TO ON LOLL   |                  |            |
| OUT OF THE FLEET      |          |              | EQ-63097  | MG126            | F069 - HSP      | ACTIF       | Hyundai - Aimé 034 82 019 29                    | NN81XP       | 190140,00          | LOCATION     | 0511 TBD  | 23/04/2022              | 18/04/2022   |                  |            |
| INVENTORY STATUS      | ۰        |              | EQ-63633  | MG130            | BOAT 01         | ACTIF       | Bateau                                          | A500         | 1,00               | ACHAT-LOCAL  |           |                         |              |                  |            |
| INVENTORIES FOLLOW-UP | ۲        |              | EQ-59793  | MG128            | F009 -<br>Hamja | OUT         | 4x4 - Patric 034 59 336 16                      | PATROL       | 271585,00          | LOCATION     | 0752 TAA  |                         | 28/03/2022   |                  |            |
| ADDITIONAL            | ۲        |              | EQ-16217  | PK126            | MOB-039         | ACTIF       | MINIBUS 4x2 (Hiace KDH) 15<br>seats, diesel RHD | HIACE        | 154439,00          |              | ACF326    |                         | 31/12/2022   | 30/11/20         | 022        |
| GENERAL DATA          |          |              |           |                  |                 |             | for an and an                                   | Corolla      |                    |              |           |                         |              |                  |            |

Ouvrez la page de l'équipement que vous souhaitez mettre à jour et allez dans l'onglet « CONSOMMATION ».

| MEMO                 | 📰 🔉 🖾 🗅 📾 👄                                                                                                    | Q. Global search         |                        |                  |                      |             |               |                     | iái G      | 2   | a      |   |
|----------------------|----------------------------------------------------------------------------------------------------|--------------------------|------------------------|------------------|----------------------|-------------|---------------|---------------------|------------|-----|--------|---|
|                      | HISTORY                                                                                                    |                          |                        |                  |                      |             |               |                     |            |     | 1.00   | 2 |
| INE MSFF.            | UNKED DOCUMENTS                                                                                                    |                          | <                      | EQ 17706         |                      | >           |               |                     |            | *   | SAV    | É |
|                      | Search Georgel Technical Specifications                                                                                                    | Entry WR-WD 4            | listory Measure point  | Consumptions     | = eventive maint.    | Stops       |               |                     |            |     |        |   |
| BIOMED               | EQUIPMENT CODE EQ-17706                                                                                                    |                          | MSENU                  |                  | /                    |             |               |                     |            |     |        |   |
|                      |                                                                                                    |                          | + DESCRIP              | TION LANDCRUISE  | R 4x4 (HZ.J78) 11 se | ats, diesel | RHD hard top  |                     |            |     |        |   |
| 5.66.1               |                                                                                                    |                          |                        |                  |                      |             |               |                     |            |     |        |   |
| ATELLITE - GPS       |                                                                                                    | KM AND CONSO             | (ESTIMATIONS)          |                  |                      |             |               |                     |            |     |        |   |
| - COMPUTERS          | Last meter value 88886.00                                                                                                    |                          | Meter Messurement Date | 31/03/2022 00:00 |                      |             |               |                     |            |     |        |   |
| - CONNECTIVITIES     | Travelled KM (30 days) 716                                                                                                    |                          | Travelled AM (1 year)  | 16861            |                      |             |               |                     |            |     |        |   |
| CEPTION              | Contra L (30 days) 92,00                                                                                                    |                          | Consu E (1 year)       | 2227.00          |                      |             |               |                     |            |     |        |   |
|                      | L/100km (30 deys) 12,85                                                                                                    |                          | L/100km (1 year)       | 13,21            |                      |             |               |                     |            |     |        |   |
|                      | and the second second sec |                          |                        |                  |                      |             |               |                     |            |     | -      |   |
| NVENTORY STATUS      | EQUIPMENT CONSUMPTIONS                                                                                                    |                          |                        |                  |                      |             |               |                     |            |     | R.     | Ì |
| NVENTORIES FOLLOW UP | END OF THE MONTH                                                                                                    | (BEGINNING OF THE MONTH) | END OF THE MONT        |                  | KM CONE              |             | FUEL QUANTITY | AVERAGE CONSUMPTION | (U/100 KM) | MOD | ASURE  |   |
| DOITHOMAL            | 31/03/2022                                                                                                    | 98370.00                 | 88886.00               | 716              |                      | 92          |               | 12,85               |            |     | £      | Ī |
| ENERAL DATA          | 28/02/2022                                                                                                    | 16977.00                 | 88170.00               | 1193             |                      | 147         |               | 12,32               |            |     | 1      |   |
|                      | 31/01/2022                                                                                                    | \$5539.00                | 86977,00               | 1438             |                      | 183         |               | 12,73               |            |     | 1      |   |
|                      | 31/12/2021                                                                                                    | 4213.00                  | 85539.00               | 1326             |                      | 170         |               | 12,82               |            |     | 1      |   |
|                      | 30/11/2021                                                                                                    | 12534.00                 | 84213.00               | 1679             |                      | 213         |               | 12.69               |            |     | L      |   |
|                      |                                                                                                    |                          |                        |                  | 1                    | 2 3         | 4 5 6 7 8 9   | 10 ++ +1            | 5 v        | Tot | tal 63 |   |

Sous cet onglet « consommation », vous trouverez l'historique de toutes les consommations de carburant pour les équipements sélectionnés.

Vérifiez la première ligne de la liste, si elle est correctement remplie, elle devrait afficher le même chiffre pour le KM au début du mois que le KM pour la fin du mois précédent.

| Equilibrium controlling from the |                            |                               |         |                 |                                |                       |
|----------------------------------|----------------------------|-------------------------------|---------|-----------------|--------------------------------|-----------------------|
| DATE<br>(END OF THE MONTH)       | KM<br>(BEGINNING OF THE MO | KM<br>NTH) (END OF THE MONTH) | KM DONE | FUEL QUANTITY   | AVERAGE CONSUMPTION (L/100 KM) | MODIFY THE<br>MEASURE |
| 31/03/2022                       | 88170,00                   | 88886,00                      | 716     | 92              | 12,85                          | L                     |
| 28/02/2022                       | 86977,00                   | 88170,00                      | 1193    | 147             | 12,32                          | L                     |
| 31/01/2022                       | 85539,00                   | 86977,00                      | 1438    | 183             | 12,73                          | L                     |
| 31/12/2021                       | 84213,00                   | 85539,00                      | 1326    | 170             | 12,82                          | k                     |
| 30/11/2021                       | 82534,00                   | 84213,00                      | 1679    | 213             | 12,69                          | ß                     |
|                                  |                            |                               | 14 44   | 1 2 3 4 5 6 7 8 | 9 10 Bb B1 5 Y                 | Total: 63             |

**Pour info** : chaque 22 du mois, une nouvelle ligne sera automatiquement générée pour le mois en cours.

Afin de mettre à jour les données du mois en cours, **cliquez sur l'icône suivante**. Une fenêtre

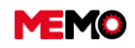

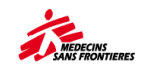

contextuelle apparaîtra.

Mettez à jour la valeur « KM fin de mois » (valeur que vous pouvez lire sur le compteur du véhicule) et la quantité totale de carburant brûlée par l'équipement au cours du mois puis cliquez sur « vérifier ».

| TUFIOUL                   |            | ×    |
|---------------------------|------------|------|
| Date                      | 31/08/2019 |      |
| Km début de mois          | 184947,00  |      |
| Km fin de mois            | 185421,00  |      |
| Km effectués              | 474        |      |
| Carburant consommé (L)    | 96,00      |      |
| Consommation<br>(L/100Km) | 20,25      |      |
| VÉRIFIER                  | ENREGIS    | TRER |

MEMO remplira le « KM effectué » calculé au cours du mois et la consommation moyenne de carburant (L/100km). Il indiquera une alerte en cas d'erreur.

**Conseil** : Cette quantité totale de carburant brûlée correspond à la quantité de carburant ravitaillée <u>sous condition</u> que lors du plein le dernier jour du mois précédant et le plein de ce mois-ci ont été fait, le ravitaillement a été jusqu'à remplit la totalité du réservoir.

Si le plein n'a pas été fait le dernier jour du mois, noter le nombre de kilomètres lors le dernier jour du ravitaillement.

Dans notre exemple le plein a été fait tous les vendredis. Il n'a pas été fait le mardi 30, alors il faut noter dans MEMO le kilométrage et la quantité de carburant du 26.

| Mo | Tu | We | Th | Fr | Sa | Su |
|----|----|----|----|----|----|----|
| lu | ma | me | je | ve | sa | di |
| 1  | 2  | 3  | 4  | 5  | 6  | 7  |
| 8  | 9  | 10 | 11 | 12 | 13 | 14 |
| 15 | 16 | 17 | 18 | 19 | 20 | 21 |
| 22 | 23 | 24 | 25 | 26 | 27 | 28 |
| 29 | 30 |    |    | 3  | 4  |    |

Remarque : vous recevrez une alerte sur les véhicules si :

- Le résultat du KM calculé est supérieur à 10000km
- La consommation calculée est située en dessous de 1 litre / 100 km ou au-dessus de 100 l / 100 km.

Lorsqu'une erreur de frappe est détectée (exemple : ajout d'un chiffre supplémentaire), la valeur s'affiche en rouge et vous obtenez le message suivant : « les informations saisies semblent non valides » vous pouvez vérifier la valeur puis la modifier et valider.

→ Lorsqu'il n'y a pas d'erreur de saisie, les valeurs sont affichées en vert. Cliquez sur ENREGISTREZ.

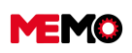

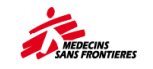

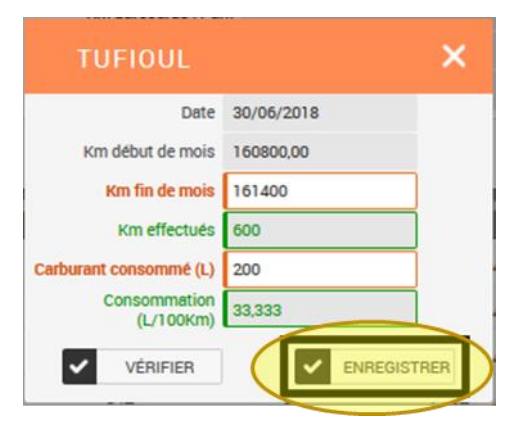

## **GM (GÉNÉRATRICES, MOTOPOMPES)**

Rendez-vous dans l'application « GMI » via le module de gestion de flotte puis suivez la même étape que pour les véhicules.

| MEMO               | 📰 🛛                                   |        |              | <b>a</b>  | Q Rech       | erche globale |          |         |               |                                 |                                     |                | iii 🔓 ? 🗷          |
|--------------------|---------------------------------------|--------|--------------|-----------|--------------|---------------|----------|---------|---------------|---------------------------------|-------------------------------------|----------------|--------------------|
|                    | HISTORIQUE                            |        |              |           |              |               |          |         |               |                                 |                                     |                |                    |
|                    |                                       |        |              |           |              |               |          |         | G-M<br>Recher | -I<br>she                       |                                     |                |                    |
|                    | Recherche                             | Géné   | ral Spécific | ations Er | ntrée DI - B | T Historiqu   | e Compt  | eurs Co | nsommations   | Maint. Préventive               | Immobilisations                     |                |                    |
| SESTION DE PARC    |                                       |        |              |           |              |               |          |         |               |                                 |                                     |                |                    |
|                    | Filtres pré e                         | tablis |              |           |              |               |          |         |               |                                 | v (V                                | OIR CLAUSE     | GERER REQUETE:     |
| VEHICOLE           | <ul> <li>Résultat</li> </ul>          |        |              |           |              |               |          |         |               |                                 |                                     |                |                    |
| G-M-I              |                                       |        |              |           |              |               |          |         |               |                                 |                                     |                | C ¥ @              |
| SATELLITE - EXPORT |                                       |        | CODE \$      | PROJET \$ | NUMÉRO 🗘     | STATUT 🗘      | TYPE 🗘   | KVA S   | HEURES        | >                               | DESCRIPTION                         | C MARQUE       | NUMERO DE SERIE    |
| SATELLITE - ADMIN  |                                       |        |              |           | MSF          |               | PHASES   |         |               |                                 |                                     |                |                    |
| SATELLITE - GPS    |                                       |        |              |           |              |               |          |         |               |                                 |                                     |                |                    |
| IT - ORDINATEURS   |                                       |        | EQ-2053      | MLTUB     | GENEU3       | ACTIF         | 3-PHASES | 8       | 1350,00       | GENERATEUR                      |                                     | SDMO           | K913009707         |
| IT - CONNECTIVITÉS | <u> </u>                              |        | EQ-63640     | MG130     | Moteur       | ACTIF         |          |         | 1,00          | Moteur 40CH                     |                                     | PARSUN         | D                  |
|                    | ×.                                    |        | EQ-16274     | PK101     | GEN-033      | ACTIF         | 3-PHASES | 30      | 6013,00       | GENERATOR (FG                   | Wilson P30P) 30kVA 400V 50Hz, diese | H, FG Wilson - | FGWPEPP4KETH16216  |
|                    |                                       |        | 50.17122     | BK101     | GEN-021      | ACTIE         | 1.BUASE  |         | 246.00        | GENERATOR sile                  | nt (Pramac P6000s) 5.5kVA 230V 50Hz | 5 DRAMAC       | BWR0051495         |
|                    | ~                                     |        | ind to the   | PRIVI     | GENOZI       | Activ         | TPHASE   | 3       | 340,00        | diesel                          |                                     | Province.      | - 1110031490       |
|                    | ×.                                    |        | EQ-12166     | KE150     | GEN-013      | ACTIF         | 1-PHASE  | 16      | 4290,00       | GENERATOR (PE<br>L17.5, 17.5KVA | RMANENT/FIXED) 013, FG WILSON       | FG WILSON      | 00080484LPW4A081   |
|                    |                                       |        | EQ-16219     | PK101     | GEN-035      | ACTIF         | 3-PHASES | 20      | 916,00        | [GENERIC] Gener                 | ator                                | CUMMINS        | F16R136785         |
|                    | ×.                                    |        | EQ-10124     | PG113     | GEN-008      | STOCK         |          | 4       | 425,00        | GENERATOR, 4K                   | /a                                  | HYUNDAI        | XP13071537X        |
|                    |                                       |        | EQ-6638      | LR109     | GEN-010      | ACTIF         | 3-PHASES | 25      | 21597,00      | Deutz Kirsch LDV                | f 602/81, 25KVA, 400V, 36 Amps, 3   | Deutz Kirsch   | 25136474           |
| COMPLÉMENTAIRE     |                                       |        | EO-31247     | 1.0109    | GEN-015      | ACTIE         | 3.DUAGES | 66      | 11870.00      | EGWilson P55.2                  | SkVA 400V 72 Amps 3 Phases          | EG Wilson      | EGWDED22TBMU12079  |
|                    |                                       |        | EQ-27275     | 18109     | GEN-014      | ACTIE         | 3-PHASES | 150     | 12837.00      | FGWilson P150-5                 | 150kVA 400V 195 Amps 3 Phases       | EG Wilson      | EGWPEP74CDM700476  |
| DONNÉES GÉNÉRALES  |                                       |        | EQ-27274     | LB109     | GEN-013      | ACTIE         | 3-PHASES | 150     | 11906.00      | EGWilson P150-5                 | 150kVA, 400V, 195 Amps, 3 Phases    | EG Wilson      | EGWPEP74CDM700423  |
| ARBORESCENCE       |                                       |        | 50 10167     | WE150     | 0.511.005    | 40715         | 1 01405  | 7       | 0050.00       | GENERATOR (PE                   | RMANENT/FIXED) 006, FG WILSON       | FG WILCON      | FOUR UP015KD401000 |
| EMPLACEMENT        | ×                                     |        | EQ-12167     | NE150     | GEN-006      | ACTIF         | TPHASE   | '       | 3350,00       | K6-1S, 7,5 KVA                  |                                     | PG WILSON      | FGWRUBUTERDM01820  |
|                    | ×                                     |        | EQ-22207     | NE144     | GEN-024      | STOCK         |          | 9       | 1323.00       | [GENERIQUE] Gér                 | térateur                            | CATERPILAR     | CAT00C11CGB800178  |
|                    | · · · · · · · · · · · · · · · · · · · |        | EQ-28476     | NE144     | GEN-027      | ACTIF         | 3-PHASES | 110     | 2204,00       | [GENERIQUE] Gér                 | iérateur / Generator                | CAT            | CAT00C44JECL02412  |

Ouvrez la page de l'équipement que vous souhaitez mettre à jour et allez dans l'onglet « CONSOMMATION ».

Sous cet onglet « consommation », vous trouverez l'historique de toutes les consommations de carburant pour les équipements sélectionnés.

Vérifiez la première ligne de la liste, si elle est correctement remplie, elle devrait afficher le même chiffre pour le nombre d'heures au début du mois que le nombre d'heures pour la fin du mois précédent.

- → Afin de mettre à jour les données du mois en cours, cliquez sur l'icône suivante . Une fenêtre contextuelle apparaîtra.
- Remplissez h fin de mois, carburant consommé et KWh fin du mois,

#### → Cliquez sur VERIFIER puis ENREGISTRER

Remarque : pour un GMI, vous recevrez une alerte si :

· les heures de travail mensuelles calculées sont supérieures à 800 heures

• La consommation de carburant calculée est située en dessous de 0,8 litre / heure ou au-dessus de 80 litres / heure.

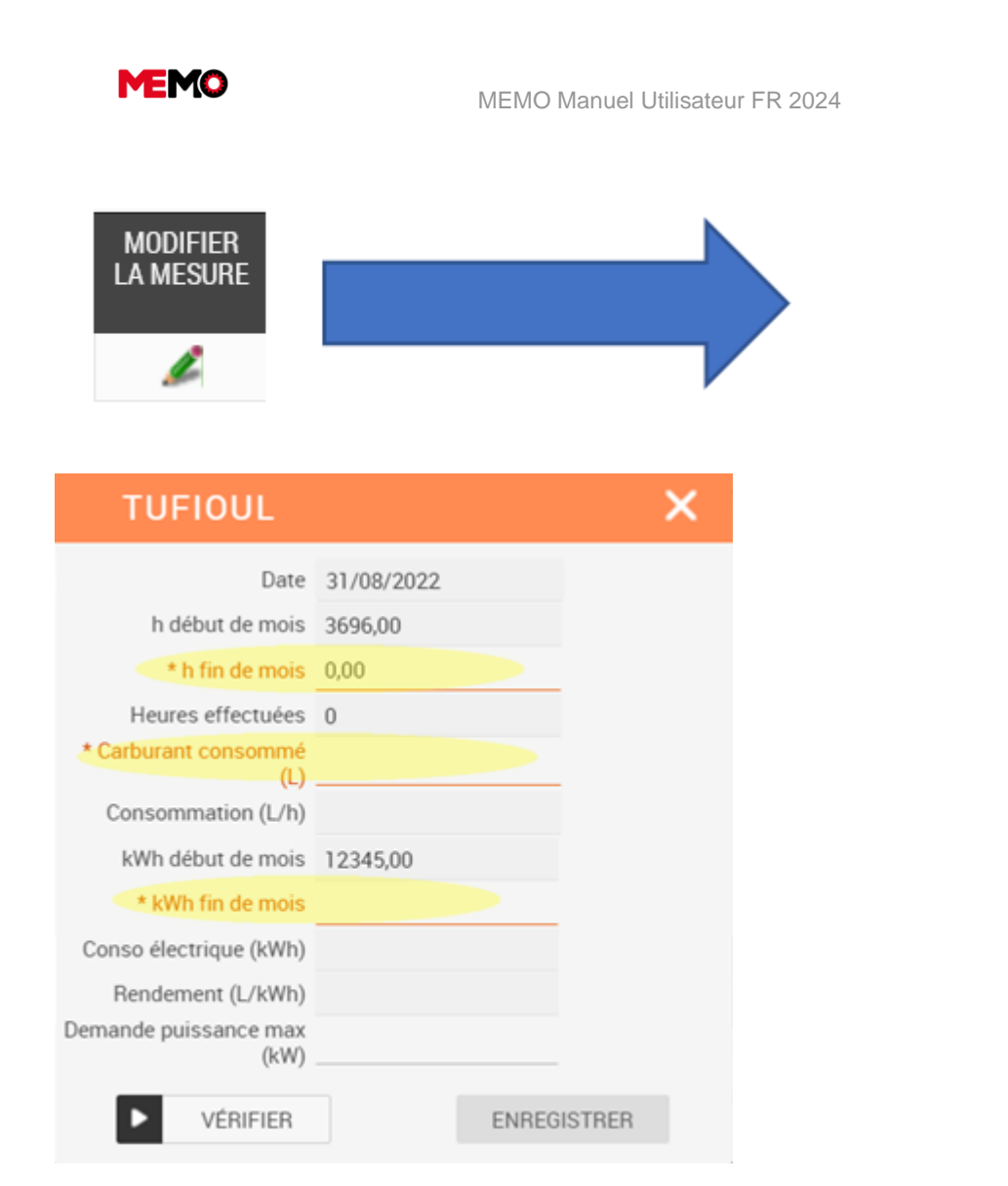

# Situation particulière : réinitialisation du nombre d'heures pour un groupe électrogène :

 Lorsque vous changez le tableau électrique du générateur, parfois le nombre d'heures est réinitialisé à 0. Dans ce cas, contactez memo@paris.msf.org

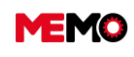

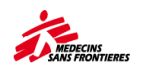

# G.1.6 Comment suivre le contrôle technique et l'assurance des véhicules ?

## **Remplissez les informations**

- → Aller à Véhicule dans Gestion du Parc
- Ouvrez le véhicule que vous souhaitez mettre à jour et allez dans l'onglet « Spécifications techniques »
- → Remplir la date limite

**Astuces** : vous avez en complément de l'assurance contrôle technique et expiation du gouvernement, la possibilité d'ajouter un délai administratif supplémentaire : renseigner le nom de la tâche administrative, et la date du délai

| MEMO                         |                         | D 💩 🖨                     | <b>Q</b> Rechero | che globale  |                             |                  |                              |                  | ដាំ 🔓  | ?                | ෂ       |
|------------------------------|-------------------------|---------------------------|------------------|--------------|-----------------------------|------------------|------------------------------|------------------|--------|------------------|---------|
| Site: MSF-F                  | nisionique              |                           |                  | <            | v                           | ÉHICULE          | >                            |                  |        |                  | GISTRER |
| MAINTENANCE ^                |                         |                           |                  | · · · · · ·  |                             | EQ-28439         |                              |                  |        | I DESCRIPTION OF |         |
| DEMANDE D'INTERVENTION       | Recherche Général       | Spécifications            | Entrée DI - BT   | Historique   | Compteurs                   | Consommations    | Maint. Préventive            |                  |        |                  |         |
| 差 MES BT                     | CODE EQU                | PEMENT EQ-2843            | 9                |              | NUMÉRO N                    | ISF MOB45        |                              |                  |        |                  |         |
| 差 TOUS BT                    |                         |                           |                  |              | * DESCRIPTI                 | ON HILUX 4x4 (LA | N) 6 sièges, diesel LHD pick | up double cabine |        |                  |         |
| S MAINTENANCE EXTERNE        | N*                      | DE SÉRIE AHTFK6           | CDX00047075      |              | NUMÉRO MOTE                 | UR               |                              | NUMÉRO CLÉ       |        |                  |         |
| S ECHÉANCIER BIOMED          | NUMÉRO D'IMMATRIC       | ULATION 2654CAT           |                  |              | CONDU                       | ITE GAUCHE       | -                            | CARBURANT        | DIESEL |                  |         |
| S ECHÉANCIER MÉCA            |                         |                           |                  |              |                             |                  |                              |                  |        |                  |         |
|                              |                         |                           | DONNÉES AD       | MINISTRATIVE | S                           |                  |                              |                  |        |                  |         |
| 3 ECHÉANCIER TOUTES FAMILLES |                         |                           |                  | Date proch   | ain contrôle 1<br>technique | 9/12/2023        |                              |                  |        |                  |         |
| E GESTION DE PARC            |                         |                           |                  | Date fi      | n assurance 3               | 1/12/2023        |                              |                  |        |                  |         |
|                              | Autre éché<br>administr | ance<br>ative Carte grise |                  | Date aut     | re échéance 3               | 1/12/2023        |                              |                  |        |                  |         |
| 😵 VÉHICULE                   |                         |                           |                  |              |                             |                  |                              |                  |        |                  |         |
| 🤗 G-М-I                      |                         |                           |                  |              |                             |                  |                              |                  |        |                  |         |
| 00 exteriore                 |                         |                           |                  |              |                             |                  |                              |                  |        |                  |         |

## Respectez la date limite

Rendez-vous dans l'application « Véhicule » dans « Gestion de flotte ». La dernière colonne du tableau est pour suivre le délai administratif :

|                        |             |         |             |           |               |             |         | -                           |                   |               |              |             |                   |             |          |      |
|------------------------|-------------|---------|-------------|-----------|---------------|-------------|---------|-----------------------------|-------------------|---------------|--------------|-------------|-------------------|-------------|----------|------|
| MEMO                   |             | B       |             | <b>a</b>  | Q Recher      | the globale |         |                             |                   |               |              |             |                   | ដារ៍ 🔓      | ?        | 8 5  |
| Site : MSF-France      | HISTORIQUE  |         |             |           |               |             |         |                             | VÉNICULE          |               |              |             |                   |             |          |      |
| 🔑 MAINTENANCE 🔷 🧄      |             |         |             |           |               |             |         |                             | Recherche         |               |              |             |                   |             |          |      |
| DEMANDE D'INTERVENTION | Recherche   | Génér   | al Spécifie | cations E | DI - BT       | Historique  | Compte  | Consommations               | Maint. Préventive |               |              |             |                   |             |          |      |
| DEMANDE D'INTERVENTION | Filtres pré | établis |             |           |               |             |         |                             |                   |               | -            | Q VOIF      | CLAUSE            | 🖌 GÉ        | RER REQU | ÊTES |
| 差 MES BT               | • Résulta   | ts      |             |           |               |             |         |                             |                   |               |              | _           |                   | _           |          |      |
| 差 MES BT               |             |         |             |           |               |             |         |                             |                   |               |              |             |                   |             |          |      |
| 🗶 TOUS BT              |             |         |             |           |               |             |         |                             |                   |               |              |             |                   | C           | ۲.       | R    |
| S MAINTENANCE EXTERNE  |             |         | CODE ¢      | PROJET \$ | NUMÉRO<br>MSF |             | TATUT © | DESCRIPTION                 | MODELE            | C KILOMETRAGE | O MODALITÉ O | timMAT 0    | CONTROLE CONTROLE | ASSURANCE C | AUTH     | a o  |
| D ECHÉANCIER BIOMED    |             |         |             |           |               |             |         |                             |                   |               |              |             |                   |             | DATI     |      |
| 👏 ECHÉANCIER MÉCA      |             |         |             |           |               |             |         | TOYOTA 117 176 dies 4x4 1   | rolé 5            |               |              |             |                   | _           | _        | _    |
|                        |             |         | EQ-3984     | CD111     | MOB-002       | ACT         | 1F      | port. 10 sieges, LHD + CLIM | LC HZJ76          | 6000,00       | LOCATION     | 6583 B03 BF | 02/05/2023        | 02/06/2023  | 02/07/2  | 023  |

- ROUGE : l'échéance est dépassée
- ORANGE : le délai est inférieur à 1 mois
- Pas de couleur : le délai est supérieur à 1 mois

**Conseil opérationnel :** réaliser toutes les inspections, assurances, immatriculations la même semaine pour toute la flotte : pas besoin d'y penser tous les mois, plus vite pour traiter le sujet.

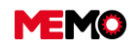

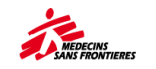

### G.1.7 Analyse du parc motorisé: rapports

Pour accéder au rapport d'analyse du parc des engins motorisés :

→ Cliquez sur le module DONNEES GENERALES et cliquez sur l'application REPORTING

| ۶         | MAINTENANCE         | ~ |
|-----------|---------------------|---|
| 崀         | GESTION DE PARC     | ~ |
|           | DONNÉES GÉNÉRALES   | ^ |
| 8         | ARBORESCENCE        |   |
|           | EMPLACEMENT         |   |
| 8.        | Société             |   |
| -         | USAGER              |   |
| <u>ai</u> | REPORTING           |   |
| 8         | TOUTES MISSIONS     |   |
| 8         | EQUIPEMENT          |   |
| - 20      | CATALOGUE MEMO      |   |
| 2         | ADMIN : UTILISATEUR |   |
| *         | BASICS              |   |

Vous pouvez voir les dossiers avec les rapports disponibles. Cliquez sur le dossier 2.7 VEHICULES
 Vous pouvez voir tous les rapports disponibles pour ce sujet. Cliquez sur MSF318 - Analyse du parc véhicules

| 2.7 VEHICULES                                             |
|-----------------------------------------------------------|
| MSF303 - Liste des véhicules sortis du parc (MSF303)      |
| MSF304 - Liste des véhicules dans le parc (MSF304)        |
| MSF310 - Echéances administratives des véhicules (MSF310) |
| MSF317 - Analyse du parc véhicules (MSF317)               |

Une fenêtre s'ouvre sur le côté droit de l'écran

| MS                                       | F317 - Analyse du parc véhicules |
|------------------------------------------|----------------------------------|
|                                          | PARAMÈTRES DU RAPPORT            |
| * Organisation                           | MSF-FORM                         |
| * Site                                   | MSF-F                            |
| * MISSION / PROJET (Ex:<br>HT1 ou HT101) | CD1                              |
|                                          | FORMAT DU RAPPORT                |
| Excel (xlax)                             | x) Word (docx)                   |
|                                          | EXÉCUTER                         |

Dans 'MISSION/PROJET', entrez le code de mission (exemple CD1) pour voir un rapport relatif à une mission spécifique ou le code de projet (CD146) si vous souhaitez uniquement voir les données sur un projet spécifique.

**Pour info** : il n'est pas possible d'avoir un rapport sur seulement 2 projets d'une mission qui comporterait 3 projets ou plus.

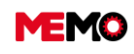

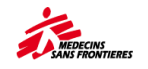

- ➡ Sélectionnez Excel (xsix) et cliquez su le bouton EXECUTER
- → Ouvrez le fichier Excel, voici une brève description pour chaque onglet :
  - Situation: répartition du nombre de véhicules par projet. et liste des véhicules déclassés
  - 1. Ancienneté KM : représentation graphique de l'ancienneté et du nombre de kilomètre au compteur du parc de véhicules.
  - 2. KM conso : sur les derniers 3 mois, 6 mois et 12 mois, moyenne km parcours avec un code couleur pour savoir
  - 3. Maintenances : Nombre de service renseignés dans MEMO vs le nombre de service attendu par rapport au nombre de km parcours
  - 4. Accidents : Liste des BT qui sont indiqués comme 'Maintenance consécutive à un accident'
  - 5. Renouvellement : estimation sur les 3 prochaines années l'age et le kilométrage des véhicules
  - 6. Admin : rappel des différentes échéances administratives (en rouge si la date est dépassée)

**Point de vigilance** : si le <u>suivi de consommation de carburant</u> n'est pas réalisé, les données ne sont pas disponible dans le rapport.

MEMO

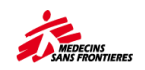

## **G.2 ENERGIE**

- <u>G.2.0 Process Energie</u>
- <u>G.2.1 Suivi de la consommation</u> <u>d'énergie</u>
- <u>G.2.3 Analyse des données de</u> <u>consommation d'énergie</u>

## G.2.0 Process Energie

Pour dimensionner nos installations, suivre et gérer nos consommations, notamment de carburant, il est indispensable de mesurer la quantité d'énergie consommée. Ces informations permettront d'ajuster le dimensionnement de la production d'énergie ( générateur ou énergie renouvelable), d'affiner le diagnostic en cas de panne, d'analyser nos consommations pour améliorer notre efficacité énergétique et réduire notre impact environnemental.

La consommation et la production d'énergie (en kWh) sont suivies à l'aide de 2 applications disponibles dans le module GESTION DE PARC:

- L'application Énergie permettant l'enregistrement et le suivi de la consommation générale, de la consommation secondaire et de la production d'énergie renouvelable au niveau des compteurs d'énergie
- L'application GMI permettant l'enregistrement et le suivi de la production d'énergie de générateurs.

#### ETAPE 1: Créer des compteurs d'énergie dans MEMO

• Pour créer un nouveau compteur, consultez la fiche pratique <u>C.1 création manuelle d'un</u> <u>équipement</u>

Note : Au moment de sa création, assurez-vous de l'encoder avec :

- le bon code MSF : Différents codes sont disponibles dans le catalogue MEMO selon les types PELECOMM et PELEMEA, en fonction du modèle spécifique installé.
- le bon numéro MSF : Peu importe son type et son utilisation spécifique (utilisé pour l'alimentation électrique urbaine, la mesure générale, la mesure secondaire ou la production renouvelable), utilisez la nomenclature de numéro MSF suivante : MTR-XXX (pour les missions anglophones) ou COM-XXX (pour les missions francophones).

#### Cas particuliers

- Systèmes solaires : ces systèmes ont généralement leur propre compteur de production. Afin d'intégrer ces valeurs dans le suivi de la consommation, un compteur d'énergie générique doit donc être créé en utilisant un code MSF générique (PELECOMM-GEN ou PELEMEA-GEN).
- Une fois créé, le compteur doit être associé à l'équipement de production d'énergie correspondant en sélectionnant une valeur dans la case ÉQUIPEMENT PARENT.

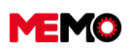

MEMO Manuel Utilisateur FR 2024

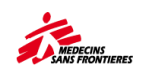

| Général Sp      | pécifications Entrée  | DI - BT Histor   | rique   | Compteurs | Consommations       | Maint. Préventive   |                      |     |                        |                |                    |
|-----------------|-----------------------|------------------|---------|-----------|---------------------|---------------------|----------------------|-----|------------------------|----------------|--------------------|
| * CODE EQUIPEME | NT EQ-52718           |                  |         |           | * ETAT GÉNÉR        | GOOD                |                      | *   | * STAT                 | тот стоск      |                    |
|                 |                       |                  |         |           |                     |                     |                      |     |                        | ¢c             | HANGER LE STATUT   |
|                 | IDENTIFICATION        |                  |         |           |                     | EMPLACEME           | νт                   |     |                        | EQUIPEMENT PAR | RENT               |
| * Numéro MSF    | COM-022               |                  |         | _         | * Code Emplacement  | CJP00               |                      | =   | Code équipement parent | EQ-52715       | =                  |
| * Description   | PELEVOLL207T [SET ENE | ERGY N°3] FRIDGE | GUARD S | s         | Emplacement         | CJP00 - Centre Jaqu | ues Pinel            | - ( | Equipement Parent      | PULOTENE-MAQ3  | Choisir une valeur |
|                 |                       |                  |         |           |                     | × TRA               | NSFÉRER L'ÉQUIPEMENT |     |                        |                | Arborescence       |
|                 |                       |                  |         |           |                     |                     |                      |     |                        |                | Aller à            |
|                 | CLASSIFICATION        |                  |         |           | IN                  | FORMATIONS FAI      | BRICANT              |     |                        | UCACER         |                    |
| * Famille       | ENERGIE               |                  | -       | _         | * Marque            | Sollatek            |                      | _   | Code Usager            |                | \$                 |
| * Type          | PELEMEA               |                  | -       | <u> </u>  | * Modèle            | isense PELEVOLL20   | 7T                   | _   | Nom                    |                |                    |
| * Code MSF      | PELEMEA-GEN           |                  | -       | <u> </u>  | * Année fabrication | 1900                |                      | _   | Fonction               |                |                    |
|                 |                       |                  |         |           | * N° de série       | 4246400544          |                      | _   | Service                |                |                    |

|   |        |      | сноізн   | R UNE VAL     | EUR                                                             |          |           |         |             |                                      |            | ?     | g     | - |
|---|--------|------|----------|---------------|-----------------------------------------------------------------|----------|-----------|---------|-------------|--------------------------------------|------------|-------|-------|---|
|   | HISTOR | SÉL. | EQ \$    | NUM 🗘         | DESCRIPTION                                                     | STATUT ≎ | FAMILLE 🗘 | TYPE 🗘  | SN ¢        | EMPLACEMENT \$                       | projet 🗘 🧉 | 1360  | 55784 |   |
|   |        |      |          |               |                                                                 |          |           | PELECHI |             | 1                                    |            |       |       |   |
| ~ |        |      | EQ-1171  | COMBI01       | Combi Chargeur/Convertisseur                                    | STOCK    | ENERGIE   | PELECHI | ZXHN00056   | CI150 - BUREAU - STOCK LOG           | CI150      |       |       |   |
| ~ | Recher | •    | EQ-1185  | COMBI02       | Combi Chargeur/Convertisseur                                    | ACTIF    | ENERGIE   | PELECHI | ZXHN00064   | CI150 - LOGEMENTS - COLOCATION A O   | CI150      | -     |       |   |
|   |        |      | EQ-1222  | COMBI04       | Chargeur/Inverter                                               | ACTIF    | RADIOCOM  | PELECHI | N/A         | CI150 - BUREAU - STOCK IT            | CI150      |       |       |   |
|   |        | •    | EQ-14010 | TO BE DEFINED | CHARGER-INVERTER, 12/230V 45A 1600W                             | STOCK    | ENERGIE   | PELECHI | 06V0105     | NG1- Equipment Reception             | NG1        | STATU | л     |   |
|   | _      | •    | EQ-14374 | CHI-007       | CHARGER-INVERTER (Victron Phoenix) 12/230V 50A<br>1200VA        | ACTIF    | ENERGIE   | PELECHI | HQ1742KRARR | MW141 - HEALTH CENTERS -<br>NDIRANDE | MW141      |       |       |   |
|   |        | •    | EQ-14375 | CHI-008       | CHARGER-INVERTER (Victron EasySolar) 24/230V 70A 2500W          | ACTIF    | ENERGIE   | PELECHI | HQ17509R3FJ | MW141 - House                        | MW141      |       |       | ≡ |
|   |        | •    | EQ-14417 | CHI-001       | CHARGEUR-CONVERTISSEUR (Combi sinus) 1500W 60A +<br>opt solaire | ACTIF    | ENERGIE   | PELECHI | DXHN08976   | CF144 - CENTRE DE SANTE PK3          | CF144      |       |       |   |
|   |        | •    | EQ-14418 | CHI-002       | CHARGEUR-CONVERTISSEUR (Combi sinus) 1500W 60A +<br>opt solaire | ACTIF    | ENERGIE   | PELECHI | DXHN08977   | CF130 - BASE 19                      | CF130      |       |       |   |
| 1 |        | •    | EQ-1638  | CHI-001       | CHARGEUR/CONVERTISSEUR, 12/230V 45A 1100W, non-<br>solaire      | ACTIF    | ENERGIE   | PELECHI | 43 U 1893   | HT174 - Bureau - Radio room          | HT174      |       |       |   |
|   |        | •    | EQ-1639  | CHI-002       | CHARGEUR/CONVERTISSEUR, 12/230V 45A 1100W, non-<br>solaire      | ACTIF    | ENERGIE   | PELECHI | 01W0051     | HT174 - Logistique - Stock           | HT174      | H     |       | ţ |
|   |        |      | EQ-1644  | CHI-008       | Inverter                                                        | ACTIF    | ENERGIE   | PELECHI | 35W0135     | HT174 - Höpital - Bloc - Laboratoire | HT174      |       |       |   |
| _ |        |      |          |               | CLIADCED INVEDTED (Vietnes Multiplus) 24/2201/ 1204             |          |           |         |             |                                      |            |       |       |   |

**Générateurs** : Pour la plupart des générateurs, la consommation d'énergie est affichée directement sur le panneau (DCP10, Deep Sea, certains Power Wizard...).

- o Général : celui installé sur le tableau de distribution principal
- **Secondaire :** celui ou ceux installés pour des besoins de mesure spécifiques, tels que ceux des climatiseurs ou des services spécifiques, par exemple.
- **Ville :** généralement le compteur d'électricité de la ville.
- Renouvelable : les compteurs décrits ci-dessus, les valeurs encodées seront celles indiquées par les équipements de production d'énergie renouvelable (régulateur de charge, onduleurs photovoltaïques, par exemple)

Lorsque le générateur est équipé d'un compteur d'énergie externe tel que PELECOMMW38, PELECOMMW83 ou un simple compteur acheté localement, le compteur n'a pas besoin d'être enregistré comme équipement spécifique dans MEMO.

Dans les deux cas, les consommations seront enregistrées dans l'application GMI.

#### **ETAPE 2: Catégorisation des compteurs**

Chaque compteur doit être classé dans l'onglet Spécifications selon son type :

|       |                  |                 |                      |     | I        | ENE<br>EQ-5 | <b>RGIE</b><br>2718 |
|-------|------------------|-----------------|----------------------|-----|----------|-------------|---------------------|
| erche | Général Spécif   | ications Entrée | DI - BT Historique   | Col | mpteurs  | Со          | nsomma              |
|       | CODE EQUIPEMENT  | EQ-52718        |                      |     | NUMÉRO N | /ISF        | PUENE               |
|       |                  |                 |                      |     | DESCRIPT | ION         | PELEV               |
|       | TYPE DE COMPTEUR |                 | *                    |     |          |             |                     |
|       |                  | GENERAL         | Compteur général     |     |          |             |                     |
|       |                  | SECONDARY       | Compteur secondaire  |     |          |             |                     |
|       |                  | СІТҮ            | Compteur de la ville |     |          |             |                     |
|       |                  | RENEWABLE       | Energie renouvelable |     |          |             |                     |
|       |                  | •               |                      | •   |          |             |                     |

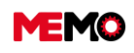

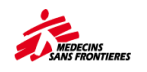

Pour un compteur Renouvelable ajouter sa position en fonction de l'endroit où il est installé:

#### Avant compteur général

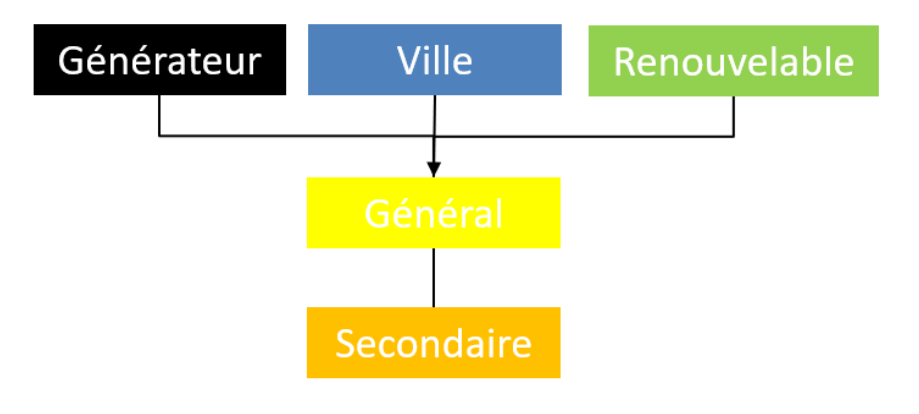

#### Après compteur général

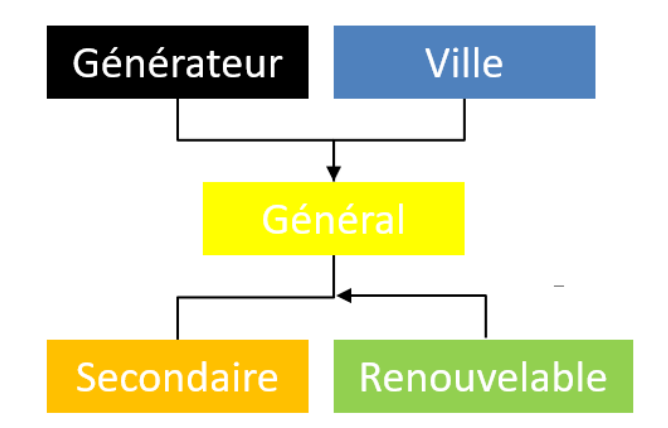

• Pour un compteur secondaire, précisez son usage spécifique:

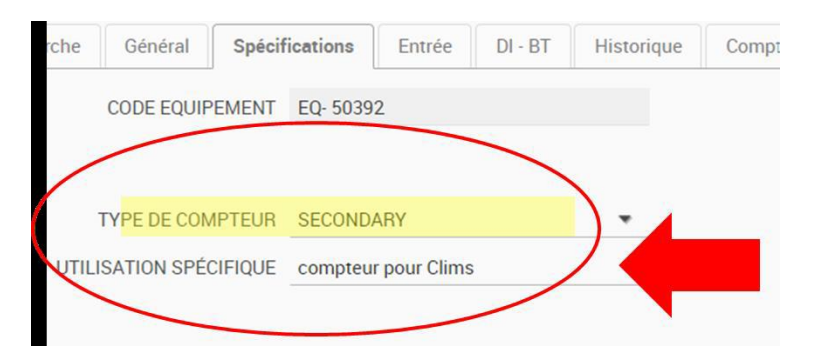

Une fois créés, tous les compteurs peuvent être gérés via l'application **Énergie** dans le module **GESTION DE PARC** :

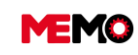

#### MEMO Manuel Utilisateur FR 2024

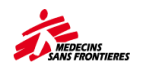

| S  | iite : MSF-F       |             |             |                |        |               |                  |                 | ENE            | RGIE           |              |            |             |         |            |         |
|----|--------------------|-------------|-------------|----------------|--------|---------------|------------------|-----------------|----------------|----------------|--------------|------------|-------------|---------|------------|---------|
| ىر | MAINTENANCE 🗸 🗸    |             |             |                |        |               |                  |                 | Rech           | erche          |              |            |             |         |            |         |
| Ę  | GESTION DE PARC    | Recherche   | Général     | Spécifications | Entrée | DI - BT       | Historique       | Compteurs       | Consommations  | Maint. Prévent | ive Immobili | sations    |             |         |            |         |
| •  | BIOMED             | Filtres pré | établis     |                |        |               |                  |                 |                |                | -            | ٩          | VOIR CLAUSE | 1       | GÉRER R    | EQUÉTES |
| 8  | VÉHICULE           | - Résulta   | ts          |                |        |               |                  |                 |                |                |              | _          |             | _       |            |         |
| 영  | G-M-I              | _           |             |                |        |               |                  |                 |                |                |              |            |             |         |            |         |
| ଞ  | SATELLITE - EXPORT | A           | PPLIQUER UN | N MODÈLE TECH. |        |               |                  |                 |                |                |              |            |             | C       | ¥          | 8       |
| ଞ  | SATELLITE - ADMIN  |             | COL         | DE 🗢 PROJ      | ¢      | NUM 🗘         |                  | DESCRIPTION     | \$             | TYPE COMPT. 🗢  | MARQUE 🗘     | MODÈLE 🗢   | STATUT ≎    |         | EMP        | 0       |
| ଞ  | SATELLITE – GPS    |             |             |                |        |               | A ULTICUM        | TION METER (C.  | DIDIC A        |                |              |            |             |         |            |         |
| ଞ  | IT - ORDINATEURS   |             | EQ- 503     | 392 SS161      | EME    | -004          | 40)              | LIION METER (Sc | comec DINIS A- | SECONDARY      | Socomec      | DIRIS A-40 | STOCK       | SS161-W | AYA-LORH-A | WE      |
| 영  | IT – CONNECTIVITÉS |             | EQ680       | 077 SS161      | MTR    | -001-<br>ERAL | MULTIFUNO<br>40) | CTION METER (So | comec DIRIS A- | GENERAL        | Socomec      | DIRIS A-40 | ACTIF       | SS161-H | DS1        |         |
| -8 | * ENERGIE          |             | EQ680       | 080 SS161      | MTR    | -007          | Generic Met      | ter - AC        |                | RENEWABLE      | Studer       | RCC02      | ACTIF       | SS161-H | DS1        |         |
| S  | RÉCEPTION          |             | EQ-522      | 47 NG116       | DIRIS  | S-002         | MULTIFUNG        | CTION METER (So | comec DIRIS A- | GENERAL        | Socomec      | DIRIS A-40 | ACTIF       | NG116-H | OSP-BLBA   |         |
| 9  | SAV / RETOUR       |             |             |                |        |               | 10)              |                 |                |                |              |            |             |         |            |         |

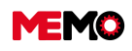

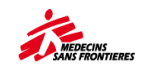

## G.2.1 Suivi de la consommation d'énergie

A la fin de chaque mois, vous devez enregistrer la consommation en **kWh** de chaque compteur dans l'onglet Consommation. Pour garantir des mesures cohérentes, **il est important de réaliser les relevés de consommation d'énergie le même jour que les relevés de Tufioul** (entre le 28 du mois et le 3 du mois suivant).

#### Pour les compteurs généraux :

L'électricité de ville, les compteurs secondaires et la production renouvelable :

- → Ouvrez l'application ENERGIE dans GESTION DE PARC
- → Ouvrez l'équipement, cliquez dans l'onglet CONSOMMATIONS
- → Cliquez sur le bouton en forme de stylo
- → Complétez les données.
- → Cliquez sur VERIFIER et s'il n'y a pas d'erreur, cliquez sur ENREGISTER

| Ħ        | GESTION DE PARC    | ~ | Recherche    | Général    | Spécification         | ns Entrée        | DI - BT   | Historique            | Compteurs                   | Consomm    | ations | Maint. Préventive |     |
|----------|--------------------|---|--------------|------------|-----------------------|------------------|-----------|-----------------------|-----------------------------|------------|--------|-------------------|-----|
| 92       | BIOMED             |   | •            | CODE EQUI  | PEMENT EQ- 5          | 50414            |           |                       | * N                         | UMÉRO MSF  | MTR-0  | 01                |     |
| 80       |                    |   |              |            |                       |                  |           |                       | D                           | ESCRIPTION | ENERG  | BY COUNTER (MTR80 | DL) |
| 89       | G-M-I              |   | CONCOMM      |            |                       |                  |           |                       |                             | a          |        |                   |     |
| 99       | SATELLITE - EXPORT |   | CONSOMIN     | IATIONS DI | ES TABLEAUX           | ELECTRIQUES      |           |                       |                             | BC.        |        |                   |     |
|          | SATELLITE - ADMIN  |   | DATE (FIN DE |            | KWH (DÉBUT D<br>Mois) | DE KWH (FIN D    | DE MOIS)  | CONSOMMATION<br>(KWH) | Demand<br>Puissance<br>(kw) | e<br>Max   |        | -                 |     |
| 8        | SATELLITE – GPS    |   | 31/07/2023   | 00:00      | 1013213,00            | RELEW            | t D'IN    | DEX                   | ()                          | ×          |        |                   |     |
| 8        |                    |   | 30/06/2023   | 00:00      | 958422,00             |                  |           |                       |                             | £          |        |                   |     |
| 8        |                    |   | 31/05/2023   | 00:00      | 903100,00             |                  | Date 3    | 1/07/2023             |                             | 1          |        |                   |     |
| 8        |                    |   | 30/04/2023   | 00:00      | 858130.00             | kWh début d      | e mois 10 | 013213                |                             | L          |        |                   |     |
| 80       |                    |   | 31/03/2023 ( | 00:00      | 795540.00             | Conso électrique | (kWh)     |                       |                             | L          |        |                   |     |
| <u>چ</u> | SAV / RETOUR       |   | 28/02/2023   | 00:00      | 756020,00 De          | mande puissand   | e max     |                       |                             | 1 6        |        |                   |     |
| 99       |                    |   | 31/01/2023   | 00:00      | 713607,00             |                  | (KVV)     |                       | _ /                         | L          |        |                   |     |
| 99       | SORTIE DE PARC     |   | 31/12/2022 ( | 00:00      | 671734,00             | ▶ VÉR            | IFIER     | E                     | NREGISTRER                  | L          |        |                   |     |
| 00       | ETAT D'INVENTAIRE  |   | 30/11/2022 ( | 00:00      | 621318,00             | 671734,00        |           | 50416                 | 12,00                       | l          |        |                   |     |
| ф<br>е   |                    |   | 31/10/2022   | 00:00      | 564508,00             | 621318,00        |           | 56810                 | 13,00                       | L          |        |                   |     |

#### Pour les générateurs :

La consommation est enregistrée en même temps que la <u>consommation de carburant</u> (TUFIOUL) via l'onglet Consommation de l'application GMI

| echerche  | Général        | Spécifications  | Entrée    | DI - BT                     | Historique     | Compteurs        | Consommations    | Maint. Prévent | ive Im | nmobilisations |                     |           |                       |             |
|-----------|----------------|-----------------|-----------|-----------------------------|----------------|------------------|------------------|----------------|--------|----------------|---------------------|-----------|-----------------------|-------------|
|           | CODE EQUIF     | EMENT EQ-197    | 9         |                             |                | ,                | NUMÉRO MSF GENEO | )7             |        |                |                     |           |                       |             |
|           |                |                 |           |                             | TUFIC          | DUL              |                  | ×              | 2      |                |                     |           |                       |             |
|           |                | н               | EURE D'UT | ILISATION                   |                | Date 31          | 1/08/2022        |                |        |                |                     |           |                       |             |
| Dernier r | relevé compt   | eur 3696.00     |           |                             | h débu         | t de mois 36     | 596,00           |                |        |                |                     |           |                       |             |
|           |                |                 |           | _                           | * h fir        | n de mois 0,0    | 00               |                |        |                |                     |           |                       |             |
| H utilis  | sation (30 joi | urs) 11         |           |                             | Heures et      | ffectuées 0      |                  |                |        |                |                     |           |                       |             |
| Lo        | conso (30 joi  | urs) 20,00      |           |                             | * Carburant co | onsommé          |                  |                |        |                |                     |           |                       |             |
|           | L/H (30 io     | urs) 1.82       |           |                             |                | (L)              |                  |                |        |                |                     |           |                       |             |
|           | 2/11 (00 )01   | 102             |           |                             | Consomma       | tion (L/h)       |                  |                |        |                |                     |           |                       |             |
|           |                |                 |           |                             | kWb debu       | t de mois 12     | 2345,00          |                |        |                |                     |           |                       |             |
| CONSOMM   | IATIONS        |                 |           |                             | * kWh fir      | n de mois        |                  |                |        |                |                     |           |                       | R           |
| DATE      | ~              | н               |           | н                           | Conso électriq | que (kWh)        |                  |                |        | WH             | CONSO               | RENDEMENT | DEMANDE               | MODIFI      |
| (FIN DE M |                | (DÉBUT DE MOIS) |           | (FIN DE MO <mark>I</mark> S | Rendement      | t (L/kWh)        |                  |                | BL     | E MOIS)        | ÉLECTRIQUE<br>(KWH) | (L/KWH)   | PUISSANCE MAX<br>(KW) | LA<br>MESUR |
| 1/08/2022 |                | 3696,00         | 0,00      |                             | Demande puissa | ance max<br>(kW) |                  |                | 45,00  |                |                     |           |                       | L           |
| 1/07/2022 |                | 3685,00         | 3696,00   |                             |                | ÉRIFIER          | ENBEG            | STRER          | 00,00  | 12345,00       | 345,00              | 0,06      | 12,00                 | L           |
| 0/06/2022 |                | 3675,00         | 3685,00   |                             |                | crimich          | ENNEO            | SHILL          |        | 12000,00       |                     |           | 23,00                 | L           |

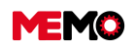

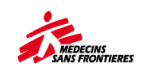

## G.2.3 Analyse des données de consommation d'énergie

Le rapport « **MSF301-Consommation d'énergie** » disponible dans l'application REPORTING regroupe les données collectées aidant à l'interprétation et l'analyse de la consommation par :

| 🙀 GESTION DE PARC 🗸 🗸               | 1. EQUIPEMENTS                         |     | MSF301 0       | Consommation Energie |
|-------------------------------------|----------------------------------------|-----|----------------|----------------------|
|                                     | 2.1 BIOMED                             |     | PARAMÉ         | TRES DU RAPPORT      |
|                                     | 2.2 CHAINE DE FROID                    |     | *              | MSF-FORM             |
| ANBONESCENCE                        | 2.3 ENERGIE                            |     |                | MSF-F                |
|                                     | MSF005 - Chronogramme ENERGIE (MSF005) |     | *              | SS161                |
|                                     | MSF301 Consommation Energie (MSF301)   |     |                |                      |
| USAGER                              | 2.4 IT                                 |     | FORM           | IAT DU RAPPORT       |
| REPORTING                           | 2.5 RADIOCOM                           | PDF | • Excel (xlsx) | Word (docx)          |
| 😤 TOUTES MISSIONS                   | 2.6 WATSAN                             |     |                |                      |
| 😵 EQUIPEMENT                        | 2.7 VEHICULES                          |     |                | EXÉCUTER             |
| 😵 CATALOGUE MEMO                    | - 28 GMI                               |     |                |                      |
| NOUVEAU                             | 3.1 CONSOMMATION DE CARBURANTS         |     |                |                      |
| Normal Strategy Admin : Utilisateur |                                        |     |                |                      |
| 6                                   | 5.2 MAINTENANCES (TOUTES FAMILLES)     |     |                |                      |
| MODELE : PLAN MAINTENANCE           | 2.3 DENOLIVELLEMENT DE DADO            |     |                |                      |

#### Présentant les consommations d'une année à l'autre et les proportions de production d'énergie par type.

| SS161 - COORDINATION     |         |         |         |               |         | Suivi des cor    | sommations | / productions    | s énergétique    | s                |         |                  |                 |  |
|--------------------------|---------|---------|---------|---------------|---------|------------------|------------|------------------|------------------|------------------|---------|------------------|-----------------|--|
|                          |         |         |         |               | Cor     | sommation        |            |                  |                  |                  |         |                  |                 |  |
|                          |         |         |         |               |         |                  |            |                  |                  |                  |         |                  |                 |  |
| Consommation (année N)   | 0       | 02/2022 | 03/2022 | 04/2022 5 861 | 05/2022 | 06/2022<br>6 865 | 07/2022    | 08/2022<br>6 968 | 09/2022<br>7 649 | 10/2022<br>7 921 | 11/2022 | 12/2022<br>5 457 | Total<br>79 619 |  |
| Consommation (année N-1) | 4 916   | 4 452   | 4 916   | 4 770         | 4 916   | 5 483            | 4 921      | 4 996            | 5 045            | 6 463            | 5 441   | 5 910            | 62 229          |  |
|                          |         |         |         |               | P       | roduction        |            |                  |                  |                  |         |                  |                 |  |
|                          | 10000   |         |         |               |         |                  |            |                  |                  |                  |         |                  |                 |  |
|                          | 0       |         |         |               |         |                  |            |                  |                  |                  |         |                  |                 |  |
|                          | 01/2022 | 02/2022 | 03/2022 | 04/2022       | 05/2022 | 06/2022          | 07/2022    | 08/2022          | 09/2022          | 10/2022          | 11/2022 | 12/2022          | Total           |  |
| kWh Ville                | 0       | 0       | 0       | 0             | 0       | 0                | 0          | 0                | 0                | 0                | 0       | 0                | 0               |  |
| kWh Générateurs          | 4916    | 4452    | 4916    | 4770          | 2769,6  | 3028,6           | 2757       | 3183,5           | 2317,3           | 3344,5           | 2668,3  | 2952,2           | 42075           |  |
| kWh Renouvelable         | 3344    | 3266    | 3901    | 3053          | 3198    | 2784             | 2725       | 2517             | 3071             | 2757             | 3032    | 2912             | 36560           |  |

Ainsi que l'impact environnemental de notre activité en termes de tonnes équivalent CO2 et les réductions potentielles grâce aux économies d'énergie et à la production à partir d'énergies renouvelables.

|                                                                                                    |                                           |               |         |         | Tonnes  | équivalent C | 02      |         |         |         |         |         |       |
|----------------------------------------------------------------------------------------------------|-------------------------------------------|---------------|---------|---------|---------|--------------|---------|---------|---------|---------|---------|---------|-------|
|                                                                                                    | 2,00                                      |               |         |         |         |              |         |         |         |         |         |         |       |
|                                                                                                    | 1,00<br>0,00                              |               |         |         |         |              |         |         |         |         |         |         |       |
|                                                                                                    | 01/2022                                   | 02/2022       | 03/2022 | 04/2022 | 05/2022 | 06/2022      | 07/2022 | 08/2022 | 09/2022 | 10/2022 | 11/2022 | 12/2022 | Total |
| TCO <sup>2</sup> Ville                                                                                                    | 0                                         | 0             | 0       | 0       | 0       | 0            | 0       | 0       | 0       | 0       | 0       | 0       | 0     |
| TCO <sup>2</sup> Générateurs                                                                                               | 1,34                                      | 1,22          | 1,34    | 1,30    | 0,76    | 0,83         | 0,75    | 0,87    | 0,63    | 0,91    | 0,73    | 0,81    | 11,49 |
| TCO <sup>2</sup> Renouvelable                                                                                              | 0,15                                      | 0,14          | 0,17    | 0,13    | 0,14    | 0,12         | 0,12    | 0,11    | 0,13    | 0,12    | 0,13    | 0,13    | 1,60  |
| Pour les calculs ci-dessus, les facteurs<br>- 1kWh générateur est équivalent à 0,2<br>- 1 kWh solaire est équivalent à 0,0 | suivants ont ét<br>73 kg CO²<br>43 kg CO² | é pris en com | pte :   |         |         |              |         |         |         |         |         |         |       |
| Total TCO <sup>2</sup>                                                                                                    | 1,49                                      | 1,36          | 1,51    | 1,44    | 0,90    | 0,95         | 0,87    | 0,98    | 0,77    | 1,03    | 0,86    | 0,93    | 13,09 |
| Energy mix (kg eg CO <sup>2</sup> /kWh)                                                                                    | 0,18                                      | 0.18          | 0.17    | 0.18    | 0.15    | 0,16         | 0.16    | 0.17    | 0,14    | 0,17    | 0,15    | 0,16    | 0,17  |

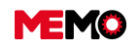

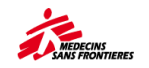

## G.3 RADIOCOM

#### <u>G.3.1 Comment suivre les factures de communication pour les téléphones</u> <u>satellites</u>

# G.3.1 Suivre les factures de communication pour les téléphones satellites

Les téléphones satellite ainsi que certains GPS (par exemple les GARMIN Inreach Explorer) sont achetés, puis envoyés depuis le siège.

Dans MEMO, voici ce que font les différents acteurs :

- Le Référent Radio à Paris crée les équipements avec leurs informations techniques dans MEMO à leur achat.
- Au niveau des terrains, les cologs ou les responsables logs (en fonction de l'organisation définie) peuvent consulter les informations techniques des téléphones satellite et GPS de sa mission ou son projet, ainsi que les transférer, indiquer leur état et leur statut.

**Pour info** : si pour une raison quelconque les informations techniques de l'équipement changent, le terrain doit en informer le référent radio à Paris afin d'enregistrer la modification.

Mensuellement les factures liées à ces équipements sont reçues au siège, puis intégrées dans MEMO. A ce moment-là les données de factures sont visibles par les cologs et responsable logs pour vérification. Nota : il y a un délai de 2 ou 3 mois entre les mois de consommation et d'intégration (par exemple les factures de janvier sont dans MEMO en mars/avril).

Vous pouvez accéder à la gestion de votre flotte d'équipements satellitaires grâce au module « Satellite-GPS » : vous accéderez à la liste de tous vos téléphones satellites et GPS.

| MEMO                                             | 📰 🖹 🔝 🖨 🔍 Recherche globale                                                                                                    | i i i i | ŵ                          | ?                                                    | 8 .                         | <u>ا</u> |
|--------------------------------------------------|----------------------------------------------------------------------------------------------------|---------|----------------------------|------------------------------------------------------|-----------------------------|----------|
| Site: MSF-F                                      | HISTORIQUE BIOMERICAL BIOMERICAL |         |                            |                                                      |                             |          |
| gestion de parc 🔷                                | Recherche         Général         Spécifications         Entrée         DI - BT         Historique         Factures         Maint. Préventive         Immobilisations                                                                                                    |         |                            |                                                      |                             |          |
| 8 BIOMED                                         | Filtres pré établis 🔹 🦉 VOIR CLAUSE                                                                                                    |         | 1                          | GÉRER                                                | REQUÊTES                    |          |
| 8 VÉHICULE                                       |                                                                                                    |         | _                          |                                                      |                             |          |
| <b>%</b> с-м-і                                   |                                                                                                    | C       | ,                          | c.                                                   | R                           |          |
| SATELLITE - GPS                                  | CODE O PROJO NUM O MARQUE O MODÈLE O STATUT O NUMERIO DE SERIE O ADONNEMENT O SIM/INNUN O URG                                                                                                    | ENCES 4 | •                          | *                                                    | <b>B</b> .                  |          |
| 8 IT - ORDINATEURS                               |                                                                                                    | ?       |                            |                                                      |                             |          |
| Y II - CONNECTIVITES                             | CQ.5561 CD140 STH 262 THURAYA XT STOCK 356978021108144 ACTIVE 09882052710051351599                                                                                                    |         | +8<br>85<br>20<br>0k       | 82 16 51<br>47<br>220330<br>: (IT NK)                | 15<br>test                  |          |
| 양 SAV<br>양 SORTIE DE PARC<br>양 ETAT D'INVENTAIRE | C EQ-41000 CD140 STH-359 Thuraya XT Pro STOCK 35610706-137818-1 ACTIVE 89882055018055666460                                                                                                    |         | +8<br>53<br>ca<br>20<br>0k | 82 16 51<br>51 (Pho<br>rd numb<br>220330:<br>(IT NK) | 15<br>ne SIM<br>er)<br>test |          |
|                                                  |                                                                                                    |         | +8<br>07<br>Nu<br>20<br>0k | 82 16 51<br>33 (SIM<br>mber)<br>220330<br>(IT NK)    | 18<br>phone<br>test         |          |

Lorsque l'on accède à la fiche d'un équipement satellite, vous retrouvez les informations suivantes :

| MEM                     | 0                   |                              | MEMO Ma                              | anuel Utilisateu                  | ır FR 2024             |                |             |
|-------------------------|---------------------|------------------------------|--------------------------------------|-----------------------------------|------------------------|----------------|-------------|
| MEMO                    | HISTORIQUE          | 🔒 🖨 🔍 Recherci               | he globale<br>ogman@pe126 🔵 💽 EQ-635 |                                   |                        | 湔 🍙 ? ደ        | ያ 🔹 ብ       |
| Site: MSF/F             |                     |                              | SAT                                  | ELLITE - GPS                      | •                      | <b>~</b>       | ENREGISTRER |
| GESTION DE PARC         | Recherche Général S | pécifications Entrée DI-BT   | Historique Factures                  | laint. Préventive Immobilisations |                        |                | ^           |
| 😤 BIOMED                | * CODE EQUIPEM      | ENT EQ-5361                  | ETAT GÉNÉR                           | AL GOOD 👻                         | * STA                  | TUT STOCK      |             |
| 8 VEHICULE              |                     |                              |                                      |                                   |                        | CHANGER LE STA | TUT         |
| 😵 с-м-і                 |                     |                              |                                      |                                   |                        |                | _           |
| 😵 SATELLITE - EXPORT    | IDEN                | TIFICATION                   | EMI                                  | PLACEMENT                         | EQUIPE                 | IENT PARENT    | _           |
| SATELLITE - ADMIN       | * Numéro MSF        | STH-262                      | <ul> <li>Code Emplacement</li> </ul> | CD140- RECEPT                     | Code équipement parent |                | -           |
| 😵 SATELLITE - GPS       | * Description       | TELEPHONE SATELLITE (Thuray- | Emplacement                          | CD140 - RECEPTION D'EQUIPEMENT    | Equipement Parent      |                |             |
| Se IT - ORDINATEURS     |                     |                              |                                      | X TRANSFÉRER L'ÉQUIPEMENT         |                        |                |             |
| 😵 IT - CONNECTIVITÉS    |                     |                              |                                      |                                   |                        |                | _           |
|                         | CLAS                | SIFICATION                   | INFORMATI                            | ONS FABRICANT                     | U                      | SAGER          | _           |
|                         | * Familie           | RADIOCOM                     | * Marque                             | THURAYA                           | Code Usager            | ST-4020        | +           |
| SAV / RETOUR            | * Type              | PCOMSAT                      | * Modèle                             | XT                                | Nom                    | CD173-CP       |             |
| 49 SAV                  | * Code MSF          | PCOMSATETXT                  | * Année fabrication                  | 2011                              | Fonction               | CD173-CP       |             |
| SORTIE DE PARC          |                     |                              | * N* de série                        | 35697802-110814-4                 | Service                | OPERATIONNEL   |             |
| Setat d'Inventaire      |                     |                              |                                      |                                   |                        |                | _           |
| 2 SUIVI DES INVENTAIRES | HIS                 | TORIQUE                      | DERNIER                              | RECENSEMENT                       | ,                      | IOTES          |             |
|                         | Créé par            | ezind                        | Date dernier recensement             | 24/03/2022 18:26                  |                        |                |             |

**Pour info :** vous ne pourrez pas modifier les informations qui s'affichent sur fond gris, ces informations sont directement gérées par le Référent technique au niveau du siège. Vous êtes chargé de modifier l'état général de l'équipement, son status, son utilisateur, son emplacement et vous pouvez y ajouter des notes.

|                  | <b>-</b>       | H | 4 | <b>Z</b> |  |  |  |  |  |
|------------------|----------------|---|---|----------|--|--|--|--|--|
| Create           |                |   |   |          |  |  |  |  |  |
| 💾 Save           | 💾 Save         |   |   |          |  |  |  |  |  |
| 🚑 Cance          | Cancel         |   |   |          |  |  |  |  |  |
| 🖧 Add a document |                |   |   |          |  |  |  |  |  |
| Move             | Move equipment |   |   |          |  |  |  |  |  |

Dans l'onglet « Factures » l'historique des factures (coûts d'abonnement et de communication en Euros) de l'équipement :

| MEMO                     | HISTORY               |                    | Global s                    | earch          |                          |                           |                  |                                  | 111í 🔓 | ? 😤 🕏 ს |
|--------------------------|-----------------------|--------------------|-----------------------------|----------------|--------------------------|---------------------------|------------------|----------------------------------|--------|---------|
| Site: MSF-F              |                       |                    |                             |                |                          | SATELLIT                  | E - GPS          | >                                |        | SAVE    |
|                          | Search Ge             | eneral Technic     | cal Specifications Entry Wi | R - WO Histo   | ry Billing               | Preventive maint.         | Stops            |                                  |        |         |
|                          |                       | EQUIPMENT COD      | E E0-35272                  |                |                          | MSF NUMBER STH-3          | 154              |                                  |        |         |
| VEHICLE                  |                       |                    |                             |                |                          | DESCRIPTION SATE          | LLITE PHONE (Thu | uraya XT-PRO) + accessories, set |        |         |
| 🧐 G-M-I                  |                       |                    |                             |                |                          | ( )                       |                  |                                  |        |         |
| SATELLITE - EXPORT       | BILLS HIST            | ORY                |                             |                |                          | R                         |                  |                                  |        |         |
| SATELLITE - ADMIN        | DATE (END -<br>OF THE | PROJECT            | LOCATION                    | TOTAL COST (€) | SUBSCRIPTION<br>COST (+) | COMMUNICATION<br>COST (€) |                  |                                  |        |         |
| 😵 SATELLITE – GPS        | MUNTH)                | SD101-OFF-         | SD101 - Held Office         | 27.67          | 21.01                    | 5.96                      |                  |                                  |        |         |
| Se IT - COMPUTERS        | 01/10/2021            | HOMO               | Solution - Hom Office       | 01,01          | 31,01                    | 3,00                      |                  |                                  |        |         |
| 😵 IT - CONNECTIVITIES    | 31/07/2021            | SD1-0CG<br>SD1-0CG | SD1 - OCG Loans             | 34,02          | 34,02                    | 0,00                      |                  |                                  |        |         |
| 😵 ENERGY                 | 31/12/2020            | SD101-             | SD101 - FOURPMENT RECEPTION | 34.02          | 34.02                    | 0.00                      |                  |                                  |        |         |
| * RECEPTION              | 31/12/2020            | RECEPT             | SOTOT - EQUIPMENT RECEPTION | 04,02          | 34,02                    | 0,00                      |                  |                                  |        |         |
| 差 SAV / RETURN HQ        | 30/11/2020            | RECEPT             | SD101 - EQUIPMENT RECEPTION | 34,02          | 34,02                    | 0,00                      |                  |                                  |        |         |
| SAV                      | 31/10/2020            | SD101-<br>RECEPT   | SD101 - EQUIPMENT RECEPTION | 36,86          | 34,02                    | 2,84                      |                  |                                  |        |         |
| S INVENTORY STATUS       | 30/09/2020            | SD101-<br>RECEPT   | SD101 - EQUIPMENT RECEPTION | 34,02          | 34,02                    | 0,00                      |                  |                                  |        |         |
| ST INVENTORIES FOLLOW-UP | 31/08/2020            | SD101-<br>RECEPT   | SD101 - EQUIPMENT RECEPTION | 34,02          | 34,02                    | 0,00                      |                  |                                  |        |         |
| 😵 ADDITIONAL             | 31/07/2020            | SD101-<br>RECEPT   | SD101 - EQUIPMENT RECEPTION | 34,11          | 34,11                    | 0,00                      |                  |                                  |        |         |
| 📄 GENERAL DATA 🗸 🗸       | 30/06/2020            | SD101-<br>RECEPT   | SD101 - EQUIPMENT RECEPTION | 34,11          | 34,11                    | 0,00                      |                  |                                  |        |         |
|                          |                       |                    | 14 <4 1                     | 2 80 81        | 10 🗸                     | Total: 16                 |                  |                                  |        |         |

**Conseil :** vous pouvez faire une extraction dans Excel du tableau. Cliquez sur ans le coin supérieur gauche du tableau

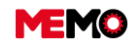

31/01/2023
 51,08

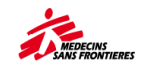

## **G.4 INCINERATEUR**

• <u>G.4.1 Comment remplir la consommation de combustible et la quantité de</u> <u>déchets pour l'incinérateur</u>

# G.4.1 Remplir la consommation de combustible et la quantité de déchets pour l'incinérateur

- → Accédez à l'application « GMI » via le module de gestion du parc
- Sélectionnez l'équipement que vous souhaitez mettre à jour et allez dans l'onglet « consommation ».
- → Modifiez directement les valeurs dans la cellule et cliquez sur ENREGISTRER

6

|          |                   |                |             |           |            | <                 | G-M<br>EQ-33     | - <b>I</b><br>505    | >              |                   |             |             |
|----------|-------------------|----------------|-------------|-----------|------------|-------------------|------------------|----------------------|----------------|-------------------|-------------|-------------|
| herche   | Général           | Spécifications | Entrée      | DI - BT   | Historique | Compteurs         | Consommations    | Maint. Préventive    |                |                   |             |             |
|          | CODE EQUIPEN      | MENT EQ-33605  | 5           |           |            | NUM               | IÉRO MSF INC-30  | 1                    |                |                   |             |             |
|          |                   |                |             |           |            | * DES             |                  | ERATEUR complet (Vul | eo ID301)      |                   |             |             |
|          |                   |                |             |           |            |                   |                  |                      |                |                   |             |             |
|          |                   | HEU            | IKE D.O.LIT | ISATION I | ET CONSOM  | MATION (ESTIN     | IATIONS)         |                      | _              |                   |             |             |
| Dernier  | relevé compteu    | r 2098,00      |             |           | Dat        | e du relevé compt | eur 31/07/2021 0 | 0:00                 |                |                   |             |             |
| H utili  | isation (30 jours | ) 113          |             |           |            | H utilisation (1  | an) 1214         |                      |                |                   |             |             |
| L        | conso (30 jours   | ) 160,00       |             |           |            | L conso (1        | an) 2019,00      |                      |                |                   |             |             |
|          | L/H (30 jours     | ) 1,42         |             |           |            | L/H (1            | an) 1,66         |                      |                |                   |             |             |
| JIVI DES |                   | JRS<br>* DATE  |             | H D'UTII  | LISATION   | JOURS             | D'INCINÉRATION   | QUANTITÉ DE CAF      | IBURANT (L) DI | ÉCHET BRÛLÉS (KG) | CENDRES PRO | DUITES (KG) |
| ~        | 31/05/2023        | FIN DE MOIS)   | 0,00        |           |            |                   |                  | 0                    | 0,00           |                   | 0,00        |             |
| ~        | 30/04/2023        |                | 85,4        | 13        |            | 10                |                  | 192                  | 2704,40        |                   | 118,00      |             |
|          | 31/03/2023        |                | 106         | ,29       |            | 4                 |                  | 383                  | 1028,20        |                   | 47,00       |             |
|          | 28/02/2023        |                | 76.3        | 25        |            | 9                 |                  | 171                  | 2822,30        |                   | 116.00      |             |

85

1821,00

85,00

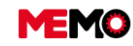

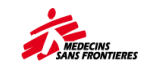

## **G.5 BIOMED**

• <u>G.5.1 Analyse du parc biomed</u>

## G.5.1 Analyse du parc biomed

→ Cliquez sur le module DONNEES GENERALES et cliquez sur l'application REPORTING

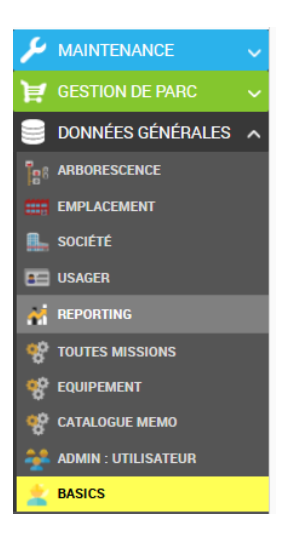

Vous pouvez voir les dossiers avec les rapports disponibles. Cliquez sur le dossier du sujet que vous souhaitez consulter.

| 1. EQUIPMENT  |  |  |
|---------------|--|--|
| 2.1 BIOMED    |  |  |
| 2.2 COLDCHAIN |  |  |
| 2.3 ENERGY    |  |  |
| 2.4 IT        |  |  |

Vous pouvez voir tous les rapports disponibles pour ce sujet. Cliquez sur un rapport spécifique pour le consulter.

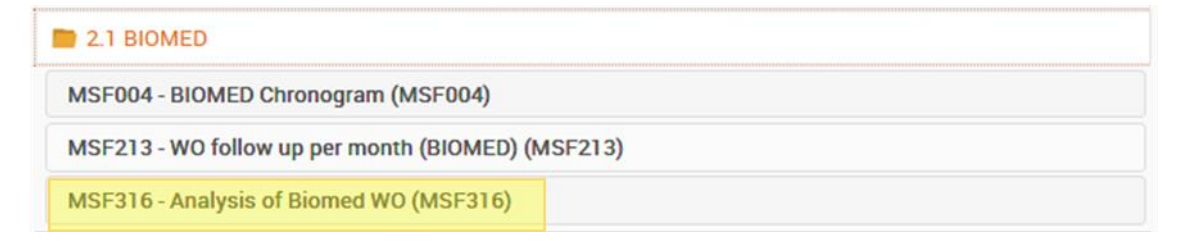

Une fenêtre s'ouvre sur le côté droit de l'écran

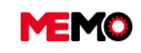

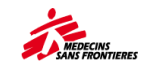

|     | MSF316 - Analyse des BT Biomed           |                 |  |  |  |  |  |  |  |
|-----|------------------------------------------|-----------------|--|--|--|--|--|--|--|
|     | PARAMÈ                                   | TRES DU RAPPORT |  |  |  |  |  |  |  |
|     | * Organisation                           | MSF-FORM        |  |  |  |  |  |  |  |
|     | * Site                                   | MSF-F           |  |  |  |  |  |  |  |
|     | * MISSION / PROJET (Ex:<br>HT1 ou HT101) | CD1             |  |  |  |  |  |  |  |
|     | FORM                                     | AT DU RAPPORT   |  |  |  |  |  |  |  |
| PDF | • Excel (xlsx)                           | Word (docx)     |  |  |  |  |  |  |  |
|     |                                          | EXÉCUTER        |  |  |  |  |  |  |  |

- → Sélectionnez Excel (xslx) et cliquez su le bouton EXECUTER
- → Ouvrez le fichier Excel, voici une brève description pour chaque onglet :
  - Situation: l'activité ces 12 derniers mois et la projection pour les 12 prochains mois
  - Maintenance préventive : graphique savoir si traiter dans les temps et la liste des BT avec un problème
  - Maintenance corrective : graphique savoir le nombre de maintenance réalisées et la liste des BT avec un problème
  - Renseignement des BT : indicateurs du bon remplissage des BT et la liste des BT avec un problème
  - Mesures hors-limites : indicateurs % mesures hors tolérances et non remplit ainsi qu'un récapitulatif par EQ.
  - Pièces détachées (conso) : graphique du nombre de pièces utilisées par mois et un récapitulatif par code de pièce de leur consommation estimée et réelle.
  - Coût par équipement : récapitulatif par équipement du coût de la maintenance préventive et corrective réalisée sur ces 12 derniers mois.
  - Temps d'intervention : par technicien, le nombre de BT biomed / nombre de BT de toutes les familles réalisés. Ainsi que nombre d'heures de maintenance biomed / nombre d'heures toutes familles réalisées.
  - **Sous traitants** : nombre de Bt traités et coûts des interventions par sous traitant.

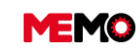

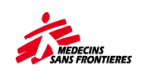

# CHAPTER H / SAV (retour Siège ou MSF Logistique)

- <u>H.0 Definition</u>
- <u>H.1 Gérer un EQ en SAV</u>

# H.0 Définition

Le service client MSF Logistique (SAV) concerne la réhabilitation de matériel logistique ou biomédical ayant été initialement facturé à une section MSF (commande gérée par MSF Logistique).

Toutes les demandes doivent être adressées à MSF Logistique avec copie à vos contacts MSF Logistique Opération et siège social. La demande doit détailler le numéro de série de l'équipement concerné et une description détaillée du problème.

Tout retour de matériel doit être soumis à l'accord préalable de MSF Logistique (l'acceptation est confirmée par un message Email).
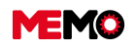

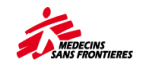

# H.1 Gérer un EQ en SAV

- 1) Choisissez l'équipement à envoyer en SAV et ouvrez sa fiche descriptive.
- 2) Changer le status de l'équipement pour "SAV" et cliquez sur **ENREGISTRER**. L'équipement est alors automatiquement transféré de l'inventaire principal vers l'inventaire « SAV ».

| -                            | 1711W.                                                    |                                                                                                    |
|------------------------------|-----------------------------------------------------------|----------------------------------------------------------------------------------------------------|
|                              | 2110028                                                   |                                                                                                    |
|                              | and to see                                                | en este este este este este este este es                                                                         |
| 100                          |                                                           |                                                                                                    |
| a reaso parts                |                                                           |                                                                                                    |
|                              |                                                           |                                                                                                    |
| Status                       | ACTIF                                                     |                                                                                                    |
| Status                       | ACTIF                                                     | Actif / Active                                                                                                   |
| Status                       | ACTIF<br>ACTIF                                            | Actif / Active                                                                                                   |
| Status                       | ACTIF<br>ACTIF<br>OUT                                     | Actif / Active<br>Sorti du parc / Out of the fleet                                                               |
| Status                       | ACTIF<br>ACTIF<br>OUT<br>REPAIR                           | Actif / Active<br>Sorti du parc / Out of the fleet<br>En réparation / Under reparation                           |
| Status                       | ACTIF<br>ACTIF<br>OUT<br>REPAIR                           | Actif / Active<br>Sorti du parc / Out of the fleet<br>En réparation / Under reparation                           |
| Status<br>nt code            | ACTIF<br>ACTIF<br>OUT<br>REPAIR<br>STOCK                  | Actif / Active<br>Sorti du parc / Out of the fleet<br>En réparation / Under reparation<br>Stock                  |
| Status<br>Int code           | ACTIF<br>ACTIF<br>OUT<br>REPAIR<br>STOCK<br>E-PREP        | Actif / Active<br>Sorti du parc / Out of the fleet<br>En réparation / Under reparation<br>Stock<br>E-PREP        |
| Status<br>ent code           | ACTIF<br>ACTIF<br>OUT<br>REPAIR<br>STOCK<br>E-PREP        | Actif / Active<br>Sorti du parc / Out of the fleet<br>En réparation / Under reparation<br>Stock<br>E-PREP        |
| Status<br>nt code<br>iipment | ACTIF<br>ACTIF<br>OUT<br>REPAIR<br>STOCK<br>E-PREP<br>SAV | Actif / Active<br>Sorti du parc / Out of the fleet<br>En réparation / Under reparation<br>Stock<br>E-PREP<br>SAV |

Note : Penser à désactiver le plan de maintenance de tout équipement mis en SAV.

- 4) Cliquez sur l'équipement que vous souhaitez consulter et ajoutez les informations relatives à l'envoi en SAV.

Note : A cette étape, vous pouvez ajouter un document à l'équipement.

| SAV · ·          | N" EQ-11                                              | 649           |                  | 19 ->>                              | $\Diamond$                         |                   |                               |                    |   |  |
|------------------|-------------------------------------------------------|---------------|------------------|-------------------------------------|------------------------------------|-------------------|-------------------------------|--------------------|---|--|
| Recherche G      | énéral                                                | DI - BT       | Historique       | Compteurs                           | Maint. Préventive                  | Immobilisations   |                               |                    |   |  |
| Code Equip       | ement                                                 | EQ-11649      |                  |                                     |                                    | Etat général      | GOOD                          |                    | • |  |
|                  |                                                       |               |                  |                                     |                                    |                   |                               |                    |   |  |
|                  |                                                       | ID            | ENTIFICATIO      | N                                   |                                    |                   | EMPLACEME                     | NT                 |   |  |
| Numér            | ro MSF                                                | LAP-056       |                  |                                     |                                    | Code Emplacement  | GE103-TBOF                    |                    | ч |  |
| Desc             | Description COMPUTER laptop (Lenovo T440) qwerty keyb |               |                  | yboard                              | Emplacement GE103 - TBILISI OFFICE |                   |                               |                    |   |  |
|                  |                                                       | CL            | ASSIFICATIO      | N                                   |                                    |                   | INFORMATIONS FA               | BRICANT            |   |  |
|                  | Famille                                               | π             |                  |                                     |                                    | Marque            | Lenovo                        |                    |   |  |
|                  | туре                                                  | e ADAPLAP     |                  |                                     |                                    | Modèle            | T440                          |                    |   |  |
| Cod              | ie MSF                                                | ADAPLAPE      | LT4Q             |                                     |                                    | Année fabrication | 2016                          |                    |   |  |
|                  |                                                       |               |                  |                                     |                                    | N* de série       | SPC04NK70                     |                    |   |  |
|                  |                                                       |               |                  |                                     | ENVO                               | EN SAV            |                               |                    |   |  |
| Date             | d'envoi                                               | 04/07/2018    | 3                |                                     |                                    |                   |                               |                    |   |  |
| Référence du doc | cument                                                |               |                  |                                     |                                    |                   | <ul> <li>AJOUTER U</li> </ul> | N NOUVEAU DOCUMENT |   |  |
|                  | issourc                                               | le clavier ne | e fonctionne plu | s.                                  |                                    |                   | _                             |                    |   |  |
|                  |                                                       |               |                  |                                     |                                    |                   |                               |                    |   |  |
|                  |                                                       |               |                  |                                     |                                    |                   |                               |                    |   |  |
| = -              | -                                                     |               | 3                |                                     |                                    |                   |                               |                    |   |  |
| HISTORY SEC      | 10597                                                 | EQ-1298       | 5 🔿 💽 EQ-130     | 47 🔪 💼 IQ1 👌                        | EQ-13050                           |                   |                               |                    |   |  |
| SAV Y - Nº E     | Q-10597                                               |               | • 17             | <b>A</b>                            |                                    |                   |                               |                    |   |  |
| Search General   | WR - V                                                | /0 History    | Measure point    | <ul> <li>Preventive mail</li> </ul> | int. Stops                         |                   |                               |                    |   |  |
| Equipment co     | de EQ-1                                               | 0597          |                  |                                     | General state EXC                  | ELLENT            | •                             |                    |   |  |
|                  | IC                                                    | ENTIFICATIO   | N                |                                     |                                    | LOCATION          |                               |                    |   |  |
| MSF Numb         | LAP.                                                  | 001           |                  |                                     | Location code 1011                 | 1- RECEPT         | -                             |                    |   |  |

5) Imprimer ensuite directement la « Fiche SAV » à partir de MEMO et envoyer là avec le matériel à retourner.

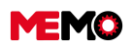

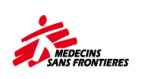

- Cliquer sur l'icone « imprimante » -
- Quand la fenêtre s'ouvre, choisissez le format du \_ fichier

EXÉCUTER

| LANCEMEN           |                                         |   |  |  |  |  |  |  |
|--------------------|-----------------------------------------|---|--|--|--|--|--|--|
| Liste des rapports | ISF220 - Fiche Retour SAV / Return Form | • |  |  |  |  |  |  |
|                    | PARAMÈTRES DU RAPPORT                   |   |  |  |  |  |  |  |
| Organisation       | Organisation MSF-FORM                   |   |  |  |  |  |  |  |
| Site               | MSF-France                              |   |  |  |  |  |  |  |
| Equipement         | EQ-11649 👻                              |   |  |  |  |  |  |  |
|                    | FORMAT DU RAPPORT                       |   |  |  |  |  |  |  |
| • PDF () EXCEI     |                                         |   |  |  |  |  |  |  |

- Cliquez sur le fichier imprimable va \_ apparaitre.
- 6) Lorsque l'équipement revient sur le terrain, changez le statut de ce dernier à "ACTIF" et il reviendra dans l'inventaire général des équipements.

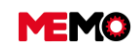

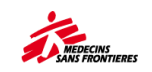

# **CHAPITRE I / SORTIE D'EQUIPEMENTS**

- <u>J.0 Comment supprimer un</u> équipement de la base de données (doublon, pas besoin d'être suivi...)
- <u>J.1 Comment retirer un équipement du</u> parc > OUT (élimination, don...)
- <u>J.2 Comment trouver la liste des</u> équipements sortie du parc ?
- J.3 COmment gérer des prêts d'équipements à d'autres organisations?

La définition « OUT » s'applique lorsque l'équipement quitte votre mission/projet sans intention de revenir. Il existe différentes raisons de mettre le matériel « OUT », notamment : vente, don, perte, destruction, vol, etc.

# I.0 Supprimer un équipement de la base de données (doublon, pas besoin d'être suivi...)

Vous ne pouvez pas supprimer par vous-même cet équipement, veuillez contacter memo@paris.msf.org, préciser le code de l'EQ doit être supprimé. Ne changez pas le statut en OUT

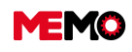

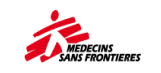

# I.1 Retirer un équipement du parc > OUT (élimination, don...)

« Sortie du parc » est appliqué lorsque l'équipement quitte votre mission / projet sans intention de revenir. Il y a différentes raisons de mettre le matériel « sortie de parc », notamment : vente, don, perte, vol, etc.

**Remarque** : L'équipement d'enregistrement comme étant « sortie de parc » signifie que cet équipement n'est plus la propriété de MSF. **Si ce matériel a été expédié à une autre mission**, il reste la propriété de MSF. Dans cette situation, vous devez **envoyer un e-mail à l'équipe MEMO** afin d'effectuer un transfert intermissions

→ Localisez l'équipement à retirer de la flotte et ouvrez sa page d'équipement

#### Changez le statut de l'équipement sur « OUT ».

Une fois que le statut est passé à OUT, un nouveau tableau, appelée « sortie de parc », apparait.

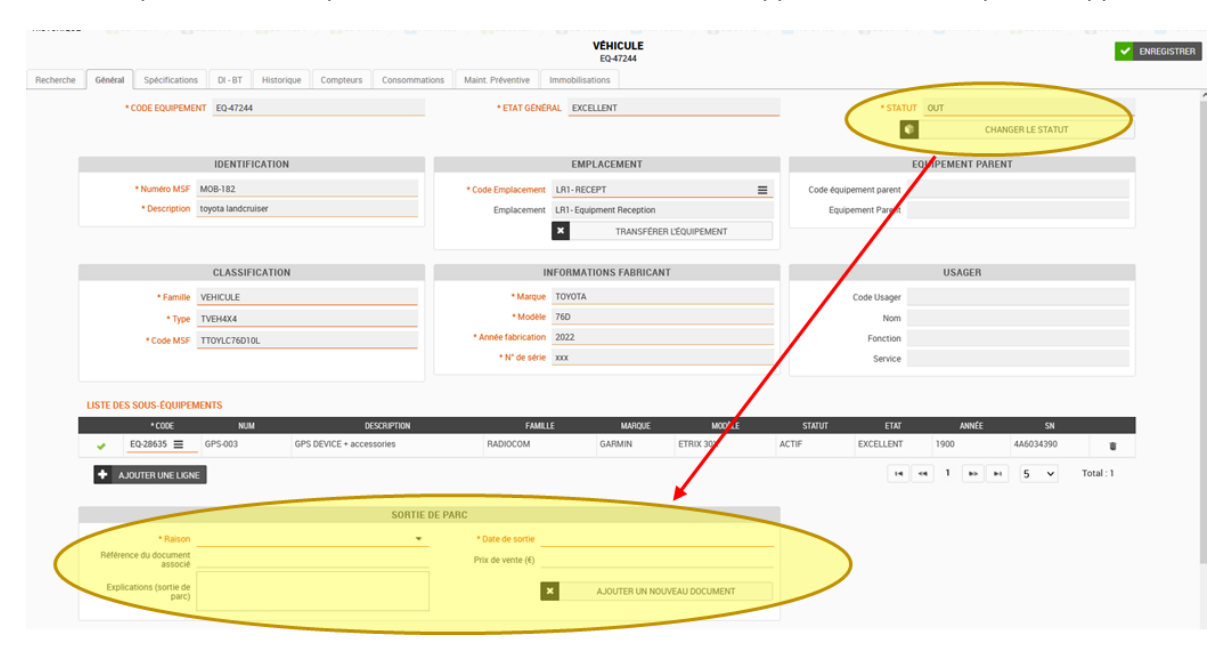

Remplissez les informations obligatoires concernant l'équipement dans cette nouvelle section. Les deux informations obligatoires à remplir sont :

- Raison : Sélectionnez une option expliquant le retrait de l'équipement de la flotte.
- **Date de sortie** : Sélectionnez la date à laquelle l'équipement est retiré de la flotte. Vous pouvez saisir des informations facultatives telles que la référence du document associé, le prix de vente.

Lorsque vous avez terminé de saisir toutes les informations, cliquez sur « enregistrer » . L'équipement est ensuite automatiquement transféré de l'inventaire principal à l'inventaire « Hors flotte ».

→ Joignez le document pour la preuve de la raison.

| RAISON                                          | MINIMUM DOCUMENT DEVANT ETRE JOINT A L EQUIPEMENT                      |  |  |  |  |  |  |
|-------------------------------------------------|------------------------------------------------------------------------|--|--|--|--|--|--|
| Destruction Certificat / rapport de destruction |                                                                        |  |  |  |  |  |  |
| Don                                             | Certificat de donation                                                 |  |  |  |  |  |  |
| Perte/Perte                                     | Rapport d'incident                                                     |  |  |  |  |  |  |
| Vente/vente                                     | Certificat de vente                                                    |  |  |  |  |  |  |
| Vol/volé                                        | Rapport d'incident                                                     |  |  |  |  |  |  |
| Pièces/pièces de                                | Bon de travail clôturé avec l'explication dans le rapport de la raison |  |  |  |  |  |  |

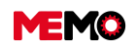

MEMO Manuel Utilisateur FR 2024

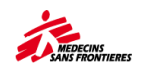

| rechange      |                                                               |
|---------------|---------------------------------------------------------------|
| Retour/retour | WayBill au siège, contrat de location, + formulaire de retour |
| Pret/Prêt     | Certificat de prêt                                            |
| Autre/other   | Tout document pouvant prouver                                 |

**Conseil :** ne retirez pas l'autocollant MEMO mais écrivez dessus la raison de OUT (« Donation », « Pour pièce détachée »...) et rayez le code-barres ou le code QR pour éviter le scannage lors de l'inventaire

# I.2 Trouver la liste des équipements sortie du parc

→ Pour afficher l'équipement, cliquez sur **GESTION DU PARC**, puis sur **SORTIE DU PARC** 

Pour info : Les équipements figurant dans la liste « Sortie de parc » ne peuvent pas être complètement supprimés du MEMO à des fins d'archivage. Le plan de maintenance sera automatiquement désactivé lors du changement de l'état de l'équipement en « OUT ».

**Pour info :** Lors d'un inventaire, si l'équipement avec le statut « OUT » est inventorié comme « Trouvé »; son statut changera automatiquement en « STOCK »

# I.3 Gérer des prêts d'équipements à d'autres organisations

En cas de prêt du matériel d'OCP à une autre OC ou à un autre organisme, l'équipement doit être mis en OUT en précisant

- → Raison « Prêt »
- Commentaire : prêt à [nom de l'organisation] jusqu'au [Date de fin prévu de prêt]
- → Date de sortie du parc : date de début du prêt

\* Reason PRET/LOAN

- → Télécharger en pièce jointe les pièces justificatives prouvant le prêt : email, certificat de prêt....
- Notez sur l'étiquette MEMO « Prêt » à coté du QRcode/code barre. Cela évitera que l'équipement revienne en stock lors d'un inventaire.

**Conseil** : Modifier le numéro MSF en y rajouter « prêt » vous pourrez trouver facilement l'équipement dans la base de données

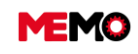

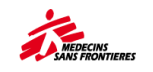

# CHAPITRE J / EQUIPEMENT COMPLEMENTAIRE

- <u>K.0 Quelle est la différence entre un</u> équipement complémentaire et un équipement ?
- <u>K.1 Créer un équipement</u> <u>complémentaire</u>

- <u>K.2 Effectuer un inventaire des</u> <u>équipements complémentaire</u>
- <u>K.3 Transférer un équipement (EQ)</u> vers un équipement supplémentaire (EC) ou inversement

# J.0 Quelle est la différence entre un équipement complémentaire et un équipement ?

|                         | EQUIPEMENT COMPLEMENTAIRE<br>(EC-XXXX)                                           | EQUIPEMENT<br>(EQ-XXXX)                                              |
|-------------------------|----------------------------------------------------------------------------------|----------------------------------------------------------------------|
| CREATION                | Manuellement                                                                     | Manuellement ou avec MSF<br>Logistique                               |
| MAINTENANCE             | Pas de plan de maintenance<br>Aucun ordre de travail (préventif ou<br>correctif) | plan de maintenance + BT                                             |
| ETIQUETTE               | Pas de possibilité d'imprimer une étiquette                                      | étiquette en différents formats                                      |
| INVENTAIRE              | Uniquement en feuille Excel ou papier                                            | Application dans la tablette                                         |
| CATALOGUE<br>(Code MSF) | Facultatif, peut créer ce que vous voulez                                        | Obligatoire que l'équipement<br>soit dans le catalogue               |
| CODE                    | Code CE unique. Mais 1 EC peut être un<br>groupe d'égaliseurs supplémentaires    | Code EQ unique pour<br>seulement 1 EQ (exception<br>avec extincteur) |
| VALEUR €                | Facultatif                                                                       | Obligatoire                                                          |
| RECHERCHE<br>GLOBALE    | Non inclus                                                                       | Inclus                                                               |
| RAPPORT                 | Non inclus (juste la liste des EC)                                               | Inclus                                                               |

Pour un code MSF, l'équipement doit être uniquement en EQUIPEMENT ou uniquement en EQUIPEMENT COMPLEMENTAIRE. Le coordonnateur logistique est la personne qui décide ce qui est dans EQ et ce qui est dans complémentaire.

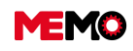

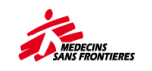

# J.1Créer un équipement complémentaire

- → Allez dans l'application EQUIPEMENTS COMPLEMTAIRES dans le module GESTION DE PARC
- → Vérifiez si l'équipement n'est pas déjà existant
- -> Cliquez sur 🚨

|                    |             |            | 28439 ) 🖸 PN | <b>Q</b> Recl        | herche globa | ile<br>[] EQ-68318 | ) <b>[]</b> EQ-683 | 318 ) 🖪 CO            | +1028 ) <b>[</b> ]EQ-3072 )        |            |          |         | co-1026 |          | ?  |
|--------------------|-------------|------------|--------------|----------------------|--------------|--------------------|--------------------|-----------------------|------------------------------------|------------|----------|---------|---------|----------|----|
| MAINTENANCE V      |             |            |              |                      |              |                    | C                  | OMPLEMEN<br>Recherche | TAIRE                              |            |          |         |         |          |    |
| GESTION DE PARC    | Recharche   | Descriptio | n            |                      |              |                    |                    |                       |                                    |            |          |         |         |          |    |
| IOMED              | Filtres pré | établis    |              |                      |              |                    |                    |                       | -                                  |            | VOIR CL  | AUSE    |         |          |    |
| ÉHICULE            | Résultat    | ts         |              |                      |              |                    |                    |                       |                                    |            |          |         |         |          |    |
| G-M-I              |             |            |              |                      |              |                    |                    |                       |                                    |            |          |         |         |          |    |
| SATELLITE - GPS    |             |            |              |                      |              |                    |                    |                       |                                    |            |          |         | C       | ¥.       | R  |
| IT - ORDINATEURS   |             | CODE \$    | CODE MSF 🗘   | DESCRIPTION \$       | NUM ¢        | MARQUE 🗘           | MODÈLE 🌣           | FAMILLE 🗘             | EMPLACEMENT *                      | quantité 🌣 | STATUT ≎ | ETAT \$ | N       | JM SÉRIE | \$ |
| IT - CONNECTIVITÉS |             |            |              |                      |              |                    |                    |                       | YE                                 |            |          |         | _       |          |    |
| RÉCEPTION          | S.          | EC-42274   | PCOLREF-GEN  | Domestic Fridge      | REF-050      | LG                 | GR-V1925           | COLDCHAIN             | 339                                | 1          | ACTIF    | GOOD    | 002INDR | 00114    |    |
| sav                | R.          | EC-42275   | ADAPPRI-GEN  | [GENERIC]<br>Printer | PRI-029      | HP                 | DESKJET 213        | п                     | YE118 · Office · PC OFFICE<br>339  | 1          | ACTIF    | GOOD    | CN58H3B | 231      |    |
| SORTIE DE PAR      |             | EC-42273   | ADAPPRI-GEN  | [GENERIC]<br>Printer | PRI-028      | HP                 | P1005              | п                     | YE118 · Office · NURSE<br>OFFICE   | 1          | STOCK    | BAD     | VNF8C89 | 909      |    |
| ETAT D'INVELTAIRE  |             | EC-42272   | ADAPPRI-GEN  | [GENERIC]            | PRI-017      | HP                 | DESKJET            | IT                    | YE118 · Office · MED OFFICE        | 1          | ACTIF    | GOOD    | CN69649 | 19J      |    |
|                    |             | EC-54579   |              | Video Projecter      |              | Sony               | 2130               | IT                    | YE118 - Office - LOG OFFICE        |            | ACTIE    | GOOD    |         |          |    |
| COMPLEMENTAIRE     |             | 20-34313   |              | video riojecter      |              | July               |                    |                       | 336                                |            | AUTI     | 0000    |         |          |    |
| DONNEES GÉNÉRALES  | <b>R</b>    | EC-42269   | ADAPPRI-GEN  | [GENERIC]<br>Printer | PRI-025      | HP                 | F2480              | IT                    | YE118 - Office - LOG OFFICE<br>336 | 1          | ACTIF    | BAD     | CN9881J | DSQ      |    |
| ARBORESCENCE       |             | EC-42270   | ADAPPRI-GEN  | [GENERIC]<br>Printer | PRI-026      | HP                 | VCVRA-1001         | п                     | YE118 - Office - LOG OFFICE<br>336 | 1          | ACTIF    | GOOD    | CN0B43H | 2HR      |    |
| MPLACEMENT         |             |            |              | to manual and        |              |                    | OFFICE IFT         |                       |                                    |            |          |         |         |          |    |

→ Renseignez les informations : seulement 2 sont obligatoires : la description et le code de localisation

**Points de vigilance : n'utilisez pas le numéro** MSF déjà utilisé dans EQ, et n'incluez pas le numéro MSF supplémentaire dans la numérotation du numéro MSF pour l'équipement

|                          |                     | <                 | COMPLÉMENTAIRE<br>EC-64303       | > |                   |               |       |
|--------------------------|---------------------|-------------------|----------------------------------|---|-------------------|---------------|-------|
| Recherche Description    |                     |                   |                                  |   |                   |               |       |
| * CODE EQUIPEME          | NT EC-64303         | ETAT GÉN          | IÉRAL GOOD                       | - | STAT              | UT ACTIF      | · · · |
|                          |                     |                   |                                  |   |                   |               |       |
| ID                       | ENTIFICATION        |                   | EMPLACEMENT                      |   | EQUI              | PEMENT PARENT |       |
| Numéro MSF               | A definir           | * Code Emplacemen | nt CD101                         | = | Equipement parent |               | =     |
| * Description            | Dispenser d'eau TCL | Emplacemen        | nt CD101 · Coordination Kinshasa |   | Parent            |               |       |
|                          |                     |                   |                                  |   |                   |               | _     |
|                          | DESCI               | RIPTION           |                                  |   |                   | USAGER        |       |
| Famille                  | WATSAN -            | Marque            | TCL                              |   | Code Usager       |               | 1     |
| Code MSF                 | A definir           | Modèle            | · .                              |   | Nom               |               |       |
| Quantité                 | 1                   | N° de série       | ХХХ                              |   | Fonciton          |               |       |
| Valeur (€)               |                     |                   |                                  |   | Service           |               |       |
|                          |                     |                   | NOTEC                            |   |                   |               |       |
|                          |                     |                   | NUTES                            |   |                   |               |       |
| Appartement INDIA VICTOR |                     |                   |                                  |   |                   |               |       |
|                          |                     |                   |                                  |   |                   |               |       |
|                          |                     |                   |                                  |   |                   |               |       |

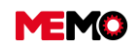

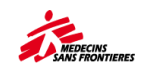

# J.2 Effectuer un inventaire des équipements complémentaire

Pour l'inventaire des équipements complémentaires, vous pouvez télécharger un fichier Excel avec la liste des EC.

- → Cliquez sur le module 'DONNEES GENERALES' et cliquez sur REPORTING,
- → Dans le dossier 1. Équipement, télécharger le MSF101 Inventaire supplémentaire (MSF101)

| Site: MSF-F       | Bonjour Simon MIO Memo !     Q Recherche globale HISTORIQUE     C 6430     C 6430 | iii (a ? 8 (<br>) [0404] ( [0404] ( [0404) ( [0404] ( [0404) ( [0404] ( [0404) ( [0404) ( [0404) ( [0404) ( [0404) ( [0404) ( [0404) ( [0404) ( [0404) ( [0404) ( [0404) ( [0404) ( [0404) ( [0404) ( [0404) ( [0404) ( [0404) ( [0404) ( [0404) ( [0404) ( [0404) ( [0404) ( [0404) ( [0404) ( [0404) ( [0404) ( [0404) ( [0404) ([0404) |
|-------------------|----------------------------------------------------------------------------------------------------|----------------------------------------------------------------------------------------------------|
|                   | 1. EQUIPEMENTS                                                                                                    | MSF101 - Inventaire complémentaire                                                                                                    |
| DONNÉES GÉNÉRALES | MSF100 - Liste des équipements (MSF100)                                                                                                    | PARAMÈTRES DU RAPPORT                                                                                                    |
|                   | MSF101 - Inventaire complémentaire (MSF101)<br>MSF102 - Liste des équipements (+ complémentaires) avec parents/enfants (MSF102)                                                                                                    | * Organisation MSF-FORM<br>* Site MSF-F                                                                                                    |
|                   | MSF104 - Liste des équipements transférés (MSF104)<br>MSF107 - Liste des équipements sortis de la flotte ou en SAV (MSF107)                                                                                                    | Moset Junicule (Ex.<br>HN external Your code projet                                                                                                    |
|                   | MSF110 - Suivi des inventaires (MSF110)                                                                                                    | FORMAT DU RAPPORT                                                                                                    |
| 8 TOUTES MISSIONS | MSE-306 - Liste des equipements manquants (MSE-306)<br>MSE307 - Liste des équipements en E-PREP (MSE307)                                                                                                    | PDF     Excel (dsx)     Word (docx)                                                                                                    |
|                   | MSF312 - Liste des équipements dans "Réception" (MSF312)                                                                                                    | extcurter                                                                                                    |
| CATALOGUE MEMO    | 2.1 BIOMED     2.2 CHAINE DE FROID                                                                                                    |                                                                                                    |
| BASICS            | 2.3 ENERGIE                                                                                                    |                                                                                                    |
|                   | ■ 2.4 IT                                                                                                    |                                                                                                    |

→ Dans le fichier Excel, faites un filtre dans « Statut » pour désélectionner « OUT »

| Project (ex:<br>ML101) | IQ1%    |      | Т |          |   | Additional inventory       |   |                                           |                          |   |          |   |            |
|------------------------|---------|------|---|----------|---|----------------------------|---|-------------------------------------------|--------------------------|---|----------|---|------------|
| Code                   | Fai     | nily | Ŧ | MSF code | Ŧ | Description                | ٣ | Location 👻                                | Staff                    | · | Status 🖓 | r | Quantity 👻 |
| EC-29531               | ENERGIE |      |   |          |   | VT_35 EARTH LEAKAGE TESTER |   | IQ110 - Ground Floor - Administration -   |                          | A | CTIF     | Т |            |
| EC-37397               | п       |      | E | HD-001   |   | External Hard Disk         |   | IQ110 - Ground Floor - Physio Office F048 | ST-1520 IQ110-           | A | CTIF     | 1 |            |
| EC-4782                | π       |      |   |          |   | SAMSUNG MONITOR            |   | IQ101 - Amman Coordination Protocol       | ST-1846 IQ126-MIDDLE     | Α | CTIF     | 1 |            |
| EC-4783                | п       |      |   |          |   | SAMSUNG MONITOR            |   | IQ101 - Amman Coordination - 2nd Floor -  | ST-4692 IQ101-SURGICAL   | A | CTIF     | 1 |            |
| EC-4784                | π       |      |   |          |   | SAMSUNG MONITOR            |   | IQ101 - Amman Coordination - 2nd Floor -  |                          | Α | CTIF     | 1 |            |
| EC-4785                | π       |      |   |          |   | DELL MONITOR               |   | IQ101 - Amman Coordination - 2nd Floor -  |                          | S | тоск     | 1 |            |
| EC-4786                | π       |      |   |          |   | SAMSUNG MONITOR            |   | IQ101 - Amman Log Office                  |                          | S | TOCK     | 1 |            |
| EC-4787                | п       |      |   |          |   | SAMSUNG MONITOR            |   | IQ101 - Amman Log Office                  |                          | S | тоск     | 1 |            |
| EC-4788                | π       |      |   |          |   | HP MONITOR                 |   | IQ101 - Amman Supply Office               | ST-5237 IQ101-SUPPLYCO   | A | CTIF     | 1 |            |
| EC-4790                | π       |      |   |          |   | Samsung MONITOR            |   | IQ101 - Amman Coordination - 2nd Floor -  |                          | s | TOCK     | 1 |            |
| EC-4791                | π       |      | Т |          |   | SAMSUNG MONITOR            |   | IQ101 - Amman Coordination - 2nd Floor -  | ST-1540 IQ101-HR-FINANCE | A | CTIF     | 1 |            |
| EC-4792                | п       |      |   |          |   | DELL MONITOR               |   | IQ101 - Amman Log Office                  |                          | s | TOCK     | 1 |            |
| EC-4793                | π       |      |   |          |   | MONITOR SAMSUNG            |   | IQ101 - Amman Coordination - 2nd Floor -  | ST-4691 IQ101-FINANCE    | A | CTIF     | 1 |            |
| EC-4794                | п       |      |   |          |   | BenQ MONITOR               |   | IQ101 - Amman Coordination - 2nd Floor -  |                          | S | TOCK     | 1 |            |
| EC-47971               | π       |      |   |          |   | HP MONITOR                 |   | IQ101 - Amman Supply Office               | ST-1537 IQ101-SUPPLY     | Α | CTIF     | 1 |            |
| EC-47975               | π       |      | Т |          |   | HP MONITOR                 |   | IQ101 - Amman Supply Office               | ST-1538 IQ101-MEDICAL    | A | CTIF     | 1 |            |
| EC-47976               | п       |      | Т |          |   | HP MONITOR                 |   | IQ101 - Floor 15 - Supply                 | ST-1537 IQ101-SUPPLY     | Α | CTIF     | 1 |            |
| EC-48497               | π       |      | Т |          |   | LENOVO MONITOR             |   | IQ101 - Amman Log Office                  |                          | S | тоск     | 1 |            |
| EC-48504               | п       |      |   |          |   | SAMSUNG MONITOR            |   | IQ101 - Amman Coordination - 2nd Floor -  | ST-1547 IQ101-PHARMACIST | A | CTIF     | 1 |            |
| EC-48519               | π       |      |   |          |   | SAMSUNG MONTOR             |   | IQ101 - Amman Coordination - 2nd Floor -  | ST-5238 IQ101-FIN/HR CO  | A | CTIF     | 1 |            |
| EC-48520               | IT.     |      |   |          |   | SAMSLING MONTOR            |   | IO101 - Amman Log Office                  |                          | 6 | тоск     | 1 |            |

# J.3 Transformer un équipement (EQ) en un équipement supplémentaire (EC) ou inversement

Il n'est pas possible de transférer de l'équipement (EQ) à l'équipement complémentaire (EC) directement par la mission.

Vous devez contacter l'équipe mémo (<u>memo@paris.msf.org</u>). Préparez toutes les informations : feuille excel avec tous les détails du matériel que vous souhaitez transférer.

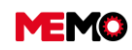

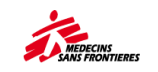

# **CHAPITRE K / GÉRER AVEC MÉMO**

# K.1 Ouverture de projet

• K.1 Ouvrir un projet

# K.2 Structure le projet

- <u>K.2.1 Répartir le travail dans MEMO –</u> <u>Rôle et responsabilités</u>
- K.2.2 Compte d'accès
- <u>K.2.3 Vue arborescente : quelques</u> <u>conseils</u>
- <u>K.2.4 Vérifier la qualité des</u> <u>données</u>
- <u>K.2.5 Gérer l'emplacement et le</u> <u>statut de l'E-PREP</u>

# K.3 Actions régulières

- <u>K.3.1 Tâches périodiques à accomplir</u> <u>dans MEMO</u>
- K.3.2 Analyser le tableau de bord
- <u>K.3.3 Utiliser le tableau de bord</u> <u>interactif avec PowreBI</u>
- <u>K.3.4 Vérifier la qualité des</u> <u>données</u>
- <u>K.3.5 Gérer le renouvellement des</u> <u>équipements</u>
- <u>K.3.6 Réaliser une passation avec</u> <u>votre collègue</u>

# K.4 Fermeture de projet

• K.4 Fermeture du projet

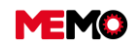

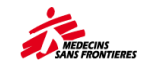

# K.1 Ouvrir un projet

Quand un code projet est défini par la finance, l'équipe MEMO va créer dans MEMO un nouvel emplacement avec sa zone de réception.

| Étape   | Suivi des emplacements et<br>des équipements                                                                                                    | Applications<br>utilisées                                                                                         | Exemple de situation                             | RH                                                                                |
|---------|----------------------------------------------------------------------------------------------------|----------------------------------------------------------------------------------------------------|--------------------------------------------------|-----------------------------------------------------------------------------------|
| Etape 1 | Les EQ provenant d'une<br>commande internationale<br>sont créés automatiquement<br>dans la zone de réception<br>mais non déplacés<br>Les véhicules sont créés.                                            | Véhicule pour le suivi<br>de consommation<br>des véhicules et des<br>assurances/papiers<br>administratifs         | Ouverture d'un<br>projet d'urgence               | 1 seule personne                                                                  |
| Etape 2 | L'arborescence a été créé<br>grossièrement, les EQ sont<br>transférés étiquetés. Les<br>principaux EQ achetés<br>localement ont été créés.                                                                | Application Étape 1 +<br>Équipement,<br>Localisation,<br>Bascis<br>Suivi des inventaires<br>Tablette (inventaire) | Projet d'urgence<br>après 3 mois                 | 1 à 2 personnes                                                                   |
| Etape 3 | L'arborescence est précise,<br>Les plans de maintenance<br>pour les familles les plus<br>stratégiques sont activités et<br>les BT sont suivi. Tous les<br>EQ suivant la définition de<br>EQ ont été créés | a définition de<br>réés                                                                                           |                                                  | Log manager et log<br>superviseur<br>Le technicien<br>Biomed                      |
| Etape 4 | Toutes les fonctionnalités de<br>MEMO sont utilisées                                                                                                    | Toutes les<br>applications                                                                                        | Projet régulier<br>établi depuis plus<br>de 1 an | L'ensemble de<br>l'équipe logistique<br>(manager,<br>superviseur,<br>techniciens) |

- o Jusqu'au point 4) : le minimum des actions à faire pour que suivi les EQ dans MEMO
- Jusqu'au point 6) pour savoir qui utilise quoi
- Jusqu'au point 7) pour le suivi de carburant
- Jusqu'au point 8) pour la maintenance
- o Jusqu'à 10) pour utiliser MEMO au maximum de ses capacités

#### 1. Définir les rôles et responsabilités de votre équipe

## L.2 Comment répartir le travail dans MEMO – Rôle et responsabilités

#### 2. Faire une demande de création de comptes pour le projet

Envoyez un email à <u>memo@paris.msf.org</u> avec la liste de votre équipe et la définition de leur responsabilité (quelles familles, quels emplacements, quelles responsabilités)/ Pour avoir une vision globale des différents accès en fonction des comptes : <u>N.1 Compte d'accès</u>

#### 3. Créer l'arborescence

Envoyer un email à <u>memo@paris.msf.org</u> avec la liste des emplacements et des sous emplacements de que vous avez sur votre projet. Quelques conseils ici : <u>N.2 Vue arborescente : quelques conseils</u> **Note** : à partir de cette étape d'implémentation vous pouvez réaliser une évaluation des Basics

#### 4. Créer les EQ

Si vous achetez des équipements sur le terrain, l'équipe MEMO peut réaliser un import massive dans la

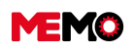

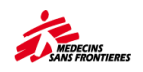

base de données. Envoyer un email à <u>memo@paris.msf.org</u> avec la liste des équipements (un modèle de tableau excel est dans la boite à outil du point focal) Imprimez toutes les étiquettes et mettez les sur les équipements : <u>D.4 Comment imprimer les étiquettes des équipements ?</u>

- 5. Faire un inventaire après 2 mois (pendant une ouverture, de nombreux EQ changent de localisation rapidement)
- **6.** Créer les usagers et assigner les aux équipements (principalement ordinateur portable) D.7 Qu'est-ce qu'un usager, comment le créer ? Et comment assigner/retirer à un équipement ?
- Initialisez les équipements pour le suivi de la consommation de carburant

Initialiser manuellement les générateurs, véhicules avec le bouton dans l'onglet « Général » depuis l'application Equipement

### 8. Activez les plans de maintenance et suivi les BTs

Suivant la capacité de votre équipe : activez uniquement les plus stratégiques équipements, ou les familles les plus importantes ou toutes les familles

9. Remplissez les dates d'assurance, de contrôle technique des véhicules

### 10. Créez les sociétés avec qui vous travaillez

F.1.4 Comment gérer un contrat avec une entreprise externe ?

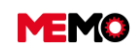

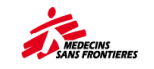

# K.2 Structurer le projet

# K.2 Structure le projet

- <u>K.2.1 Répartir le travail dans MEMO –</u> <u>Rôle et responsabilités</u>
- K.2.2 Compte d'accès
- <u>K.2.3 Vue arborescente : quelques</u> <u>conseils</u>
- <u>K.2.4 Vérifier la qualité des</u> <u>données</u>
- <u>K.2.5 Gérer l'emplacement et le</u> <u>statut de l'E-PREP</u>

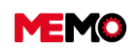

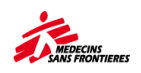

# K.2.1 Répartir le travail dans MEMO – Rôle et responsabilités

|                                                                                                    |   |                                                                                                    | Connectez-vous à<br>votre compte<br>MEMO<br>Identifiant                                                   |
|----------------------------------------------------------------------------------------------------|---|----------------------------------------------------------------------------------------------------|----------------------------------------------------------------------------------------------------|
| Webinair 1: Les bonnes<br>pratiques<br>L'equipe MEMO vous remercie pour votre large<br>participation<br>Pour ceux qui mont pas pu se connecter.<br>Votel : Ex videos + crestentation en POE<br>Brochain Webinaire prevu le 27:06.<br>STAY TUNED |   | Webinar 1: The good practices!<br>Media thanks yoo to your broad participation!<br>For those will couldn't join:<br>Mere are videos - presentation in PDF<br>Mere are videos - presentation in PDF<br>Mere are videos - presentation - presentation | Mot de passe ENTRER Mot de passe oublié ?                                                                 |
|                                                                                                    | J |                                                                                                    | altair-enterprise fr<br>ALTAIR Enterprise 1.4.5 rev. 20<br>© 2012-2023 - DSDSYSTEM, tous droits réservés. |

- Téléchargez le rôle et les responsabilités Excel à partir de la page d'accueil de MEMO, avec le lien « Responsabilités »
- → Remplissez-le avec l'équipe : 1 feuille pour chaque projet
- Communiquer et faire la formation pour chaque utilisateur afin d'être sûr qu'il sait faire ce que nous attendons de lui.
- → Téléchargez-le dans MEMO, dans l'application de localisation, sélectionnez la racine de votre projet et ajoutez un document.

Pour info : vous devez mettre à jour chaque fois que vous changez de configuration

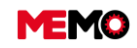

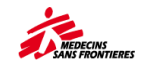

## K.2.2 Compte d'accès

Chaque utilisateur a un compte : [Sa fonction]@[Son projet]. Ce compte est utilisé uniquement pour MEMO.

Lorsque vous demandez à créer un nouveau compte à l'équipe MEMO, vous devez préciser 4 informations :

- $\circ$  Sa fonction (pour le nom de son compte)
- Sa visibilité géographique : un seul projet ? EPREP et un projet? Toute la mission ?
- Accès groupe (selon rôle et responsabilités : technicien, superviseur, responsable logs, Colog...
- Famille technique : uniquement biomed ? Chaîne du froid et Elec ? Toutes les familles ?

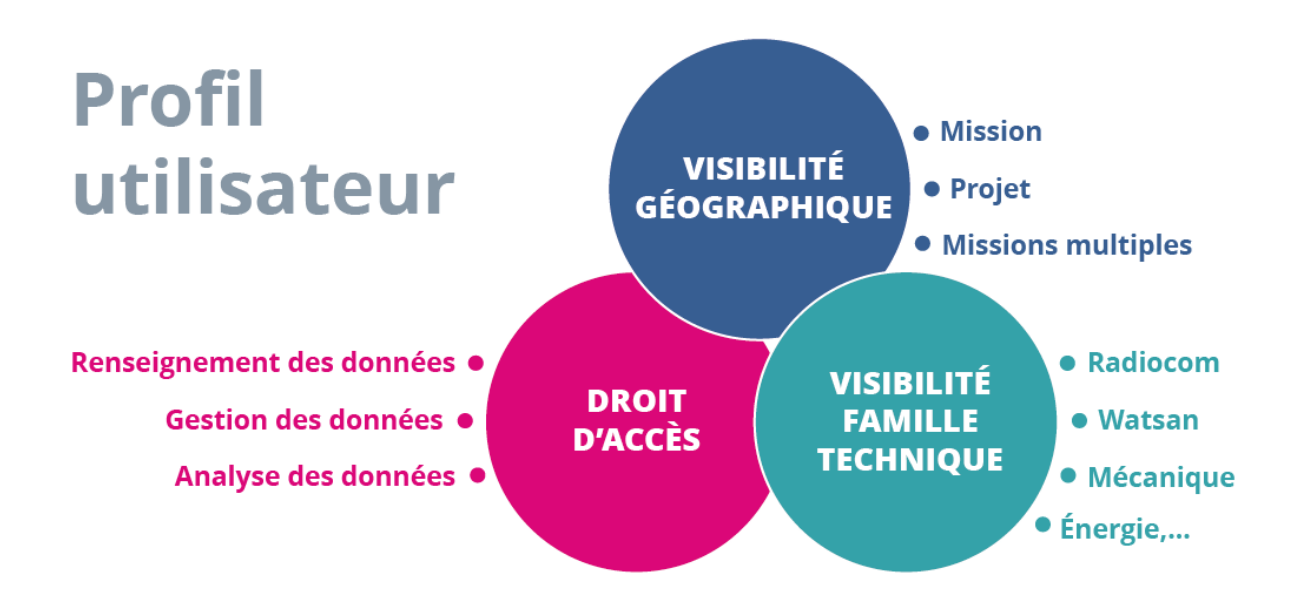

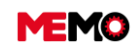

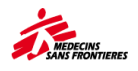

|        |                                      |           | 2                              |                          |                    |
|--------|--------------------------------------|-----------|--------------------------------|--------------------------|--------------------|
|        |                                      | TECHNICEN | SUDERVISEUR                    | RESPLOG                  | 0106               |
|        |                                      |           |                                | CA CI                    |                    |
|        | DEMANDE D'INTERVENTION               | Ľ         |                                |                          |                    |
|        | 🗶 MES BT                             | Ø         | <b>Ø</b>                       | <b>é</b> 🗹               | <b>ď</b> 🗹         |
| NCE    | 差 тоиз вт                            | ۲         | ø                              | ø                        | ø                  |
| NTENA  | 8 MAINTENANCE EXTERNE                | Ø         | Seulement société<br>en charge | Ø                        | Ø                  |
| MAI    |                                      |           |                                |                          |                    |
| ٦      | DECHÉANCIER TOUTES FAMILLES          | Ø         | Ľ                              | Ø                        | + change fréquence |
|        | ୧ଟି BIOMED ୧ଟି VÉHICULE<br>୧ଟି କେଳା  | ۲         | Ø                              | Ø                        | Ø                  |
| AENT   | e satellite - 695 e it - cronnateurs | ø         | ľ                              | Ø                        | Ø                  |
| VGEIV  | 😵 sav                                | ø         | Ø                              | Ľ                        | Ø                  |
| ANA    | SORTIE DE PARC                       | Ø         | Ø                              | Ø                        | Ø                  |
| TW     | 8 RECEPTION                          | <u>@</u>  | Ø                              | Ø                        | Ø                  |
| FLEE   | 😤 ETAT DINVENTAIRE                   |           | Ø                              |                          | ø                  |
| Tr     | 2 SUIVI DES INVENTAIRES              | Ø         | Ø                              | Ø                        | ø                  |
|        |                                      | ø         | Ø                              | Ø                        | Ø                  |
|        | ARBORESCENCE                         | <u> </u>  |                                | Ø                        | Ø                  |
|        | EMPLACEMENT                          | <b>O</b>  | <b>O</b>                       | Ľ                        | Ø                  |
|        | SOCIÉTÉ                              | ø         | •                              | Ø                        | Ø                  |
| _      | E USAGER                             | Ø         | Ø                              | Ø                        | Ø                  |
| DAT/   |                                      | ø         | <b></b>                        | <u></u>                  |                    |
| ERAL ( | Y TOUTES MISSIONS                    | ø         | ۲                              | 💋<br>Seulement transfert | ۲                  |
| BEN    | equipement                           | ۲         | Ø                              | Ø                        | Ø                  |
| m      | CATALOGUE MEMO                       | ø         | ۲                              | ۲                        | ۲                  |
|        | ADMIN : UTILISATEUR                  | Ø         | ø                              | ۲                        | ۲                  |
|        | MODÈLE : PLAN MAINTENANCE            | Ø         | Ø                              | ø                        | ۲                  |
|        | 🛓 BASICS                             | ø         | Ø                              | Ø                        | Ø                  |

💋 Pas accès à l'application

Figure 8 Drait d'accès par fonction

Accès à l'application uniquement en consultation

💋 Accès à l'application et peut modifier certains éléments

R Accès à l'application et peut modifier toutes les informations

Peut valider les éléments de l'application **M** 

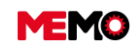

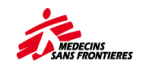

## K.2.3 Vue arborescente : quelques conseils

# **Principe**

1<sup>er</sup> Lorsque vous créez l'emplacement, vous devez équilibrer entre 2 objectifs opposés :

- Assez précis pour comprendre où se trouve l'équipement
- Assez générique pour ne pas avoir besoin de mettre à jour tous les jours l'emplacement de l'équipement

2<sup>ème</sup> Vous devez limiter au maximum les emplacements avec beaucoup d'EQ à l'intérieur (plus de 30): difficile pendant l'inventaire. Dans un même emplacement avec différents secteurs (stock, actif, stock pour élimination.) créer un sous-emplacement (étagère IT, étagère télécom...)

3<sup>ème</sup> Ne pas créer d'emplacement virtuel (Sous Projet A : « EQ partagé avec projet B »...)

## Précision selon le type de bâtiment

## Bureau:

- C'est intéressant d'avoir le niveau de chaque bureau : Med office, Log Office, ... Facile à contrôler ce qui devrait être en stock, actif... Permet de trouver facilement les climatisations
- Pour le stock d'informatique dans un placard : il peut s'agir d'un sous-emplacement sous logoffice
- Un emplacement « Stock à éliminer » peut être créé si vous avez de nombreux équipements en attente de trouver une chaîne de destruction/traitement.

#### Hôpital:

- Il est important d'avoir par service : soins intensifs, urgences, pédiatrie, ... Il est très utile lors de la définition du besoin par service avec l'équipe médicale.
- Si vous avez 2 tentes pour le même service (ou 2 chambres si c'est un bâtiment) il y a beaucoup de mouvement d'EQ, il est recommandé de <u>ne pas</u> créer les 2 sous-emplacements
- Si vous êtes dans un immeuble, et que votre toit est plat : vous pouvez créer un emplacement « rooftop ».

#### Centre de santé

• Créer 1 emplacement « Centre de santé » et sous-emplacement par nom de village

#### Clinique mobile

 Si vous avez un équipement spécifique pour la clinique mobile qui ne se rend jamais au même endroit, vous pouvez créer un sous-emplacement sous le bureau « Clinique mobile »

#### Entrepôt / Pharmacie

- Créer un emplacement en fonction de la pièce
- Dans la coordination, il est possible de créer une sous-localisation par projet si le stock de chacun est séparé : mais besoin d'un suivi beaucoup plus rapproché

#### Maison d'hôtes :

- La plupart du temps, il n'a pas besoin de sous-emplacement. Il y a un égaliseur (générateur) très limité ou un égaliseur supplémentaire. Et nous pouvons deviner facilement que la frige est à l'intérieur de la cuisine, le point d'accès wifi dans le couloir et le générateur à l'extérieur.
- Si vous n'avez pas d'égaliseur dans la maison d'hôtes, vous n'avez pas besoin de créer l'emplacement. Attention : pour l'égaliseur supplémentaire c'est la même arborescence. Cela signifie que vous devez les créer si vous souhaitez mettre de l'équipement supplémentaire à l'intérieur.

#### Ambulance

 Habituellement, nous mettons le véhicule sous le bureau. Si vous mettez biomed/radiocom EQ comme enfant du véhicule, cet équipement sera au même endroit que le véhicule. Il peut être intéressant de créer une ambulance de sous-localisation sous l'hôpital ou la clinique.

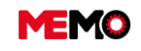

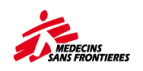

# K.2.4 Rôle des autres services dans MEMO

| Événement                                             | Qui donne<br>l'information                                                                                                    | Quelles informations                                                                                                    | Comment<br>communiq<br>uer                                                           | À qui ?<br>(Équipe<br>logistique)          |
|-------------------------------------------------------|----------------------------------------------------------------------------------------------------|----------------------------------------------------------------------------------------------------|--------------------------------------------------------------------------------------|--------------------------------------------|
| Acheter un<br>nouvel EQ local                         | Approvisionne<br>ment :<br>Superviseur<br>des<br>approvisionne<br>ments ?<br>Approvisionne<br>ment Co?<br>Magasinier?<br>Pharma :<br>Pharma Co?<br>Réf<br>pharmaceutiq<br>ue? | Description EQ, marque, modèle, numéro<br>de série, année de fabrication, prix<br>d'achat, nom du fournisseur,<br>emplacement de l'égaliseur.                                                                                                    | Par<br>courriel?<br>Téléphone?<br>Oralement?<br>Réunion<br>pour<br>montrer le<br>EQ? | Responsabl<br>e de la<br>création du<br>EQ |
| Recevez un<br>nouvel<br>équipement de<br>MSF Logistic | Approvisionne<br>ment:<br>Pharma :                                                                                                    | Description EQ + numéro de série                                                                                                    | Par<br>courriel?<br>Téléphone?<br>Oralement?                                         |                                            |
| Transfert du EQ                                       | Pharmaceutiq<br>ue,<br>Médical<br>Approvisionne<br>ment                                                                                                    | Pharmacie : informer quand un EQ quitte<br>définitivement le stock Numéro MSF +<br>raison<br>Equipe médicale : informer lorsqu'un EQ<br>se déplace : Numéro MSF + préciser la<br>raison<br>Informations sur l'équipe médicale<br>lorsque l'état / le statut du EQ change ><br>nouvel état, statut, numéro MSF<br>Approvisionnement : mouvement du EQ ><br>Numéro MSF | Par<br>courriel?<br>Téléphone?<br>Oralement?                                         |                                            |
| Sortie de parc<br>(don)                               |                                                                                                    | Pharmacie : Pour don/vente : certificat de<br>don / Certificat de vente avec le code EQ<br>+ numéro MSF<br>Pour destruction : certificat de destruction<br>avec le code EQ + numéro MSF<br>Perdu/volé : rapport d'incident avec le<br>code EQ + numéro MSF                                                                                                    | Courriel<br>(document<br>nécessaire)                                                 |                                            |

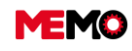

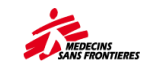

# K.2.5 Gérer l'emplacement et le statut de l'E-PREP

Pour chaque mission, un code de projet E-PREPR est créé. Dans MEMO, cet emplacement est également créé. Mais c'est un emplacement virtuel.

Demandez à l'équipe MEMO de trouver un sous-emplacement réel pour savoir exactement où se trouve les équipements.

#### 👻 🍓 UG128 - UG128 - EPREP Uganda 👎

- ▶ 💼 UG128- RECEPT UG128 Equipment reception 🐺
- 🕨 뤮 UG128-ARUA UG128 ARUA EPREP STOCK 🐺
- ▶ 💼 UG128-KASE UG128 KASESE EPREP STOCK 🗮
- ▼ diamatical UG128-WARE UG128 COORDINATION WAREHOUSE =
  - 🕨 뤮 UG128-WARE-LOGS UG128 Coordination Warehouse EPREP Log Stock 🐺
  - 🕨 🍓 UG128-WARE-MEDS UG128 Coordination Warehouse EPREP Medical Sto... 🐺
- → Assurez-vous que tous les utilisateurs de tous les projets ont accès à ce projet EPREP
- Pendant l'inventaire : 2 options : démarrer l'inventaire à partir de la racine de la mission pour avoir en même temps le projet EPREP et votre projet. Ou faire l'inventaire en 2 étapes : inventaire projet régulier / synchroniser / inventaire E-PREP / synchroniser

## Le statut de l'EQ

|                | SOUS EPREPR EMPLACEMENT           | SOUS UN EMPLACEMENT DE PROJET<br>REGULIER OU URGENCE           |  |  |
|----------------|-----------------------------------|----------------------------------------------------------------|--|--|
| EQ en<br>stock | E-PREP                            | (situation ne devait pas exister)                              |  |  |
| EQ actif       | (situation ne devait pas exister) | <b>E-PREP</b><br>(activer le plan de maintenance manuellement) |  |  |

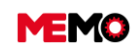

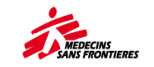

# K.3 Actions régulières

- <u>K.3.1 Tâches périodiques à accomplir</u> <u>dans MEMO</u>
- <u>K.3.2 Analyser le tableau de bord</u>
- <u>K.3.3 Utiliser le tableau de bord</u> <u>interactif avec PowreBl</u>
- <u>K.3.4 Vérifier la qualité des</u> <u>données</u>
- <u>K.3.5 Gérer le renouvellement des</u> <u>équipements</u>
- <u>K.3.6 Réaliser une passation avec</u> <u>votre collègue</u>

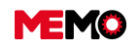

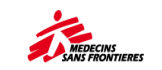

# K.3.1 Tâches périodiques à accomplir dans MEMO

## Tous les jours travaillés

**Techniciens** : réaliser la maintenance préventive et corrective et créer/remplir les BT

## Au moins 1 fois par semaine

**Superviseurs** : contrôle de la maintenance corrective et préventive et clôture les BT

## Tous les mois

- Superviseur : GMI / Véhicule : compléter la consommation de <u>carburant</u> des EQ (en stock, réparer et actif) et la quantité d'énergie produite
- Superviseur : Incinérateur : compléter la consommation de carburant et la quantité de déchets brûlés, cendre produites...
- Superviseur : Energie : compléter la valeur des compteurs (même jour <u>que la con</u>sommation de carburant des générateurs)
- REPORTING Superviseur : analyser le MSF010 Vérification des plans de maintenance ou vérifiez à partir de l'application avec les filtres préétablis.
   CHÉANCIER TOUTES FAMILLES
- Superviseur : Véhicule : Vérifiez la date d'expiration administrative
- Manageur: vérifier les nouveaux équipements dans la zone de réception
- Manageur Analyser le tableau de bord MSF710 Tableau de bord (Mission-Projet) (MSF710) et si nécessaire
  - Analyser le rapport MSF110 Suivi de l'inventaire
  - Analyser le rapport MSF312 Liste des équipements dans "Réception"
  - Analyser le rapport MSF316 Analyse de Biomed WO + MSF010
  - Analyser le rapport MSF300 Suivi de la consommation de carburant (MSF300)
  - Envoyer le rapport MSF312 Liste des équipements dans "Réception" au pharma et Supply

## <u>Tous les 3 mois</u>

- Colog/assistant Colog : Suivre les dossiers SAV via le lien et des EQ en prêt
   Sortie de parc
- Point focal : vérifier la qualité des données (mensuellement les 1ers mois) fiche pratique L.8
- **Superviseur :** Analyser le rapport MSF001 Chronogramme individuel pour chaque technicien

# <u>Tous les 4 mois</u>

**Techniciens** : Inventaire avec la tablette

Superviseurs : contrôle, s'assurer qu'il n'y ait plus de « non

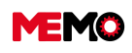

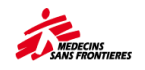

traité », check les « déplacé » pour vérifier s'ils ont le bon statut et le bon état général

SUIVI DES INVENTAIRES
 Manager : Traiter les équipements « manquant » et « non traité »

## Tous les 6 mois

BASICS Manager Évaluation des basiques des structures médicales

## <u>Tous les ans</u>

BASICS Manager Évaluation des basiques des structures non médicales

# <u>Conseil</u>

Planifier dans vos calendriers Outlook 🔤 des créneaux pour réaliser ces tâches

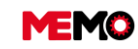

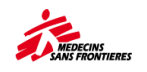

# K.3.2 Analyser le tableau de bord

| MEMO                    | Hello mio memo !     Giobal search            |     |                                                              |                               | iii G | ? | g | · U |
|-------------------------|-----------------------------------------------|-----|--------------------------------------------------------------|-------------------------------|-------|---|---|-----|
| Site: MSF-F             | HISTORY                                       |     |                                                              |                               |       |   |   |     |
| 🔑 MAINTENANCE 🔍 💊       |                                               |     |                                                              |                               |       |   |   |     |
| 💓 FLEET MANAGEMENT 🔍    | 1. EQUIPMENT                                  |     | MSF710                                                       | - (Mission-Project) Dashboard |       |   |   |     |
| GENERAL DATA            | 2.1 BIOMED                                    |     | QUICK                                                        | REPORTING PARAMETERS          |       |   |   |     |
| TREE-VIEW               | 2.2 COLDCHAIN                                 |     | * Organisation                                               | MSF-FORM                      |       |   |   |     |
| LOCATION                | 2.3 ENERGY                                    |     | * Site                                                       | MSF-F                         |       |   |   |     |
| COMPANY                 | 2.4 fT                                        |     | <ul> <li>MISSION / PROJECT<br/>(Ex: HT1 or HT101)</li> </ul> | YOUR CODE PROJECT             |       |   |   |     |
| STAFF                   | 2.5 RADIOCOM                                  |     |                                                              |                               |       |   |   |     |
|                         | 2.6 WATSAN                                    |     | QUI                                                          | CKREPORTING FORMAT            |       |   |   |     |
| R ALL MISSIONS          | 2.7 VEHICLE                                   | PDF | C Excel (xisx)                                               | Word (docx)                   |       |   |   |     |
|                         | 10 2.8 GMI                                    |     |                                                              |                               |       |   |   |     |
| S MEMO CATALOG          | 3.1 FUEL CONSUMPTION                          |     |                                                              | LAUNCH                        |       |   |   |     |
| ADMIN : USER            | 3.2 MAINTENANCES (ALL FAMILIES)               |     |                                                              |                               |       |   |   |     |
| PATTERN : PM            | 3.3 FLEET RENEWAL                             |     |                                                              |                               |       |   |   |     |
| R PATTERN : METER       | 1 4. DASHBOARD                                |     |                                                              |                               |       |   |   |     |
| ADMIN : LOCATION        | MSF710 - (Mission-Project) Deshboard (MSF710) |     |                                                              |                               |       |   |   |     |
| 17 ADMIN : TECH PATTERN |                                               |     |                                                              |                               |       |   |   |     |
| R ADMIN : EQUIPMENT     |                                               |     |                                                              |                               |       |   |   |     |
| ASICS                   |                                               |     |                                                              |                               |       |   |   |     |
| BASICS                  |                                               |     |                                                              |                               |       |   |   |     |

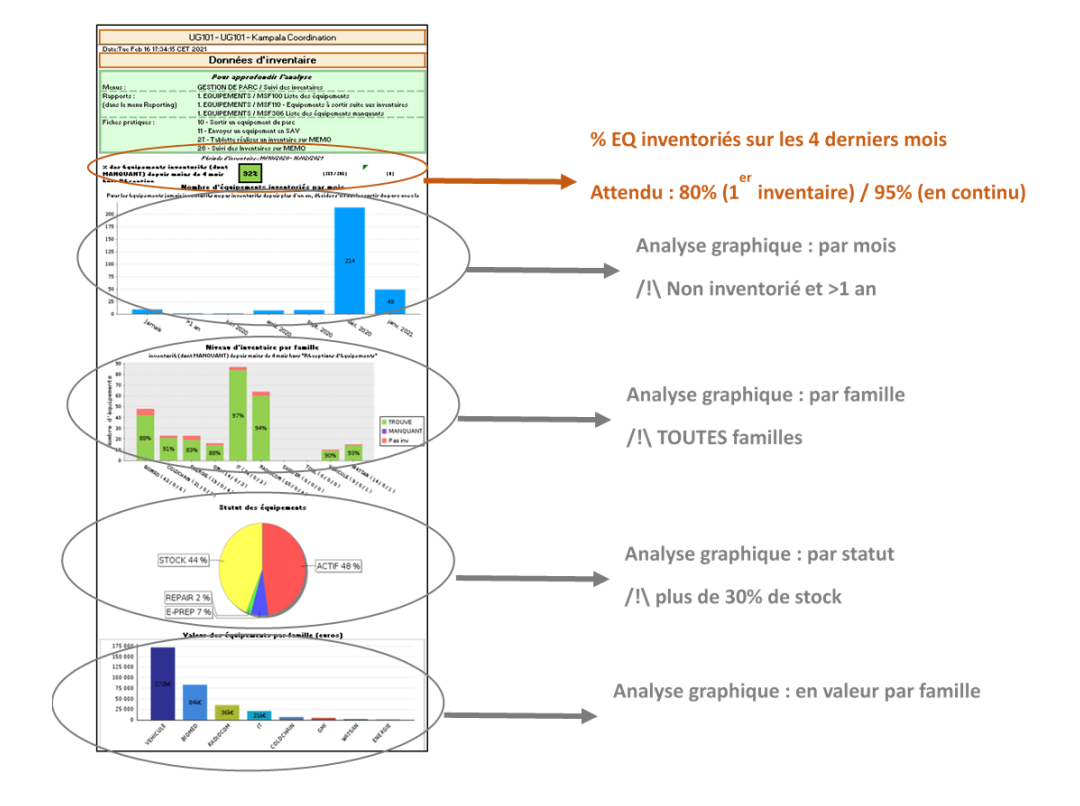

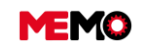

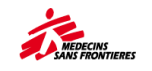

|   |                                                | Gestic                 | on des réceptio                          | ons                                            |               |                      |
|---|------------------------------------------------|------------------------|------------------------------------------|------------------------------------------------|---------------|----------------------|
|   |                                                | Pour                   | r approfondir l'analyse                  |                                                |               |                      |
|   | Menus :                                        | GESTION DE             | PARC / Réception                         |                                                |               |                      |
|   | Rapports :                                     | 1. EQUIPEME            | NTS / MSF312 Liste des é                 | quipements en zone de r                        | éception      |                      |
|   | (dans le menu Reporting)                       |                        |                                          |                                                |               |                      |
|   | Fiches pratiques :                             | 06 - Gérer les         | équipement des command                   | es internationnales (zone                      | de reception) |                      |
|   |                                                | 04 - Imprimer          | des étiquettes pour les équ              | ipements                                       |               |                      |
|   |                                                | 03 - Transfére         | r un équipement                          |                                                |               |                      |
|   | Nombre d'équipements en zone<br>Je10/08/2020 ) | de réception depu      | is plus de 4 mois (avant                 | 1:                                             | 3             |                      |
| 1 |                                                |                        | Pourcentage du parc (373)                | 3,499                                          | 6             | Indicateurs chiffrés |
|   | Estimation des équipements en a                | zone de réception      | (euros) :                                | 10 732,37 🕯                                    |               |                      |
|   | Pourcentage par rapport à                      | à la valeur de tous le | s équipements (532899.39€ )              | 2,019                                          | 6             |                      |
|   | Commandes internationales à contr              | rôler                  | Nb d'équipements en zone<br>de réception | Valeur des équipements en<br>zone de reception | ı             |                      |
|   | 19/024/FR/CD140                                |                        | 11                                       | 9 745,11 €                                     | $\mathbf{N}$  |                      |
| ( | 19/055/FR/CD140                                |                        | 1                                        | 666,93 €                                       | )             | Eléments à vérifier  |
|   | 20/023/FR/CD140                                |                        | 1                                        | 320,33 €                                       |               |                      |

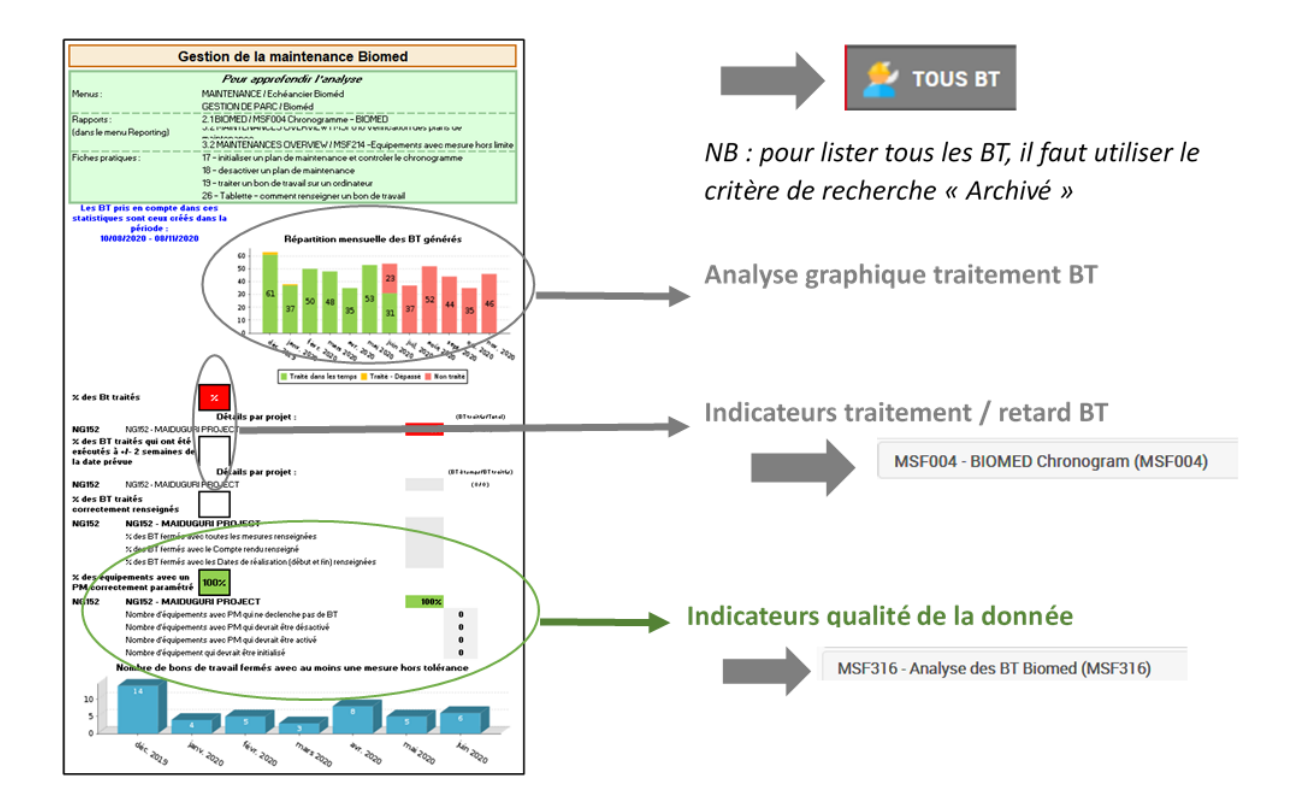

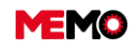

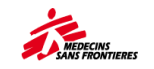

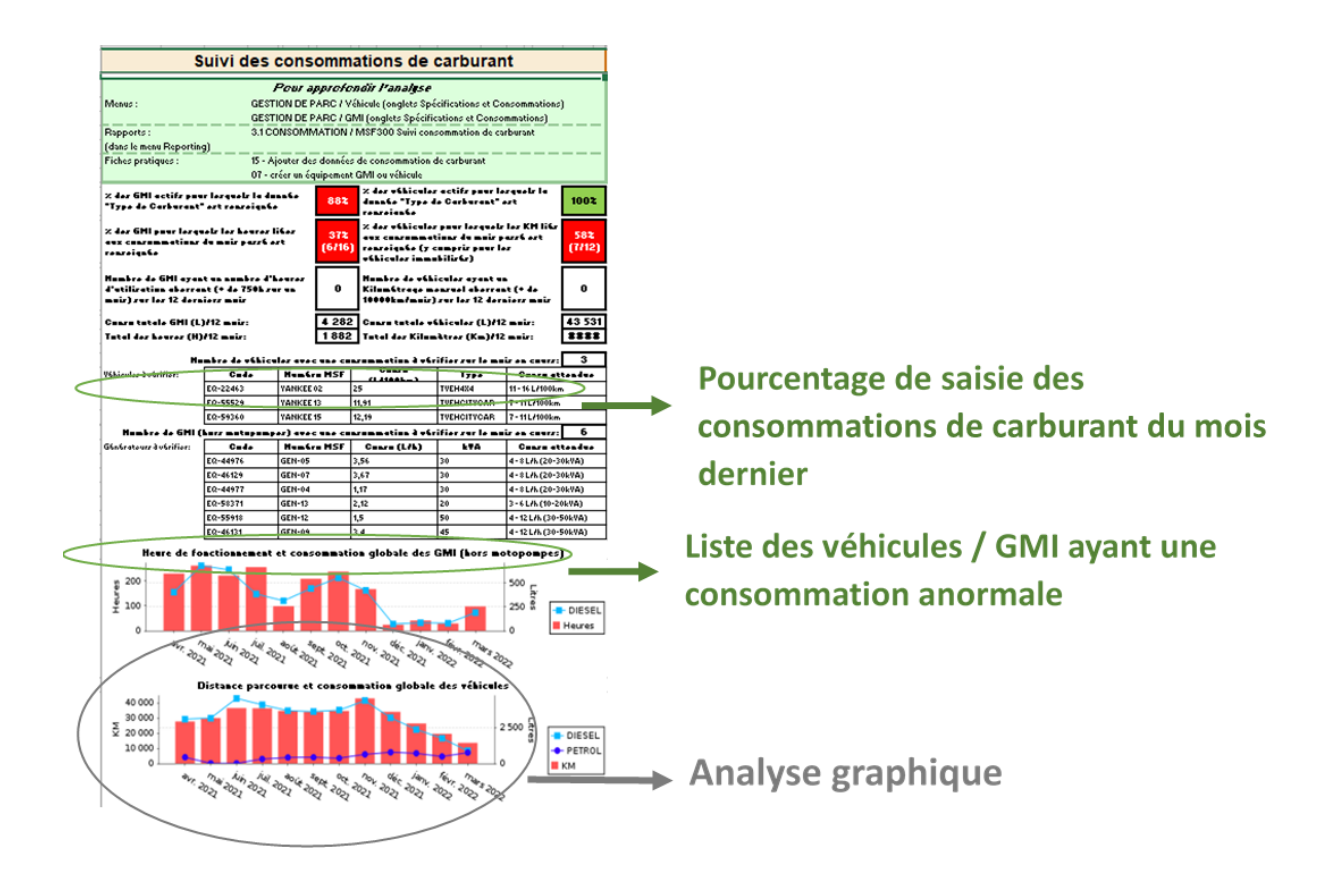

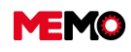

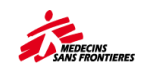

# K.3.3 Utiliser le tableau de bord interactif avec PowreBI

Cette fiche pratique est en attente d'un nouveau développement pour être écrit

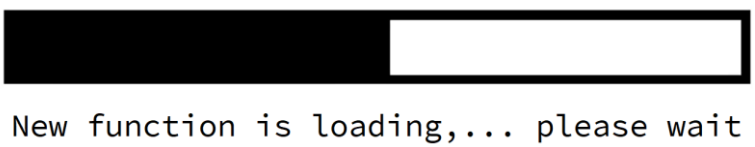

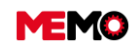

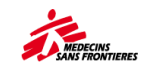

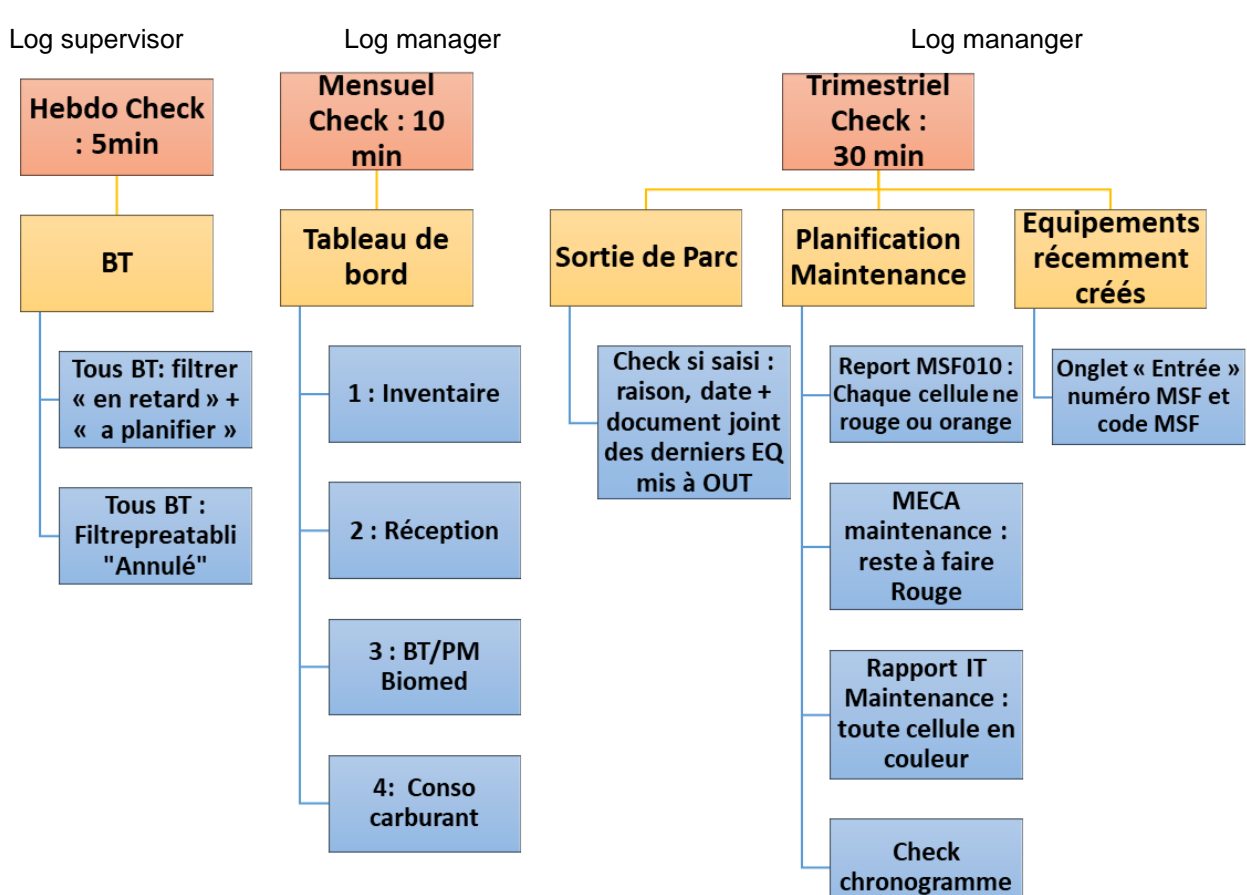

# K.3.4 Vérifier la qualité des données

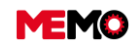

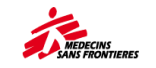

# K.3.5 Gérer le renouvellement des équipements

- Cliquez sur le module « Données générales » et cliquez sur « Rapports », 3.3 Renouvellement de la flotte
- Télécharger le MSF810 Besoin de renouvellement (Biomed, véhicule, générateur, chaîne informatique)

| Site: MSFF                                                                | Hello mio memo !         Q_dictel search           HISTORY         Dis 4514         Dis 5546         Dissection press         Dis 2507         1                                                                                                    | iii යි ? ළ ኛ එ<br>බංකා   බංකා   බංකා   බංකා   බංකා   බංකා   බංකා   බංකා                                       |
|---------------------------------------------------------------------------|----------------------------------------------------------------------------------------------------|----------------------------------------------------------------------------------------------------|
| MAINTENANCE     V       Prieter Management     V       General Data     A | I. EQUIPMENT I. EDUIPMENT I. EDUIPMENT                                                                                                    | MSF810 - Need renewal (Biornéd, vehicles, generators, IT, coldchain)<br>QUICKREPORTING PARAMETERS             |
| TREE-VIEW                                                                 | 2.2 COUCHAIN     2.3 CRIBROY     2.4 IT     2.5 RADIOCOM                                                                                                    | * Organization Staf-POINt<br>Staf Lass F<br>TESCORI / PROJECT<br>TOUR PROJECT<br>TOUR PROJECT<br>TOUR PROJECT |
| C REPORTING                                                               | 2 2 WATSAN<br>2 7 VEHCLE<br>2 8 GM<br>3 1 FUEL CONSUMPTION                                                                                                    | POP O bore (ker) Ward (soco)                                                                                  |
| ADMIN : USER                                                              | 2 MAINTENANCES (ALL FAMILIES)     3 2 FLEET RENEMAL     MSF800 - Need Renewall : IT (laplog) (MSF800)                                                                                                    |                                                                                                    |
| ADMIN : LOCATION    ADMIN : TECH PATTERN                                  | Margan - Intern Indexes : USARCA (MARGAN)<br>MARGAN - Heed Renewal : USARCA (MARGAN)<br>MARGAN - Heed Renewal : USARCA (MARGAN)<br>MARGAN - Heed Renewal : USARCA (MARGAN)<br>MARGAN - Heed Renewal (Monet, Hebice, generator, IC coldchaer) (Margan) |                                                                                                    |

Pour chaque famille, les critères de renouvellement sont expliqués au début du tableau. La dernière colonne du tableau indique si l'EQ répond aux critères ou non.

**Note** : c'est une aide à l'analyse mais le rapport n'est pas suffisant pour prendre la décision : vous devez compléter ce dossier avec votre seule analyse

## K.3.6 Réaliser une passation avec votre collègue

- → Présentez les rôles et responsabilités qui vous avez sur votre projet
- → Expliquez-les si le nouveau logisticien ne les connaît pas
- Téléchargez le tableau de bord du projet et commentez chaque page (Exemple : pourquoi EQ plus de 4 mois pas inventorié, pourquoi beaucoup d'EQ en stock, pourquoi EQ en réception, pourquoi BT Biomed en retard, Cause des surconsommations il y a quelques mois de carburant...)
- → Présenter la dernière évaluation des Basics et réaliser une nouvelle avec lui/elle si nécessaire.

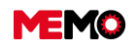

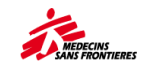

# K.4 Fermer le projet

## 1) <u>Nettoyer les équipements</u>

- Transférer tous les équipements vers un autre emplacement (demander à l'équipe MEMO pour les transferts internationaux)
- Mettre en OUT rapidement ou transférer Générateur et véhicule pour arrêter le suivi de la consommation de carburant
- Vérifier s'il n'y a pas d'équipements sous SAV dans le projet : si oui transfert sous un autre projet (pour la mission : informer MSF logistique que nous n'attendez pas un retour des EQ en SAV)

## 2) Nettoyer les équipements complémentaires

Transférez tous les équipements complémentaires sous le nouvel emplacement ou mettez-les en OUT (demander à l'équipe MEMO pour les transferts internationaux).

## 3) Maintenance et Bons de Travail

- → Annuler tous les BT rattaché aux utilisateurs du projet
- → En maintenance externe : contrôle s'il n'y a pas de contrat en cours avec des EQ
- Changer la personne en charge de tout le plan de maintenance (supprimer tous les noms des utilisateurs du projet qui se termine) > utiliser le rapport « vérification du plan de maintenance » (Pour la mission : passer tous les plans de maintenance en "inactive").

## 4) Nettoyage des sociétés et des usagers

- → Usagers : inactif tout le personnel du projet (demander à l'équipe MEMO)
- Sociétés : inactif toutes les entreprises avec lesquelles nous nous arrêtons de travailler (vérifier la fin du contrat)

### 5) Supprimer des emplacements et utilisateurs :

- Demande de suppression de l'emplacement dans MEMO (MEMO transférera les EQ en OUT à la racine de la mission avant)
- → Demande de suppression des comptes qui ne seront plus utilisés dans MEMO

## 6) Faire un inventaire des autres projets

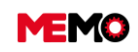

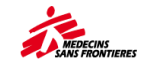

# **CHAPTER L / BASICS**

• L.0 Process des basics

 <u>L.1 Remplir une évaluation des</u> basics

# **L.0 Process des basics**

# Rappel à propos des BASICS LOG

La raison d'être des Basics est de définir la qualité technique minimale requise au niveau du projet et de fournir un langage commun entre logisticiens sur toutes les missions.

L'idée est que les Basics priorisent les standards à atteindre. Ils regroupent dans un document court et de façon concise les priorités par famille avec des liens directs vers les politiques, les guides et les outils. Une fois les Basics mis en œuvre, le Log pourra garantir la sûreté et la sécurité des personnes et des biens sur son projet.

Après la mise en place des Basics, le reste des politiques techniques doit être mis en œuvre en fonction des priorités de la mission.

Sur MyMSF, on peut trouver différents documents en lien avec les BASICS : (*si besoin, vous pouvez vous connecter en tant que LOG.OCP@paris.msf.org / mot de passe : Ruby2018*)

- « <u>1. Introduction aux Basics Log</u> » explique la manière dont les BASICS s'intègrent aux politiques, standards, procédures et guides, et définit ces différents concepts.
- « <u>2. Tous les basics</u> » liste les BASICS et plus précisément les bonnes pratiques, le monitoring, les avantages, les erreurs fréquentes et les rôles/responsabilités associés à chacun d'eux.
- « <u>3. Evaluation des Basics</u> » est un fichier Excel qui permet d'évaluer la bonne mise en place des BASICS sur un projet donné.

Les <u>formations BLOG</u> (Basics LOG) en e-learning sur Tembo vous permettent d'apprendre et mettre en place les différents Basics Log.

Il est très important de vérifier la bonne mise en place des BASICS sur un projet, d'où l'importance de programmer une évaluation des BASICS régulièrement.

## Politique de suivi des BASICS :

1. Le suivi des BASICS est assuré sur l'ensemble des structures/lieux du projet et l'ensemble des familles techniques logistiques.

- 2. L'évaluation des BASICS de tous les projets se fait obligatoirement dans MEMO.
- 3. La fréquence minimale d'évaluation des BASICS est :
  - a. Deux fois par an et de façon prioritaire pour les structures médicales.

Avant les PCOLS et commissions opérationnelles (entre juillet et septembre) + 6 mois plus tard (entre janvier et mars).

b. Une fois par an pour les structures non médicales.

Avant les PCOLS et commissions opérationnelles (entre juillet et septembre).

4. L'évaluation des BASICS se fait pour chaque lieu de votre projet et non pas pour le projet dans son ensemble. Chaque structure médicale a sa propre évaluation. Les structures non médicales sont évaluées individuellement ou regroupées en fonction de l'organisation et de la taille du projet.

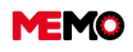

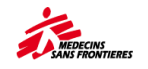

### Rôles et responsabilités :

Il est de la responsabilité du Colog de planifier les évaluations des BASICS de ses projets, c'est le log manager/LTL de chaque projet qui organise son équipe pour faire l'évaluation des BASICS.

Une évaluation des BASICS n'est pas une note mais doit amener des discussions aux différents niveaux afin de comprendre les points à améliorer, les lister, les prioriser, les planifier à court / moyen / long terme afin d'anticiper les futures ressources nécessaires et définir un plan d'action.

Les évaluations doivent être préparées à deux pour déterminer quelles familles seront évaluées et pourquoi. Après l'évaluation, les évaluateurs doivent analyser l'évaluation ensemble avec les personnes impliquées dans l'entretien de chaque famille technique afin de convenir d'un plan d'action.

FAQ

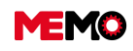

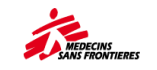

ESTIMATION CONSOMM

soil (30 iours)

# L.1 Remplir une évaluation des basics

Dans MEMO, l'application « BASICS » permet de gérer les évaluations BASICS : elle permet de créer une nouvelle évaluation, accéder aux évaluations en cours et accéder à l'historique des évaluations qui ont été faites par projet.

Cette application permet de faciliter les échanges entre les différents acteurs impliqués.

#### Les différentes étapes d'une évaluation

#### Planification

Avant d'effectuer les étapes suivantes dans MEMO, il faut que les personnes effectuant l'évaluation doivent discuter afin de bien comprendre les objectifs et bien définir le périmètre de l'évaluation.

#### Catégorisation des emplacements

Pour qu'un lieu soit évalué, vous devez d'abord définir sa catégorie en fonction du fait qu'il s'agisse d'une structure médicale ou non médicale. Pour un emplacement donné, sa catégorie peut être définie par n'importe quel utilisateur ayant les droits d'utilisateur COLOG, dans l'application "EMPLACEMENT" disponible dans le module "DONNEES GENERALES" :

| Site : MSF-F                                   |                                                                                                    |            |                |                     |           | EMPLA      | CEMENT                          |                                                 |                                  |                       |        |                   |
|------------------------------------------------|----------------------------------------------------------------------------------------------------|------------|----------------|---------------------|-----------|------------|---------------------------------|-------------------------------------------------|----------------------------------|-----------------------|--------|-------------------|
| 🔑 MAINTENANCE 🛛 🗸                              |                                                                                                    |            |                |                     |           | Rech       | herche                          |                                                 |                                  |                       |        |                   |
| 🛃 GESTION DE PARC 🛛 🗸                          | Recherche                                                                                                    | Général    | Equipements    | En cours            |           |            |                                 |                                                 |                                  |                       |        |                   |
| 📄 DONNÉES GÉNÉRALES 🤿                          | Filtres pré                                                                                                    | établis    |                |                     |           |            |                                 | •                                               | VOIR CLAU                        | SE                    | GÉREF  | R REQUÊTES        |
| ARBORESCENCE                                   | 🔹 Résulta                                                                                                    | its        |                |                     |           |            |                                 |                                                 |                                  |                       |        |                   |
|                                                |                                                                                                    |            |                |                     |           |            |                                 |                                                 |                                  | ~                     | _      | ~                 |
| 🖳 société                                      | CI                                                                                                    | HANGER LES | STATUTS        | EDITER LES INDISPOI | NIBILITËS |            |                                 |                                                 |                                  | G                     | ×      | Ξ.                |
| USAGER                                         |                                                                                                    | N*         | EMPLACEMENT    | ¢ cellule ≎         | MISSION   | ♦ PROJET < | ≎ statut ≎                      | DESCRIPT                                        | ION                              | ACTIVITÉ              |        | égorie 🗕<br>Sics) |
|                                                |                                                                                                    |            |                |                     |           |            |                                 | hopi                                            |                                  |                       |        |                   |
| Y TOUTES MISSIONS                              |                                                                                                    | TD1        | 57-HOTA        | C02                 | TD1       | TD167      | ACTIVE                          | TD167 - Ancien Hôpita<br>Pédiatrie MSF)         | al Adré (CDS                     |                       | MED    |                   |
| S EQUIPEMENT                                   |                                                                                                    | TD1        | 57-HOPI        | C02                 | TD1       | TD167      | ACTIVE                          | TD167 - Hôpital MSP                             | Adré Maternité                   |                       | MED    |                   |
| SATALOGUE MEMO                                 |                                                                                                    |            |                | 002                 | TD1       | TD127      | ACTIVE                          | TD127 HODITAL                                   |                                  |                       | MED    |                   |
| ADMIN : UTILISATEUR                            | <u></u>                                                                                                    |            |                | 002                 | 101       | 10127      | ACTIVE                          | IDI2/ HOFITAL                                   |                                  |                       | MED    |                   |
| Site : MSF-F<br>MAINTENANCE<br>SECTION DE PARC | <ul><li></li><li></li><li></li><li></li><li></li><li></li><li></li><li></li><li></li><li></li><li></li><li></li><li></li><li></li><li></li><li></li><li></li><li></li><li></li><li></li><li></li><li></li><li></li><li></li><li></li><li></li><li></li><li></li><li></li><li></li><li></li><li></li><li></li></ul> <li></li> | lecherche  | Général        | Equipements         | En cours  |            | <                               | EM                                              | IPLACEME<br>TD127-HOPI           | NT                    |        | >                 |
| 📄 DONNÉES GÉNÉRALES                            | s 🔨                                                                                                    |            | * N° EMPLA     | CEMENT TD127-       | HOPI      |            |                                 | DESCRIPTION                                     | TD127 - HOP                      | PITAL                 |        |                   |
| ARBORESCENCE                                   |                                                                                                    |            | * (            | CELLULE CO2         |           |            |                                 | * MISSION                                       | TD1                              |                       |        |                   |
|                                                |                                                                                                    |            | /              | ACTIVITÉ            |           | •          |                                 | SPÉCIFICITÉ                                     |                                  |                       |        |                   |
| 🖳 société                                      |                                                                                                    |            |                |                     | DACIOS    |            | -                               |                                                 |                                  |                       |        |                   |
| E USAGER                                       |                                                                                                    |            | E\             | ALUATION DES        | BASICS    |            | II est possible<br>uniquement s | e de faire l'évaluatio<br>si sa catégorie de st | n des Basics o<br>ructure est va | d'un empla<br>Ilorisé | cement |                   |
|                                                |                                                                                                    | * Cate     | gorie de struc | ture MED            | Structure | - Medical  |                                 |                                                 |                                  |                       |        |                   |

## Les catégories à assigner :

FOUTES MISSIONS

😥 EQUIPEMENT

**MED**: évaluation sur une structure hospitalière/clinique → *catégoriser uniquement l'emplacement primaire !* 

NOT-MED

NA

**NOT-MED :** évaluation sur une structure non médicale → *Bureaux, Base vie, Entrepôts, Guest house, Pharmacie…* 

**N/A**: évaluation non applicable → zones de réception, sous-emplacements d'une structure médicale ou non-médicale, emplacements E-Prep, emplacements Mission et Projet ...

Structure - Not medical

Not applicable

**Nota 1 :** En principe les emplacements dédiés aux activités externes / support aux Centres de santé ne font pas objet d'évaluation sauf si le Colog l'estime nécessaire (en fonction du niveau d'implication d' MSF sur ces structures) .

**Nota 2** : Dans le cas des petits projets il est possible de catégoriser uniquement l'emplacement Projet en tant qu'emplacement MED ou NOT-MED.

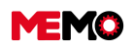

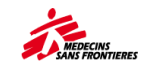

#### Créer une nouvelle évaluation BASICS

Dans le module « Données générales », l'application « BASICS » liste l'ensemble des évaluations BASICS faites ou en cours du périmètre de l'utilisateur connecté.

→ Le bouton « NOUVELLE EVALUATION BASICS» permet de créer une nouvelle évaluation :

| 🔎 MAINTENANCE 🗸 🗸         |                               |                 |                    |             |              | Recherche                  |                  |          |                         |       |        |      |        |
|---------------------------|-------------------------------|-----------------|--------------------|-------------|--------------|----------------------------|------------------|----------|-------------------------|-------|--------|------|--------|
| 🙀 GESTION DE PARC 🗸       | Recherche Général             | Énergie Ch      | haîne du froid GPM | Télécoms Bi | omed IT Wats | an - Eau Watsan - Vecteurs | Watsan - Déchets | Sécurité | Gestion des moyens      |       |        |      |        |
| 📄 DONNÉES GÉNÉRALES  🛪    | Filtres pré établis           |                 |                    |             |              |                            |                  | •        | Q VOIR CLA              | USE   |        |      |        |
| ARBORESCENCE              | <ul> <li>Résultats</li> </ul> |                 |                    |             |              |                            |                  |          |                         |       |        |      |        |
| EMPLACEMENT               |                               |                 |                    |             |              |                            |                  |          |                         |       |        |      | _      |
| 🌉 société                 | ✓ NOUVELL                     | E ÉVALUATION BA | SICS               |             |              |                            |                  |          |                         |       | G      | ¥    | R      |
| E USAGER                  |                               |                 | CODE \$            | PR          | DJET \$      | EVALUATIO<br>PAR           | N Ô              |          | DATE DE<br>L'ÉVALUATION |       | STATUT |      | ٥      |
|                           |                               |                 |                    |             |              |                            |                  |          |                         |       |        |      |        |
| STOUTES MISSIONS          | Pas de résultat               |                 |                    |             |              |                            |                  |          |                         |       |        |      |        |
| 😤 Equipement              |                               |                 |                    |             |              |                            |                  |          | 14 -44                  | 65 B1 | 20 🗸   | Tota | nl : O |
| 😤 CATALOGUE MEMO          |                               |                 |                    |             |              |                            |                  |          |                         |       |        |      |        |
| ndmin : Utilisateur       | Critères                      |                 |                    |             |              |                            |                  |          |                         |       |        |      |        |
| MODÈLE : PLAN MAINTENANCE |                               |                 |                    |             |              |                            |                  |          |                         |       |        |      |        |
| 🛓 BASICS                  |                               |                 |                    |             |              |                            |                  |          |                         |       |        |      |        |

Ensuite il faut indiquer sur quel projet sera faite la nouvelle évaluation, qui est en charge et quel délai est attendu pour son exécution :

| CODE ÉVALUATIO   | ON EVAL-BASICS-8154    | STA | TUT 20-OUVERTE/OPEN    |
|------------------|------------------------|-----|------------------------|
|                  |                        |     | FINALISER L'ÉVALUATION |
|                  |                        |     | × ANNULER L'ÉVALUATION |
| BA               | ISICS LOG - EVALUATION |     |                        |
| * Projet         | SS1                    | £   |                        |
|                  |                        | —   |                        |
| * Evaluation par | COLOG-TEST             |     |                        |

**Nota** : à la création d'une nouvelle évaluation, son statut est « 20 OUVERTE ». Après sa création il est possible de modifier le statut à « 30-TERMINEE » ou « 40-ANNULEE »

Pour que la création soit effective il faut la sauvegarder (bouton en pregistrer).

#### Définir le périmètre d'évaluation

- Périmètre des emplacements par structure / site

|                 | PÉRIMÈTRE  | DE L'ÉVALUATION : | EMPLACEMENTS |             | Il n'est possible de sélectionner que les emplacements qui ont                                    |
|-----------------|------------|-------------------|--------------|-------------|---------------------------------------------------------------------------------------------------|
| * Emplacement 1 | CD146-HOPI | =                 | Numéro MSF   | CD146 - HGR | été qualifiés de structure médicale ou structure non médicale<br>dans l'application "Emplacement" |
| Emplacement 2   |            | Ξ                 | Equipement   |             |                                                                                                   |

Pour qu'une évaluation soit possible, vous devez définir au moins un emplacement dans son périmètre.

Pour les structures non médicales, vous pouvez inclure dans une même évaluation jusqu'à 6 emplacements différents.

- Périmètre technique par familles

Lors de l'ouverture d'une nouvelle évaluation, par défaut, toutes les familles techniques sont incluses : cela vous permettra de toutes les évaluer.

|                                      | PÉRIMÈTRE DE L'ÉVALUATION : FAMILLES TEC | CHNIQUES             |
|--------------------------------------|------------------------------------------|----------------------|
| Energie 🧹                            | Chaîne du froid 🛛 🖌                      | GPM 🥪                |
| Télécoms 🧹                           | Bioméd 🥪                                 | ІТ 🥪                 |
| Watsan (eau, vecteurs, 🧹<br>déchets) | Sécurité 🖌                               | Gestion des moyens 🖌 |

Pour chaque évaluation, en fonction de ses objectifs spécifiques, vous pouvez définir quelles

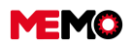

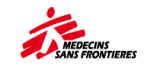

sont les familles à prendre en compte en décochant celles à ne pas prendre en compte.

|                                 | PÉRIMÈTRE DE L'ÉVALUATION : FAMILLES TE | CHNIQUES           |
|---------------------------------|-----------------------------------------|--------------------|
| Energie 🖌                       | Chaîne du froid 🛛 🖌                     | GPM 🖌              |
| Télécoms                        | Bioméd 🛹                                | IT                 |
| Watsan (eau, vecteurs, déchets) | Sécurité                                | Gestion des moyens |

**Note :** Si une famille n'est pas incluse dans une évaluation spécifique, cela ne signifie pas qu'elle n'a pas du tout besoin d'être évaluée.

Lorsque cela n'est pas pertinent ou non applicable, la famille doit dans tous les cas être évaluée et marquée comme N/A.

**Exemple :** Évaluation de la Guest house du projet  $\rightarrow$  la famille Biomed n'est pas applicable mais est quand même incluse dans l'évaluation:

|     |                                                                         | PÉRIMÈTRE DE L'ÉVALUATION : FAMILLES                               | S TECHNIQUES                                          | 5                        |
|-----|-------------------------------------------------------------------------|--------------------------------------------------------------------|-------------------------------------------------------|--------------------------|
|     | Energie 🗹<br>Télécoms 🗌<br>Watsan (eau, vecteurs,<br>déchets) 🖌         | Chaîne du froid 🥪<br>Bioméd 🖌<br>Sécurité 🗌                        | haîne du froid 🖌<br>Bioméd 🖌<br>Sécurité 🗌 Gestion de |                          |
| #   |                                                                         | BONNE PRATIQUE                                                     | EN PLACE?                                             | COMMENTAIRES             |
| 1.1 | Un chronogramme de maintenance est<br>imprimé dans l'atelier du Biomed. | fait. Il est à jour dans MEMO. Il correspond à l'inventaire et est | OUI/YES                                               | Oui / Yes                |
|     | Los maintenances préventives cont evé                                   | cutées à temps selon l'échéancier de maintenance et sont           | NON/NO                                                | Non / No                 |
| 1.2 | mises à jour dans MEMO.                                                 | •                                                                  | ??                                                    | Ne sait pas / Don't know |

#### **Renseigner l'évaluation**

La personne en charge de l'exécution de l'évaluation peut accéder à chacun des BASICS listé dans les onglets :

| Recherche | Général | Énergie | Chaîne du froid | GPM | Télécoms | Biomed | π | Watsan - Eau | Watsan - Vecteurs | Watsan - Déchets | Sécurité | Gestion des moyens |  |
|-----------|---------|---------|-----------------|-----|----------|--------|---|--------------|-------------------|------------------|----------|--------------------|--|
|-----------|---------|---------|-----------------|-----|----------|--------|---|--------------|-------------------|------------------|----------|--------------------|--|

Ensuite pour chaque bonne pratique il faut indiquer si celle-ci est bien mise en place et éventuellement ajouter un commentaire :

**Note** : si une bonne pratique est seulement partiellement en œuvre, alors il faut noter « NON » car elle n'est pas considérée « en place ».

| BASIC | 1 : LA Q | UALITÉ DES CARBURANTS EST CONTRÔLÉE ET LEUR DISTRIBUTION EST SUIVIE                                                                                                    |            |                                 |   |
|-------|----------|----------------------------------------------------------------------------------------------------|------------|---------------------------------|---|
|       |          | BONNE PRATIQUE                                                                                                    | EN PLACE ? | COMMENTAIRES                    |   |
|       | 1.1      | La qualité et le volume des carburants achetés sont vérifiés à la livraison. On contrôle la présence d'eau avec la pâte détectrice,<br>l'intégrité des fûts et le nombre de litres effectifs par fût. |            |                                 | 8 |
|       |          |                                                                                                    | OUI/YES    | Oui / Yes                       |   |
|       |          | Le carburant est stocké dans des cuves propres. Le stock est aéré pour éliminer les vapeurs dangereuses.                                                                                              | NON/NO     | Non / No                        |   |
| 1     | 1.2      |                                                                                                    | ??         | Ne sait pas / Don't know        | 2 |
|       |          |                                                                                                    | N/A        | Non applicable / Not applicable |   |

Si on souhaite associer une action à une bonne pratique, il faut sur l'icône 🌋 à droite. En cliquant dessus un pop-up s'ouvre :

On retrouve les codes du BASIC et de la bonne pratique.

Il faut indiquer :

- o l'action attendue,
- o la personne en charge (soit un utilisateur MEMO, soit une autre personne à indiquer),
- o la date d'exécution de l'action attendue.

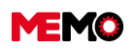

MEMO Manuel Utilisateur FR 2024

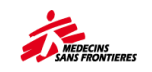

| ACTION-BASICS   | >     | < |
|-----------------|-------|---|
| BASICS          | GPM_1 |   |
| BONNE PRATIQUE  | 1.2   |   |
| * ACTION        |       |   |
| * UTILISATEUR   | -     | • |
| * AUTRE         |       |   |
| * DATE ATTENDUE |       |   |
|                 |       |   |

Les actions sont listées en bas de chaque BASIC et sur l'onglet « Général » on retrouve l'ensemble des actions de tous les BASICS :

| ACTIONS - BASICS GPM |        |                |                                                   |                 |                |           |  |  |
|----------------------|--------|----------------|---------------------------------------------------|-----------------|----------------|-----------|--|--|
|                      | BASICS | BONNE PRATIQUE | ACTION                                            | QUI             | DATE ATTENDUE  |           |  |  |
| ×                    | GPM_1  | 1.2            | Reprendre la vérification des cuves régulièrement | Хххоххох Үууууу | 30/03/2022     | ũ         |  |  |
|                      |        |                |                                                   | 14              | «« 1 »» » 20 ¥ | Total : 1 |  |  |

Dans ces listes, il est possible de supprimer ou de corriger les actions.

#### Finaliser l'évaluation

La personne en charge de l'évaluation ne doit pas oublier de renseigner les « Commentaires généraux » et cliquer sur le bouton rinaliser L'Évaluation . Note : le statut de l'évaluation change alors à « 30-TERMINEE ».

Lors des analyses de l'évaluation, il est possible d'utiliser le rapport « MSF500 – BASICS » qui rassemble l'ensemble des informations d'une évaluation ainsi que quelques statistiques.

On peut trouver ce rapport en ouvrant l'évaluation, sur l'onglet « Général », soit en cliquant le bouton « Rapport d'évaluation (PDF) » ou en cliquant sur l'icône « Reporting » .

Un tableau indique les pourcentages d'accomplissement et de renseignement pour chaque BASIC.

Les différentes informations sont reprises (projet, personne en charge, date attendue, commentaires généraux, liste de toutes les actions).

|                                                              | Busics Loo - Evaluation (EVAE-BACICO-1900)                                                    |                   |            |             |  |  |
|--------------------------------------------------------------|-----------------------------------------------------------------------------------------------|-------------------|------------|-------------|--|--|
|                                                              | Ce fichier Excel est statique. Il représente la situation d'une évaluation à un moment donné. |                   |            |             |  |  |
|                                                              |                                                                                               | Famille           | % En place | % renseigné |  |  |
| Projet                                                       | AM140                                                                                         | Energie           | 22%        | 72%         |  |  |
| Date de l'évaluation                                         | 22/02/22 00:00                                                                                | Chaine du froid   | 57%        | 77%         |  |  |
| Evaluation par                                               | resplog@am140                                                                                 | GPM               | 45%        | 83%         |  |  |
|                                                              |                                                                                               | Télécoms          | 30%        | 54%         |  |  |
|                                                              |                                                                                               | Biomed            | -%         | 100%        |  |  |
|                                                              |                                                                                               | IT                | 0%         | 0%          |  |  |
|                                                              |                                                                                               | Watsan - Eau      | 42%        | 71%         |  |  |
|                                                              |                                                                                               | Watsan - Vecteurs | 0%         | 0%          |  |  |
|                                                              |                                                                                               | Watsan - Déchets  | 40%        | 50%         |  |  |
|                                                              |                                                                                               | Sécurité          | 6%         | 13%         |  |  |
| Commentaires généraux :                                      |                                                                                               | Gestion des moyen | s 50%      | 62%         |  |  |
| Biomed : vacances du sup biomed<br>Sécurité : à retravailler |                                                                                               |                   |            |             |  |  |

#### Basics LOG - Evaluation (EVAL-BASICS-7306)

ACTIONS - Tous les Basics

| BASIC     | Bonne pratique | Action                                                         | Qui              | Date attendue |
|-----------|----------------|----------------------------------------------------------------|------------------|---------------|
| ENERGIE_1 | 1.1            | Faire le tour des bureaux pour vérifier les prises électriques | elec@am140       | 25/02/2022    |
| ENERGIE_1 | 1.2            | Vérifier la prise de terre de GEN-022                          | elec@am140       | 31/03/2022    |
| GPM_2     | 2.3            | Revoir l'organisation des services                             | resptechmeca@am1 | 31/03/2022    |

Pour chaque BASIC, on retrouve

Lorsque vous créez l'emplacement, vous devez équilibrer entre 2 objectifs opposés :

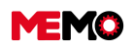

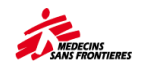

- si chacune de ses bonnes pratiques est en place et les commentaires associés
   le pourcentage d'accomplissement
- o la liste des actions

#### BASICS : WATSAN - EAU

| BASIC 1 : FOUR<br>PATIENTS, LES                  | NIR DE L'EAU DE<br>ACTIVITÉS MÉDIO | QUALITÉ EN QUANTITÉ SUFFISANTEPOUR LES<br>CALES ET LES POPULATIONS DÉPLACÉES | En place ?    | Commentaires  |
|--------------------------------------------------|------------------------------------|------------------------------------------------------------------------------|---------------|---------------|
| 1.1) Structures de sa<br>volumes.                | nté : la quantité d'eau di         | sponible correspond aux types d'activités médicales et à leurs               | OUI           |               |
| 1.2) Populations dépl<br>possible.               | acées : fournir au moins           | 5l/pers./jour en urgence aigüe et au moins 20l/pers./jour le plus tôt        | OUI           |               |
| 1.3) Évaluer le pH, la                           | conductivité et la turbidi         | é des sources d'eau utilisées.                                               | OUI           |               |
| 1.4) La turbidité de l'e<br>standard.            | au avant traitement doit           | être <5 NTU, sinon une floculation est nécessaire afin d'atteindre ce        | NON           |               |
| 1.5) Le test de demai<br>est soumise à variation | nde en chlore (jar test) d<br>ons. | oit être effectué pour chaque lot d'eau quand la qualité de la source        | NON           |               |
| 1.6) Le temps de con<br>l'eau.                   | tact (TC) et les taux de           | chlore résiduel libre (CRL) souhaités peuvent varier selon le pH de          |               |               |
| 1.7) Équiper le perso                            | nnel et le former à la ma          | nipulation du chlore.                                                        |               |               |
|                                                  |                                    |                                                                              | 42%           |               |
| ACTIONS - BASI                                   | CS : WATSAN - EA                   | U                                                                            |               |               |
| BASIC                                            | Bonne pratique                     | Action                                                                       | Qui           | Date attendue |
| WATSAN_EAU_1                                     | 1.4                                | S'assurer que la mesure de turbidité est faite régulièrement                 | Equipe WATSAN | 22/03/2022    |

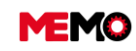

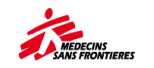

# **FAQ : Foire aux questions**

- <u>0. Liste des mises à jour de MEMO</u>
- <u>1. Accès</u>
- <u>2. Emplacements</u>
- <u>3. Équipement</u>
- <u>4. Maintenance</u>

- <u>5. Tablette et étiquettes</u>
- <u>6. Basics</u>
- <u>7. Rapport</u>
- 8. Point de mesure

# 0. Liste des versions de MEMO

## 25/01/2024

- Suivi de la consommation d'énergie
- Rapport de consommation d'énergie :
- Améliorations de la qualité des données liées à la création d'un nouvel équipement
- Harmonisation automatique des informations d'entrée EQ
- Améliorations de la qualité des données liées aux bons de travail
- Évolution de l'interface des bons de travail
- Récupération automatique du mot de passe de l'utilisateur
- Tablette application Inventaire
- Tablette Traitement des ordres de travail
- Tablette : Mise à jour automatique de l'application

## 25/02/2022

- Gestion des activations/désactivations automatiques du plan de maintenance (PM)
- Tablette la fonctionnalité d'Inventaire a été améliorée
- Rapport « Analyse des BT Bioméd »
- Famille « Energie »
- Basics

## 10/12/2021

- Equipe MEMO
- Support aux missions
- Lot mécanique
- Rapport « Renouvellement Chaîne du froid »
- Mise à jour des applications (Bon de travail, Echéanciers, Liste de recherche)
- Energie : suivi et maintenance des Tableaux électriques
- Suivi et maintenance des Extincteurs
- Radiocom : Ajout du tableau des forfaits
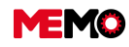

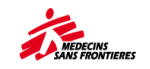

### 1. Accès

#### Comment créer un compte dans MEMO?

Contactez l'équipe MEMO à memo@paris.msf.org en précisant les informations dans la fiche pratique K.2.2 Compte d'accès

### J'ai oublié mon mot de passe, comment puis-je le changer ?

- → Cliquez sur "Mot de passe oublié", vous recevrez un lien par email.
- Si vous ne recevez pas d'e-mail après 30 minutes, contactez memo@paris.msf.org

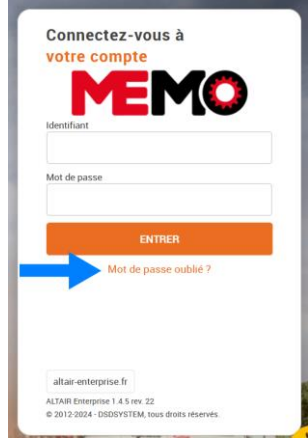

### J'ai oublié mon identifiant, comment puis-je le retrouver ?

Contactez votre point focal, votre log manager ou votre logco, ils ont l'application "admin : user" avec la liste des comptes

Note : l'identifiant MEMO est différent de votre identifiant de votre compte Microsoft

#### Que dois-je faire dans MEMO et quand ?

- Votre tâche sont précisées dans la matrice des rôles et des responsabilités. Demandez le document à votre Manager Logistique, Coordinateur Logistique ou point focal.
- Cette fiche pratique donne des indications quand vous devez effectuer quel tâche <u>K.3.1 Tâches</u> périodiques à effectuer dans MEMO

### Vers qui dois-je m'adresser si quelque chose ne fonctionne pas ? (bug...)

→ Contactez d'abord votre point focal. Et le support mémo (memo@paris.msf.org) s'il n'a pas la réponse.

## 2. Emplacements

#### Nous avons un nouveau bâtiment, mais il n'existe pas dans MEMO.

→ Ecrivez un email à memo@paris.msf.org pour demander à le créer

## 3. Equipement

## J'ai essayé de changer l'état de l'EQ ou de transférer un EQ, mais ça ne marche pas (ne changez pas).

Vous devriez avoir un message d'erreur dans le coin droit. Une ou plusieurs informations de la page EQ sont erronées (code MSF inexistant, code personnel inactif...). Remplacez les informations ou supprimez-les et enregistrez-les avant d'effectuer votre action.

# Dans quel(s) cas faut-il changer l'état de l'équipement de OUT à ACTIVE / corriger quelque chose / changer l'état de ACTIVE à OUT ?

→ OUT > ACTIF : lorsque votre prêt à un autre organisme est terminé. Le matériel est de retour dans

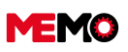

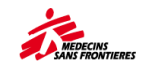

votre flotte

→ ACTIF > OUT : lorsque l'équipement quitte votre mission/projet sans intention de revenir. Il existe différentes raisons de mettre le matériel « Hors flotte », notamment : vente, don, perte, vol, etc.

## 4. Maintenance

## J'ai essayé de désactiver le statut de la Maintenance Préventive mais cela ne fonctionne pas (ne changez pas, message d'erreur).

- → La maintenance préventive ne peut pas être inactive si un bon de travail est encore ouvert. Fermez le WO avant.
- Si le plan de maintenance préventive n'est pas bien programmé (date du prochain lancement manquante) et que vous souhaitez le désactiver/manuel, vous aurez un message d'erreur. Mettez une date fictive avant de changer de statut.

#### J'ai essayé de changer le statut du BT de 20-APPR à un autre statut mais cela ne fonctionne pas.

Il manque une de ces informations dans le BT : date de début, date de fin, rapport. Remplissez les informations manquantes et enregistrez avant de changer le statut

#### J'ai essayé d'annuler le BT mais cela ne marche pas

MEMO vérifie que tous les éléments inscrits dans le BT sont bien existants : EQ, personne en charge,... Si l'équipement a été sortie du parc, si le compte de la personne en charge a été supprimée, alors ils s'afficheront en rouge. Vous pouvez supprimez la personne en charge et changer le status. Si c'est l'équipement, contactez l'équipe MEMO. Si la date de début est postérieure à la date de fin, vous serez également bloqués. Changer la date et l'heure (attention au format 24h et non 12h)

### 5. Tablette et étiquettes

#### Je n'arrive pas à accéder à l'application MEMO (Altair).

→ Votre tablette doit être connectée à Internet lorsque vous vous connectez

#### Ma tablette ne se synchronise pas (message d'erreur).

- → Vous devez disposer d'une connexion Internet stable pendant toute la synchronisation
  - Vous pouvez utiliser les données du smartphone
- → À 02h00 GMT+0, le serveur peut être occupé (mise à jour journalière)
  - Attendez 10 minutes avant de ressayer.
- → Vous n'avez pas la dernière version de l'application installé sur la tablette.
  - Téléchargée la dernière version sur la page d'accueil de MEMO
- → Votre version Android est trop ancienne
  - Changer de tablette
- ➔ Dans paramètre, l'adresse du site internet a été modifié
  - Réinstaller l'application

Si malgré toutes ces opérations cela ne fonctionne pas, contactez l'équipe MEMO en précisant le message d'erreur, la version de la tablette et de l'application.

#### Je n'ai rien dans ma tablette (pas de WO, pas d'EQ).

→ Votre tablette n'est pas synchronisée. Faire une synchronisation globale

#### Je vois l'emplacement sur la tablette, je ne vois pas sur le site Web.

→ Vous devez purger la base de données dans la tablette avant de faire une synchronisation globale

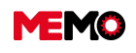

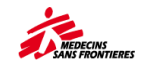

#### Inventaire : je n'ai pas le bouton pour scanner les étiquettes

Aller dans l'application MEMO (Altair), ouvrez depuis le menu "paramètre", tout en bas, désélectionner le bouton "scanner de code barre physique"

# Inventaire : je n'arrive pas scanner les étiquettes de l'EQ lors de l'état des lieux (code barre/QRcode) ?

- La fin du code barre est très proche de la fin du sticker et la surface de l'équipement est sombre > imprimer un nouveau sticker
- → Il n'y a pas assez de lumière > cliquez sur "allumer le flash"
- → Le code barre/QRcode est partiellement effacé > imprimer un nouvel autocollant

# Inventaire : Lorsque je scanne mon autocollant MEMO ou lorsque je remplis manuellement le code EQ, j'ai le message "code inconnu"

- → Le matériel est enregistré dans une autre mission (un autre pays)
- Le matériel a été supprimé de la base de données par l'administrateur (exemple : décision LogCo d'arrêter pour suivre un type d'EQ)
- Le code équipement indiqué est mal orthographié (exemple oublier de mettre "-" entre EQ et le numéro)

# Inventaire : Lorsque je scanne l'autocollant du fabricant ou lorsque je remplis manuellement le numéro de série, j'ai le message "code inconnu"

- → Le matériel est enregistré dans une autre mission (un autre pays)
- Le matériel a été supprimé de la base de données par l'administrateur (exemple : décision LogCo d'arrêter pour suivre un type d'EQ)
- → Le code matériel indiqué est mal orthographié (exemple inscription dans MEMO avec espace mais vous remplissez sans espace dans la tablette)
- Le matériel n'est pas enregistré sur MEMO : Vous devez le créer après l'inventaire et imprimer une étiquette.

### Inventaire : comment je dois inventorier les groupes d'équipements (exemples extincteurs)

Vous pouvez mettre le status "trouvé" du groupe d'EQ à l'aide du bouton sur la gauche de l'équipement durant l'inventaire

### Lorsque j'imprime des étiquettes, ils sont décalés par rapport au papier.

Contactez votre point focal, il existe des fiches pratiques expliquant les réglages de l'imprimante pour bien imprimer les stickers

# Je n'ai qu'un seul autocollant à imprimer, mais certains autocollants ont déjà été imprimés avec le papier.

Vous pouvez choisir l'endroit du sticker que vous souhaitez imprimer en utilisant cette méthode : lien vers fiche pratique

## 6. BASICS

# Pourquoi une fréquence minimale d'évaluation des BASICS et une différence entre les structures médicales et non médicales ?

Les structures médicales sont sujets à des changements plus rapides et fréquents que les structures non médicales. D'où l'importance de vérifier la qualité des activités log plus régulièrement. La fréquence minimale d'évaluation des BASICS est un minimum à implémenter pour des activités stables. A vous de définir la fréquence adaptée à votre projet en fonction de ses spécificités mais attention à être réaliste dans les ambitions. Mieux vaut une évaluation correctement faite deux fois par an pour un hôpital que mal faite 4 fois par an.

### Pourquoi faire une évaluation de l'ensemble de son projet entre juillet et septembre ?

L'évaluation des BASICS contribue à vous donner un état des lieux de vos activités logistiques qui vous servira d'élément de référence lors des discussions sur vos objectifs et priorités logistiques

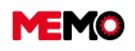

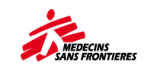

annuelles présentées lors des PCOLS et commissions opérationnelles en novembre.

### Pourquoi faire l'évaluation des BASICS dans MEMO ?

MEMO est l'outil principal de suivi de données et d'activité logistique et nous voulons éviter la multiplication des outils. L'encodage systématique du suivi des BASICS dans MEMO et non plus sur des fichiers Excel va permettre de collecter cette donnée de façon centralisée et de mettre à votre disposition des outils d'analyse pour vous aider au pilotage du suivi de la qualité logistique sur vos terrains.

### Pourquoi faire des évaluations par lieu et non plus pour le projet dans son ensemble ?

Evaluer les BASICS pour un projet dans son ensemble est un exercice compliqué qui manque de nuance. La situation et les priorités sont certainement différentes dans une structure médicale, un entrepôt, à la base vie ou au bureau par exemple.

Pour rendre l'évaluation plus facile mais aussi plus pertinente à analyser, nous vous demandons d'évaluer chaque structure médicale de manière séparée. Vos structures non médicales peuvent être évaluées de manière groupée ou séparée en fonction de votre organisation et de la taille de votre projet.

## 7. Rapport

### J'ai un message d'erreur lorsque j'essaie de télécharger mon rapport (vide)

3 possibilités :

- Le rapport est trop lourd (essayez de télécharger analyser biomed pour une grosse mission) : téléchargez par projet ou réessayez
- Quelqu'un d'autre télécharge un rapport en même temps que vous formez le même point d'accès : réessayez 1 minute plus tard
- MEMO n'a pas reconnu les informations renseignées : erreur dans le code projet MSF, erreur chez le responsable du rapport chronogramme individuel, aucune donnée entre les dates que vous avez renseignées : vérifiez bien les informations que vous avez renseignées

### 8. Point de mesure

### Je n'arrive pas à saisir les décimales de ma mesure (exemple 130,48)

- Pour certains points de mesure comme les compteurs d'énergie, MEMO ne prend pas en compte les décimales de la mesure. Vous devez arrondir à l'unité la plus proche (exemple : 130,48 > 130)
- → Pour rajouter des décimales, le caractère utilisé doit être une virgule "," et non un point "."

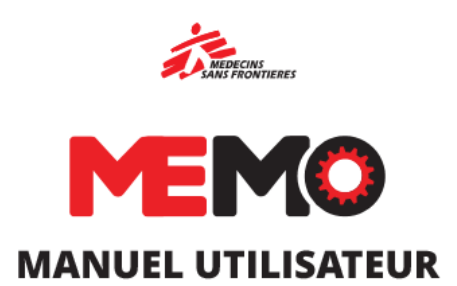